#### เอกสารผลงาน

เรื่อง การปฏิบัติงานด้านการเบิกจ่ายเงินผ่านระบบริหารการเงินการคลังภาครัฐ แบบอิเล็กทรอนิกส์ใหม่ (New GFMIS Thai) และการจ่ายเงินผ่านระบบอิเล็กทรอนิกส์ (KTB Corporate Online) ของสำนักงานแรงงานจังหวัดพระนครศรีอยุธยา

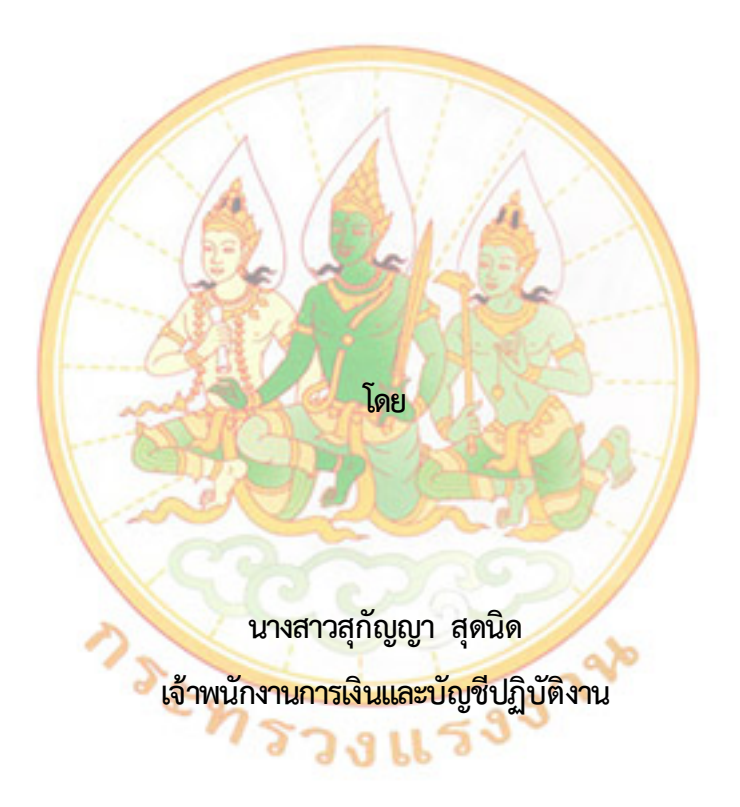

ขอประเมินเพื่อแต่งตั้งให้ดำรงตำแหน่งเจ้าพนักงานการเงินและบัญชีชำนาญงาน ตำแหน่งเลขที่ ๔๖๘ สำนักงานแรงงานจังหวัดพระนครศรีอยุธยา สำนักงานปลัดกระทรวงแรงงาน

#### บทคัดย่อ

New GFMIS เป็นโครงการบริหารการเงินการคลังภาครัฐแบบอิเล็คทรอนิกส์ ซึ่งย่อมาจาก"Government Fiscal Management Information System" จุดเริ่มต้นโครงการนี้เริ่ม มาจากการที่รัฐบาล มีนโยบายดำเนินการโครงการปรับปรุงการบริหารงานการคลังภาครัฐ โดยมีวัตถุประสงค์เพื่อยกระดับการทำงานด้านการบริหารงานการคลังของภาครัฐให้มีประสิทธิภาพ ระบบ GFMIS ที่ใช้อยู่ในปัจจุบัน มีข้อจำกัดเรื่องของซอฟแวร์ สำเร็จรูป SAP B.m Version ๔.๗ ทางสำนักงานปลัดกระทรวงการคลัง จึงมีนโยบายจัดหาระบบ New GFMIS Thai เพื่อให้มีประสิทธิภาพ ระบบเดิมที่ใช้งานอยู่ในปัจจุบัน

ด้วยคณะรัฐมนตรีได้มีมติอนุมัติให้กระทรวงการคลังดำเนินโครงการจัดทำระบบบริหารงานการเงิน การคลังภาครัฐอิเล็กทรอกนิกส์ใหม่ (New GFMIS Thai) เพื่อทดแทนระบบบริหารเงินการคลังภาครัฐแบบ อิเล็กทรอนิกส์ (GFMIS) แบบเก่า ซึ่งกระทรวงการคลังได้ดำเนินการพัฒนาระบบบริหารการเงินการคลังภาครัฐ แบบอิเล็กทรอนิกส์ใหม่ New GFMIS Thai เรียบร้อยแล้ว โดยให้หน่วยงานผู้เบิกดำเนินการเบิกเงินจากคลัง รับเงิน จ่ายเงิน และนำเงินส่งคลังในระบบ New GFMIS Thai ตั้งแต่วันจันทร์ที่ ๔ เมษายน ๒๕๖๕ เป็นต้นไป กรมบัญชีกลาง จึงได้ดำเนินการกำหนดคู่มีอการปฏิบัติงาน เพื่อรองรับการปฏิบัติในระบบงานของหน่วยงานผู้เบิกเป็นไปอย่างเรียบร้อย และมีประสิทธิภาพ โดยแบ่งออกเป็น ๖ ระบบงาน ได้แก่ ๑. ระบบบริหารงบประมาณ (Fund Management : FM) ๒. ระบบจัดซื้อจัดจ้าง (Purchasing Order : PO) ๓. ระบบรับและนำส่งรายได้ (Receipt Process : RP) ๔. ระบบเบิกจ่ายเงิน (Account Payable : AP) ๕. ระบบบัญชีแยกประเภท (General Ledger : GL) และ ๖. ระบบบัญชีสินทรัพย์ถาวร (Fixed Asset : FA)

ข้อกฎหมายที่เกี่ยวข้องที่ใช้ในการปฏิบัติงาน เช่น ระเบียบกระทรวงการคลังว่าด้วยการเบิกเงิน จากคลัง การรับเงิน การจ่ายเงิน การเก็บรักษาเงิน และการนำเงินส่งคลัง พ.ศ. ๒๕๖๒ หนังสือเวียนกระทรวงการคลัง ด่วนที่สุด ที่ กค.๐๔๐๒.๒/ว ๓ ลงวันที่ ๓๐ มกราคม ๒๕๖๒ เรื่อง หลักเกณฑ์และวิธีปฏิบัติในการจ่ายเงิน การรับเงินและการนำเงินส่งคลังของส่วนราชการผ่านระบบอิเล็กทรอนิกส์ (KTB Corporate Online) เพิ่มเติม หนังสือกรมบัญชีกลาง ด่วนที่สุด ที่ กค ๐๔๑๔.๒/ว ๔๕๘ ลงวันที่ ๒๐ พฤษภาคม ๒๕๖๕ เรื่อง การลงทะเบียนผู้มีสิทธิใช้งานในระบบบริหารการเงินการคลังภาครัฐแบบอิเล็กทรอนิกส์ใหม่ (New GFMIS Thai) เป็นต้น

การปฏิบัติงานในระบบเบิกจ่ายเงินผ่าน New GFMIS Thai จะเริ่มตั้งแต่เมื่อสำนักงาน แรงงานจังหวัดพระนครศรีอยุธยา ได้รับใบแจ้งหนี้หรือเอกสารขอเบิกเงินจากเจ้าหนี้หรือผู้มีสิทธิรับเงิน และได้ดำเนินการตามขั้นตอนที่ระเบียบของทางราชการกำหนดแล้ว จึงจะเริ่มดำเนินการบันทึกรายการ ขอเบิกเงินในระบบ ซึ่งสามารถบันทึกรายการขอเบิกจากเงินงบประมาณ เงินกันไว้เหลื่อมปี และ เงินนอกงบประมาณ รวมทั้งการเรียกรายงานต่าง ๆ โดยแบ่งขั้นตอนการดำเนินงานระบบเบิกจ่ายเงิน (New GFMIS Thai) ได้แก่ ๑. การเข้าใช้งานระบบ New GFMIS Thai ๒. การเบิกเงินเพื่อจ่ายตรงผู้ขาย ผ่านใบสั่งซื้อสั่งจ้าง PO ๓. การเบิกเงินเพื่อจ่ายตรงผู้ขายไม่ผ่านใบสั่งซื้อสั่งจ้าง PO ๔. การเบิกเงิน ผ่านส่วนราชการเพื่อจ่ายให้แก่บุคคลภายในหน่วยงาน ๕. การอนุมัติรายการเอกสารขอเบิก (อม01) ๖. การอนุมัติรายการเอกสารเพื่อสั่งจ่าย (อม02) ๗. การบันทึกรายการขอจ่ายชำระเงิน และ ๘. รายงานระบบเบิกจ่าย การจัดทำระบบบริหารงานการเงินการคลังภาครัฐอิเล็กทรอกนิกส์ใหม่ (New GFMIS Thai) และระบบอิเล็กทรอนิกส์ (KTB Corporate Online) เป็นการนำเทคโนโลยีที่ทันสมัยเข้ามาใช้ในระบบงานต่าง ๆ ทำให้หน่วยงานมีหลักฐานการจ่ายเงิน สามารถเก็บเอกสารหรือดูรายงานในระบบย้อนหลังได้เพื่อใช้ในการตรวจสอบ ต่อไป และเพื่อเป็นการสนับสนุนให้การปฏิบัติงานการเงินและบัญชีของหน่วยงาน ลดการทุจริต ลดภาระขั้นตอน ในการปฏิบัติงานด้านการจ่ายเงิน การจัดเก็บเอกสารในปริมาณมาก ๆ ให้มีความถูกต้องและมีประสิทธิภาพมากยิ่งขึ้น ดังนั้นเพื่อให้การปฏิบัติงานของเจ้าหน้าที่เป็นไปอย่างมีประสิทธิภาพหน่วยงานต้นสังกัดควรจัดให้มีการอบรม ให้ความรู้เกี่ยวกับกฎระเบียบ ข้อบังคับต่าง ๆ รวมทั้งการใช้งานในระบบให้แก่เจ้าหน้าที่ผู้ปฏิบัติงานเป็นประจำ เพื่อป้องกันการเกิดปัญหาระหว่างการใช้งาน และควรเพิ่มประสิทธิภาพในการให้บริการระบบบริหารการเงินการคลัง ภาครัฐแบบอิเล็กทรอนิกส์ (GFMIS) ให้มีความเสถียรภาพ และมีประสิทธิภาพมากขึ้น พร้อมทั้งเชื่อมโยงระบบ ทุกภาคส่วนเพื่ออำนวยความสะดวกในการปฏิบัติงานของเจ้าหน้าที่

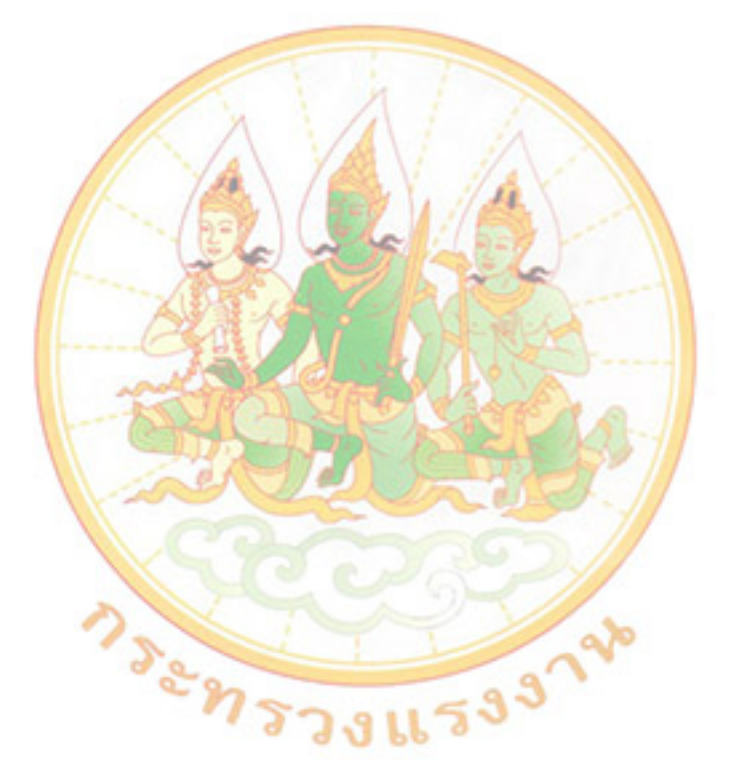

#### คำนำ

ตามที่กระทรวงการคลังได้กำหนดหลักเกณฑ์และวิธีปฏิบัติในการปฏิบัติงานผ่านระบบบริหาร การเงินการคลังภาครัฐแบบอิเล็กทรอนิกส์ไหม่ (New GFMIS Thai) ขึ้น และให้หน่วยงานผู้เบิกดำเนินการเบิกเงิน จากคลัง รับเงิน จ่ายเงิน และนำเงินส่งคลังในระบบ New GFMIS Thai) ขึ้น และให้หน่วยงานผู้เบิกดำเนินการเบิกเงิน จากคลัง รับเงิน จ่ายเงิน และนำเงินส่งคลังในระบบ New GFMIS Thai) ขึ้น และให้หน่วยงานผู้เบิกดำเนินการเบิกเงิน จากคลัง รับเงิน จ่ายเงิน และนำเงินส่งคลังในระบบ New GFMIS Thai) ขึ้น และให้หน่วยงานผู้เบิกดำเนินการคลังภาครัฐ แบบอิเล็กทรอนิกส์ไหม่ (New GFMIS Thai) เพื่อทดแทนระบบบริหารการเงินการคลังภาครัฐแบบอิเล็กทรอนิกส์ (GFMIS) ที่ใช้อยู่ในปัจจุบัน และด้วยคณะรัฐมนตรีได้มีมติเมื่อวันที่ ๒๒ ธันวาคม ๒๕๕๘ เห็นชอบแผนยุทธศาสตร์ การพัฒนาโครงสร้างพื้นฐานระบบการชำระเงินแบบอิเล็กทรอนิกส์แห่งชาติ (National e-Payment Master Plan) ซึ่งมีแผนงานโครงการ e-Payment ภาครัฐ เป็นโครงการภายใต้แผนยุทธศาสตร์ดังกล่าว และเห็นชอบการกำหนด แนวทางการดำเนินงานของหน่วยงานที่เกี่ยวข้องในระยะต่อไป กระทรวงการคลังกล่าว และเห็นชอบการกำหนด แนวทางการดำเนินงานของหน่วยงานที่เกี่ยวข้องในระยะต่อไป กระทรวงการคลังบริการณูเล้าได้มีการปรับปรุง วิธีปฏิบัติในการรับ - จ่ายเงิน ของส่วนราชการเพื่อให้สอดคล้องเป็นไปตามมติคณะรัฐมนตรี และส่วนราชการมีวิธี การปฏิบัติงานที่ถูกต้องชัดเจนเป็นไปในแนวทางเดียวกันและสามารถตรวจสอบได้ โดยนำเครื่องมือของธนาคารมาใช้ ในการปฏิบัติงานด้านการเงินการคลัง ได้แก่ ระบบอินเตอร์เน็ต แบงค์กิ่ง ของธนาคารกรุงไทย จำกัด (มหาชน) (KTB Corporate Online) สำหรับกลุ่มภาครัฐ (GFMIS) อุปกรณ์รับชำระเงินทางอิเล็กทรอนิกส์ (เครื่อง Electronic Data Capture : EDC พร้อม OR Code) เพื่อเป็นการดำเนินความสะดวกให้กับหน่วยงาน

ผู้ขอประเมิน ได้ดำเนินการจัดทำผลงานนี้ขึ้นโดยมีวัตถุประสงค์เพื่อนำเสนอผลการปฏิบัติงาน ด้านการเบิกจ่ายเงินผ่านระบบริหารการเงินการคลังภาครัฐแบบอิเล็กทรอนิกส์ใหม่ (New GFMIS Thai) และการจ่ายเงิน การรับเงิน และการนำเงินส่งคลัง ผ่านระบบอิเล็กทรอนิกส์ (KTB Corporate Online) ที่ผ่านมาของสำนักงานแรงงาน จังหวัดพระนครศรีอยุธยา เพื่อประกอบการรายงานผลการปฏิบัติงานที่อยู่ในความรับผิดชอบในตำแหน่งเจ้าพนักงาน การเงินและบัญชีปฏิบัติงาน ประกอบการพิจารณาแต่งตั้งให้ดำรงตำแหน่งเจ้าพนักงานการเงินและบัญชีชำมาญงาน ซึ่งเป็นไปตามขั้นตอน วิธีการ แนวทางการปฏิบัติงานที่ถูกต้องตามระเบียบของทางราชการ

ผู้ขอประเมิน หวังเป็นอย่างยิ่งว่าผลงานฉบับนี้จักเป็นประโยชน์แก่ผู้ปฏิบัติงานด้านการเงินและบัญชี เพื่อนำไปใช้เป็นแนวทางในการปฏิบัติงานในส่วนที่เกี่ยวข้องต่อไป สารบัญ

|             | หน้า    |
|-------------|---------|
| บทคัดย่อ    | ก       |
| คำนำ        | ନ       |
| สารบัญ      | ٩       |
| สารบัญภาพ   | ବ       |
| สารบัญตาราง | یل<br>ا |
| บทน้ำ       |         |

ขั้นตอนการปฏิบัติงานด้านการเบิกจ่ายเงินผ่านระบบริหารการเงินการคลังภาครัฐแบบอิเล็กทรอนิกส์ใหม่ (New GFMIS Thai)

| ๑. การเข้าใช้งานระบบ New GFMIS Thai                                                       | ď     |
|-------------------------------------------------------------------------------------------|-------|
| ๒. การเบิกเงินเ <mark>พื่อ</mark> จ่ายตรงผู้ข <mark>ายผ่า</mark> นใบสั่งซื้อสั่งจ้าง PO   | ତମ    |
| ๓. การเบิกเงิ <mark>นเ</mark> พื่อจ่ายตร <sup>ิ</sup> งผู้ขายไม่ผ่านใบสั่งซื้อสั่งจ้าง PO | ත්    |
| ๔. การเบิกเงินผ่านส่วนราชการเพื่อจ่ายให้แก่บุคคลภายในหน่วยงาน                             | ៤୦    |
| <ol> <li>๙. การอนุมั<mark>ติ</mark>รายการเอกสารขอเบิก (อม01)</li> </ol>                   | ୯୦    |
| ๖. การอนุมั <mark>ติร</mark> ายการเอกสารเพื่อสั่งจ่าย (อม02)                              | ತೆರ   |
| ๗. การบันทึก <mark>ราย</mark> การขอจ <mark>่ายชำระเงิน</mark>                             | මය    |
| ๘. รายงานระบบเบิกจ่าย                                                                     | ಶಿಡ   |
| ขั้นตอนการจ่ายเงิน ผ่านร <mark>ะบ</mark> บอิเล็กทรอนิกส์ (KTB Corporate Online)           |       |
| ๑. แนวทางการปฏิบัติ <mark>กา</mark> รจ่ายเงินผ่านระบบอิเล็กทรอนิกส์ KTB Corporate Online  | ଚାଙ୍  |
| ๒. การเข้าใช้งานระบบ KTB Corporate Online                                                 | ଜ୍ୱାର |
| ๓. การปฏิบัติงานด้า <mark>นการจ่ายเงิน สำหรับผู้ปฏิบัติงาน (Make</mark> r)                | ್ರ    |
| ๔. การปฏิบัติงานด้านการจ่ายเงิน สำหรับผู้อนุมัติ (Authorizer)                             | ನನ    |
| ๕. การเรียกดูรายงาน (Download)                                                            | ෙම    |
| ๖. การเรียดูรายการเดินบัญชี Statement                                                     | ೦೦ಡ   |
| การนำไปใช้ประโยชน์                                                                        | ඉොම   |
| ปัญหา/อุปสรรคในการปฏิบัติงาน และข้อเสนอแนะ                                                | ඉම්ම  |
| บรรณานุกรม                                                                                | ୦୦୮   |

# สารบัญภาพ

|        |        |                                                                          | หน้า |
|--------|--------|--------------------------------------------------------------------------|------|
| ภาพที่ | ୭      | การเข้าใช้งานระบบ New GFMIS Thai                                         | ଜ    |
| ภาพที่ | ම      | ระบุรหัสผู้ใช้งาน (User Name) และ รหัสผ่าน (Password)                    | ଝ    |
| ภาพที่ | តា     | หน้าจอระบบงาน                                                            | ଝ    |
| ภาพที่ | ¢      | Token Key                                                                | b    |
| ภาพที่ | ¢      | เข้าระบบ New GFMIS Thai ผ่าน Chrome Browser                              | 5    |
| ภาพที่ | Ъ      | Dialog แสดง Token Key                                                    | ଣ    |
| ภาพที่ | ଚ୍ଚ    | Dialog แสดง Token Name และ Token Password                                | ๗    |
| ภาพที่ | ಡ      | เมนูระบบงาน                                                              | ಡ    |
| ภาพที่ | R      | รหัสแหล่งของเงิน – เงินในงบประมาณ                                        | ୦୦   |
| ภาพที่ | ୭୦     | ตัวอย่างรหั <mark>สแหล่</mark> งของเงินงบประมาณส่วนราชการ งบบุคลากร      | ୦୦   |
| ภาพที่ | ୭୦     | ตัวอย่างรหัสแหล่งของเงินงบประมาณส่วนราชการ งบรายจ่ายอื่น                 | ଭଭ   |
| ภาพที่ | ଡାତ    | โครงส <mark>ร้า</mark> งรหัสงบปร <mark>ะมาณ</mark> สำหรับงบของส่วนราชการ | ଭଭ   |
| ภาพที่ | ୦୩     | การ <mark>กำหนดหลักที่ ๑๔ – ๑๖ ของงบประมาณ</mark>                        | මෙ   |
| ภาพที่ | ୭୯     | รหั <mark>ส</mark> หน่วยรับงบประมาณ                                      | මෙ   |
| ภาพที่ | ୦୯     | รห <mark>ัส</mark> กิจกรรมหลักโ <del>ครงสร้างรหัสกิจกรรมห</del> ลัก      | මම   |
| ภาพที่ | ්ෙ     | รหัสกิจกรรมย่อย                                                          | ୦୩   |
| ภาพที่ | ୦୩     | รหัสพื้นที่                                                              | ୦୩   |
| ภาพที่ | ଭର୍ଦ୍ଦ | รหัสหน่วยงาน                                                             | ଡଣ   |
| ภาพที่ | ୭ଟ     | ภาพรวมระบบเบิกจ่าย                                                       | ୦୮   |
| ภาพที่ | ୦୦     | ระบบการเบ <mark>ิกจ่</mark> ายเงินกรณีจ่ายตรงผ่าน PO                     | ୦୯   |
| ภาพที่ | ୭୦     | ระบบการเบิกจ่ายเงินกรณีจ่ายผ่านส่วนราชการ                                | ୦୯   |
| ภาพที่ | මම     | การเบิกกรณีพิเศษ                                                         | වෙ   |
| ภาพที่ | ୭୩     | เข้าสู่ระบบ New GFMIS Thai 🕤 🔄 📋 🍯 🍣 🌱                                   | ବମ   |
| ภาพที่ | ୭୯     | รหัสผู้ใช้งาน (User Name) และรหัสผ่าน ๘ หลัก (Password)                  | ବମ   |
| ภาพที่ | ୭୯     | ระบบบันทึกข้อมูลหน่วยงานภาครัฐ                                           | ଇଜ   |
| ภาพที่ | ම්ට    | ระบบเบิกจ่ายขอเบิกเงิน                                                   | ଇଜ   |
| ภาพที่ | ୭୦୦    | ขอเบิกเงินงบประมาณที่ต้องอ้างใบสั่งซื้อฯ                                 | ୭ଟ   |
| ภาพที่ | ଇଙ୍କ   | ระบุการอ้างอิง                                                           | ୭ଟ   |
| ภาพที่ | මස්    | การค้นหาตามเงื่อนไขอื่น                                                  | ୦୦   |
| ภาพที่ | ୩୦     | การค้นหาตามเลขที่เอกสาร                                                  | ୦୦   |
| ภาพที่ | ଗଡ     | การค้นหาตามเลขที่เอกสาร                                                  | ୦୦   |
| ภาพที่ | ଲାତ    | การค้นหาตามเลขที่เอกสาร (ต่อ)                                            | ම්ම  |
| ภาพที่ | ണണ     | แสดงข้อมูลระบบทั่วไป                                                     | මම   |
| ภาพที่ | ഩ๔     | แสดงรายละเอียดรายการขอเบิก                                               | මම   |

| ภาพที่ | ഩൔഁ        | แสดงรายละเอียดรายการขอเบิก                                            | ම්භ        |
|--------|------------|-----------------------------------------------------------------------|------------|
| ภาพที่ | ආව         | แสดงรายละเอียดรายการขอเบิก (ต่อ)                                      | ම්භ        |
| ภาพที่ | ଣାଟ୍ୟ      | ระบุภาษี หัก ณ ที่จ่าย/ค่าปรับ                                        | ୭୯         |
| ภาพที่ | ണര്        | ระบุจำนวนเงินฐานการคำนวณ และจำนวนเงินที่หัก                           | ୭୯         |
| ภาพที่ | ଲଟ         | จำลองการบันทึก                                                        | මඳ         |
| ภาพที่ | ٢          | บันทึกทึกข้อมูล                                                       | මඳ         |
| ภาพที่ | ଝ୍ର        | แสดงข้อมูล                                                            | ල්         |
| ภาพที่ | <b>ୌ</b> ତ | ตัวอย่างแสดงข้อมูลระบบทั่วไป                                          | ල්         |
| ภาพที่ | ଙ୍କ        | แสดงรายละเอียดรายการขอเบิก                                            | ୭୦୦        |
| ภาพที่ | ه          | ตัวอย่างรายงานการขอเบิกเงินงบประมาณที่ต้องอ้างใบสั่งซื้อฯ PO          | ಶಿಷ        |
| ภาพที่ | ଝଝ         | ระบบเป <mark>ิกจ่า</mark> ยขอเบิกเงิน                                 | pද         |
| ภาพที่ | ଦ୍ୱ୍ୱର     | ขอเบิ <mark>กเงิ</mark> นงบประมา <mark>ณที่ไม่</mark> อ้างใบสั่งซื้อๆ | pද         |
| ภาพที่ | ଝ୍ଜା       | เลือ <mark>กแน</mark> บไฟล์                                           | ണഠ         |
| ภาพที่ | ৰ্ম        | เลือ <mark>ก</mark> ไฟล์ Excel                                        | ണഠ         |
| ภาพที่ | ଝ୍ଟ        | ตัว <mark>อ</mark> ย่างไฟล์ Excel                                     | ୩୭         |
| ภาพที่ | ¢٥         | แส <mark>ดงข้อมูลระบบทั่วไป</mark>                                    | ണ          |
| ภาพที่ | ද්ග        | แส <mark>ดง</mark> รายละเอียดรายการขอเบิก                             | ഩ๔         |
| ภาพที่ | ද්ම        | บันทึกข้อมูล                                                          | ഩൔഁ        |
| ภาพที่ | ഭ്ണ        | แสดงข้ <mark>อมูล</mark>                                              | ഩ๕         |
| ภาพที่ | ଝୁଙ୍       | แสดงข้อมู <mark>ลระบ</mark> บทั่วไป                                   | ආව         |
| ภาพที่ | ଝଝ         | แสดงรายละเอียดรายการขอเบิก                                            | ണ          |
| ภาพที่ | డిం        | แสดงรายละเอียดรายการขอเบิก (ต่อ)                                      | ണപ്പ       |
| ภาพที่ | ଙ୍କ        | ตัวอย่างรายงานขอเบิกเง <mark>ินงบ</mark> ประมาณที่ไม่อ้างใบสั่งซื้อๆ  | ണട്        |
| ภาพที่ | ೯          | ระบบเบิกจ่ายขอเบิกเงิน                                                | ೯೦         |
| ภาพที่ | ଝୁଟ        | ขอเบิกเงินงบประมาณที่ไม่อ้างใบสั่งซื้อฯ                               | ೯೦         |
| ภาพที่ | 90         | เลือกแนบไฟล์                                                          | ଝ୍ର        |
| ภาพที่ | ්ට         | เลือกไฟล์ Excel                                                       | <b>ୌ</b> ତ |
| ภาพที่ | වම         | ตัวอย่างไฟล์ Excel                                                    | <b>ୌ</b> ତ |
| ภาพที่ | 'ට ආ ල     | แสดงข้อมูลระบบทั่วไป                                                  | R          |
| ภาพที่ | ୨୯         | แสดงรายละเอียดรายการขอเบิก                                            | ଝଝ         |
| ภาพที่ | වඳ         | บันทึกข้อมูล                                                          | රො         |
| ภาพที่ | ප්         | แสดงข้อมูล                                                            | ත          |
| ภาพที่ | ୵୦୬        | แสดงข้อมูลแบบทั่วไป                                                   | ଙ୍କ        |
| ภาพที่ | ନଙ୍କ       | -<br>แสดงรายละเอียดรายการขอเบิก                                       | ଜୁଙ୍କ      |

| ภาพที่ | びん     | ตัวอย่างรายงานขอเบิกเงินงบประมาณที่ไม่อ้างใบสั่งซื้อฯ                           | ೯    |
|--------|--------|---------------------------------------------------------------------------------|------|
| ภาพที่ | ୍ଦ୍ୟାଠ | เข้าสู่ระบบ New GFMIS Thai                                                      | డం   |
| ภาพที่ | ୍ମାତ   | Dialog แสดง Token Key                                                           | ೯೦   |
| ภาพที่ | ନାତ    | Dialog แสดง Token Logon                                                         | දීම  |
| ภาพที่ | ଚ୍ଚାଳ  | Dialog แสดง Token Name และ Token Password                                       | ද්ග  |
| ภาพที่ | ଧ୍ୟ    | ระบบบันทึกข้อมูลหน่วยงานภาครัฐ                                                  | දූ   |
| ภาพที่ | ଧ୍ୟ    | ระบบเบิกจ่าย >> อนุมัติรายการ                                                   | ද්ල  |
| ภาพที่ | ୶ୄୄୄୄ  | อนุมัติเอกสารขอเบิก                                                             | ഭ്ണ  |
| ภาพที่ | ଚ୍ଚାର  | ค้นหาตามเลขที่เอกสาร                                                            | ഭ്ണ  |
| ภาพที่ | ബപ്പ   | ค้นหาตามเงื่อนไขอื่น                                                            | ଝୁଙ୍ |
| ภาพที่ | ଧ୍ୟ    | อนุมัติทุ <mark>กรา</mark> ยการ                                                 | ଝୁଝ  |
| ภาพที่ | ಡಂ     | บันทึกรายการ                                                                    | ଝଝ   |
| ภาพที่ | ନ୍ଦେଭ  | เสร็ <mark>จสิ้นกระบวนการอนุมัติรายการเอกสารขอเบิก</mark> (อม <mark>0</mark> 1) | ଝଝ   |
| ภาพที่ | ಡಲ     | เข้า <mark>สู่</mark> ระบบ New GFMIS Thai                                       | ಕ್ರ  |
| ภาพที่ | പ്പ    | Dialog แสดง Token Key                                                           | ද්ව  |
| ภาพที่ | ಗಡ     | Dialog แสดง Token Logon                                                         | ଝ୍ଲ  |
| ภาพที่ | ಗ್ಗ    | Dialog แสดง Token Logon (ต่อ)                                                   | ଝ୍ଲୋ |
| ภาพที่ | ಡ್     | ระบบ <mark>บั</mark> นทึกข้อมูลหน่วยงานภาครัฐ                                   | ೯    |
| ภาพที่ | പ്പ    | ระบบเบ <mark>ิกจ่</mark> าย >> อนุมัติรายการ                                    | ೯    |
| ภาพที่ | ಷಷ     | อนุมัติเอก <mark>สารเพื่</mark> อสั่งจ่าย                                       | ଝୁଝ  |
| ภาพที่ | ಸನ     | ค้นหาตามเลขที่เอกสาร                                                            | ଝୁଝ  |
| ภาพที่ | ನಂ     | ค้นหาตามเงื่อนไขอื่น                                                            | 90   |
| ภาพที่ | ๙๏     | อนุมัติทุกรายการ 🥂 🏹 🕤 🧃 🔲 🍯 🍣                                                  | 90   |
| ภาพที่ | ସ୍ୱାର  | บันทึกรายการ                                                                    | ර්   |
| ภาพที่ | ๙๓     | เสร็จสิ้นกระบวนการอนุมัติรายการเอกสารเพื่อสั่งจ่าย (อม02)                       | ර්   |
| ภาพที่ | ଝୁ     | เข้าสู่ระบบ New GFMIS Thai                                                      | ව්ම  |
| ภาพที่ | ଝ      | รหัสผู้ใช้งาน (User Name) และรหัสผ่าน ๘ หลัก (Password)                         | වම   |
| ภาพที่ | ත්ව    | ระบบบันทึกข้อมูลหน่วยงานภาครัฐ                                                  | ්ට ස |
| ภาพที่ | ଝ୍ୟ    | ขจ05>> บันทึกรายการจ่ายซำระเงิน                                                 | ්ට ස |
| ภาพที่ | ನನ     | สร้างบันทึกการจ่ายชำระเงิน                                                      | ୨୯   |
| ภาพที่ | ええ     | อธิบายรายการและจำลองการบันทึก                                                   | වඳ   |
| ภาพที่ | ୦୦୦    | บันทึกข้อมูล                                                                    | 66   |
| ภาพที่ | ୦୦୦    | แสดงข้อมูล                                                                      | 66   |
| ภาพที่ | ෙම     | แสดงข้อมูลทั่วไป                                                                | 99   |

หน้า

ซ

| ภาพที่ ๑๐๓         | แสดงรายละเอียดขอเบิก และพิมพ์รายงาน                                                                              | ,ଅଅ    |
|--------------------|----------------------------------------------------------------------------------------------------|--------|
| ภาพที่ ๑୦๔         | ตัวอย่างรายงานบันทึกรายการจ่ายชำระเงิน                                                                           | )ଅସ    |
| ภาพที่ ๑๐๕         | ระบบรายงานหน่วยงานภาครัฐ                                                                                         | ಶಿದ    |
| ภาพที่ ๑๐๖         | รายงานสถานะเบิกจ่าย                                                                                              | ಶಿದ    |
| ภาพที่ ๑๐๗         | รายงานสรุปรายการเบิกจ่ายของหน่วยงาน NAP_PRTW01                                                                   | වස්    |
| ภาพที่ ๑๐๘         | บันทึกและแสดงรายงาน                                                                                              | ଜାଠ    |
| ภาพที่ ๑๐๙         | รายงานสรุปการเบิกจ่ายเงินของหน่วยงาน กรณีจ่ายตรงผู้ขาย                                                           | ମ୍ବାତ  |
| ภาพที่ ๑๑๐         | ตัวอย่างรายงานสรุปการเบิกจ่ <mark>ายเงินของหน่วยงาน</mark> กรณีจ่ายตรงผู้ขาย                                     | ନ୍ଧାତ  |
| ภาพที่ ๑๑๑         | รายงานสรุปการเบ <mark>ิกจ่ายเงินของหน่วยงาน กรณีส่วนราชการ</mark>                                                | ନାତ    |
| ภาพที่ ๑๑๒         | ตัวอย่างราย <mark>งานส</mark> รุปการเบิกจ่ายเงินข <mark>อ</mark> งหน่ว <mark>ย</mark> งาน กรณีจ่ายผ่านส่วนราชการ | ର୍ମଣ   |
| ภาพที่ ดดต         | KTB Universal Data Entry                                                                                         | ର୍ଯାଚା |
| ภาพที่ ๑๑๔         | กระบ <mark>วน</mark> การจ่ายเงิน                                                                                 | ର୍ଯାଚା |
| ภาพที่ ๑๑๕         | แบ <mark>บแจ้งข้อมูลการรับเงินโอนผ่านระบบ KTB Corporate</mark> Online                                            | ബപ്പ   |
| <b>ภาพที่ ๑</b> ໑๖ | ทะ <mark>เบ</mark> ียนคุมแบ <mark>บแจ้งข้อมูลการรับเงินโอนผ่านระบบ KT</mark> B Corporate O <mark>n</mark> line   | ബപ്പ   |
| ภาพที่ ๑๑๗         | Kr <mark>un</mark> gthai Corporate (รูปแบบเดิม)                                                                  | ୍ୟାଟ   |
| ภาพที่ ๑๑๘         | Company ID ,User ID และ Password                                                                                 | ର୍ଣାଟ  |
| ภาพที่ ๑๑๙         | View account summary                                                                                             | ಡಂ     |
| ภาพที่ ๑๒୦         | รายการบัญชีธนาคาร                                                                                                | ಡಂ     |
| ภาพที่ ๑๒๑         | เลือก View เพื่อตรวจสอบยอดเงินว่าถูกต้องตรงกับรายการเอกสารขอเบิก                                                 | ଜ୦     |
| ภาพที่ ๑๒๒         | Print เพื่อใช้แนบกับรายการเอกสารขอเบิก                                                                           | ಗಠ     |
| ภาพที่ ๑๒๓         | ตัวอย่างรายการเอกสาร                                                                                             | പ്പ    |
| ภาพที่ ๑๒๔         | KTB Universal Data Entry                                                                                         | ಗಡ     |
| ภาพที่ ๑๒๕         | เลือก Format                                                                                                    | ಗಡ     |
| ภาพที่ ๑๒๖         | เลือก Select และเลือกบริการที่ต้องการโอนเงิน                                                                     | ಗಳ     |
| <b>୬</b> ୦୬        | เลือก Effective Date เพื่อเลือกวันที่ที่ต้องการให้โอนเงินเข้าบัญชีผู้รับเงิน                                     | ಗಳ     |
| ภาพที่ ๑๒๘         | Import                                                                                                    | ಡ್ರ    |
| ภาพที่ ๑๒๙         | เลือก Excel File                                                                                                 | ಡ್     |
| ภาพที่ ด๓๐         | หน้าจอแสดงข้อมูลบัญชีผู้รับเงิน                                                                                  | പ്പ    |
| ภาพที่ ด๓๑         | เลือก Report เลือก iPay Report                                                                                   | പ്പ    |
| ภาพที่ ด๓๒         | พิมพ์รายงาน                                                                                                    | ನನ     |
| ภาพที่ ดุฤด        | Extract เพื่อแปลงข้อมูลเป็น TEXT file                                                                            | ನನ     |
| ภาพที่ ด๓๔         | ตั้งชื่อ File name บันที่กเป็น TEXT file                                                                         | ಗಳ     |
| ภาพที่ ด๓๕         | ยืนยันการแปลงข้อมูล                                                                                              | ಗಳ     |
|                    | -                                                                                                    |        |

| ภาพที่ ๑ | ທາວ    | TEXT File สำหรับ Upload                                                        | ಗಳ  |
|----------|--------|--------------------------------------------------------------------------------|-----|
| ภาพที่ ๑ | ണെ     | Krungthai Corporate (รูปแบบใหม่)                                               | ನಂ  |
| ภาพที่ ๑ | ണപ്പ   | Login                                                                          | ನಂ  |
| ภาพที่ ๑ | nec    | logout                                                                         | ๙๏  |
| ภาพที่ ๑ | ico    | แถบเมนู                                                                        | ๙๏  |
| ภาพที่ ๑ | ୲ଢ଼୕୕  | หน้าถัดไป                                                                      | ଝାଡ |
| ภาพที่ ๑ | ଜ୍ଞ    | Upload                                                                         | ଝ୍ଚ |
| ภาพที่ ๑ | ଦ୍ୟ    | Service Name                                                                   | ଝାଡ |
| ภาพที่ ๑ | এল্ল   | ค้นหา TEXT File                                                                | ଝ୍ଲ |
| ภาพที่ ๑ | ୲ୡୡ    | คลิกไฟล์ที่ต้องการ                                                             | ଝ୍ଲ |
| ภาพที่ ๑ | වෙ     | Upload                                                                         | ଝ୍ଲ |
| ภาพที่ ๑ | ଜ୍ୟ    | UPLOAD FILE                                                                    | ଝୁ  |
| ภาพที่ ๑ | লশ     | แถ <mark>บรา</mark> ยการเพื่อตรว <mark>จสอบความถูกต้องของรายกา</mark> รโอนเงิน | ଝ୍  |
| ภาพที่ ๑ |        | ตร <mark>วจ</mark> สอบความถูกต้องของรายการ                                     | ଝ୍  |
| ภาพที่ ๑ | ) ଝ୦   | รา <mark>ยละเอียดของรายการ</mark>                                              | ଝ୍ଟ |
| ภาพที่ ๑ | ) ଝଁ ଡ | ยืน <mark>ยันรายการ</mark>                                                     | ଝଝ  |
| ภาพที่ ๑ | දේම    | พิมพ์รายงาน                                                                    | ත්ව |
| ภาพที่ ๑ | ଝଁଳା   | ตัวอย่างรายงาน                                                                 | ත්ව |
| ภาพที่ ๑ | ୲ଝଝ    | เสร็จสิ้นการทำรายการ                                                           | ଝ୍ୟ |
| ภาพที่ ๑ | ୲ଝଝ    | Krungthai Corporate (รูปแบบใหม่)                                               | ನನ  |
| ภาพที่ ๑ | දේව    | Login                                                                          | ನನ  |
| ภาพที่ ๑ | ଜ୍ୟ    | เลือก Inbox                                                                    | ನನ  |
| ภาพที่ ๔ | ୶ୡ୕୷   | แสดงสถานะรายการเพื่อรออนุมัติ                                                  | ええ  |
| ภาพที่ ๑ | ඤ්     | ตรวจสอบความถูกต้องของรายการ                                                    | ୭୦୦ |
| ภาพที่ ๑ | ୦୦୦    | รายละเอียดของรายการ                                                            | ୭୦୦ |
| ภาพที่ ๑ | ාර්ග   | Confirm                                                                        | ୦୦୭ |
| ภาพที่ ๑ | ාටුබ   | เสร็จสิ้นการทำรายการ                                                           | ୦୦୭ |
| ภาพที่ ๑ | າວຄາ   | เลือกเมนูรายการ                                                                | ංෙම |
| ภาพที่ ๑ | して     | เลือกหน้าถัดไป                                                                 | ୦୦୩ |
| ภาพที่ ๑ | っして    | Download                                                                       | ୦୦୩ |
| ภาพที่ ๑ | ප්ර    | เลือกรายการ Service Name หรือ Customer Ref                                     | ୦୦๔ |
| ภาพที่ ๑ | うちゃ    | Search                                                                         | ୦୦๔ |
| ภาพที่ ๑ | うちょ    | Download Reports                                                               | െഭ് |

| ภาพที่ ๑๖๙ | รูปแบบรายงาน                                                      | ୦୦୯ |
|------------|-------------------------------------------------------------------|-----|
| ภาพที่ ด๗๐ | รายงานแสดงรายละเอียดการทำรายการเข้า/หักบัญชีสำหรับรายการที่สำเร็จ | රෙ  |
| ภาพที่ ด๗ด | รายงานสรุปการทำรายการเข้า/หักบัญชีสำเร็จ                          | ୦୦୩ |
| ภาพที่ ด๗๒ | Krungthai Corporate (รูปแบบใหม่)                                  | ୭୦୦ |
| ภาพที่ ด๗๓ | Login                                                             | ඉටය |
| ภาพที่ ര๗๔ | เลือกรายการ Account Summary                                       | ୦୦ଟ |
| ภาพที่ ดฟ๕ | รายการบัญชีธนาคาร                                                 | ୦୦ଟ |
| ภาพที่ ด๗๖ | รายการเคลื่อนไหวบัญชี                                             | ୦୦୦ |
| ภาพที่ ด๗๗ | พิมพ์รายงาน                                                       | ୦୦୦ |
|            |                                                                   |     |

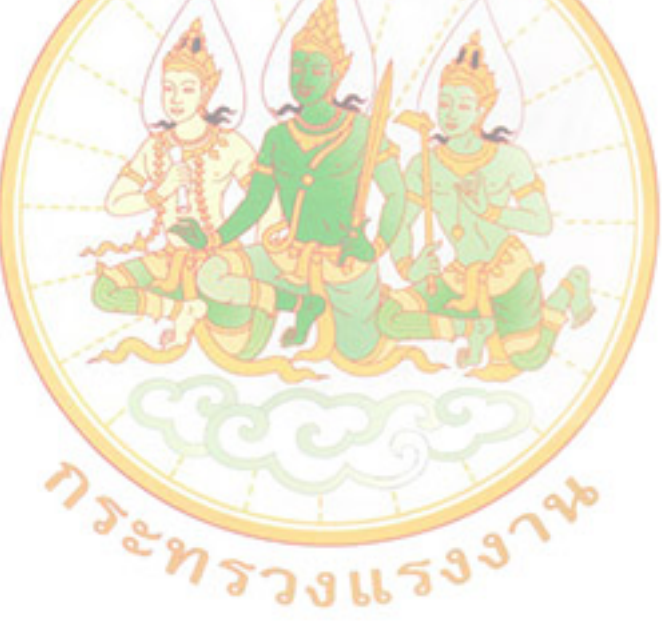

# สารบัญตาราง

| ตารางที่ ๑ | การเบิกเงินในระบบ GFMIS กรณีปกติ                    | වේ |
|------------|-----------------------------------------------------|----|
| ตารางที่ ๒ | การเรียกรายงานจ่ายเงินผ่านระบบ KTB Corporate Online | ෙම |

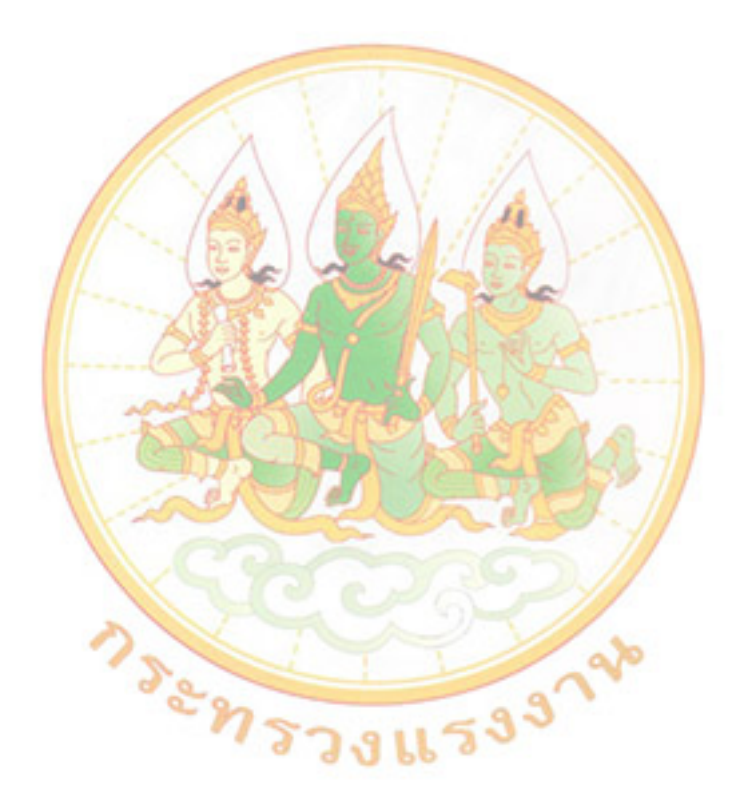

New GFMIS คือ โครงการบริหารการเงินการคลังภาครัฐแบบอิเล็คทรอนิกส์ ซึ่งย่อมาจาก"Government Fiscal Management Information System" จุดเริ่มต้นโครงการนี้ เริ่มมาจากการที่รัฐบาล มีนโยบายดำเนินการโครงการปรับปรุงการบริหารงานการคลังภาครัฐ โดยมีวัตถุประสงค์เพื่อยกระดับการทำงาน ด้านการบริหารงานการคลังของภาครัฐให้มีประสิทธิภาพ ระบบ GFMIS ที่ใช้อยู่ในปัจจุบัน มีข้อจำกัดเรื่องของซอฟแวร์ สำเร็จรูป SAP B.m Version ๔.๗ ทางสำนักงานปลัดกระทรวงการคลัง จึงมีนโยบายจัดหาระบบ New GFMIS Thai เพื่อให้มีประสิทธิภาพ รองรับระบบภายในอนาคต โดยใช้สถาปัตยกรรมระบบเปิด หรือ (Open System) เพื่อเป็นการทดแทน ระบบเดิมที่ใช้งานอยู่ในปัจจุบัน

ด้วยคณะรัฐมนตรีได้มีมติอนุมัติให้กระทรวงการคลังดำเนินโครงการจัดทำระบบบริหารงานการเงิน การคลังภาครัฐอิเล็กทรอกนิกส์ใหม่ (New GFMIS Thai) เพื่อทดแทนระบบบริหารเงินการคลังภาครัฐ แบบอิเล็กทรอนิกส์ (GFMIS) แบบเก่า ซึ่งกระทรวงการคลังได้ดำเนินการพัฒนาระบบบริหารการเงินการคลังภาครัฐ แบบอิเล็กทรอนิกส์ใหม่ New GFMIS Thai เรียบร้อยแล้ว โดยให้หน่วยงานผู้เบิกดำเนินการเบิกเงินจากคลัง รับเงิน จ่ายเงิน และนำเงินส่งคลังในระบบ New GFMIS Thai ตั้งแต่วันจันทร์ที่ ๔ เมษายน ๒๕๖๕ เป็นต้นไป กรมบัญชีกลาง จึงได้ดำเนินการกำหนดคู่มือการปฏิบัติงาน เพื่อรองรับการปฏิบัติในระบบงานของหน่วยงานผู้เบิกเป็นไป อย่างเรียบร้อย และมีประสิทธิภาพ โดยแบ่งออกเป็น ๖ ระบบงาน ดังนี้

๑. ระบบบริหารงบประมาณ (Fund Management : FM) คือ การเงินกันไว้เบิกเหลื่อมปีและ การขยายเวลาเบิกจ่ายเงิน การโอน/เปลี่ยนแปลงงบประมาณ การสร้างรายการงบประมาณเบิกแทนกัน และรายงาน เพื่อการตรวจสอบงบประมาณประมาณรายจ่ายประจำปี เงินกู้ เงินกันไว้เหลื่อมปี รวมถึงการเปลี่ยนแปลงโครงสร้างรหัส งบประมาณ จาก ๑๖ หลัก เป็น ๒๐ หลัก มีการพัฒนาให้ระบบ New GFMIS Thai มีเครื่องมือที่ทำให้ผู้ใช้งานสามารถ ทำงานได้สะดวกยิ่งขึ้น

๒. ระบบจัดซื้อจัดจ้าง (Purchasing Order : PO) การปฏิบัติงานในระบบจัดซื้อจัดจ้างจะเริ่มตั้งแต่ การสร้างข้อมูลหลักผู้ขาย เมื่อข้อมูลหลักผู้ขายได้รับการอนุมัติและยืนยันแล้ว ส่วนราชการได้ดำเนินการบันทึก ในระบบจัดซื้อจัดจ้างภาครัฐด้วยอิเล็กทรอนิกส์ (e - Government Procurement : e-GP) จนได้เลขที่โครงการ และ เลขที่คุมสัญญา ส่วนราชการจึงนำเลขโครงการ และเลขที่คุมสัญญานั้น มาดำเนินการบันทึกใบสั่งซื้อสั่งจ้าง ในระบบ New GFMIS Thai ผ่านแบบฟอร์ม บส01 การบันทึกใบสั่งซื้อสั่งจ้าง (PO) ประเภททั่วไป และบส04 การบันทึกใบสั่งซื้อสั่งจ้าง (PO) ประเภทการส่งมอบไม่แน่นอน จนกระทั่งได้เลขที่เอกสาร ซึ่งสามารถสั่งพิมพ์ใบสั่งซื้อ สั่งจ้างจากระบบได้ เมื่อครบกำหนดเวลาการส่งมอบงานหรือสินค้าหรือบริการส่วนราชการได้ดำเนินการตรวจรับงาน และบันทึกตรวจรับงานผ่านระบบ e-GP เป็นที่เรียบร้อยแล้ว ให้บันทึกรายการตรวจรับงานในระบบ New GFMIS Thai โดยระบบจะบันทึกรายการบัญชีรับรู้รายการสินทรัพย์หรือค่าใช้จ่ายพร้อมกับรับรู้รายการภาระหนี้สินเช่นเดียวกับ การบันทึกข้อมูลผ่านระบบ GFMIS เดิม และเมื่อครบระยะเวลาการจ่ายชำระหนี้ให้บันทึกรายการขอเบิกเงินผ่านระบบ New GFMIS Thai ต่อไป

๓. ระบบรับและนำส่งรายได้ (Receipt Process : RP) การรับเงินของหน่วยงานไม่ว่าจะเป็น การรับเงินรายได้แผ่นดินหรือเงินนอกงบประมาณฝากคลัง ให้หน่วยงานออกใบเสร็จรับเงิน หรือพิมพ์รายงานซึ่งเป็น หลักฐานการรับเงิน ตามที่กระทรวงการคลังกำหนด โดยต้องบันทึกรายการรับเงินในระบบ New GFMIS Thai จากนั้น นำเงินที่ได้รับส่งธนาคารกรุงไทย และบันทึกการนำส่งเงินในระบบ New GFMIS Thai

๔. ระบบเบิกจ่ายเงิน (Account Payable : AP) การปฏิบัติงานในระบบเบิกจ่ายผ่านระบบ New GFMIS Thai จะเริ่มตั้งแต่เมื่อส่วนราชการได้รับใบแจ้งหนี้หรือเอกสารขอเบิกเงินจากเจ้าหนี้หรือผู้มีสิทธิรับเงิน และได้ดำเนินการตามขั้นตอนที่ระเบียบของทางราชการกำหนดแล้ว จึงจะเริ่มดำเนินการบันทึกรายการขอเบิกเงิน ในระบบ ซึ่งสามารถบันทึกรายการขอเบิกเงินจากเงินงบประมาณ เงินกันไว้เหลื่อมปีและเงินนอกงบประมาณ

 ๕. ระบบบัญชีแยกประเภท (General Ledger : GL) ประกอบไปด้วยการบันทึกรายการบัญชีและ บันทึกปรับปรุงรายการบัญชีต่าง ๆ มีหลักการบันทึกรายการเช่นเดียวกับการทำรายการผ่านเครื่อง GFMIS Terminal และ GFMIS Web Online

๖. ระบบบัญชีสินทรัพย์ถาวร (Fixed Asset : FA) ตามมาตรฐานการบัญชีภาครัฐ ฉบับที่ ๑๗ เรื่อง ที่ดิน อาคาร และอุปกรณ์ ตามประกาศกระทรวงการคลัง เรื่อง มาตรฐานการบัญชีภาครัฐและนโยบายการบัญชี ภาครัฐ พ.ศ. ๒๕๖๑ กำหนดนิยม "ที่ดิน อาคาร และอุปกรณ์" หมายถึง สินทรัพย์ที่มีตัวตนที่หน่วยงานมีไว้เพื่อใช้ ประโยชน์ในการผลิต ในการจำหน่ายสินค้าหรือให้บริการ เพื่อให้เช่า หรือเพื่อใช้ในการบริหารงานและหน่วยงานคาดว่า จะใช้ประโยชน์มากกว่าหนึ่งรอบระยะเวลาโดยให้รับรู้เป็นสินทรัพย์ถาวรในระบบ New GFMIS Thai เฉพาะสินทรัพย์ ที่มีมูลค่าขั้นต่ำตั้งแต่ ๑๐,๐๐๐ บาท ขึ้นไป กรณีสินทรัพย์มีมูลค่าต่ำกว่า ๑๐,๐๐๐ บาท ให้บันทึกควบคุมไว้ใน ทะเบียนคุมทรัพย์สิน สำหรับสินทรัพย์ถาวรที่บันทึกในระบบ New GFMIS Thai จะมีการกำหนดรหัสสินทรัพย์ จากระบบ เพื่อรองรับการบันทึกการได้มาของสินทรัพย์ เพื่อให้ระบบคำนวณค่าเสื่อมราคา และบันทึกรายการบัญชี ที่เกี่ยวข้องให้อัติโนมัติ

ข้อกฎหมายที่เกี่ยวข้องที่ใช้ในการปฏิบัติงาน ได้แก่ ระเบียบกระทรวงการคลังว่าด้วยการเบิกเงิน จากคลัง การรับเงิน การจ่ายเงิน การเก็บรักษาเงิน และการนำเงินส่งคลัง พ.ศ. ๒๕๖๒ หนังสือเวียนกระทรวงการคลัง ด่วนที่สุด ที่ กค.๐๔๐๒.๒/ว ๓ ลงวันที่ ๓๐ มกราคม ๒๕๖๒ เรื่อง หลักเกณฑ์และวิธีปฏิบัติในการจ่ายเงิน การรับเงินและการนำเงินส่งคลังของส่วนราชการผ่านระบบอิเล็กทรอนิกส์ (KTB Corporate Online) เพิ่มเติม และหนังสือเวียนกระทรวงการคลังด่วนที่สุด ที่ กค ๐๔๐๒.๒/ว ๑๐๓ ลงวันที่ ๑ กันยายน ๒๕๕๙ เรื่อง หลักเกณฑ์และวิธีปฏิบัติในการจ่ายเงิน การรับเงินและการนำเงินส่งคลังของส่วนราชการผ่านระบบ อิเล็กทรอนิกส์ (KTB Corporate Online) กรมบัญชีกลาง. คู่มือการเข้าใช้งานระบบ New GFMIS Thai, คู่มือปฏิบัติงานและรายงานระบบเบิกจ่าย,๒๕๖๔ หนังสือกรมบัญชีกลาง ด่วนที่สุด ที่ กค ๐๔๑๔.๒/ว ๔๕๘ ลงวันที่ ๒๐ พฤษภาคม ๒๕๖๕ เรื่อง การลงทะเบียนผู้มีสิทธิใช้งานในระบบบริหารการเงินการคลังภาครัฐ แบบอิเล็กทรอนิกส์ใหม่ (New GFMIS Thai)

การปฏิบัติงานในระบบเบิกจ่ายเงินผ่าน New GFMIS Thai จะเริ่มตั้งแต่เมื่อสำนักงานแรงงาน จังหวัดพระนครศรีอยุธยา ได้รับใบแจ้งหนี้หรือเอกสารขอเบิกเงินจากเจ้าหนี้หรือผู้มีสิทธิรับเงิน และได้ดำเนินการ ตามขั้นตอนที่ระเบียบของทางราชการกำหนดแล้ว จึงจะเริ่มดำเนินการบันทึกรายการขอเบิกเงินในระบบ ซึ่งสามารถ บันทึกรายการขอเบิกจากเงินงบประมาณ เงินกันไว้เหลื่อมปี และเงินนอกงบประมาณ รวมทั้งการเรียกรายงานต่าง ๆ โดยแบ่งขั้นตอนการดำเนินงานระบบเบิกจ่ายเงิน (New GFMIS Thai) ได้ดังนี้

- ๑. การเข้าใช้งานระบบ New GFMIS Thai
- ๒. การเบิกเงินเพื่อจ่ายตรงผู้ชายผ่านใบสั่งซื้อสั่งจ้าง PO
- ๓. การเบิกเงินเพื่อจ่ายตรงผู้ขายไม่ผ่านใบสั่งซื้อสั่งจ้าง PO
- ๔. การเบิกเงินผ่านส่วนราชการเพื่อจ่ายให้แก่บุคคลภายในหน่วยงาน
- ๙. การอนุมัติรายการเอกสารขอเบิก (อม01)
- ๖. การอนุมัติรายการเอกสารเพื่อสั่งจ่าย (อม02)
- ๗. การบันทึกรายการขอจ่ายชำระเงิน
- รายงานระบบเบิกจ่าย

และการจ่ายเงินผ่านระบบอิเล็กทรอนิกส์ (KTB Corporate Online) ดังนี้

- ๑. แนวทางการปฏิบัติการจ่ายเงินผ่านระบบอิเล็กทรอนิกส์ KTB Corporate Online
- ๒. การเข้าใช้งานระบบ KTB Corporate Online
- ๓. การปฏิบัติงานด้านการจ่ายเงิน สำหรับผู้ปฏิบัติงาน (Maker)
- ๔. การปฏิบัติงานด้านการจ่ายเงิน สำหรับผู้อนุมัติ (Authorizer)
- ๕. การเร<mark>ียกดู</mark>รายงาน (Download)
- ๖. การเรียดูรายการเดินบัญชี Statement

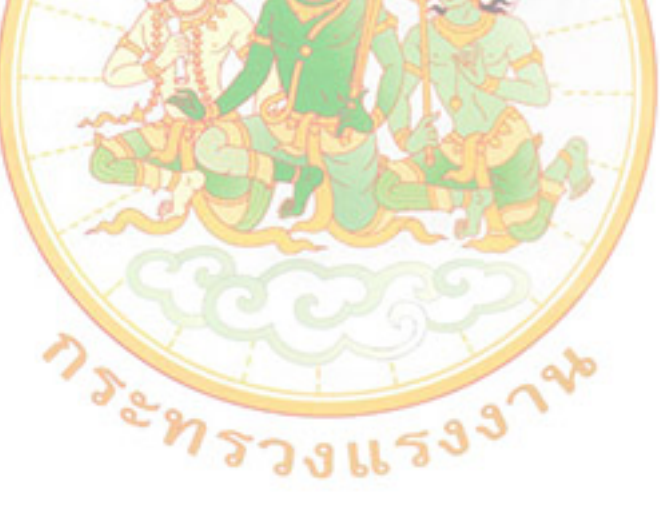

## ขั้นตอนการปฏิบัติงานด้านการเบิกจ่ายเงินผ่านระบบริหารการเงินการคลังภาครัฐ แบบอิเล็กทรอนิกส์ใหม่ (New GFMIS Thai)

#### ๑. การเข้าใช้งานระบบ New GFMIS Thai

ระบบ New GFMIS Thai สามารถเข้าใช้งานได้ ๒ วิธี คือเข้าระบบโดยใช้ GFMIS Token Key และรหัสผ่าน ๕ หลัก (PIN) หรือเข้าระบบโดยใช้รหัสผู้ใช้งาน (User Name) และรหัสผ่าน ๘ หลัก (Password)

๑. เข้าระบบ New GFMIS Thai ผ่าน Chrome Browser 🧟 URL https://portal.gfmis.go.th/ เลือก Login by User ID

#### ภาพที่ ๑ การเข้าใช้งานระบบ New GFMIS Thai โดยใช้รหัสผู้ใช้งาน (User Name)

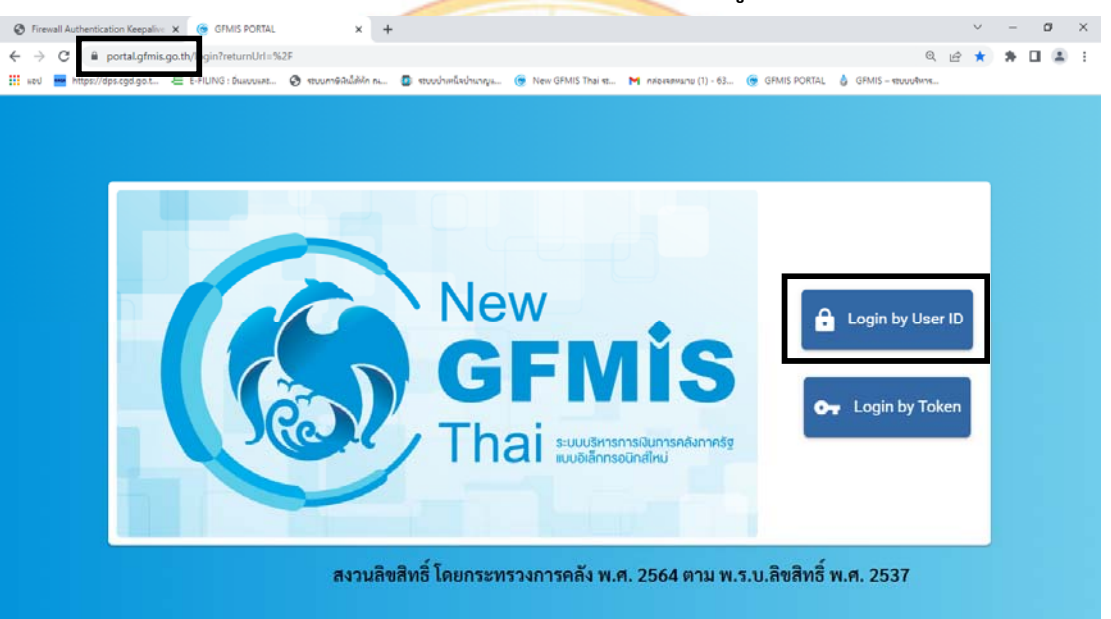

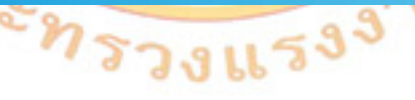

๒. จะปรากฏ หน้าจอให้ระบุรหัสผู้ใช้งาน (User Name) และ รหัสผ่าน (Password)

### ภาพที่ ๒ ระบุรหัสผู้ใช้งาน (User Name) และ รหัสผ่าน (Password)

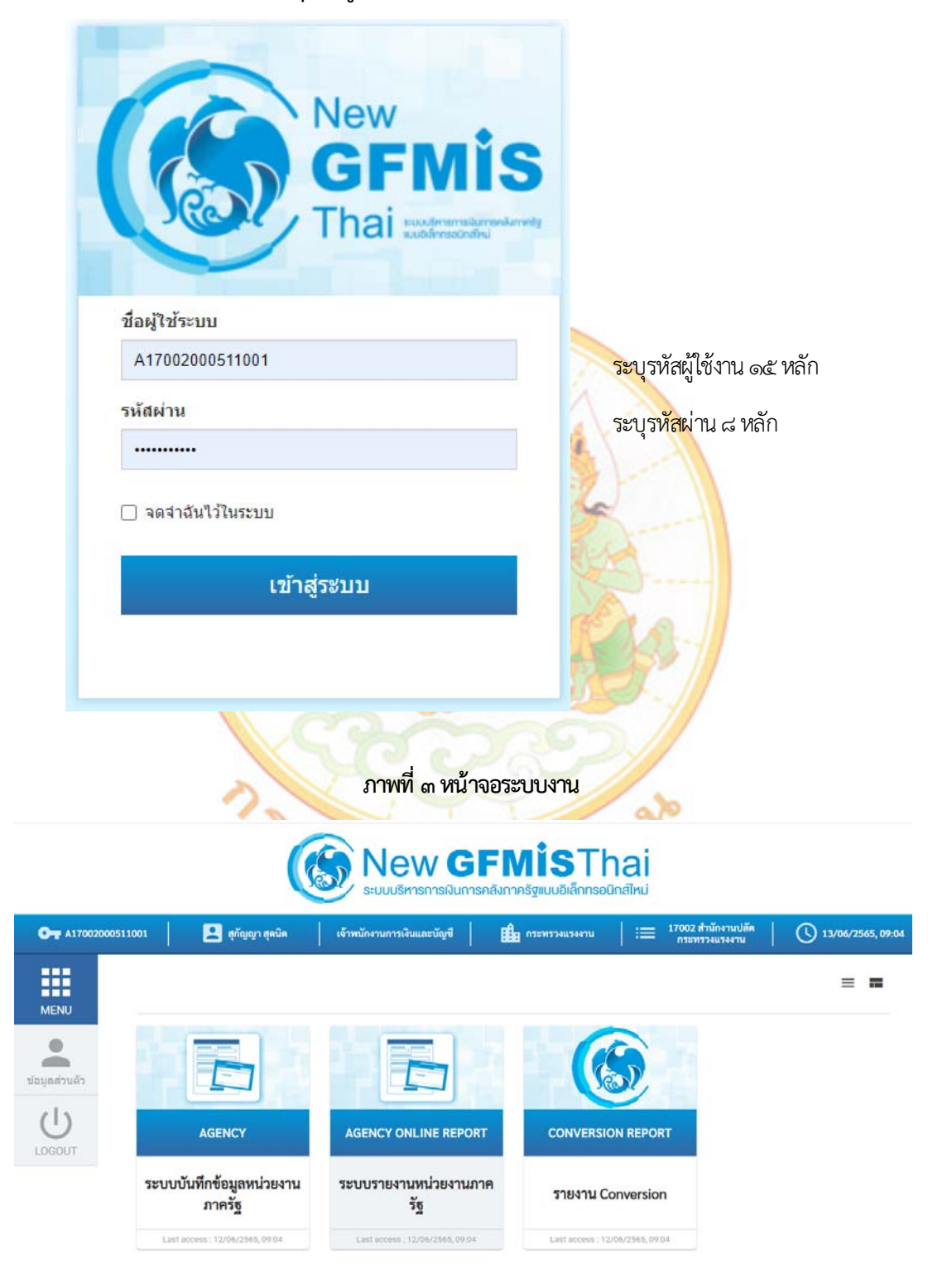

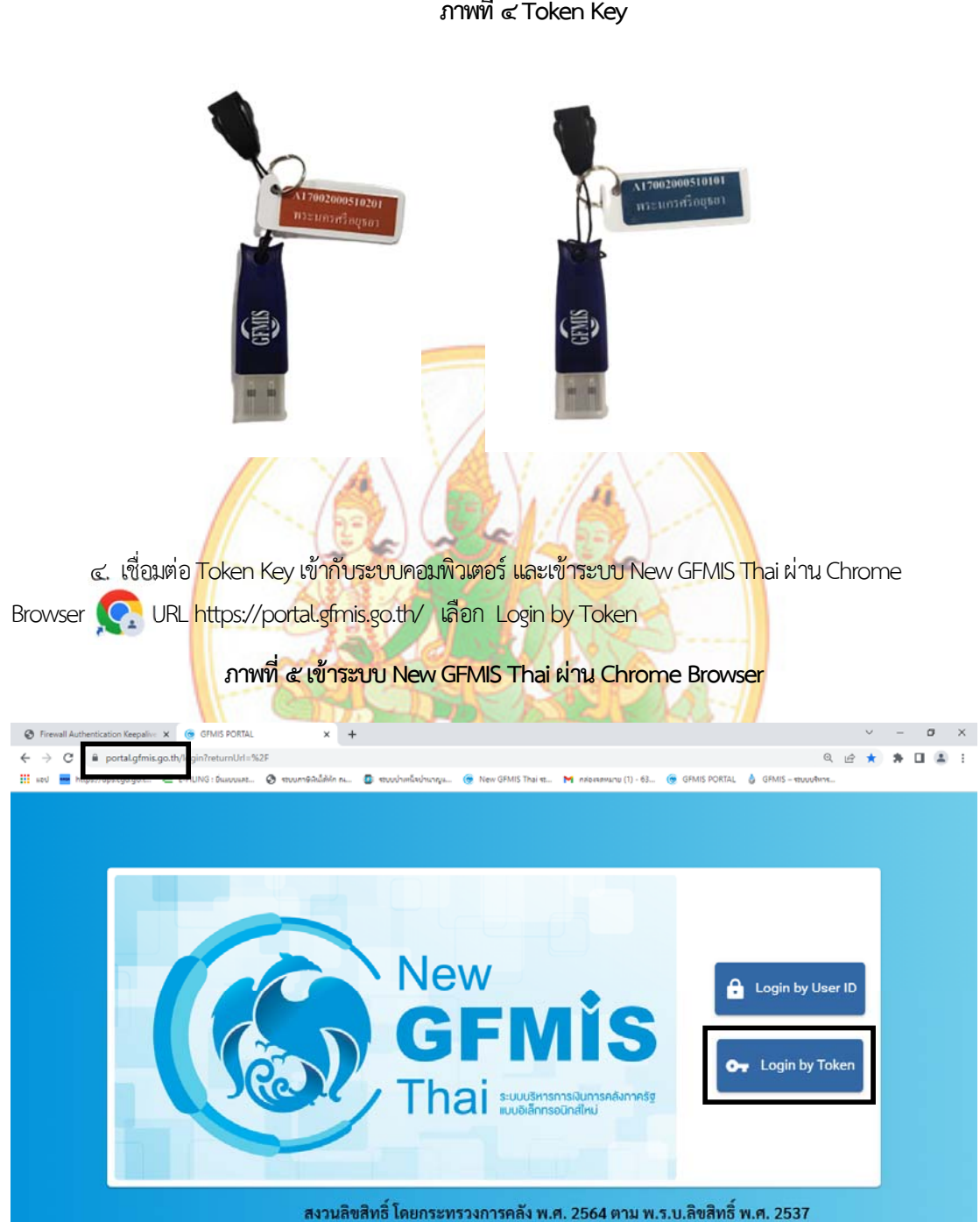

ภาพที่ ๔ Token Key

๓. การเข้าใช้งานในระบบ New GFMIS Thai โดยใช้ Token Key

๕. จะปรากฏ dialog แสดง Token Key คลิก OK

Ъ.

ภาพที่ ๖ Dialog แสดง Token Key

| HAF                       | RDWARE KEY                                                                                |                |
|---------------------------|-------------------------------------------------------------------------------------------|----------------|
|                           |                                                                                           |                |
| Windows                   | Security                                                                                  | ×              |
| Select                    | certificate                                                                               |                |
| By select<br>code wil     | ing a certificate I accept that my name and personal ID<br>I be sent to service provider. |                |
|                           | A17002000510101@tms.gfmis<br>Issuer: GFMIS CA1                                            |                |
|                           | Valid From: 9/10/2021 to 9/9/2026                                                         |                |
|                           | Click here to view certificate properties                                                 |                |
|                           | OK Cancel                                                                                 |                |
|                           |                                                                                           | 57 1           |
| กรอกรหัสผ่าน <sup>-</sup> | Foken ๕ หลัก (PIN) และคลิก <mark>OK</mark>                                                | <b>ตามรู</b> ป |

ภาพที่ ๗ Dialog แสดง Token Name และ Token Password

| Token Logon         | ×                                                         |
|---------------------|-----------------------------------------------------------|
|                     | SafeNet Authentication Client                             |
| Enter the Token Pas | sword                                                     |
| Token Name:         | A17002000510101                                           |
| Token Password:     | •••••l ระบุรหัสผ่าน ๕ หลัก (PIN)                          |
| This is an unlicer  | Current Language: TH<br>sed copy for evaluation use only. |

๗. ถ้าสามารถเข้าระบบ New GFMIS Thai ได้ จะปรากฏหน้าจอ Portal ดังรูป แสดงชื่อ รหัส ผู้ใช้งานในระบบ New GFMIS Thai และกล่องระบบงาน ตามที่ได้รับสิทธิ

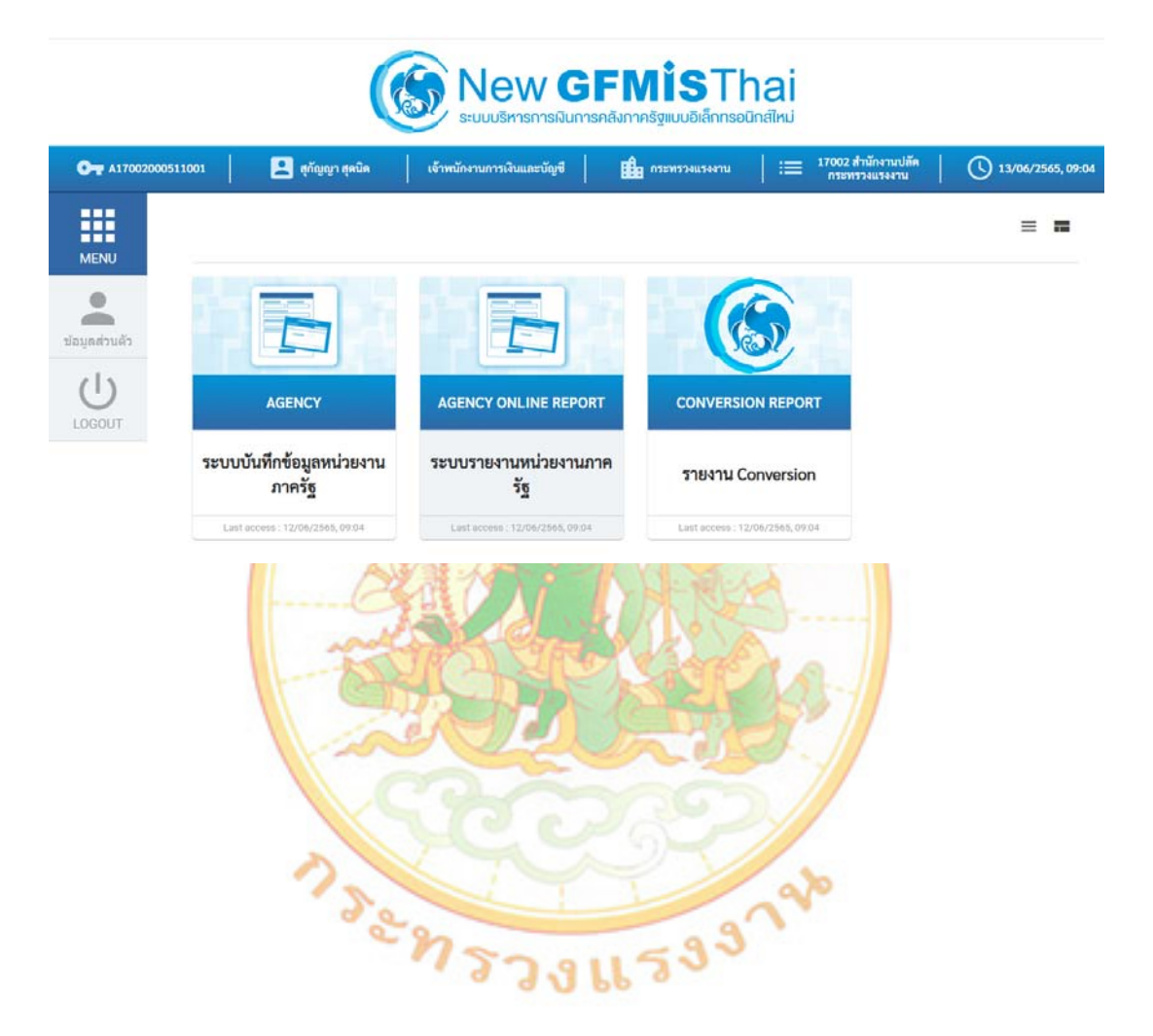

### ภาพที่ ๘ เมนูระบบงาน

#### ระบบงบประมาณ

#### Fund Management : FM

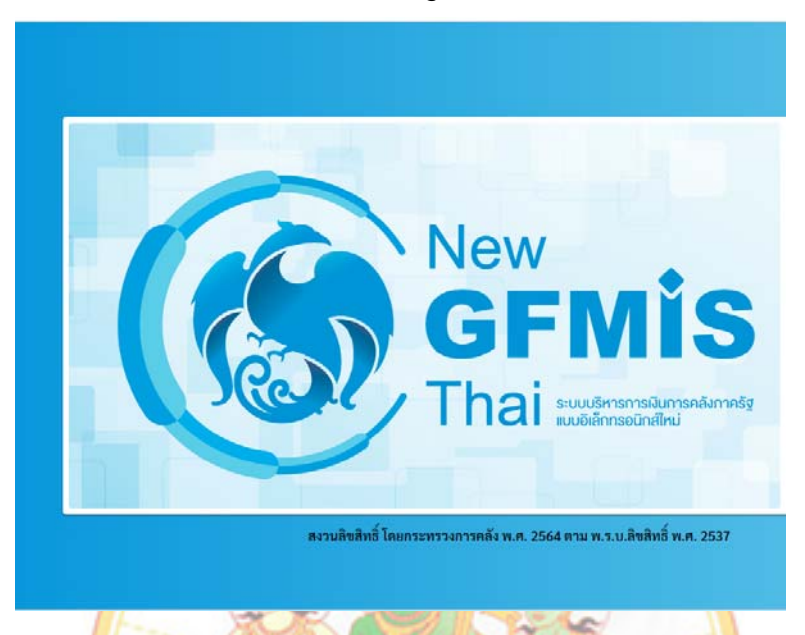

ระบบบริหารงบประมาณ (Fund Management : FM) คือ การเงินกันไว้เบิกเหลื่อมปี และการขยายเวลาเบิกจ่ายเงิน การโอน/เปลี่ยนแปลงงบประมาณ การสร้างรายการงบประมาณเบิกแทนกัน และรายงานเพื่อการตรวจสอบงบประมาณ ประมาณรายจ่ายประจำปี เงินกู้ เงินกันไว้เหลื่อมปี รวมถึงการเปลี่ยนแปลงโครงสร้างรหัสงบประมาณ จาก ๑๖ หลัก เป็น ๒๐ หลัก มีการพัฒนาให้ระบบ New GFMIS Thai มีเครื่องมือที่ทำให้ผู้ใช้งานสามารถทำงานได้สะดวกยิ่งขึ้น เช่น ฟังก์ชั่นในการค้นหารหัสงบประมาณ ที่ผู้ใช้งานสามารถเลือกรหัสงบประมาณที่ต้องการผ่านการค้นหา และระบบ จะเลือกรหัสแหล่งของเงิน รายการผูกพันที่สอดคล้องกับรหัสงบประมาณที่เลือกไว้โดยอัตโนมัติ

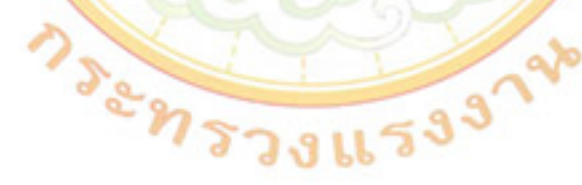

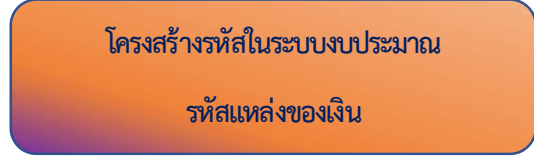

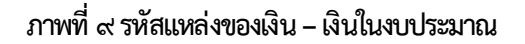

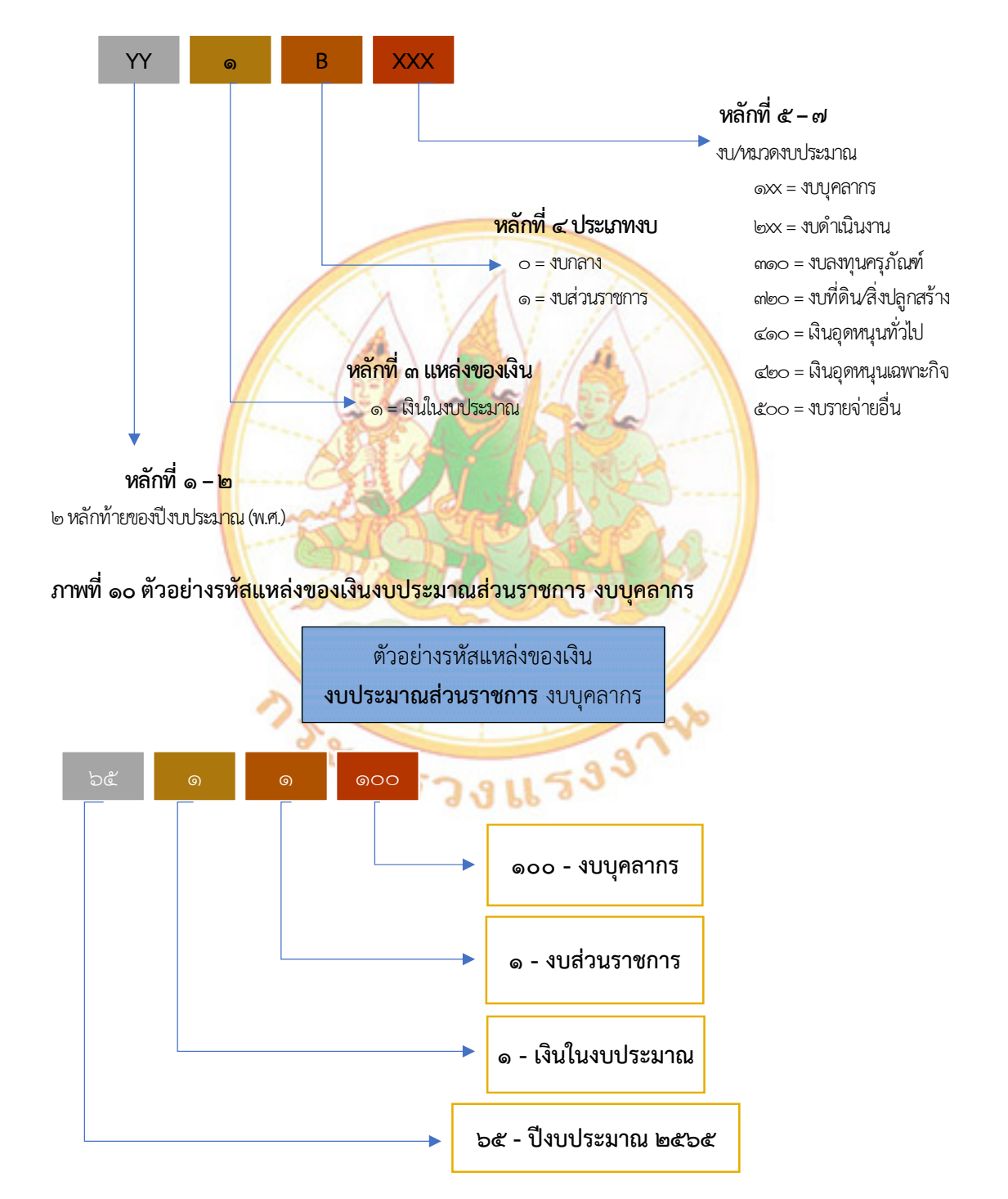

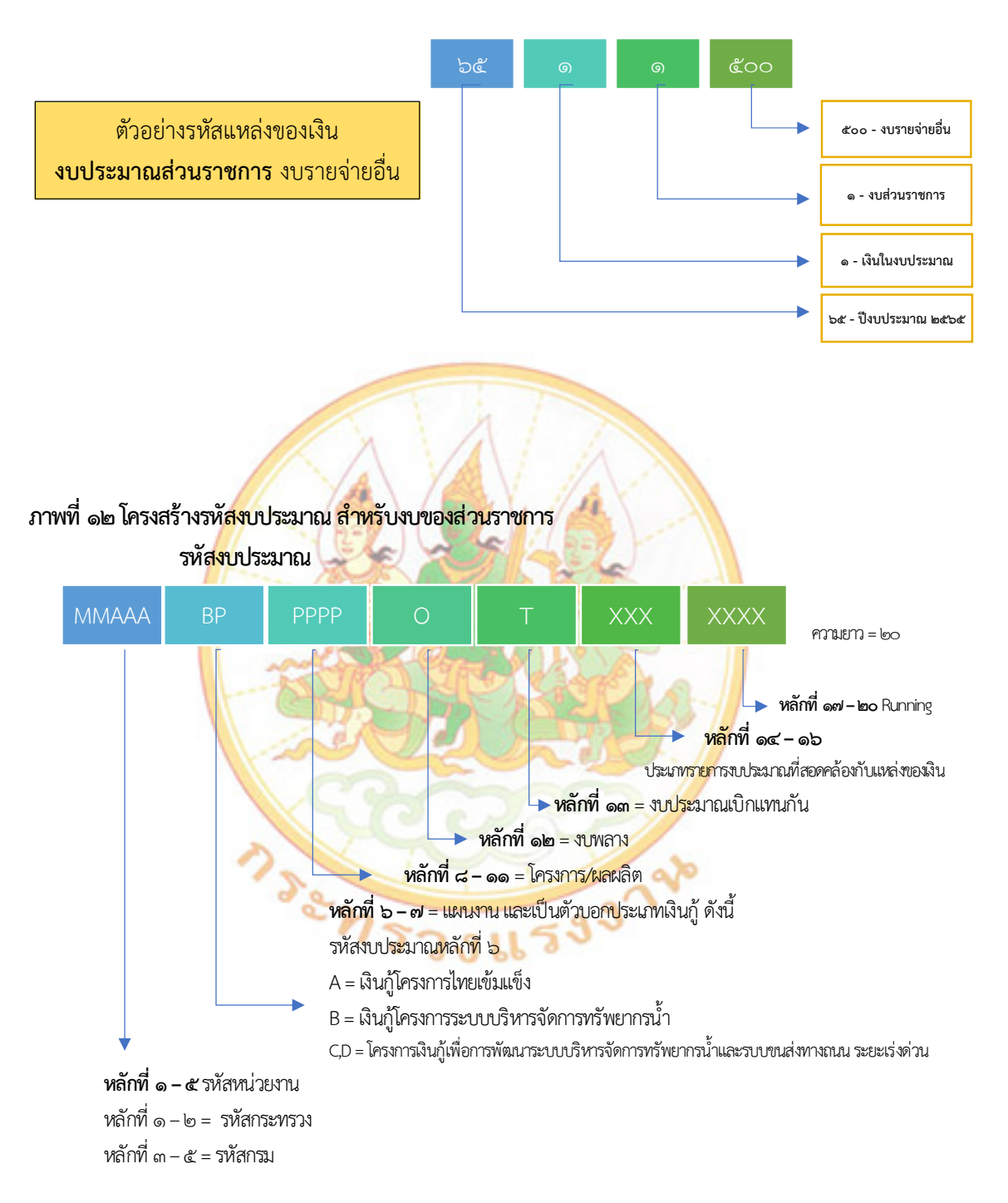

#### ภาพที่ ๑๑ ตัวอย่างรหัสแหล่งของเงินงบประมาณส่วนราชการ งบรายจ่ายอื่น

# ภาพที่ ๑๓ การกำหนดหลักที่ ๑๔ – ๑๖ ของงบประมาณ

| MMA                                         | AA BP                                    | PPPP            | 0           | Т                                 | XXX                                              | XXXX                                     |                                                                                                    |
|---------------------------------------------|------------------------------------------|-----------------|-------------|-----------------------------------|--------------------------------------------------|------------------------------------------|----------------------------------------------------------------------------------------------------|
| แหล่งของเงิน รหัสง                          |                                          |                 |             | บประมาณ SAP GFMIS (๑๖)<br>แบบเก่า |                                                  |                                          | รหัสงบประมาณ New GF (๒๐)<br>แบบใหม่                                                                           |
|                                             | ්<br>තිරීමෙන<br>ර                        | ×               | ଚ୍ଚାଚଚା     | ୭୭୦୦୦                             | 5000000                                          | ,                                        | ୶୶୦୦୭୭୶୦୦୦୦୦୦୦୦୦୦୦୦୦୦୦୦୦୦୦୦୦୦୦୦୦୦୦୦୦୦୦                                                                        |
|                                             | ්<br>Xම්බොට                              | X               | ଚ୍ଚାଚଚା     | ୭୩,୨୦୦୧                           | 1000000                                          | ,                                        | ෧෨ඁ෮෮෮෨෮෮෮෮෨ඁ෮෮෨ඁ෧                                                                                            |
|                                             | ්රීමෙන්                                  | C               | ଚ୍ଚାଚଚା     | ୭୦୯୦୦୦                            | 200000                                           | )                                        | ୶୶୦୦୭୦୯୦୦୭୦୦୦୦୦୦୦୦୦୦୦୦୦୦୦୦୦୦୦୦୦୦୦୦୦୦୦୦୦                                                                       |
| ภาพที่ ๑๕                                   | ระหัสกิจกรรมห                            | ลักโครงสร้      | ร่างรหัสกิ: | <b>MMAAA</b>                      | หลักที่ ๑<br>หลักที่ ๑<br>หลักที่ ๓<br>หลักที่ ๓ | ххххх<br>- с зйа<br>- b = sй<br>- c = sй | หลักที่ ๖ – ๑๐<br>Running Number<br>หน่วยงาน<br>วัสกระพรวง<br>วัสกรม                                          |
|                                             | ನಂನಂನ                                    | 00              | 00          | 000                               | 00000                                            | 33                                       |                                                                                                    |
|                                             | <b>ఉం</b> ఉంఉ                            | YY              | XX          | xxx                               | XXXXX                                            | <                                        |                                                                                                    |
|                                             | ММААА                                    | YY              | X           | xxx                               | XXXXX                                            | <b>&lt;</b>                              |                                                                                                    |
| <b>หลัก</b> ที่<br>หลักที่ ๑ -<br>หลักที่ ๓ | <b>1ื่ ด – ๕</b> รหัสห<br>- ๒ = รหัสกระน | น่วยงาน<br>เรวง |             | หลักที่                           | ଚ – ଶ<br>ଆଧାର କଥା ହେଇ ଅନ୍ୟ                       |                                          | หลักที่ ๘ – ๑๗<br>รหัสกิจกรรมหลัก<br>ใช้รหัสเดียวกับสำนักงบประมาณ)<br>๕ หลักแรก = กิจกรรมหลักของสำนักงบประมาณ |

### ภาพที่ ๑๖ รหัสกิจกรรมย่อย

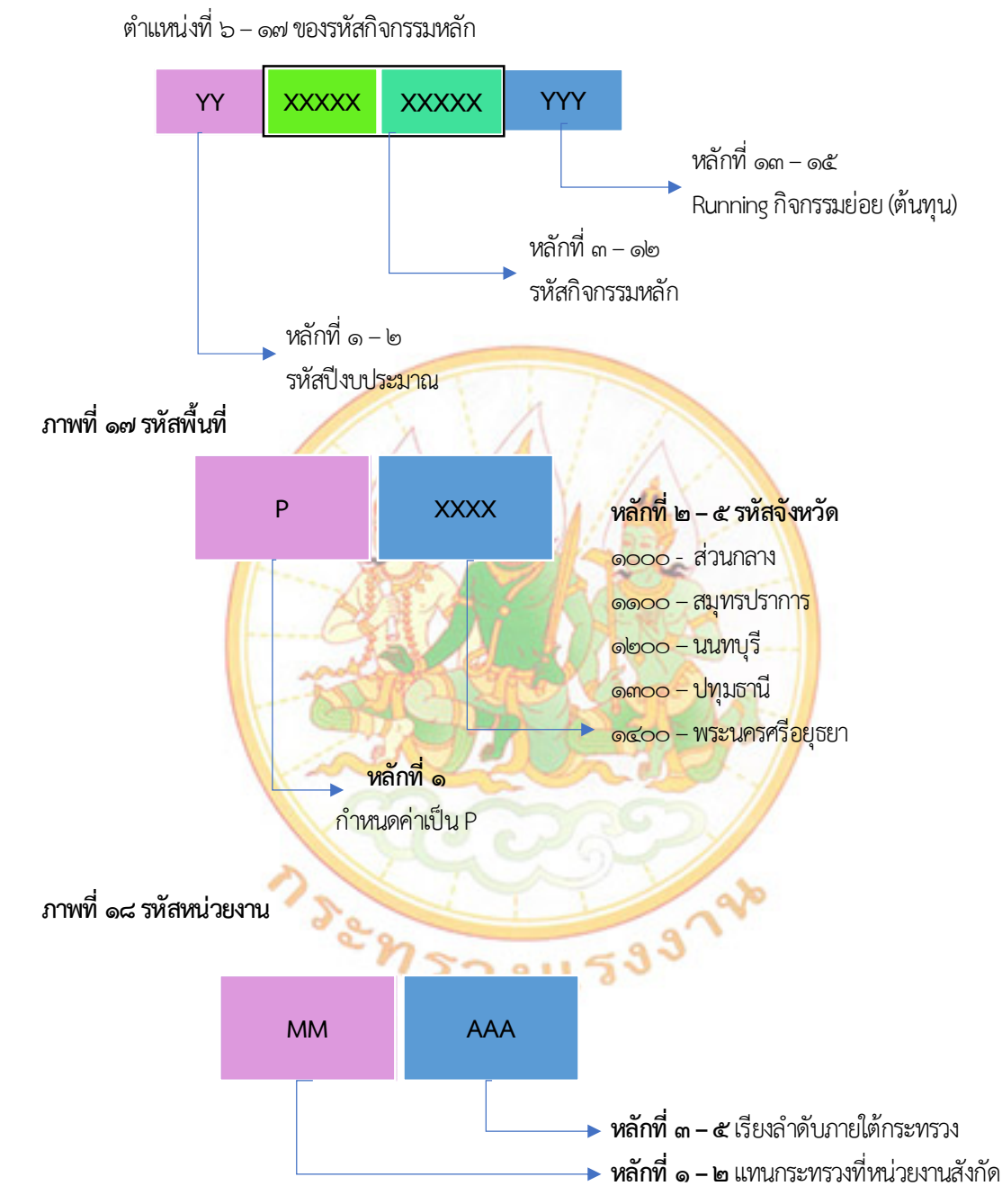

### ระบบเบิกจ่าย Account Payable System : AP

การปฏิบัติงานในระบบเบิกจ่ายผ่านระบบ New GFMIS Thai จะเริ่มตั้งแต่งเมื่อส่วนราชการได้รับ ใบแจ้งหนี้หรือเอกสารขอเบิกเงินจากเจ้าหนี้หรือผู้มีสิทธิรับเงิน และได้ดำเนินการตามขั้นตอนที่ระเบียบ ของทางราชการกำหนดแล้ว จึงจะเริ่มดำเนินการบันทึกรายการขอเบิกเงินในระบบ ซึ่งสามารถบันทึกรายการ ขอเบิกเงินจากเงินงบประมาณ เงินกันไว้เหลื่อมปีและเงินนอกงบประมาณ

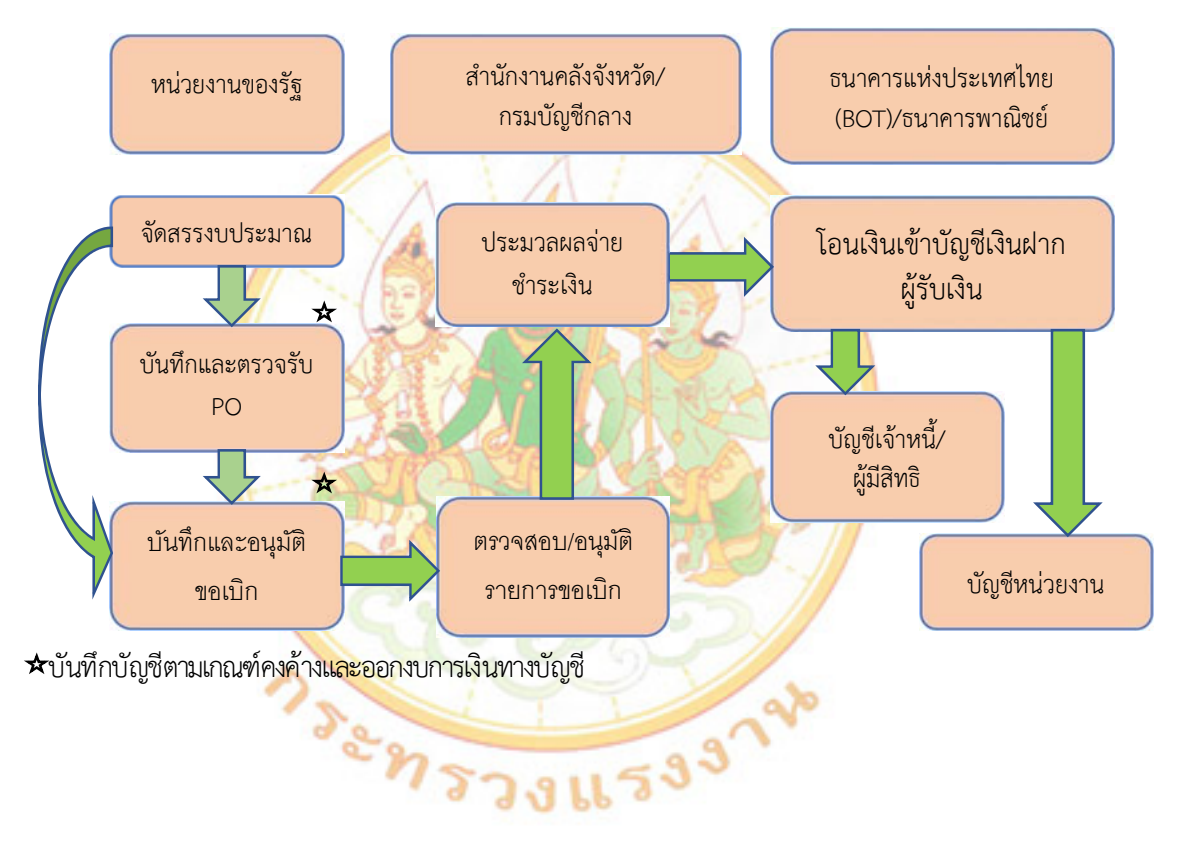

#### ภาพที่ ๑๙ ภาพรวมระบบเบิกจ่าย

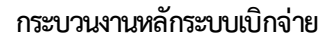

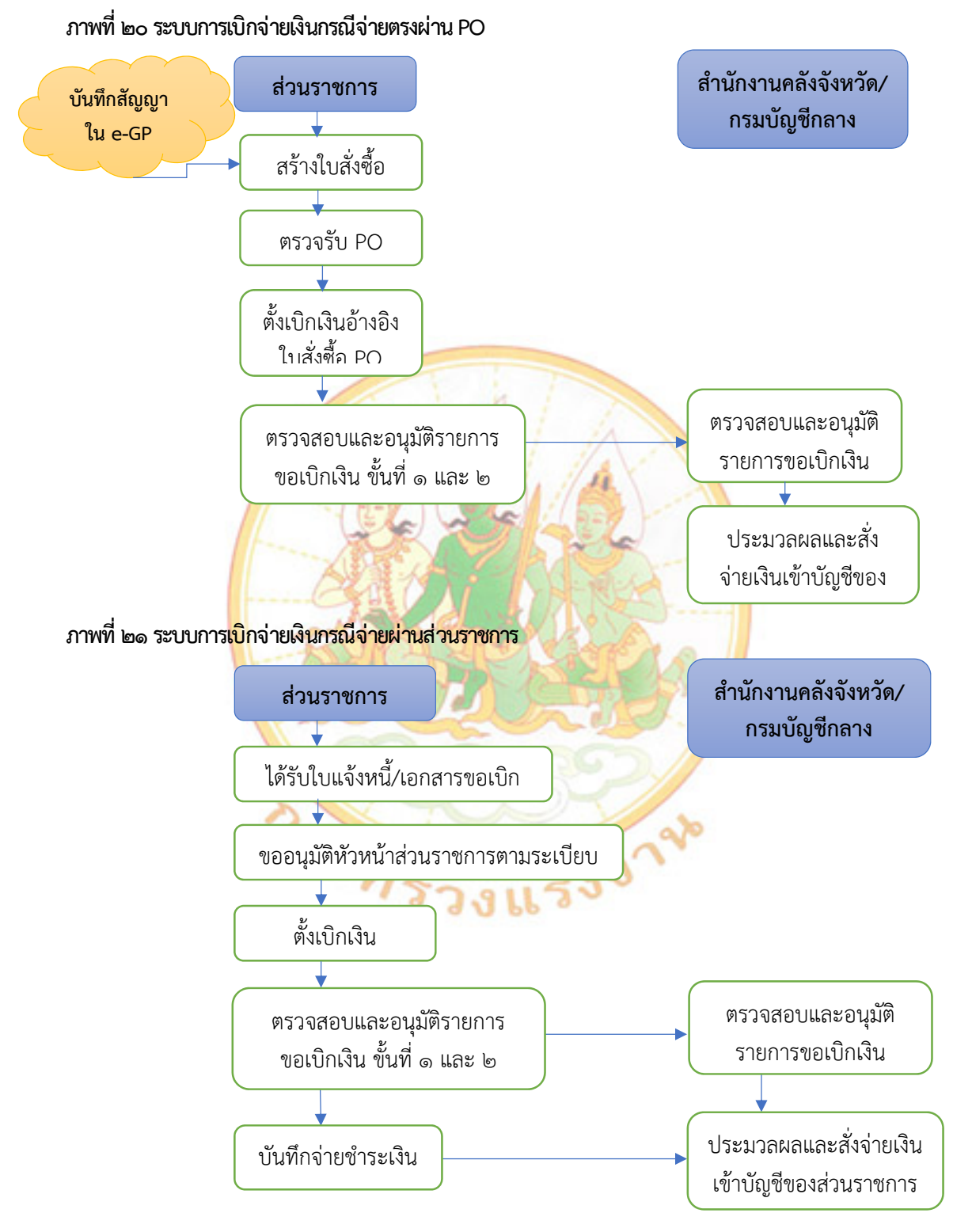

### ตารางที่ ๑ การเบิกเงินในระบบ GFMIS กรณีปกติ

| แหล่งของเงิน    | จ่ายตรงผู้ขาย |            | จ่ายผ่านส่วนราชการ |                |  |  |
|-----------------|---------------|------------|--------------------|----------------|--|--|
|                 | ผ่าน PO       | ไม่ผ่าน PO | จ่ายต่อบุคคลภายนอก | เบิกตามใบสำคัญ |  |  |
| เงินในงบประมาณ  | KA            | KC         | KE                 | KL.            |  |  |
|                 | ขบ01/ขบ11     | ขบ02       | ขบ02               | ขบ02           |  |  |
|                 |               |            |                    |                |  |  |
| เงินกัน         | KB            | KD         | KF                 | КМ             |  |  |
|                 | ขบ01/ขบ11     | ขบ02       | ขบ02               | ขบ02           |  |  |
|                 |               |            |                    |                |  |  |
| เงินนอกงบประมาณ | KG            | KH         | КІ                 | KN             |  |  |
|                 | ขบ01/ขบ11     | ขบ03       | ขบ03               | ขบ03           |  |  |
|                 |               |            |                    |                |  |  |
| เงินกู้         | KR            | KS         | KQ<br>17U02        |                |  |  |
|                 | ทข01/ทข11     | ทข02       |                    |                |  |  |

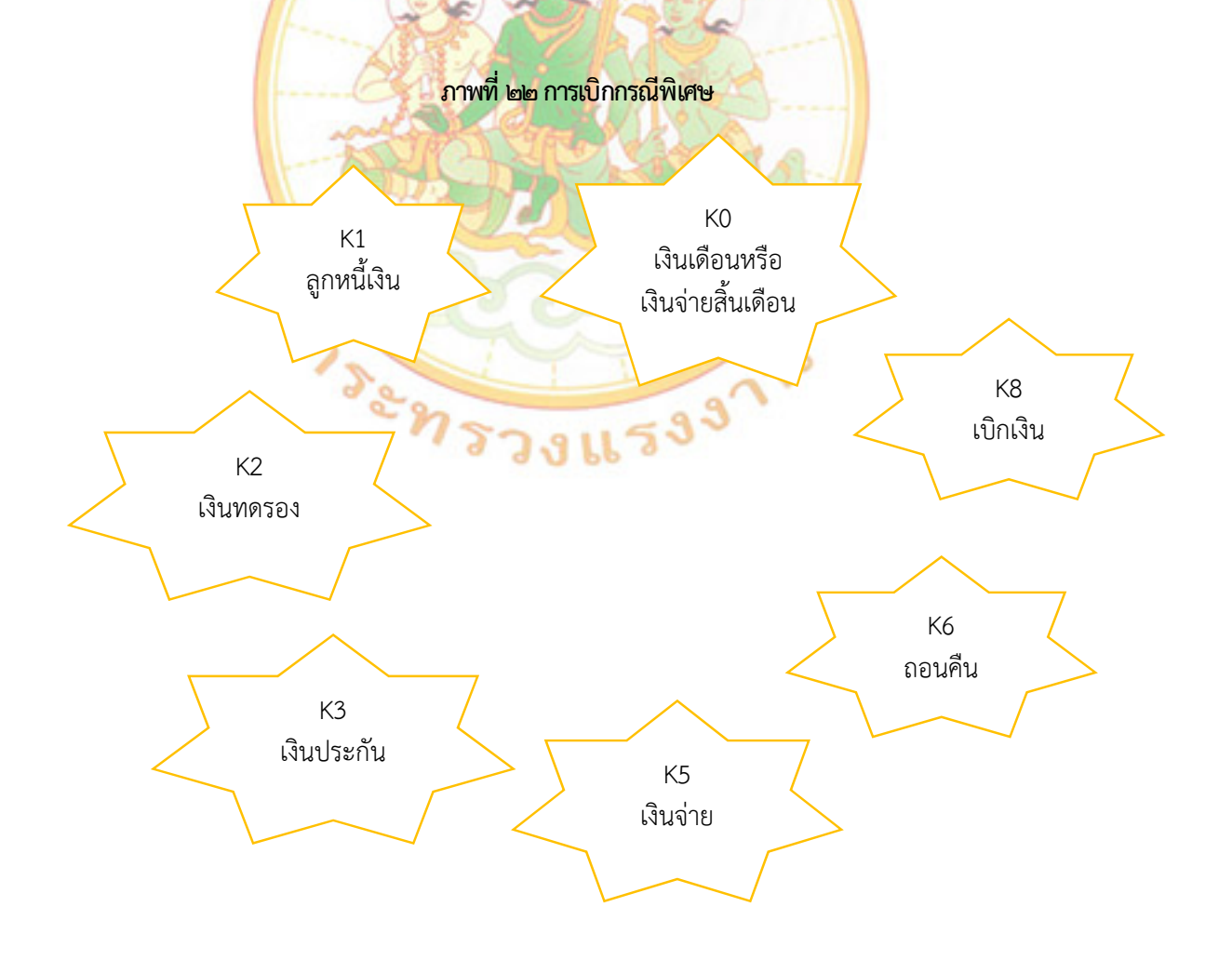

# ษ. การเบิกเงินเพื่อจ่ายตรงผู้ขายผ่านใบสั่งซื้อสั่งจ้าง PO

๑. เข้าสู่ระบบ New GFMIS Thai โดยใช้รหัสผู้ใช้งาน (User Name) และรหัสผ่าน ๘ หลัก

(Password)

🔒 Login by User ID

ภาพที่ ๒๓ เข้าสู่ระบบ New GFMIS Thai

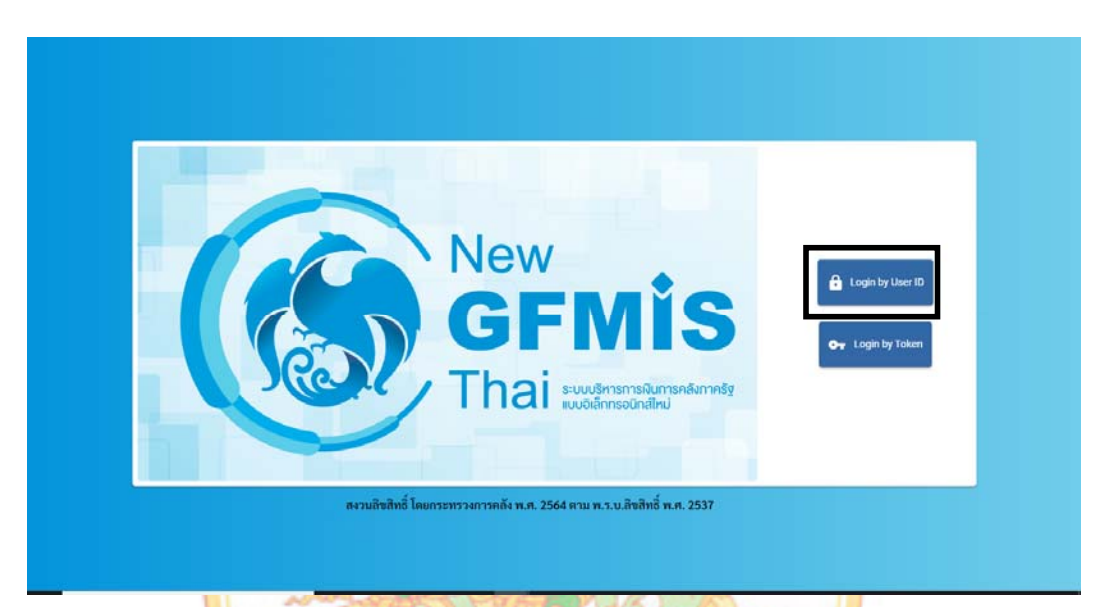

ภาพที่ ๒๙ รหัสผู้ใช้งาน (User Name) และรหัสผ่าน ๘ หลัก (Password)

|     | New<br>GFMIS<br>Thai waterstates                               |
|-----|----------------------------------------------------------------|
| f   | ชื่อผู้ใช้ระบบ                                                 |
|     | A17002000511001                                                |
|     | รหัสผ่าน                                                       |
|     |                                                                |
|     | 🗌 จดจำฉันไว้ในระบบ                                             |
|     | เข้าสู่ระบบ                                                    |
|     |                                                                |
|     |                                                                |
|     |                                                                |
| New | GFMIS Thai ระบบบริหารการเงินการคลังภาครัฐแบบอิเล็กทรอนิกส์ใหม่ |

๒. กดเลือกระบบบันทึกข้อมูลหน่วยงานภาครัฐ

#### ภาพที่ ๒๕ ระบบบันทึกข้อมูลหน่วยงานภาครัฐ

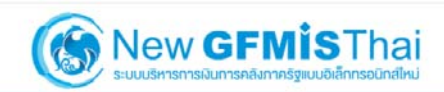

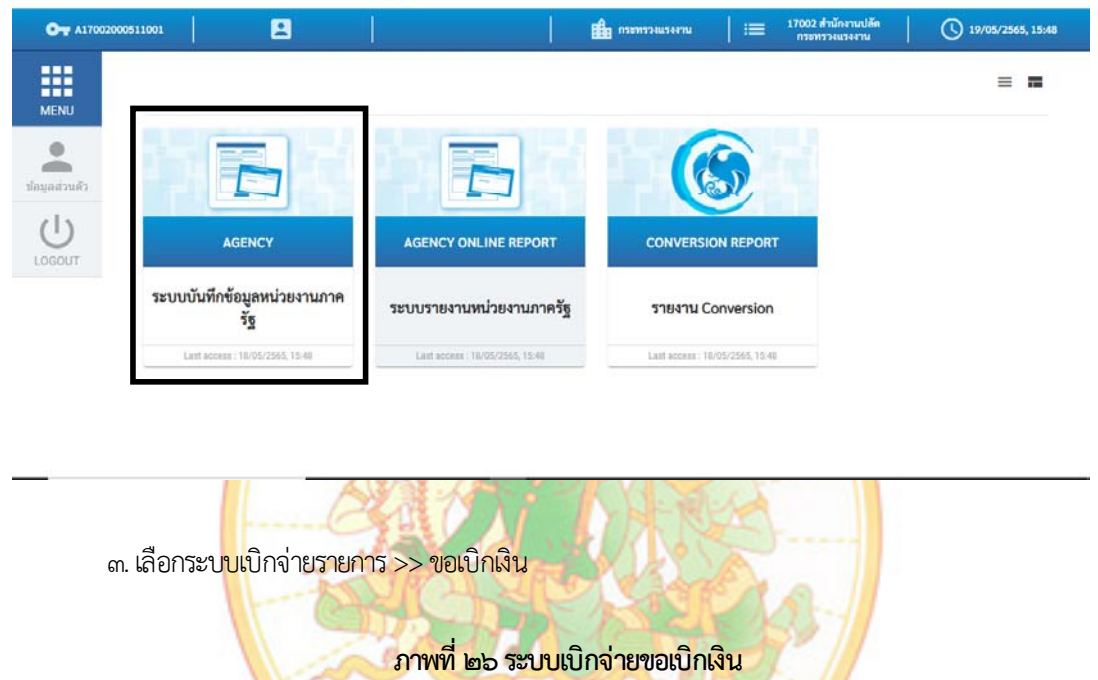

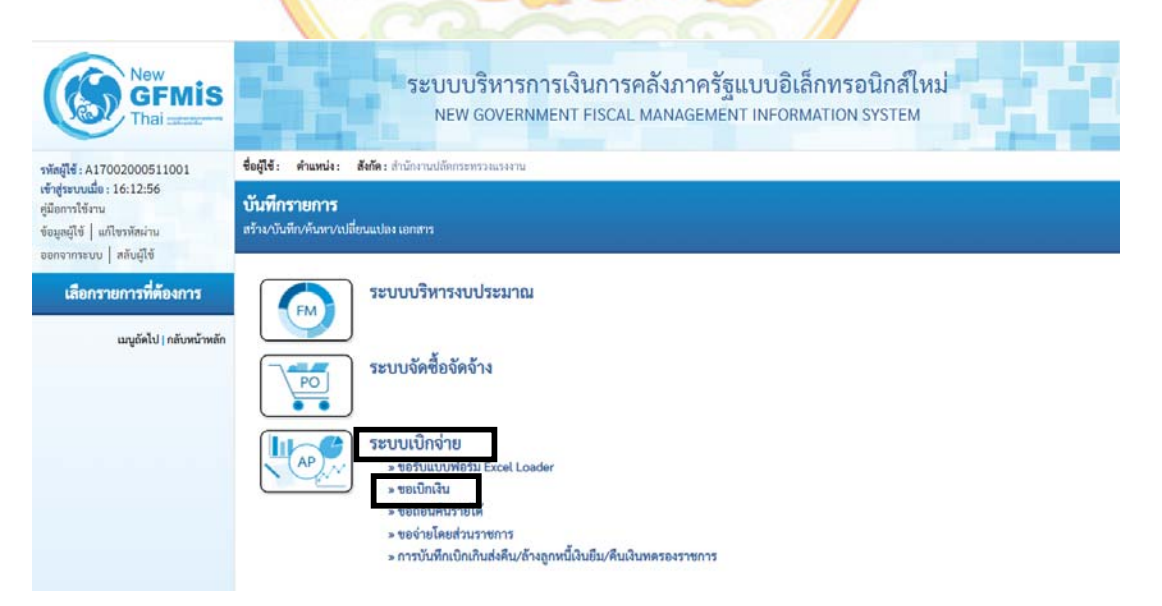

### ๔. เลือกขบ01>> ขอเบิกเงินงบประมาณที่ต้องอ้างใบสั่งซื้อฯ

ภาพที่ ๒๗ ขอเบิกเงินงบประมาณที่ต้องอ้างใบสั่งซื้อฯ

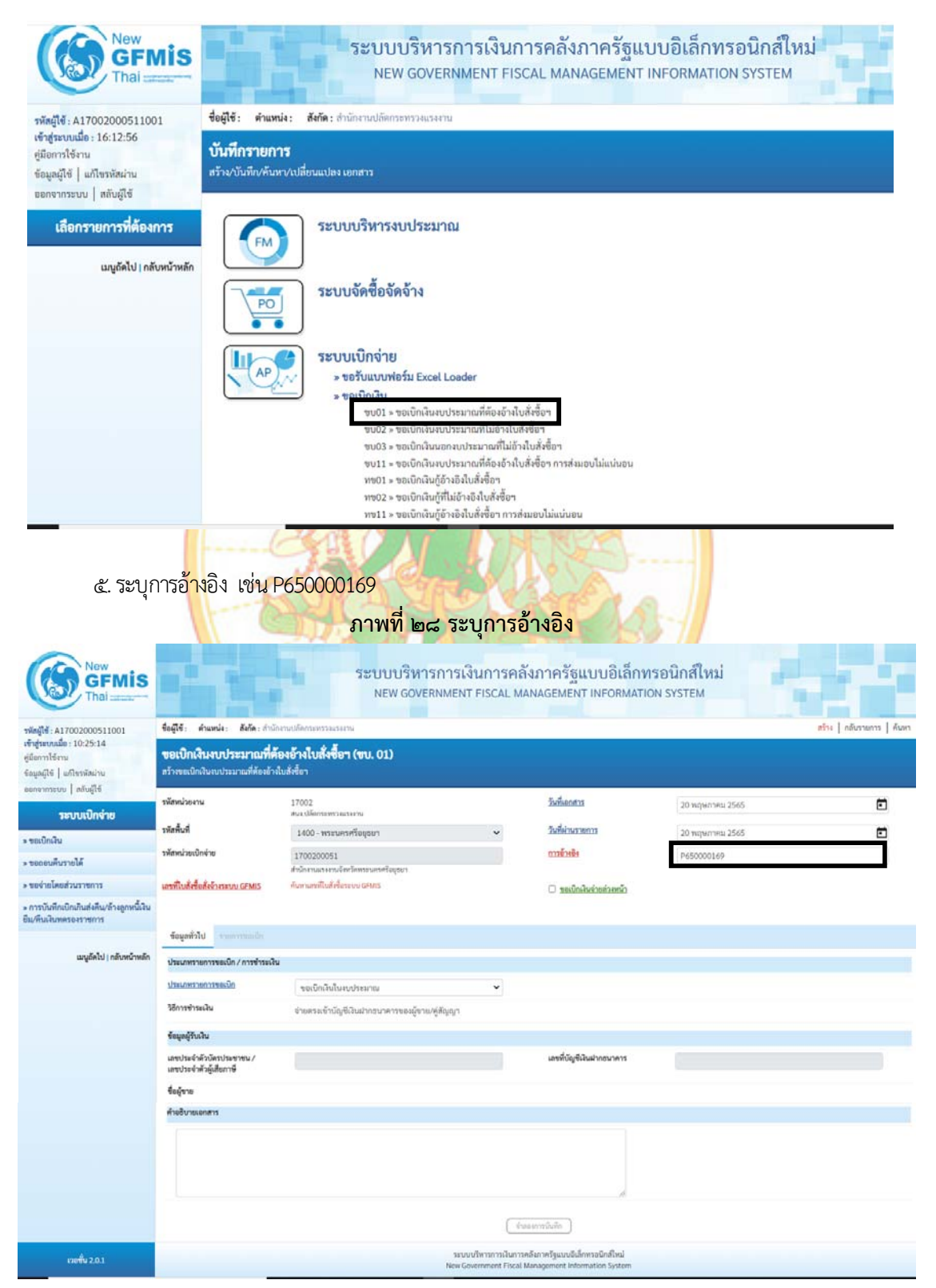

๖. ระบุเลขที่ใบสั่งซื้อระบบ GFMIS

๖.๑ ระบุการค้นหาตามเงื่อนไขอื่น

# ภาพที่ ๒๙ การค้นหาตามเงื่อนไขอื่น

|                                                                                                    | 7                             |                               |                        |                     |  |  |  |
|----------------------------------------------------------------------------------------------------|-------------------------------|-------------------------------|------------------------|---------------------|--|--|--|
| <ul> <li>คมหาตามแลงทเอกสาร</li> <li>คมหาตามแงงนไขอัน</li> <li>รับที่บันทีกรายการ</li> <li>รับที่บันทีกรายการ</li> <li>รับที่บันทีกรายการ</li> <li>รับที่บันทีกรายการ</li> <li>รับที่ปันจึงสัญญา</li> </ul> | 20 พฤษภาคม 2565               | គឺ ពីរ                        | 20 พฤษภาคม 2565        | ۵                   |  |  |  |
|                                                                                                    |                               | ( คั้นหา                      |                        |                     |  |  |  |
| ๖.๒ ระบุการค้นหาตามเลขที่เอกสาร หรือ<br>ภาพที่ ๓๐ การค้นหาตามเลขที่เอกสาร                                                                                                    |                               |                               |                        |                     |  |  |  |
| ค้มหา<br>ค้นหาตามเลขที่เอกสาร<br>ค้นหาตามเงื่อนไขอื่น                                                                                                    |                               |                               |                        |                     |  |  |  |
| เล <del>ง</del> ที่ใบสั่งซื้อระบบ GFMIS                                                                                                    | 4100001474                    | ពីរ                           |                        |                     |  |  |  |
|                                                                                                    |                               | ค้นหา                         |                        |                     |  |  |  |
| <ul> <li>๗. ใส่เลขที่ใบสั่งซื้อร</li> <li>ภับหาตามเลขที่เอกสาร กับหาตามเนื่อนไขอื่น</li> </ul>                                                                                                    | ระบบ GFMIS กดเ<br>ภาพที่ ๓๑ ก | ปุ่ม (คันหา<br>ารค้นหาตามเลข  | ที่เอกสาร              |                     |  |  |  |
| เลขที่ใบสั่งซื้อระบบ GFMIS                                                                                                    | 4100001474                    | ถึง                           | 1                      |                     |  |  |  |
| อัลถ้ากับคาม เลขที่ใบสั่งซื้อระบบ GFMIS จาก น้อยไปม<br>หน้าที่ 1 จากทั้งหมด 1                                                                                                    | ın                            | ( คันนัก)                     |                        |                     |  |  |  |
| เลือก <u>เลขที่ใบสั่งซื้อระบบ GFMIS</u>                                                                                                    | <u>วันที่ใบสั่งซื้อ</u>       | <u>เลขที่ใบสั่งซื้อ/สัญญา</u> | <u>ผู้ขาย</u>          | <u>วันที่บันทึก</u> |  |  |  |
| 4100001474                                                                                                    | 31 มีนาคม 2565                | 17/2565                       | นางวิภารัตน์ เวชสวรรค์ | 12 พฤษภาคม 2565     |  |  |  |
| <b>คำอธิบาย:</b> 1. คลิกที่คอลัมน์ที่มีเส้นได้เพื่อจัดเรีย<br>2. ── คลิกเพื่อแสดงเอกสาร                                                                                                    | งสำคับ                        | < 1 >                         |                        |                     |  |  |  |

### ๘. กดปุ่ม 📄 ในคอลัมน์เลือก

### ภาพที่ ๓๒ การค้นหาตามเลขที่เอกสาร

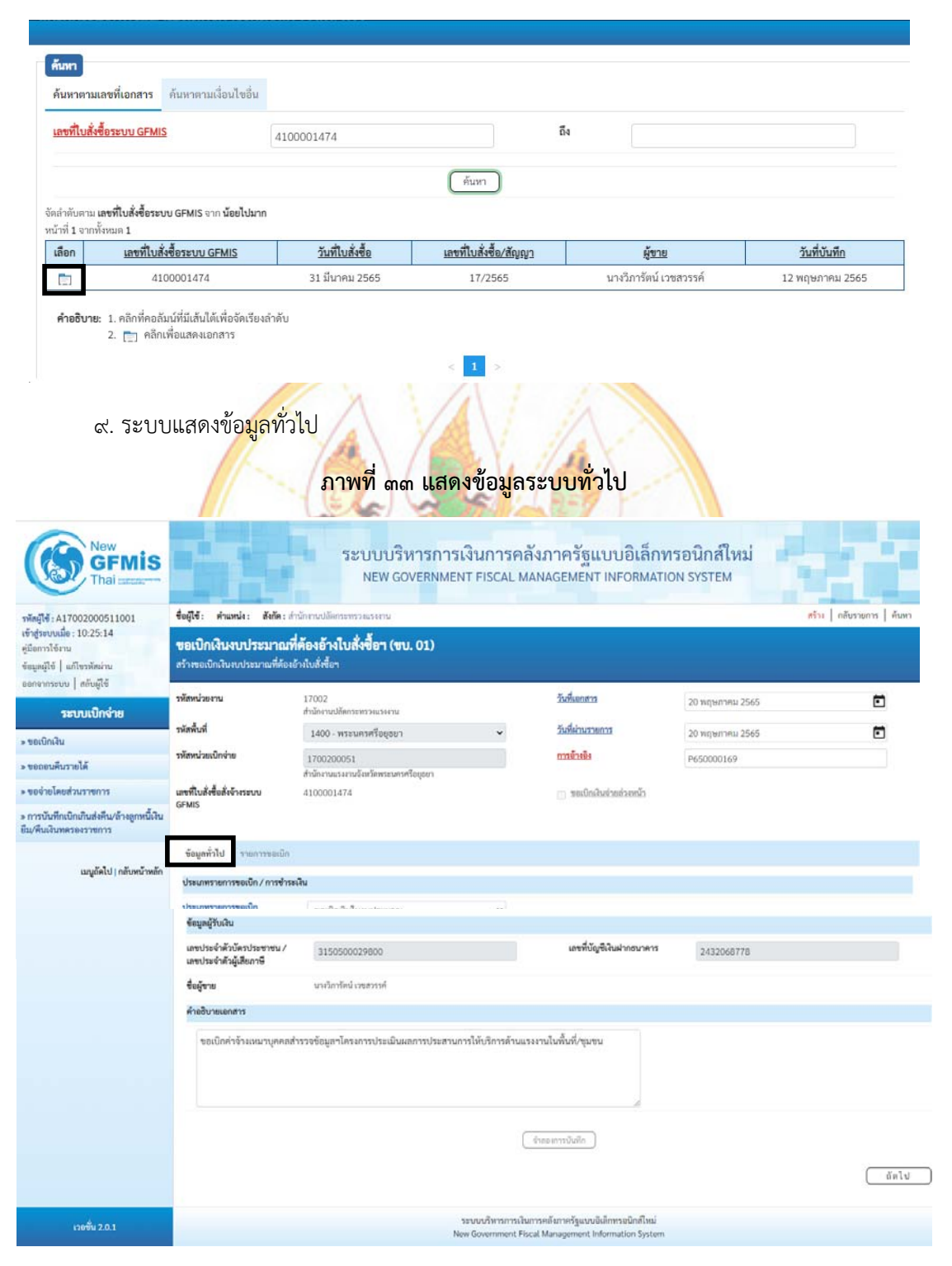

### ภาพที่ ๓๔ แสดงรายละเอียดรายการขอเบิก

| New GFMIS                                                                                                    |                                                                                                    | ระบบบริหารการเงิ<br>NEW GOVERNMENT                                                                                                    | ันการคลั<br>FISCAL MA | ังภาครัฐแบบอิเ<br>NAGEMENT INFOR                                       | ล็กทรอนิกส์ใหม่<br>MATION SYSTEM                               | e de                 |  |
|----------------------------------------------------------------------------------------------------|----------------------------------------------------------------------------------------------------|----------------------------------------------------------------------------------------------------|-----------------------|------------------------------------------------------------------------|----------------------------------------------------------------|----------------------|--|
| รพัฒญิชี : A17002000511001<br>เข้าสู่ระบบเนื้อ : 10:25:14<br>ศูนิยการโจ้งาน<br>ข้อมูลผู้ใช้   แก้โจรทัศม่าน<br>ออกจากระบบ   คลับผู้ใช้                                                       | รื่อมู่ใช้: ด้านหน่ะ: อังก็คะสำนักระแปลัดารกรรณะรรณ<br>ขอเป็กเงินงบประมาณที่ต้องอ้างใบสั่งซื้อา (ขบ. 01)<br>สร้างจะเปิกเงินงบประมาณที่ต้องอ้างใบสั่งซื้อา                                                                                                    |                                                                                                    |                       |                                                                        |                                                                |                      |  |
| ระบบเปิกร่าย<br>* ของมิกเงิน<br>* ของมิกเงิน<br>* ของมิกเงิน<br>* ของรายโดยส่วนราชการ<br>* การบับติกงินกิงเสียนส์หมุดร้างถูกหนี้เงิน<br>ชิ้ม/หื่นเงินทหรองราชการ<br>เมนูถังไป ( กลับหน้าหลัก | รหัสหน่วยงาน<br>รหัสหน้าที่<br>รทัสหน่วยเป็กจ่าย<br>เทรท์ใบส์เชื่อส์เจ้าระรบบ<br>GFMS<br>ข้อมูลทั่วไป รายการขอ<br>ประมาทรายการขอเป็ก / กา<br>ประมาทรายการขอเป็ก<br>วิธีการข้าระเงิน                                                                               | 17002<br>สำนัการเปล็ดกระทรวงแรงงาม<br>1400 - พระมหาหรียยูงมา<br>1700200051<br>สำนักราแรงรามรังกรัดหระมหาหรียยูงมา<br>4100001474<br>อเบ็ก<br>เรงรำรรเงิน<br>ขอเบ็กเงินในงบประมาณ<br>ขอเบ็กเงินในงบประมาณ<br>ขอเบ็กเงินในงบประมาณ | •<br>ที่ฝากคลัง       | วันที่มากราว<br>วันที่ม่ามอาคาร<br>การข้อเชิง<br>- ระเบิดสินร่ายร่อยร่ | 20 манлии 2565<br>20 манлии 2565<br>Р65000169<br>b             |                      |  |
|                                                                                                    | ข้อมูลผู้รับเงิน<br>เลขประจำตัวผู้เสียภาษี<br>เลขที่บัญชีเงินฝากขนาคาร 2432068778<br>ซื่อผู้ขาย นางวิการัตน์ เวขสวรรค์<br>ค้าอธิบายเอกสาร<br>ขอเบิกค่าจ้างเหมาบุคคลสำรวจข้อมูลาโครงการประเมินผลการประสานการให้บริการด้านแรงงานในพื้นที่/ชุมชน<br>เรื่อองการบันทึก |                                                                                                    |                       |                                                                        |                                                                |                      |  |
| เวอชั่น 2.0.1                                                                                                    | q                                                                                                    | ทรวง                                                                                                    | แร                    | ระบบบริหารการเ<br>New Government I                                     | งินการคลังภาครัฐแบบอิเล็กทรอนิ<br>Fiscal Management Informatio | inส์ใหม่<br>n System |  |

#### ๑๐. คลิก "เลือก"

#### ภาพที่ ๓๕ แสดงรายละเอียดรายการขอเบิก

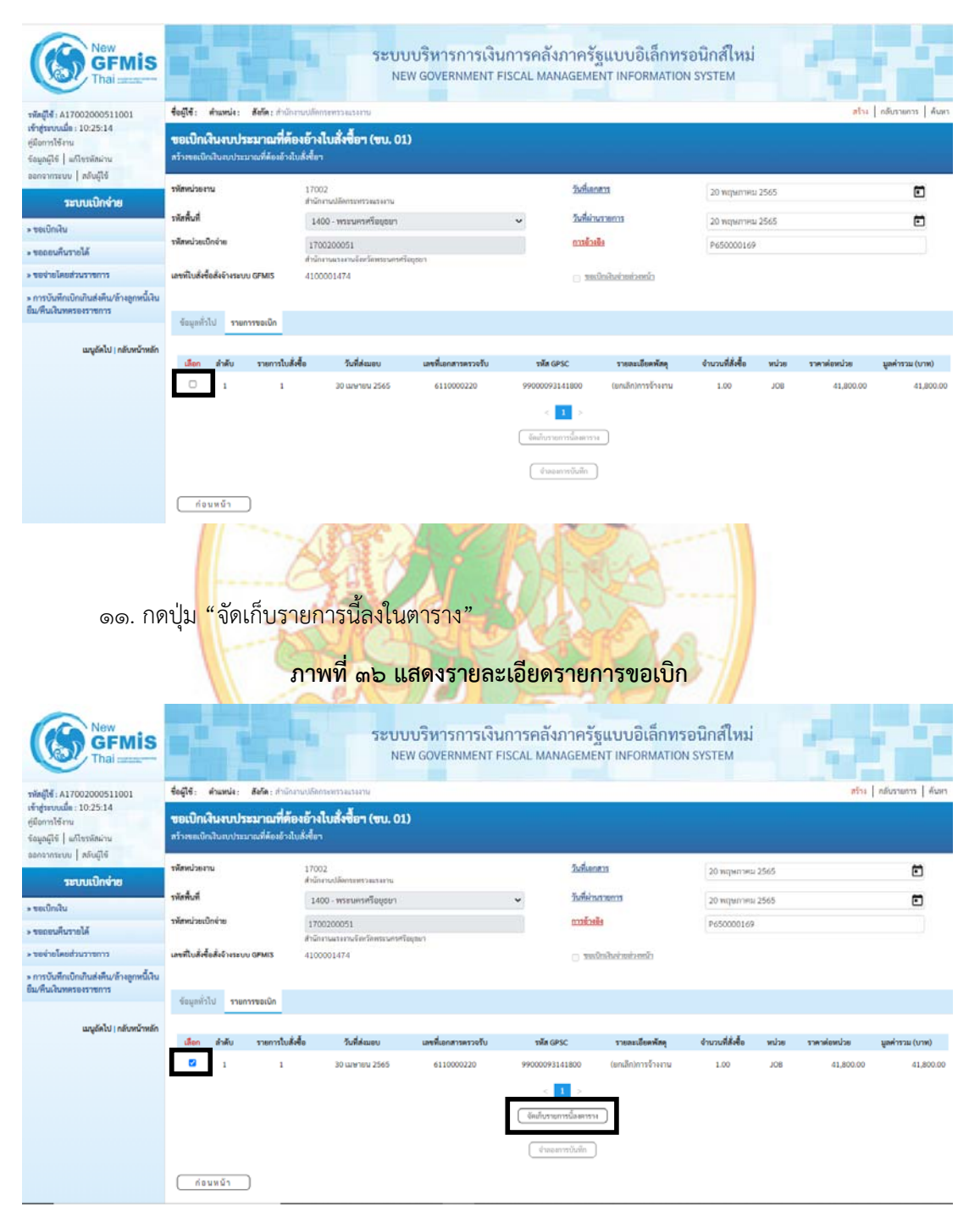

๑๒. กดปุ่มระบุภาษี หัก ณ ที่จ่าย/ค่าปรับ

# ภาพที่ ๓๗ ระบุภาษี หัก ณ ที่จ่าย/ค่าปรับ

|                                                                                      | ระบบบริหารการเงินการคลังภาครัฐแบบอิเล็กทรอนิกส์ใหม่<br>NEW GOVERNMENT FISCAL MANAGEMENT INFORMATION SYSTEM |                                           |                                                     |                                                           |                                        |                                      |                   |  |
|--------------------------------------------------------------------------------------|----------------------------------------------------------------------------------------------------|-------------------------------------------|-----------------------------------------------------|-----------------------------------------------------------|----------------------------------------|--------------------------------------|-------------------|--|
| 19/mil-1 A17002000511001                                                             | ชื่อผู้ใช้ : สำนวกนั่ง: สืบใด : สำนักงาน                                                                   | งมีพระนระนาหาน                            |                                                     |                                                           |                                        | n                                    | nuk   muruha   u  |  |
| เ <del>ป็ญขางเมื่อ</del> : 10:25:14<br>สมัยงารให้สาม                                 | ขอเปิกเงินงบประมาณที่ต้อง                                                                                  | อ้างใบสั่งซื้อฯ (ซบ. 01)                  |                                                     |                                                           |                                        |                                      |                   |  |
| ชัญญญิชี   แก้โรกรัดม่าน                                                             | สร้างของบิกจำแบบระมาณที่คืองอ้างไปส่                                                                       | iden                                      |                                                     |                                                           |                                        |                                      |                   |  |
| ออกจากระบบ   หลับผู้ให้                                                              | าร์ไทยประกาน                                                                                               | 17002                                     |                                                     | วิสารกรา                                                  | 20 мдыл мц 25                          | 65                                   | Ē                 |  |
| ระบบเบิกจ่าย                                                                         | ninkut                                                                                                    | สำนักงานปลี่ยกระทาวงองงาน                 |                                                     | fe deimensen                                              |                                        |                                      | -                 |  |
| = ขณบิกเงิน                                                                          | รพัฒนาระเบิดป่าย                                                                                           | 1400 - WIELWEINTUNDUN                     |                                                     | การข้องสิง                                                | 20 WIQUINU 25                          | 62                                   | •                 |  |
| » ขอขอนคืนรายได้                                                                     |                                                                                                    | สารักเกมระมายโอรโลกระบรรรโมสุขยา          |                                                     |                                                           | P520000187                             |                                      |                   |  |
| <ul> <li>รากอาจไดยส่วนรายการ</li> </ul>                                              | เลขที่ในสังชิ่งสังจำกระบบ GFMIS                                                                            | 4100001474                                |                                                     | ຸດ ອາຫເດັກເຈັນຕ່ອນເວັດ                                    |                                        |                                      |                   |  |
| <ul> <li>การบันทึกเบิกเดินส่งคืน/ล้างลูกหนิดิน<br/>อื่น/คืนดินทศรองราชการ</li> </ul> |                                                                                                    |                                           |                                                     |                                                           |                                        |                                      |                   |  |
|                                                                                      | กรับของระกษระ ประวัตนุมขอ                                                                                  |                                           |                                                     |                                                           |                                        |                                      |                   |  |
| เมนูยัคไป ( กลับหน้าหลัก                                                             | เสียก สำคับ รายการใน                                                                                       | ส์เพื่อ วันที่ด์เมอบ เลขที่แอกสารสรวจวับ  | THA GPSC                                            | านอนเมือดพัตธุ                                            | จำนวนที่สั่งชื่อ                       | acinesienere acine                   | มูลค่ารวม (บาท)   |  |
|                                                                                      | 10 1 I                                                                                                    | 30 ummu 2565 6110000220                   | 9900009314180                                       | 30 (อานลึกวิการจังและน                                    | 1.00                                   | JOB 41,800.00                        | 41,000.00         |  |
|                                                                                      |                                                                                                    |                                           | < 1                                                 |                                                           |                                        |                                      |                   |  |
|                                                                                      |                                                                                                    |                                           | - Redomanted                                        | harma                                                     |                                        |                                      |                   |  |
|                                                                                      | den dale mershalde                                                                                         | สัมวัณนี้ หลังสัมวัตระการแก่ง หลังเหล     | ด้านการ กรีสาราสุดอาก                               | ulu vianimus                                              | nislammala                             | ajarroalabr                          | ກ່ານການເປັນສະເດີດ |  |
|                                                                                      | <b>D</b> 1 1                                                                                               | พ/พ.พ.มาบริการ-ภาพนตก 5104010112 17002    | 0051 6511220                                        | 17002360003002000000                                      | 170026500147000                        | 650014700000000                      | 41,800.00         |  |
|                                                                                      |                                                                                                    |                                           |                                                     |                                                           |                                        | จำนวนต้องของใก                       | 41,800.00         |  |
|                                                                                      |                                                                                                    |                                           |                                                     |                                                           |                                        | จำนวนเป็นต่างวัน<br>จำนวนเป็นต่างวัน | 0.00              |  |
|                                                                                      |                                                                                                    |                                           |                                                     |                                                           |                                        | จำนวนเงินจะรับ                       | 41,800.00         |  |
|                                                                                      |                                                                                                    |                                           | 2.1                                                 |                                                           |                                        |                                      |                   |  |
|                                                                                      | éraben: 🔂 elecéancears                                                                                     |                                           | and the set                                         | inaniata 10                                               |                                        |                                      |                   |  |
|                                                                                      |                                                                                                    |                                           | Cutinnus                                            |                                                           |                                        |                                      |                   |  |
|                                                                                      |                                                                                                    |                                           | น้ำสอง                                              | การบันพิก                                                 |                                        |                                      |                   |  |
|                                                                                      | ( ก่อนหน้า )                                                                                               |                                           |                                                     |                                                           |                                        |                                      |                   |  |
|                                                                                      |                                                                                                    |                                           |                                                     |                                                           |                                        |                                      |                   |  |
| metu 2.0.1                                                                           |                                                                                                    | ła                                        | เอบบบวิหารการเงินการคลัง<br>w Government Fiscal Mar | มาหรือแระอิมักกรอจิกศ์ใหม่<br>nagement Information System |                                        |                                      |                   |  |
| ୭୩.                                                                                  | ระบุจำนวนเงิ <sub>้</sub><br>ภาพที่                                                                        | นฐานการคำนวณ และจำ<br>๓๙ ระบุจำนวนเงินฐาน | นวนเงิน<br><mark>การคำน</mark>                      | ที่หักไว้ จากเ<br>วณ และจำเ                               | นั้นกดปุ่ม<br>น <mark>วนเงินท</mark> ี | (ตกลง<br>1ี่หัก                      |                   |  |
|                                                                                      |                                                                                                    | 00                                        |                                                     |                                                           |                                        |                                      |                   |  |
|                                                                                      |                                                                                                    | ~ 10                                      | _                                                   | 0.0                                                       |                                        |                                      |                   |  |
| ระบุภาษีทัก ณ                                                                        | เ ที่จ่าย / ค่าปรับ                                                                                        | Ĵ                                         |                                                     |                                                           |                                        |                                      | ×                 |  |
| 6                                                                                    | ภาษีพัก ณ ที่จ่                                                                                            | าย / ค่าปรับ                              | 1                                                   | านการคำนวณ                                                |                                        | จำนวนเงินที่ทัก                      | າໄວ້              |  |
| <u>ภาษีเงินได้</u> 💿                                                                 | บุคคลธรรมดา (                                                                                              | 🔿 นิติบุคคล                               |                                                     | 41,800.00                                                 | ]                                      | 418                                  | .00               |  |
|                                                                                      |                                                                                                    | 2010 A200 17                              |                                                     |                                                           |                                        |                                      |                   |  |
| ค่าปรับ 🔿                                                                            | รายได้ของแผ่นดิน                                                                                           | <ul> <li>O รายได้ของหน่วยงาน</li> </ul>   |                                                     |                                                           |                                        |                                      |                   |  |
|                                                                                      |                                                                                                    |                                           |                                                     |                                                           |                                        | L                                    |                   |  |
|                                                                                      |                                                                                                    |                                           |                                                     |                                                           |                                        |                                      |                   |  |
|                                                                                      |                                                                                                    |                                           |                                                     |                                                           |                                        |                                      |                   |  |
|                                                                                      |                                                                                                    |                                           |                                                     |                                                           |                                        |                                      |                   |  |
|                                                                                      |                                                                                                    | <u> </u>                                  |                                                     |                                                           |                                        |                                      |                   |  |
|                                                                                      |                                                                                                    | ตก                                        | 84                                                  |                                                           |                                        |                                      |                   |  |
|                                                                                      |                                                                                                    | 1.00                                      |                                                     |                                                           |                                        |                                      |                   |  |
| ୭୯. | กดปุ่ม | ( จำลองการบันทึก | ) |
|-----|--------|------------------|---|
|-----|--------|------------------|---|

#### ภาพที่ ๓๙ จำลองการบันทึก

୭୯

| New GFMIS<br>Thai saturation                                              |                                                                                          | ระบบบริหารการเงินการคลังภาครัฐแบบอิเล็กทรอนิกส์ใหม่<br>NEW GOVERNMENT FISCAL MANAGEMENT INFORMATION SYSTEM |                            |  |  |  |  |  |
|---------------------------------------------------------------------------|------------------------------------------------------------------------------------------|----------------------------------------------------------------------------------------------------|----------------------------|--|--|--|--|--|
| รพัสผู้ใช้ : A17002000511001<br>เข้าส่วนบนมือ : 10:25:14                  | ชื่อผู้ใช้: คำแหน่ง: สังกัด                                                              | ะ สำนักรามปลัดกระทรวงแรงราม                                                                                | สร้าง   กลับรายการ   คันทา |  |  |  |  |  |
| คู่มือการใช้งาน<br>ข้อมูลผู้ใช้   แก้ไขรหัสต่าน<br>ขอกขากระบบ   สลับส์ใช้ | ขอเบิกเงินงบประมา<br>สร้างขอเบิกเงินงบประมาณที่                                          | มที่ด้องอ้างใบสั่งซี้อา (ซบ. 01)<br>โองอ้างใบสั่งซี้อา                                                     |                            |  |  |  |  |  |
| ระบบเบิกจ่าย                                                              | รพัสหน่วยงาน                                                                             | 17002 <mark>วันดี่เสถสาว</mark> 20 พฤษภาพม 2565<br>สำนักงานปลีกรรมชาวแรงงาน                                | Ō                          |  |  |  |  |  |
| » ขอเป็กเงิน                                                              | รหัสพื้นที่                                                                              | 1400 - พระมหาศรีอยุธยา 🗸 วันที่ผ่านรายการ 20 พฤษภาคม 2565                                                  |                            |  |  |  |  |  |
| » ขอถอนคืนรายได้                                                          | รหัสหน่วยเบ็กจ่าย                                                                        | 1700200051 การขั้วเยียง<br>สำนักงานประเทศสารสารที่โดยของ                                                   |                            |  |  |  |  |  |
| » ของ่ายโดยส่วนราชการ                                                     | เลขที่ใบสั่งขึ้อสั่งจ้างระบบ<br>เดยพร                                                    | 4100001474 🖂 ชองปีกลับต่ายก่ายกลัก                                                                         |                            |  |  |  |  |  |
| ⇒ การบันพึกเบิกเกินส่งคืน/ล้างลูกหนึ่เงิน<br>ยืม/คืนเงินทครองราชการ       | GEMIS                                                                                    |                                                                                                    |                            |  |  |  |  |  |
| เมนูอัคไป   กลับหน้าหลัก                                                  | ข้อมูลทั่วไป รายการของ                                                                   | in                                                                                                    |                            |  |  |  |  |  |
|                                                                           | เสียก สำคับ รายการ                                                                       | ในสั่งซื้อ วันที่ส่งแอบ เลขที่แอกสารครวงรับ รพัส GPSC รายอะเอียดพัสดุ จำนานที่สั่งซื้อ หน่วย ราคา          | ต่อหน่วย มูลค่ารวม (บาท)   |  |  |  |  |  |
|                                                                           | E 1                                                                                      | 1 30 เมษายม 2565 6110000220 99000093141800 (ยกเล็ก)การน้ำมงาน 1.00 JOB                                     | 41,800.00 41,800.00        |  |  |  |  |  |
|                                                                           |                                                                                          | <ul> <li>1</li> </ul>                                                                                      |                            |  |  |  |  |  |
|                                                                           |                                                                                          | <u>โลงสินสายสารที่สายสาย</u>                                                                               |                            |  |  |  |  |  |
|                                                                           | เสือก ลำคับ รายการใบสั่งชื่                                                              | อ ชื่อบัญชี รพัดบัญชีแยกประเภท รพัดสูนย์ค้นพุน รพัดแหล่งของเงิน รพัดงบประมาณ รพัดกิจกรรมหลัก รพัดกิจ       | กรรมช่อย จำนวนเงินขอเปิก   |  |  |  |  |  |
|                                                                           | 🖬 1 - 1                                                                                  | P/WNUาบริการ-กายนอก 5104010112 1700200051 6511220 17002360003002000000 17002650014700000 650014            | 70000000 41,800.00         |  |  |  |  |  |
|                                                                           |                                                                                          | ຈຳນວນເປັນອ<br>ຈຳນວນເປັນອ                                                                                   | ลเบ็ก 41,800.00            |  |  |  |  |  |
|                                                                           |                                                                                          | สำนวนเงินท                                                                                                 | าปรับ 0.00                 |  |  |  |  |  |
|                                                                           |                                                                                          | จำนวมมินข                                                                                                  | ຍ <b>ັ</b> ນ 41,382.00     |  |  |  |  |  |
|                                                                           | ห้าออิบาย: 🌄 คลิกเพื่อสบเอกส                                                             | า (ระบุรารี มัก ณ มีช่วยเท่าบริบ                                                                           |                            |  |  |  |  |  |
|                                                                           |                                                                                          | ( ช่ายองการบันทึก )                                                                                        |                            |  |  |  |  |  |
|                                                                           | (ก่อนหน้า )                                                                              |                                                                                                    |                            |  |  |  |  |  |
| เรอที่น 2.0.1                                                             |                                                                                          | ระบบบริหารการเงินการคลิมาเคร็ฐแบบซิเล็กหรอนิกส์ไหม่<br>New Grawmann Filmal Management Information Sutem    |                            |  |  |  |  |  |
|                                                                           | <u>.</u>                                                                                 | ารวงแรงง                                                                                                   |                            |  |  |  |  |  |
| ୦୯. ମହ                                                                    | เปุ่ม 🛛 บันทึกข้อ                                                                        | ມູລ                                                                                                    |                            |  |  |  |  |  |
|                                                                           |                                                                                          | ภาพที่ ๔๐ บันทึกทึกข้อมูล                                                                                  |                            |  |  |  |  |  |
| จำลองการบันทึกรายกา                                                       | 15                                                                                       |                                                                                                    | ×                          |  |  |  |  |  |
| ผลการบันทึก                                                               | รหัสข้อความ                                                                              | ค้าอธิบาย                                                                                                  |                            |  |  |  |  |  |
| สำเร็จ                                                                    | S001                                                                                     | ตรวจสอบเอกสาร - ไม่มีข้อผิดพลาด: PRD Client 17                                                             |                            |  |  |  |  |  |
| คำอธิบาย                                                                  | 10404                                                                                    | 9000390893 : นางวิภารัตน์ เวชสวรรค์ (YGEMIS 000)                                                           |                            |  |  |  |  |  |
| ด้าอธิบาย                                                                 | I0401 กรุณาตราวสอบรูษัสติอกรรมน่อย 65001.4700000000 ซึ่งงามบกาษมดให้ III (7GEMIS €I 120) |                                                                                                    |                            |  |  |  |  |  |

กลับไปแก้ไขข้อมูล Export XML Export JSON

บันทึกข้อมูล

| වේ. | กดปุ่ม | แสดงข้อมูล |
|-----|--------|------------|
|-----|--------|------------|

# ภาพที่ ๔๑ แสดงข้อมูล

| ผลการบันทึก                                                          |                                                                              | เลขที่เอกสาร                                                                                                 | รหัสหน่วยงาน                                      | ปีบัณชี                       |
|----------------------------------------------------------------------|------------------------------------------------------------------------------|----------------------------------------------------------------------------------------------------|---------------------------------------------------|-------------------------------|
| สำเร็จ                                                               |                                                                              | 3100026459                                                                                                   | 17002                                             | 2022                          |
| แสดงข้อมอ                                                            | ดลังไปแก้ไ                                                                   | ขตัวบอ สร้างเอกสาร                                                                                           | ถึงหน่ ดับหนาเอกสาร                               | พิมพ์รายงาน                   |
| ด๗. ตัวอย่างเ                                                        | มื่อกดแสดง<br><b>ภา</b>                                                      | ข้อมูล จากนั้นคลิกเลี<br>พที่ ๔๒ ตัวอย่างแสด                                                                 | อก พิมพ์รายงาน<br>เงข้อมูลระบบทั่วไป              |                               |
| New<br>GFMIS<br>Thai at at at at at at at at at at at at at          |                                                                              | ระบบบริหารการเงิน<br>NEW GOVERNMENT FI                                                                       | การคลังภาครัฐแบบอิเล็<br>ISCAL MANAGEMENT INFORM/ | กทรอนิกส์ใหม่<br>ation system |
| 7002000511001 ซื่อยู่<br>อ:10:25:14<br>น ชิยิ<br>แก้โซรทักผ่าน ชีรัก | สูโข้: คำแหน่ง: สังกั<br>ว <b>เบิกเงินงบประม</b> า<br>เงขอเบิกเงินงบประมาณร์ | <ol> <li>สำนักงานปลัดกระทรวงแรงงาน<br/>เณที่ต้องอ้างใบสั่งซื้อฯ (ขบ. 01)<br/>ได้องอ้างใบสั่งซื้อฯ</li> </ol> |                                                   | តរ៉ារ   ពត័                   |
| ม   สถับผู้ใช้<br>เ <b>กข</b>                                        | ที่เอกสาร                                                                    | 3100026459 2022                                                                                              | เลขที่เอกสารกลับรายการ                            |                               |
| ะบบเปิกจ่าย<br>ผู้ทั                                                 | นที่กรายการ                                                                  | A17002000511001                                                                                              |                                                   |                               |
| รายได้ รหัด                                                          | หน่วยงาน                                                                     | 17002                                                                                                    | วันที่เอกสาร                                      | 20 พฤษภาคม 2565               |
| ส่วนราชการ รหัส                                                      | าพื้นที                                                                      | 1400 - พระนครศรีอยุธยา                                                                                       | <ul><li>วันที่ผ่านรายการ</li></ul>                | 20 พฤษภาคม 2565               |
| บิกเกินส่งคืน/ล้างลูกหนี้เงิน รหัส<br>หรองราชการ                     | รหน่วยเนิกจ่าย                                                               | 1700200051<br>สำนักงานแรงรายอังหวัดควะบดวดวีดแระกา                                                           | การอ้างอิง                                        | P650000169                    |
| เลข<br>เมนูถัดไป   กลับหน้าหลัก GFA                                  | ที่ไบสั่งขี้อสั่งจ้างระบบ<br>MIS                                             | 4100001474                                                                                                   | 🖂 ขอเปิดเงินง่ายส่วงหนัว                          |                               |
| ประ                                                                  | ะเกทเอกสาร                                                                   | KA - ขอเบิก(1.ก)                                                                                             |                                                   |                               |
|                                                                      | ข้อมูลทั่วไป รายการข                                                         | อเบิก                                                                                                    |                                                   |                               |
| 1                                                                    | ประเภทรายการขอเบิก / ก                                                       | เรขำระเงิน                                                                                                   |                                                   |                               |
| v                                                                    | ประเภทรายการขอเบิก                                                           | ขอเบิกเงินในงบประมาณ                                                                                         | . v                                               |                               |
| 3                                                                    | อีการขำระเงิน                                                                | จ่ายตรงเข้าบัญชีเงินฝากธนาคารของผู้ขา                                                                        | າຍ/ຄູ່ສັດ                                         |                               |
|                                                                      | <b>โอมูลผู้รับเงิน</b>                                                       |                                                                                                    |                                                   |                               |
| 0<br>1<br>1                                                          | ลขประจำตัวบัตร<br>ประชาชน /<br>ลขประจำตัวผู้เสียภาษี                         | 3150500029800                                                                                                | เลขที่บัญขีเงินฝากธนาคาร                          | 2432068778                    |
| 4                                                                    | อผู้ขาย                                                                      | นางวิการัตน์ เวชสวรรค์                                                                                       |                                                   |                               |
|                                                                      | กออีบายเอกสาร                                                                |                                                                                                    |                                                   |                               |
|                                                                      | ขอเบิกค่าจ้างเหมาบุค<br>ชุมชน                                                | คลสำรวจข้อมูลาโครงการประเมินผลการประส                                                                        | านการให้บริการด้านแรงงานในพื้นที่/                |                               |
|                                                                      |                                                                              | ( struccords                                                                                                 | หน่ (กลับรายการเอกสารนี้) (พิมพ์ราย               |                               |

#### ภาพที่ ๔๓ แสดงรายละเอียดรายการขอเบิก

| New<br>GFMIS<br>Thai accord                                                                                                    |                                                                                                    | ระบบ<br>NET                                          | เบริหารก<br>w GOVERNI                | ารเงินก<br>MENT FISC | ารคลังม<br>CAL MAN             | กาครัฐแบบอิเล<br>AGEMENT INFORI                                       | ล็กทรอนิกส<br>MATION SYSTE | ส์ใหม่<br>EM                                     |                     |  |  |
|----------------------------------------------------------------------------------------------------|----------------------------------------------------------------------------------------------------|------------------------------------------------------|--------------------------------------|----------------------|--------------------------------|-----------------------------------------------------------------------|----------------------------|--------------------------------------------------|---------------------|--|--|
| รพัสผู้ใช้ : A17002000511001<br>เข้าสู่ระบบเมื่อ : 10:25:14<br>คู่มือการใช้งาน<br>ข้อมูลผู้ใช้   แก้ไขรพัสผ่าน<br>อายารกระบบ   เข้าเข้ารี | ขอสูเจะ ตามหนง: สงกดะ ส่วนกามปอดกระทรวงแรงงาน<br>ขอเปิกเงินงบประมาณที่ต้องอ้างใบสั่งชื้อๆ (ขบ. 01)<br>สร้างขอเปิกเงินงบประมาณที่ต้องอ้างใบสั่งชื้อๆ |                                                      |                                      |                      |                                |                                                                       |                            |                                                  |                     |  |  |
| anna macha l mundra                                                                                                    | เลขที่เอกสาร                                                                                                    | 3100026459                                           | 2022                                 |                      |                                | เลขที่เอกสารกลับรายการ                                                |                            |                                                  |                     |  |  |
| ระบบเบิกจ่าย                                                                                                    | <b>ผู้บันที่กรายการ</b> A17002000511001                                                                                                    |                                                      |                                      |                      |                                |                                                                       |                            |                                                  |                     |  |  |
| » ขอเบิกเงิน                                                                                                    |                                                                                                    |                                                      |                                      |                      |                                | 215                                                                   |                            |                                                  |                     |  |  |
| » ขอถอนคืนรายได้                                                                                                    | รพัสหน่วยงาน                                                                                                    | 17002<br>สำนักงานปลัดกา                              | เขารรณระหาน                          |                      |                                | วันที่เอกสาร                                                          | 20 พฤษภาค                  | าม 2565                                          |                     |  |  |
| » ขอจ่ายโดยส่วนราชการ                                                                                                    | รทัสพื้นที่                                                                                                    | 1400 - wsz                                           | 1400 - พระนครศรีอยุธยา               |                      |                                | วันที่ผ่านรายการ                                                      | 20 พฤษภาค                  | าม 2565                                          |                     |  |  |
| » การบันทึกเปิกเกินส่งคืน/ล้างถูกหนึ่เงิน<br>ยืม/คืนเงินทดรองราชการ                                                                       | รพัสหน่วยเนิกจ่าย                                                                                                    | 170020005)<br>สำนักงานแรงงา                          | !<br>นจังหวัดพระนครศรีเ              | อยูธยา               |                                | การอ้างอิง                                                            | P65000016                  | 59                                               |                     |  |  |
| เมนูถัดไป   กลับหน้าหลัก                                                                                                    | เลขที่ใบสั่งซื้อสั่งจ้างระบบ<br>GFMIS                                                                                                    | 4100001474                                           |                                      |                      |                                | 🖂 ขอเปิกเงินร่วยต่วงหนั                                               | 1                          |                                                  |                     |  |  |
|                                                                                                    | ประเภทเอกสาร                                                                                                    | KA - ขอเบิก(1                                        | .n)                                  |                      |                                |                                                                       |                            |                                                  |                     |  |  |
|                                                                                                    | ข้อมูลทั่วไป <mark>รายการข</mark>                                                                                                    | อเบิก                                                |                                      |                      |                                |                                                                       |                            |                                                  |                     |  |  |
|                                                                                                    | รายละเอียดเอกสาร                                                                                                    |                                                      |                                      |                      |                                |                                                                       |                            | < ก่อน                                           | หน้า 1 / 2 ถัดไป >  |  |  |
|                                                                                                    | ลำดับที่ 1                                                                                                    | PK ใบกำกับ                                           | เสินค้า                              |                      |                                | เอกสารสำรองเงิน                                                       |                            |                                                  |                     |  |  |
|                                                                                                    | รพัสบัญชิแยกประเภท                                                                                                    | สบัญชีแยกประเภท 9000390893<br>เกษวิการัตน์ เวขสารรค์ |                                      |                      |                                | รพัสบัญชีย่อยของบัญชีแยก<br>ประเภท (Sub Book GL)                      |                            |                                                  |                     |  |  |
|                                                                                                    | รพัสศูนย์คันทุน                                                                                                    | 170020005<br>สำนักงานแรงงา                           | 1<br>นจังหวัดพระนครศรี               | อยุธยา               |                                |                                                                       |                            |                                                  |                     |  |  |
|                                                                                                    | รหัสแหล่งของเงิน                                                                                                    | 6511220<br>ค่าใช้สอย / ะบส์                          | านราชการ                             |                      |                                | รพัสงบประมาณ 17002360003002000000<br>รายการงบประจำ รายการงบล้าเป็นงาน |                            |                                                  |                     |  |  |
|                                                                                                    | รพัสกิจกรรมหลัก                                                                                                    | P1400<br>พระนครครือชุอ                               | ยา                                   |                      |                                | รพัสกิจกรรมย่อย                                                       |                            |                                                  |                     |  |  |
|                                                                                                    | รพัสหน่วยงานคู่ค้า<br>(Trading Partner)                                                                                                    |                                                      |                                      |                      |                                |                                                                       |                            |                                                  |                     |  |  |
|                                                                                                    | รหัส GPSC                                                                                                    | 990000931<br>(บทเล็ก)การจ้าง                         | 99000093141800<br>(เกเล็ก)การก้องสาม |                      |                                | รหัสหมวดพัสดุ                                                         | 93141800<br>การข้องงาน     |                                                  |                     |  |  |
|                                                                                                    | รพัสบัญชีเงินฝากคลัง                                                                                                    |                                                      |                                      |                      |                                | รหัสเจ้าของบัญชีเงินฝาก<br>คลัง                                       |                            |                                                  |                     |  |  |
|                                                                                                    | รพัสบัญชีย่อย                                                                                                    |                                                      |                                      |                      |                                | รพัสเจ้าของบัญชีย่อย                                                  |                            |                                                  |                     |  |  |
|                                                                                                    | รหัสบัญชีธนาคารย่อย<br>(Bank Book)                                                                                                    |                                                      |                                      |                      |                                | จำนวนเงิน                                                             |                            | 4                                                | .800.00 vm          |  |  |
|                                                                                                    | เสียกลำคับ PK                                                                                                    | ชื่อบัญชี                                            | รทัสบัญชีแยก<br>ประเภท               | รพัสสูนย์<br>คันทุน  | รพัสแหล่งของ<br>เงิน           | รพัดงบประมาณ                                                          | รพัสกิจกรรมหลัก            | รพัสกิจกรรมย่อย                                  | จำนวนเงินขอ<br>เปิก |  |  |
|                                                                                                    | 🗔 1 ใบกำกับ นา                                                                                                    | งวิการัคน์ เวขสวรรค์                                 | 9000390893                           | 1700200051           | 6511220                        | 17002360003002000000                                                  | P1400                      |                                                  | - 41,800.00         |  |  |
|                                                                                                    | 2 ເສນັສ GR/IR รับ<br>(GI)                                                                                                    | สินค้า / ใบสำคัญ<br>२/183                            | 2101010103                           | 1700200051           | 6511220                        | 170023600030020000001                                                 | 7002650014700000           | 650014700000000                                  | 41,800.00           |  |  |
|                                                                                                    |                                                                                                    |                                                      |                                      |                      |                                |                                                                       |                            | จำนวนเงินขอเบิ<br>จำนวนเงินกาษีพัก ณ             | 41,800.00           |  |  |
|                                                                                                    |                                                                                                    |                                                      |                                      |                      |                                |                                                                       |                            | จำนวนผินค่าปรั<br>อำนวนผินค่าปรั<br>อำนวนผินตอรั | 0.00                |  |  |
|                                                                                                    | < 1 >                                                                                                    |                                                      |                                      |                      |                                |                                                                       |                            |                                                  |                     |  |  |
|                                                                                                    |                                                                                                    |                                                      |                                      | C                    | ระบุภาษี พัก ณ เ               | ที่จ่าย/ค่าปรับ                                                       |                            |                                                  |                     |  |  |
|                                                                                                    |                                                                                                    |                                                      |                                      |                      |                                |                                                                       |                            |                                                  |                     |  |  |
|                                                                                                    |                                                                                                    |                                                      | in T                                 | าแขกสารใหม่          | กลับรายก                       | กระอกสารนี้] (พิมพ์ราย                                                | enu                        |                                                  |                     |  |  |
|                                                                                                    | ( ก่อนหน้า                                                                                                    |                                                      |                                      |                      |                                |                                                                       |                            |                                                  |                     |  |  |
| เวตชั่น 2.0.1                                                                                                    |                                                                                                    |                                                      |                                      | ระบบบริหารกา         | เรเงินการคลังก<br>d Elical Mac | าครัฐแบบอิเล็กทรอนิกส์ใหม่<br>อเขาคน Information 5                    | n                          |                                                  |                     |  |  |

### ๑๘. "ตัวอย่างเมื่อกดพิมพ์รายงาน"

|                       |              |                          |                    |             | รา          | ยงานการขอเบิกเงิเ                 | เคงคลัง             |                                          |                                          | หน้าที่   | 1 จากทั้งหมด 1 |
|-----------------------|--------------|--------------------------|--------------------|-------------|-------------|-----------------------------------|---------------------|------------------------------------------|------------------------------------------|-----------|----------------|
|                       |              |                          |                    | ขบ          | J01 - ขอเร่ | บิก <mark>เงินงบประมาณ</mark> ที่ | ต้องอ้างใบสั่งชื้อฯ |                                          |                                          |           |                |
| ที่เอกสาร             | : 2022 - 31  | 00026459                 |                    |             |             |                                   |                     |                                          | วันที่เอกสาร                             | : 20/05   | /2565          |
| เภพเอกสาร             | : KA - ขอเบี | n(1.n)                   |                    |             |             |                                   |                     |                                          | วันที่ผ่านรายกา                          | : 20/05   | 6/2565         |
| เราชการ               | : 17002 - a  | านักงานปลัดกระทรวงแรงง   | าน                 |             |             |                                   |                     |                                          | สถานะ                                    | : เอกสา   | รมานรายการ     |
| ายเปิกจ่าย            | : 17002000   | 51 - สำนักงานแรงงานจังท  | วัดพระนครศรีอยุธยา |             |             |                                   |                     |                                          | การอ้างอิง                               | : P6500   | 000169         |
| รทัด เดบิต/ร          | พัสบัญชี     | ชื่อบัญชี                | จำ                 | นวนเงินที่ข | อเนิก       | รานภาษี                           | ภาษี                | ค่าปรับ                                  | จำนวนเงินที่ขอรับ                        |           |                |
| การที่ เครดิต         |              |                          | การกำหนด           | WIL         | ้วยตนทน     | แหลงเงินทบ                        |                     | เงินฝาก                                  | เจาของ                                   | เจาของ    | บัญชียอย       |
|                       |              |                          |                    |             |             |                                   |                     | คลัง ธ.พาณิชย                            | เงินฝาก                                  | บัญชีย่อย |                |
|                       |              |                          | รพัสงบประมาณ       |             |             |                                   | กิจกรรมหลัก         |                                          |                                          | กิจกรรม   | มยอย           |
|                       |              |                          | เอกสารสำรองเงินง   | บประมาณ     | เอกสาร      | รกับเงิน                          | ขอความในรายการ      |                                          |                                          |           |                |
|                       |              |                          | บัญชีย่อยของบัญชี  | แยกประเภท   | N (Sub Book | GL)                               |                     | หมวดพัสดุ                                |                                          |           |                |
| 1 เครดิด 9            | 000390893    | นางวิภารัตน์ เวชสวรรค์   |                    | 41,80       | 00.00       | 41,800.00                         | 418.00              | 0.00                                     | 41,382.00                                |           |                |
|                       |              |                          |                    | 17          | 00200051    | 6511220 ค่าใช่สอย                 | งบส่วนราชการ        |                                          |                                          |           |                |
|                       |              |                          | 170023600030020    | 000000 5    | ายการงบประจ | จ้า รายการงบดำเนินงาน             | P1400               | พระนครศรีอยุธยา                          |                                          |           |                |
|                       |              |                          |                    |             |             |                                   |                     |                                          |                                          |           |                |
|                       |              |                          |                    |             |             |                                   |                     | 93141800 n159144                         | าน                                       |           |                |
| 2 ເຄາເິດ 2            | 2101010103   | รับสินค้า / ใบสำคัญ (GR/ |                    | 41,80       | 00.00       | 0.00                              | 0.00                | 0.00                                     | 41,800.00                                |           |                |
| A                     |              | 10)                      |                    | 17          | 00200051    | 6511220 ค่าโซ้สอย                 | งบส่วนราชการ        |                                          |                                          |           |                |
|                       |              | IN .                     |                    |             |             |                                   |                     |                                          | ระสวรณ์รับแรงการใจ                       |           | 1700000000     |
|                       |              | IN)                      | 170023600030020    | 000000 7    | ายการงบประจ | จำ รายการงบดำเนินงาน              | 17002650014700000   | ) ไหบรการตานแรงงานแกปร                   | AD D TO DE ACIDE AND LEEP                |           |                |
|                       |              | INU                      | 170023600030020    | 000000 3    | ายการงบประจ | จำ รายการงบดำเนินงาน              | 17002650014700000   | ) เหมาะการการแรงงานแรงร                  | 111                                      |           |                |
|                       |              | IRU                      | 170023600030020    | 000000 3    | ายการงบประ  | จำ รายการงบคำเนินงาน              | 17002650014700000   | ม เหมาะสาวมันระบาย<br>93141800 การจังงง  | איז איז איז איז איז איז איז איז איז איז  |           |                |
| หมายเหตุ<br>ผู้บันทึก | 1            |                          | 170023600030020    |             | ายการงบประห | จำ รายการงบคำเนินงาน              | 17002650014700000   | 93141800 การจ้างร                        | יזע איזע איזע איזע איזע איזע איזע איזע א |           |                |
| หมายเหง<br>ยู่บันทึก  | 1<br><br>(   | IFU                      | 170023600030020    | -           | ายการงบประห | รำ รายการงบคำเนินงาน              | 17002650014700000   | 93141800 การจังง<br>93147800 การจังง<br> | 10 TO JOLINA RAL                         |           | ĵ              |

### ภาพที่ ๔๔ ตัวอย่างรายงานการขอเบิกเงินงบประมาณที่ต้องอ้างใบสั่งซื้อฯ PO

### ๓. การเบิกเงินเพื่อจ่ายตรงผู้ขายไม่ผ่านใบสั่งซื้อสั่งจ้าง PO

๑. คลิกระบบเบิกจ่ายเลือก "ขอเบิกเงิน"

#### ภาพที่ ๔๕ ระบบเบิกจ่ายขอเบิกเงิน

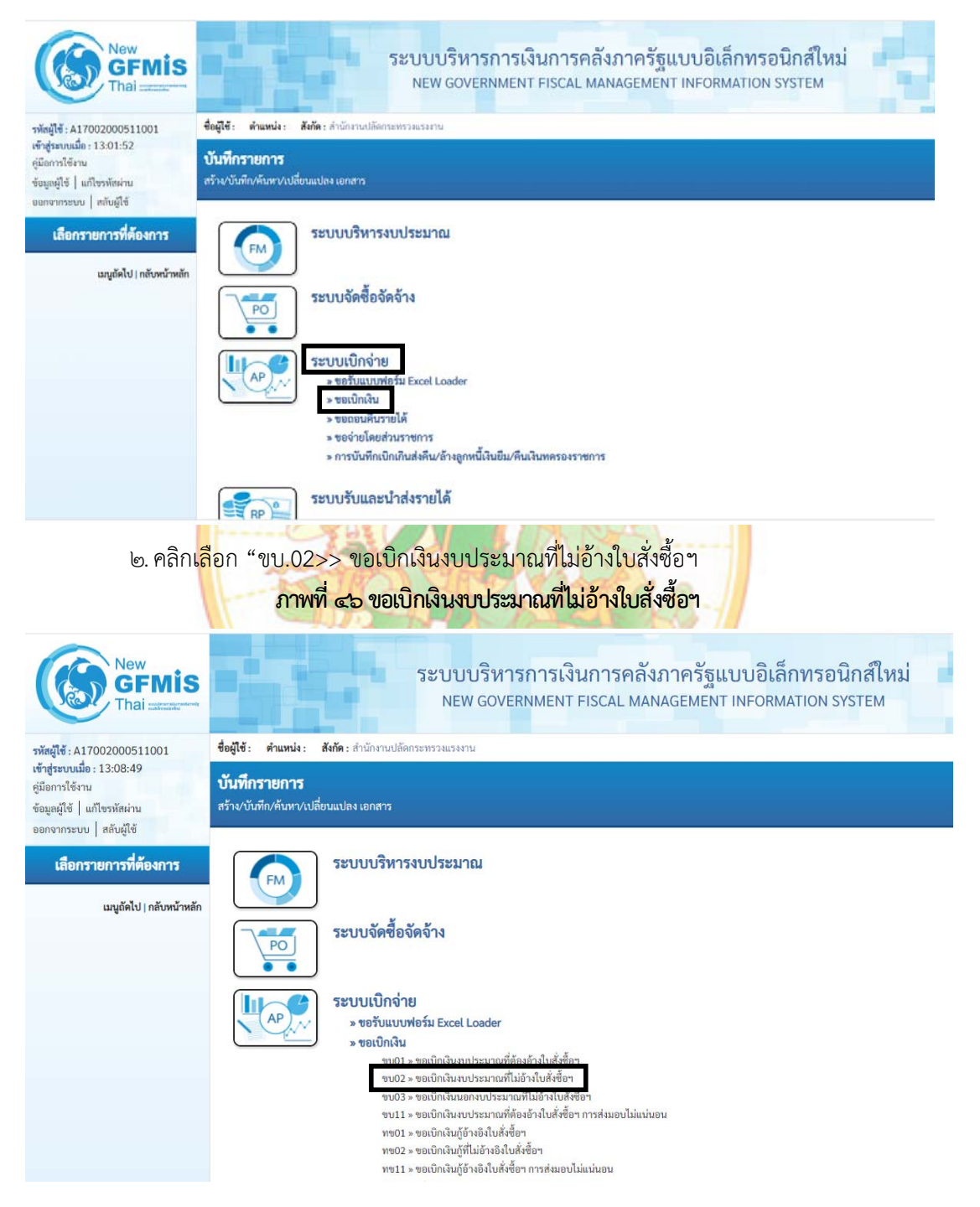

### ๓. กดเลือก "แนบไฟล์"

| New GFMIS                                                                                                 |                                                              | ระบบบริหารการเงิง<br>NEW GOVERNMENT                                     | นการคลังม<br>FISCAL MAN | กาครัฐแบบอิเล็ก<br>AGEMENT INFORMA | าทรอนิกส์ใหม่<br>TION SYSTEM |                        |
|----------------------------------------------------------------------------------------------------|--------------------------------------------------------------|-------------------------------------------------------------------------|-------------------------|------------------------------------|------------------------------|------------------------|
| าทัสผู้ใช้ : A17002000511001                                                                              | ชื่อผู้ใช้: คำแหน่ง: สังกัด                                  | <ol> <li>สำนักงานปลัดกระทรวงแรงงาน</li> </ol>                           |                         |                                    |                              | สร้าง กลับรายการ คืนหา |
| เข้าสู่ระบบเมื่อ : 16:34:22<br>คู่มือการใช้งาน<br>ข้อมูลผู้ใช้   แก้ไขวหัสผ่าน<br>ออกจากระบบ   สลับผู้ใช้ | <b>ขอเบิกเงินงบประมา</b><br>สร้างขอเบิกเงินงบประมาณที่       | <b>ณที่ไม่อ้างใบสั่งซื้อฯ (ขบ. 02)</b><br><sup>ไม่อ้างในสั่งซื้อฯ</sup> |                         |                                    |                              |                        |
| ระบบเปิกจ่าย                                                                                              | รหัสหน่วยงาน                                                 | 17002<br>สมร.ปลัดกระทรวงแรงงาน                                          |                         | วันที่เอกสาร                       | 01 มิถุนายน 2565             |                        |
| » ขอเบิกเงิน                                                                                              | รทัสพื้นที่                                                  | 1400 - พระนครศรีอยุธยา                                                  | *                       | วันที่ผ่านรายการ                   | 01 มิถุนายน 2565             |                        |
| » ขอถอนคืนรายได้                                                                                          | รพัสหน่วยเปิกจ่าย                                            | 1700200051<br>สำนักเวลาเหน้าหรือหรรรมอาสวิภาณา                          |                         | 438                                | 9                            |                        |
| » ขอจ่ายโดยส่วนราชการ                                                                                     | การข้างอิง                                                   |                                                                         |                         |                                    |                              |                        |
| » การบันทึกเบิกเกินส่งคืน/ล้างลูกหนี้เงิน<br>ยืน/คืนเงินทครองราชการ                                       | ที่เข้อมูดจากไฟล์                                            | แนบไฟด์                                                                 |                         |                                    |                              |                        |
| เมนูถัดไป   กลับหน้าหลัก                                                                                  | ข้อมูลทั่วไป รายการของ                                       | เปิก                                                                    |                         |                                    |                              |                        |
|                                                                                                    | ประเภทรายการขอเบิก / การ                                     | ข่าระเงิน                                                               |                         |                                    |                              |                        |
|                                                                                                    | ประเภทรายการของปิก                                           | เพื่อจ่ายผู้ขาย/คู่สัญญา                                                | ~                       |                                    |                              |                        |
|                                                                                                    | วธีการข่าระเงิน                                              | จ่ายตรงเข้าบัญชีเงินฝากธนาคารของผู้                                     | ซาะ 🌱                   |                                    |                              |                        |
|                                                                                                    | รายละเอียดงบประมาณ                                           |                                                                         | -                       |                                    |                              |                        |
|                                                                                                    | แหน่งของเงิน                                                 | 2565 👻                                                                  | ٩                       |                                    |                              |                        |
|                                                                                                    | เลขที่เอกสารสำรองเงิน                                        |                                                                         | ٩                       |                                    |                              |                        |
|                                                                                                    | ข้อมูลผู้รับเงิน                                             |                                                                         |                         |                                    |                              |                        |
|                                                                                                    | เลขประชำดัวบัดร<br><u>ประชาชน/</u><br>เลขประจำดัวผู้เสียภาษี |                                                                         | ٩                       | เลขที่บัญชีเงินฝากอนาคาร           |                              |                        |
|                                                                                                    | ชื่อผู้ขาย                                                   |                                                                         |                         | โอนสิทธิการข่าระ<br>เงิน           |                              |                        |
|                                                                                                    | ค้าอธิบายเอกสาว                                              |                                                                         |                         |                                    |                              |                        |
|                                                                                                    |                                                              |                                                                         |                         | . d                                |                              |                        |
|                                                                                                    |                                                              |                                                                         | ต่ำลอง<br>อาอ           | ารบันทึก                           |                              |                        |
| <b>ଙ.</b>                                                                                                 | เลือก Browse                                                 | เลือกไฟล์ Excel ที่เ                                                    | ท้องการเ                | เนบ กดปุ่ม 🤇                       | ตกลง                         |                        |
|                                                                                                    |                                                              | ภาพที่ ๔๘ เลือ                                                          | วกไฟล์ Đ                | cel                                |                              |                        |
| เลือกไฟล์                                                                                                 |                                                              |                                                                         |                         |                                    |                              | ×                      |
| <u>ชื่อไฟล์ (.xls)</u>                                                                                    | ขบ02-ค่าโทรศั                                                | พท์d-tac.xls                                                            |                         |                                    |                              | Browse                 |
|                                                                                                    |                                                              | ดก                                                                      | av                      |                                    |                              |                        |

#### ภาพที่ ๔๗ เลือกแนบไฟล์

### "ตัวอย่างไฟล์ Excel"

|                                |                                |                 |                             |                       |                                                      | ใบขอเ       | เปิกเงินงบประเ               | มาณที่ไม่  | อ้างใบสั่งชื่     | ไอฯ                    |                 |                    |               |                    |
|--------------------------------|--------------------------------|-----------------|-----------------------------|-----------------------|------------------------------------------------------|-------------|------------------------------|------------|-------------------|------------------------|-----------------|--------------------|---------------|--------------------|
|                                |                                |                 |                             |                       |                                                      |             | คำข                          | อเบิก      |                   |                        |                 |                    |               |                    |
|                                |                                |                 | nei                         | บรองว่าการเม็กเห็นถูง | กต้องตามร่                                           | โคยุประสงค์ | และได้ดำเนินการตามก          | риктешякая | เบียบข้อบังคับที่ | เกื่อวข้องทุกประการ คา | มรายการคังค่อไป | 4                  |               |                    |
| รพัสหน่วยงาน                   | 17002                          | ลำนักงานปลัดกระ | 2010/06/07/12               | ଭ                     |                                                      |             |                              |            |                   |                        |                 |                    |               |                    |
| จังหวัด                        | 1400                           | จังหวัดหละนครศ์ | legen                       | ല                     |                                                      |             |                              |            |                   |                        |                 |                    |               |                    |
| หน่วยเม็กจ่าย                  | 1700200051                     | ลำนักงานแสงงาน  | จังหวัดพระนครศรีษ           | (een 6                | ກ                                                    |             |                              |            |                   |                        |                 |                    |               |                    |
|                                | ป                              | ระเภทรายการ     | ເຈລເນີກ                     |                       |                                                      |             |                              |            |                   | รายละเอีย              | ดงบประมาณ       |                    |               |                    |
| <ul> <li>เรื่อร่าง;</li> </ul> | ผู้ขาย/สู่สัญญา 🧿              |                 | <ul> <li>ensines</li> </ul> | เขณิกสินชุดหนุน       |                                                      | เหล่งของเสี | u .                          |            | 6511240           | چ                      |                 |                    |               |                    |
| 🔿 เพื่อรดได้                   | ถึมตำคัญ                       | •               |                             |                       |                                                      | E (         | ໃນເດີນໄດ້ເບີກ                |            |                   |                        |                 |                    |               |                    |
| 🔿 เพื่อจ่ายไ                   | สินเสียนและสินขึ้นที่จ่าย      | สั้นเคียน       |                             |                       |                                                      | ลงที่เอกสา  | รสำรองเงิน                   |            |                   |                        |                 |                    |               |                    |
| 🔿 เพื่อจ่างไ                   | 196a                           |                 |                             |                       |                                                      |             |                              |            |                   | วิธีการจ่า             | ายข่าระเงิน     |                    |               |                    |
| วันที่เอกสาร                   | 20 พศษภาคม 2022                | วันที่ผ่านราย   | 20 100                      | 1189 2022 D           |                                                      |             | ່ານສະເຫັກບັດສີມີແກ່ກາ        | นาการจะด้  | กษร์สัญญา         |                        |                 |                    |               |                    |
| การข้างชิง                     | P650000170                     | ป               |                             | •                     | -                                                    | 0           | กระวานใจสีสันประชาว          | anerandor  |                   | ~~                     |                 |                    |               |                    |
|                                | 6                              | <i>v</i>        |                             |                       | _                                                    |             |                              | 12.0.0     |                   |                        |                 |                    |               |                    |
| comis doubation                | en les atoritas à como les año | สัมพัฒนาพื      | 010554                      | 0034548               | <b>ل</b> هہ                                          |             | 2000                         | fancia     |                   |                        |                 |                    |               |                    |
| d                              |                                |                 | . 3.5 2                     |                       | • •                                                  | ~ ~         |                              |            |                   |                        |                 |                    |               |                    |
| ระบญระงามากร                   | פרארעה                         |                 | Digit A                     | THE DETAILS WITH      |                                                      | ୦୦          | 00                           |            |                   |                        |                 |                    |               |                    |
| เลขทบญชเงนผา                   | กธนาคาร                        |                 | 799206                      | 3927                  |                                                      |             | 0)0)                         |            |                   |                        |                 |                    |               |                    |
|                                |                                |                 |                             |                       |                                                      |             | รายละเอียดเงิน               | เบประมาณ   | ອອເບີກ            |                        |                 |                    |               |                    |
| est est mail                   | รายการ                         |                 | and down                    | and the Restored      | ราโสเจ                                               | frae:       | estimate, some               |            |                   | Reneration             |                 | งพัสหน่วยงานคู่ด้า | STRUGTERED    | dama Barrello      |
| unnis-unn                      | ชื่อบัญ                        | 8               | francia                     | Sundigeous            | บัญชี                                                | leice       | SPRINDUSEN ILS               |            | TT SHI FAIL       | 1111224000             |                 | (Trading Parmer)   | (Sub Book GL) | 10705000000        |
| 5104020105                     | สาโทรศักร์                     |                 | 1700200051                  |                       |                                                      |             | 170023800030020000           | 170028     | 50014700000       |                        |                 |                    |               | 640.93             |
| ାଇ                             | ଭର                             | n               | ୭୯                          |                       |                                                      |             | ୢଵଝ                          |            | ໑៦                |                        |                 |                    |               | ୭୩                 |
|                                |                                |                 |                             |                       |                                                      |             |                              |            |                   |                        |                 |                    |               | 6                  |
|                                | -                              |                 |                             |                       | -                                                    |             |                              | -          |                   |                        |                 |                    |               |                    |
|                                |                                |                 |                             |                       | -                                                    | -           |                              | -          |                   |                        | -               |                    |               |                    |
|                                | -                              | 2               |                             |                       | -                                                    | -           |                              | -          |                   |                        |                 |                    |               |                    |
|                                |                                |                 |                             |                       |                                                      |             |                              | -          |                   |                        |                 |                    |               |                    |
|                                |                                |                 |                             |                       |                                                      |             |                              | -          |                   |                        |                 |                    |               |                    |
|                                |                                |                 |                             |                       |                                                      |             |                              |            |                   |                        |                 |                    |               |                    |
|                                |                                |                 |                             |                       |                                                      |             |                              |            |                   |                        |                 |                    |               |                    |
|                                |                                |                 |                             |                       |                                                      |             |                              |            |                   |                        |                 |                    |               |                    |
|                                |                                |                 |                             |                       |                                                      |             |                              |            |                   |                        |                 |                    |               |                    |
|                                |                                |                 |                             |                       |                                                      |             |                              | -          |                   |                        |                 |                    |               |                    |
|                                |                                |                 |                             |                       |                                                      |             |                              | -          |                   |                        |                 |                    |               |                    |
|                                |                                |                 | ~                           |                       |                                                      | -           | านวนเงินขอเบ็ก               |            | 2                 |                        |                 |                    | 100           | 640.93             |
|                                | ต่า                            | ฉริบายรายกา     | 15                          |                       |                                                      |             | เงินพักแล้กส่ง               |            |                   |                        | ฐานการคำบร      | 104                |               | จำนวนเงินที่หักไว้ |
| ด่าโทรศัพท์d-เละ               | เคือนเมษายน 2565 ()            | 02/04/2565-01/0 | 6/2665) เลขทีโบแ            | จังค่าบชิการ          | 1. ภาษีเงิ                                           | ่นได้       | <ul> <li>มุคลอรรม</li> </ul> | ตา         |                   |                        |                 |                    |               |                    |
| 2 220401 C594                  | 43460 Manguage 06-6            | 114-0052        |                             |                       |                                                      |             | มิติบุคคล                    |            |                   | െ                      | ເຊ              |                    | 599.00        | 5.99               |
| 1                              |                                |                 | പെ                          |                       | 2. ค่าปรับ                                           | U           |                              |            |                   |                        |                 |                    |               |                    |
| 6/61                           |                                |                 |                             |                       |                                                      | 41          | นวนเงินของับ                 |            |                   |                        |                 |                    | บาท           | 634.94             |
|                                |                                |                 |                             |                       | ร้านวนเป็น(สิวธิกษร) เขตินและแป้นนั้นเพิ่งไปเมืองกล์ |             |                              |            |                   |                        |                 |                    |               |                    |
| ดายมือชื่อผู้ครวจ              | #81J                           |                 |                             |                       |                                                      |             |                              |            |                   |                        |                 |                    |               |                    |
| ชื่อผู้ครวจสอบ                 |                                |                 |                             |                       | รียยู้อนุมัส                                         |             |                              |            |                   |                        |                 |                    |               |                    |
| สาแหน่ง                        |                                |                 |                             |                       | สำแหน่ง                                              |             |                              |            |                   |                        |                 |                    |               |                    |
| วันที่                         |                                |                 |                             |                       | วันที่                                               |             |                              |            |                   |                        |                 |                    |               |                    |
| เลขที่เอกสารจาก                | เรียบป GFMIS                   |                 |                             |                       |                                                      |             |                              |            |                   |                        |                 |                    |               |                    |
|                                |                                |                 |                             |                       |                                                      |             |                              |            |                   |                        |                 |                    |               | V.2.02             |

#### ภาพที่ ๔๙ "ตัวอย่างไฟล์ Excel"

#### ตัวอย่างไฟล์ Excel : ใบขอเบิกเงินงบประมาณที่ไม่อ้างใบสั่งซื้อฯ (ขบ02)

- ๑. รหัสหน่วยงาน : 17002
- ๒. จังหวัด : 1400
- สำนักงานปลัดกระทรวงแรงงาน จังหวัดพระนครศรีอยุธยา
- ๓. หน่วยเบิกจ่าย : 1700200051 สำนักงานแรงงานจังหวัดพระนครศรีอยุธยา
- ๔. ประเภทรายการขอเบิก กดเลือก "เพื่อจ่ายผู้ขาย/คู่สัญญา"
- ๕. ระบุแหล่งของเงิน
- ๖. ระบุวันที่เอกสาร และวันที่ผ่านรายการ
- ๗. ระบุการอ้างอิง
- ๙. กดเลือก "จ่ายตรงเข้าบัญชีเงินฝากธนาคารของผู้ขาย/สัญญา"

7528533153372

- ๙. ระบุเลขประจำตัวบัตรป<mark>ระชาชน/เลขประจำตัวผู้</mark>เสียภาษี
- ๑๐. ระบุชื่อบัญชีเงินฝากธนาคาร
- ๑๑. ระบุเลขที่<mark>บัญชี</mark>เงินฝากธนาค<mark>า</mark>ร
- ๑๒. ระบุร<mark>หัส</mark>บัญชีแยกประเภท
- ๑๓. ระบ<mark>ุชื่อ</mark>บัญชี
- ๑๔. ระ<mark>บุศ</mark>ูนย์ต้นทุน
- ๑๕. ร<mark>ะบ</mark>ุรหัสงบประมาณ
- ๑๖. ร<mark>ะบุ</mark>รหัสกิจกรรม
- ๑๗ ระ<mark>บุจ</mark>ำนวนเงิ<mark>นขอเบิก</mark>
- ๑๘. ระบ<mark>ุภ</mark>าษีเงินได้ หั<mark>ก ณ ที่จ่</mark>าย
- ๑๙. ระบุค<mark>ำอ</mark>ธิบายรายการ

# ภาพที่ ๕๐ แสดงข้อมูลระบบทั่วไป

| New<br>GFMIS<br>Thai antazer                                                                                                    |                                                                                                    | ระบบบริหารการเงินกา<br>NEW GOVERNMENT FISC                                              | ารคลัง<br><sub>AL MAN</sub> | ภาครัฐแบบอิเล็กห<br>vagement informati | ารอนิกส์ใหม่<br>on system        |          |  |  |  |  |  |  |
|----------------------------------------------------------------------------------------------------|----------------------------------------------------------------------------------------------------|-----------------------------------------------------------------------------------------|-----------------------------|----------------------------------------|----------------------------------|----------|--|--|--|--|--|--|
| าพัฒนูใช้ : A17002000511001                                                                                                    | ชื่อผู้ใช้: ดำแหน่ง: อังกัด:ส                                                                                              | <b>ช้อผู้ใช้: ด้านหน่ง: อังกัด</b> ะสำนักงานปลีดารงกรวณระงาน สร้าง   คลังรายการ   คันพา |                             |                                        |                                  |          |  |  |  |  |  |  |
| เข้าสู่ระบบเมื่อ : 13:08:49<br>ดูมีอการใจ้งาน<br>ข้อมูลผู้ใช้   แก้ไขรทัสผ่าน<br>ออกจากระบบ   สกับผีใช้                                                                                                    | ขอเบิกเงินงบประมาณที่ไม่อ้างใบสั่งซื้อา (ขบ. 02)<br>สร้างขอเปิดงินงบประภาณที่ไม่ดำไหล์หลัดๆ                                |                                                                                         |                             |                                        |                                  |          |  |  |  |  |  |  |
| ระบามปีออ่าน                                                                                                    | รหัสหน่วยงาน                                                                                                    | 17002                                                                                   |                             | วังที่เอกสาร                           | 20 พฤษภาคม 2565                  | Ē        |  |  |  |  |  |  |
|                                                                                                    | รหัสพื้นที่                                                                                                    | 1400 - พระนครศรีอยุธยา                                                                  | •                           | วันที่ผ่านรายการ                       | 20 พฤษภาคม 2565                  | Ē        |  |  |  |  |  |  |
| s teronau                                                                                                    | รพัสหน่วยเบิกจ่าย                                                                                                    | 1700200051                                                                              |                             | 428                                    | 8                                |          |  |  |  |  |  |  |
| » ขอขอมหมายขด                                                                                                    | การข้างยิง                                                                                                    | P650000170                                                                              |                             |                                        |                                  |          |  |  |  |  |  |  |
| > ของ เอเลอส วน ภอการ<br>> การบันทึกเบิกเกินส่งคืน/ล้างถูกหนี้เงิน<br>ขึ้น/สิ้นในตอรองราชการ                                                                                                    | สีสรีอนุกรวกไฟด์                                                                                                    | แบบไฟล์                                                                                 |                             |                                        |                                  |          |  |  |  |  |  |  |
| OW NAMES IN THE OWNER OF THE OWNER OF THE OWNER OWNER OF THE OWNER OWNER OWNER OWNER OWNER OWNER OWNER OWNER OWNER OWNER OWNER OWNER OWNER OWNER OWNER OWNER OWNER OWNER OWNER OWNER OWNER OWNER OWNER OWNER OWNER OWNER OWNER OWNER OWNER OWNER OWNER OWNER OWNER OWNER OWNER OWNER OWNER OWNER OWNER OWNE OWNER OWNER OWNER OWNER OWNER OWNER OWNER OWNER OWNER OWNER OWNER OWNER OWNER OWNER OWNER OWNER OWNER OWNER OWNER OWNER OWNER OWNER OWNER OWNER OWNER OWNER OWNER OWNER OWNER OWNER OWNER OWNER OWNER OWNER OWNER OWNER OWNER OWNER OWNER OWNER OWNER OWNER OWNER OWNER OWNER OWNER OWNER | ข้อมูลทั่วไป รายการขอเบิก                                                                                                  |                                                                                         |                             |                                        |                                  |          |  |  |  |  |  |  |
| เมนูอัดไป   กลับหน้าหลัก                                                                                                    | ประเภทรายการขอเนิก / การข่าร                                                                                               | ะเงิน                                                                                   |                             |                                        |                                  |          |  |  |  |  |  |  |
|                                                                                                    | ประเภทรายการพอเน็ก                                                                                                    | เพื่อจ่ายผู้ชาย/คู่สัญญา                                                                |                             |                                        |                                  |          |  |  |  |  |  |  |
|                                                                                                    | วิธีการข่าวหลิม                                                                                                    | จ่ายคระเข้าบัญชีเงินฝากธนาคารของผู้ขาย/คู่สัญเ                                          | ·                           |                                        |                                  |          |  |  |  |  |  |  |
|                                                                                                    | รายองเมื่อหายประมาณ                                                                                                    |                                                                                         |                             |                                        |                                  |          |  |  |  |  |  |  |
|                                                                                                    | แหล่งของเงิน                                                                                                    | 2565 🛩 6511240<br>ค่าสารารอูปใกร / เบสา                                                 |                             |                                        |                                  |          |  |  |  |  |  |  |
|                                                                                                    | แลงที่แลกสารสำรองเงิน                                                                                                    |                                                                                         | ٩                           |                                        |                                  |          |  |  |  |  |  |  |
|                                                                                                    | ข้อมูลผู้รับเงิน                                                                                                    |                                                                                         |                             |                                        |                                  |          |  |  |  |  |  |  |
|                                                                                                    | เลขประจำคัวบัครประชาชน/<br>เลขประจำคัวผู้เสียภาษี                                                                          | 0105549034548                                                                           | ٩                           | เลขที่บัญชีเงินฝากธนาคาร               | 7992063927<br>Dtac trinet Co Ltd | ٩        |  |  |  |  |  |  |
|                                                                                                    | ชื่อผู้ขาย                                                                                                    | บริษัท ดีแทค โดรเน็ต จำกัด                                                              |                             | (โอนสิทธิการจำระเงิน)                  |                                  |          |  |  |  |  |  |  |
|                                                                                                    | ศ้าออิบายเอกสาร                                                                                                    |                                                                                         |                             |                                        |                                  |          |  |  |  |  |  |  |
|                                                                                                    | ท่าโทรที่พทั่ง tac เดียนมหายน 2565 (02/04/2565-01/05/2565) เพขที่ไบแจ้งท่าบริการ 2 220401 C5943460<br>หมายเลข 06-8114-0052 |                                                                                         |                             |                                        |                                  |          |  |  |  |  |  |  |
|                                                                                                    |                                                                                                    |                                                                                         | ( ร่ายอง                    | เการบันทึก                             |                                  | (ถัดไป ) |  |  |  |  |  |  |
|                                                                                                    | . 2.                                                                                                    | ทรวงแ                                                                                   | 5                           | eeee                                   |                                  |          |  |  |  |  |  |  |

| ๕. กดปุ่ม ( | จำลองการบันทึก |  |
|-------------|----------------|--|
|-------------|----------------|--|

### ภาพที่ ๕๑ แสดงรายละเอียดรายการขอเบิก

| New<br>GFMIS<br>Thai                                                                                   |                                                                                |                    |              |                                                                      | ระบบบริหาร<br>NEW GOVER | การเงินกา<br>NMENT FISCA                                                                                                    | รคลัง<br>L MAN             | ภาครั <sub>้</sub><br>IAGEME            | ฐแบบอิเล็กท<br>NT INFORMATI             | ารอนิกส์ใหม่<br>on system                         |                                                                                 | ÷                                |
|----------------------------------------------------------------------------------------------------|--------------------------------------------------------------------------------|--------------------|--------------|----------------------------------------------------------------------|-------------------------|----------------------------------------------------------------------------------------------------|----------------------------|-----------------------------------------|-----------------------------------------|---------------------------------------------------|---------------------------------------------------------------------------------|----------------------------------|
| าพัฒนุใช้ : A17002000511001                                                                            | ชื่อผู้ใช้: ด้านหน่ง: อิงกิต:สำนักการปลักรรกรระกาม ตรีระ ( กลับรรมการ ) ด้วยกา |                    |              |                                                                      |                         |                                                                                                    |                            |                                         |                                         |                                                   |                                                                                 |                                  |
| เข้าสู่ระบบเมื่อ : 13:08:49<br>คู่มือการใช้งาน<br>ข้อมูลผู้ใช้   แก้ไขวหัดม่าน<br>ออกกระบบ   สนับเกิด้ | ขอเบิกเงินงบประมาณที่<br>สร้างขอเบิกเงินงบประมาณที่ไม่อ้า                      |                    |              | <b>ไม่อ้าง</b><br>เป็นสั่งขึ้อ                                       | ใบสั่งซื้อๆ (ขบ. 02)    |                                                                                                    |                            |                                         |                                         |                                                   |                                                                                 |                                  |
| energia l'ancière                                                                                      | รหัสหน่วย                                                                      | งาน                |              | 17002                                                                |                         |                                                                                                    |                            | วันที่เอก                               | 835                                     | 20 พฤษภาคม 2565                                   |                                                                                 |                                  |
| ระบบเปิกจ่าย                                                                                           | รหัสพื้นที่                                                                    |                    |              | 1400                                                                 | - พระนครศรีอยุธยา       | ¥                                                                                                    |                            | วันที่ผ่าง                              | สายควร                                  | 20 พฤษภาคม 2565                                   |                                                                                 |                                  |
| » ขอเบิกเงิน                                                                                           | รงัสหน่วย                                                                      | เนิกจ่าย           |              | 1700200051                                                           |                         |                                                                                                    |                            | 428                                     |                                         | 8                                                 |                                                                                 |                                  |
| » ขอออนคืนรายได้                                                                                       | การข้างอิง                                                                     |                    |              | P6500                                                                | 00170                   |                                                                                                    |                            |                                         |                                         |                                                   |                                                                                 |                                  |
| » ของ่ายโดยส่วนราชการ                                                                                  | พี่สัญญา                                                                       | ากไฟล์             |              | แนบไฟล์                                                              |                         |                                                                                                    |                            |                                         |                                         |                                                   |                                                                                 |                                  |
| » การบันทึกเบิกเกินส่งคืน/ข้างลูกหนี้เงิน<br>ยืม/คืนเงินทครองราชการ                                    | ข้อมูกที่                                                                      | กไป ราย            | มการขอเป็ก   | 1                                                                    |                         |                                                                                                    |                            |                                         |                                         |                                                   |                                                                                 |                                  |
| นมูลัดไป ) กลับหน้าหลัก                                                                                | สำคับที่                                                                       |                    |              |                                                                      |                         |                                                                                                    |                            |                                         |                                         |                                                   |                                                                                 |                                  |
|                                                                                                    | าหัสบัญชีแบกประเภท                                                             |                    |              | 5104020105                                                           |                         |                                                                                                    | ٩                          | รทัสบัญ<br>ประเภท                       | ซีม่อยของบัญชีแยก<br>(Sub Book GL)      |                                                   |                                                                                 |                                  |
|                                                                                                    | าษัตสุนม์คับกุน                                                                |                    |              | 1700200051<br>สำนักงานแรงงานจังหรือพระนครศรีอยู่อยา                  |                         |                                                                                                    | ٩                          | <del>รพัดงบระยาณ</del> 17002<br>รายการส |                                         | 1700236000300200000<br>รายการผบประจำ รายการผบด้าน | ว<br>มินเทน                                                                     | ٩                                |
|                                                                                                    | รารัสกิจก                                                                      | รรมหลัก            |              | 17002650014700000<br>โด้บริการด้านแรงงานแก่ประชาชนวัยแรงงานในพื้นที่ |                         | ٩                                                                                                    | รทัสถุจกรรมช่อย            |                                         |                                         |                                                   | ٩                                                                               |                                  |
|                                                                                                    | รหัสบัญร                                                                       | liou               |              |                                                                      |                         | ٩                                                                                                    | รพัสเจ้าร                  | ของบัญชีย่อย                            |                                         |                                                   |                                                                                 |                                  |
|                                                                                                    | รหัสหมว                                                                        | ดหักคุ             |              |                                                                      |                         | <ul> <li>ກັສຫນ່ວຍຄາມຮູ້ຄຳ<br/>(Trading Partner)</li> </ul>                                                                                                    |                            |                                         |                                         |                                                   |                                                                                 |                                  |
|                                                                                                    | จำนวนก็                                                                        | hu                 |              | 640.93                                                               |                         |                                                                                                    | U'M                        |                                         |                                         |                                                   |                                                                                 |                                  |
|                                                                                                    | รายสองสี                                                                       | <u>ขคบรรทัคร</u> า | 10/113       |                                                                      | ( จัดนกับ               | บรายการนี้สงสารราง )                                                                                                    | ( ดบร์เช                   | ยูงรายการนี้                            | ) (สาวรัญสรายคว                         | ani )                                             |                                                                                 |                                  |
|                                                                                                    | เลือก                                                                          | s.s.d              | PV #         | า้ากสี                                                               | านักบัณฑิตแกงไหนอน      | านัสสาวมีลัการบ                                                                                                    | mai                        | -                                       | ามัสมาร์ไหนาย                           | าม รามัสถึง                                       | กรรมหลัก                                                                        | สาราสสาร                         |
|                                                                                                    |                                                                                | 1                  | เตษีต ค่าไทว | Awai                                                                 | 5104020105              | 1700200051                                                                                                    | 651                        | 1240                                    | 170023600030020                         | 00000 17002650                                    | 014700000                                                                       | 640.93                           |
|                                                                                                    |                                                                                |                    |              |                                                                      |                         |                                                                                                    |                            |                                         |                                         | ຮ່ານຈ                                             | จำนวนเงินขอเบิก<br>หเงินภาษีทัก ณ ที่จ่าย<br>จำนวนเงินค่าปรับ<br>จำนวนเงินขอรับ | 640.93<br>5.99<br>0.00<br>634.94 |
|                                                                                                    | ń                                                                              | อนหน้า             |              |                                                                      |                         | (Tatigation of the second second seco | <<br>าษี นัก ณ รั<br>(จำกอ | 1 ><br>จำแห่งาปวับ<br>การบันทึก         | )•                                      |                                                   |                                                                                 |                                  |
| ເວຍສົ້ນ 2.0.1                                                                                          |                                                                                |                    |              |                                                                      |                         | ระบบบริหารการ<br>New Government                                                                                                    | เงินการคลั่<br>Fiscal Ma   | เกาครัฐแบบ<br>nagement li               | อิเล็กทรชนิกส์ใหม่<br>nformation System |                                                   |                                                                                 |                                  |

| Ъ. | กดปุ่ม | ( บันทึกข้อมูล |
|----|--------|----------------|
|----|--------|----------------|

| ลองการบันทึกรา                                    | เยการ                          |                                                                                        | 2                      |
|---------------------------------------------------|--------------------------------|----------------------------------------------------------------------------------------|------------------------|
| ผลการบันทึก                                       | รหัสข้อความ                    | ค้าอธิบาย                                                                              |                        |
| สำเร็จ                                            | S001                           | ตรวจสอบเอกสาร - ไม่มีข้อผิดพลาด: PRD Client 17                                         |                        |
| คำอธิบาย                                          | 10404                          | 1000112986 : บริษัท ดีแทค ไตรเน็ต จำกัด (YGFMIS 000)                                   |                        |
| ค่ำอธิบาย                                         | 10401                          | กรุณาตรวจสอบรหัสกิจกรรมย่อย 650014700000000 ที่ระบบกำหนดให้ !!! (ZGFMIS_FI 138)        |                        |
|                                                   | l                              | บันทึกซ์อมูล กลับไปแก้ไซซ์อมูล Export XML Export JSON                                  |                        |
| ๗. ก                                              | ดปุ่ม แสดง                     | ข้อมูล<br>ภาพที่ ๕๓ แสดงข้อมูล                                                         |                        |
| ๗. ก<br>ารบันทึกรายการ                            | ดปุ่ม แสดง                     | ข้อมูล<br>ภาพที่ ๕๓ แสดงข้อมูล                                                         | ×                      |
| ๗. ก<br><mark>ารบันทึกรายกาว</mark><br>ผลกา       | ดปุ่ม แสดง<br>สา<br>รงันทึก    | ข้อมูล<br>ภาพที่ ๕๓ แสดงข้อมูล<br>เลขที่เอกสาร รหัสหน่วยงาน                            | ปีบัญชี                |
| ๗. ก<br><mark>ารบันทึกรายการ</mark><br>ผลกา<br>สำ | ดปุ่ม แสดง<br>รัง<br>รังบันทึก | ข้อมูล<br>ภาพที่ ๕๓ แสดงข้อมูล<br><u>เลซที่เอกสาร รหัสหน่วยงาน</u><br>3100026466 17002 | <b>ปีบัญชี</b><br>2022 |

### ภาพที่ ๕๒ บันทึกข้อมูล

# ตัวอย่างเมื่อกดแสดงข้อมูล

# ภาพที่ ๕๔ แสดงข้อมูลระบบทั่วไป

| New GFMIS                                                                                                 |                                                              | ระบบบริหารการเงินการ<br>New GOVERNMENT FISCAI            | คลังภาครัฐแบบอิเล็ก<br>_ MANAGEMENT INFORMA | ทรอนิกส์ใหม่<br>TION SYSTEM      | 古                          |
|----------------------------------------------------------------------------------------------------|--------------------------------------------------------------|----------------------------------------------------------|---------------------------------------------|----------------------------------|----------------------------|
| รพัสผู้ใช้ : A17002000511001                                                                              | ชื่อผู้ใช้: ดำแหน่ง: อังกัด::                                | ก็นักงานปลัดกระทรวมเรงงาน                                |                                             |                                  | สร้าง   กลับรายการ   ค้นหา |
| เข้าสู่ระบบเมื่อ : 13:01:52<br>ผู้มือการใช้งาน<br>ข้อมูลผู้ใช้   มก์โขวงัดผ่าน<br>ออกจากระบบ   สลับผู้ใช้ | <b>ขอเปิกเงินงบประมาณ</b><br>สร้างขอเบิกเงินงบประมาณที่ไม่ย้ | ที่ไม่อ้างใบสั่งซื้อฯ (ซบ. 02)<br><sup>กลับส์รซัอฯ</sup> | و و و و و و                                 |                                  |                            |
| ระบบเปิกจ่าย                                                                                              | เลขที่เอกสาร                                                 | 3100026466 2022                                          | เลขที่เอกสารกลับราชการ                      |                                  |                            |
|                                                                                                    | ผู้บันทึกรายการ                                              | A17002000511001                                          |                                             |                                  |                            |
| > ของอนอื่นรายได้                                                                                         | าพัสหน่วยงาน                                                 | 17002                                                    | วันที่เอกสาว                                |                                  |                            |
| > ขอของคนรายเห                                                                                            |                                                              | สำนักงานปลีดกระทรวงแรงงาน                                |                                             | 20 พฤษภาคม 2565                  |                            |
| • ของาอเตอสามวายการ                                                                                       | รหัสพื้นที่                                                  | 1400 - พระนครศรีอยุธยา 👻                                 | วันที่ผ่านรายการ                            | 20 พฤษภาคม 2565                  |                            |
| > การบันทึกเบิกเกินอังคิน/อางถูกหนิเงิน<br>ยืม/คืนเงินทครองราชการ                                         | รพัสหน่วยเบ็กจ่าย                                            | 1700200051                                               | 428                                         | 8                                |                            |
| เมนูอัดไป   กลับหน้าหลัก                                                                                  | การข้างอิง                                                   | P650000170                                               | ประเภทเอกสาร                                | KC - ขอเบ็ก(1.ช)                 |                            |
|                                                                                                    | ข้อมูลทั่วไป รายการขอเบิก                                    |                                                          |                                             |                                  |                            |
|                                                                                                    | ประเภทรายการขอเบิก / การข้าระ                                | สณ                                                       |                                             |                                  |                            |
|                                                                                                    | ประเภทรายการขอเบิก                                           | เพื่อจ่ายมัชาย/ค่สัญญา 👻                                 |                                             |                                  |                            |
|                                                                                                    | วิธีการขำรอเงิน                                              | จ่ายคระเข้าบัญชีเงินฝากธนาคารของมีขาย/ค่ลัดเะ 👻          |                                             |                                  |                            |
|                                                                                                    | รายละเอียดงบประมาณ                                           |                                                          |                                             |                                  |                            |
|                                                                                                    | แหล่งของเงิน                                                 | 2565 🛩 6511240<br>ค่าอาจวรณูปไกด /เบฮา                   |                                             |                                  |                            |
|                                                                                                    | เลขที่เอกสารสำรองเงิน                                        |                                                          |                                             |                                  |                            |
|                                                                                                    | ข้อมูลผู้รับเงิน                                             |                                                          |                                             |                                  |                            |
|                                                                                                    | เลขประจำดัวบัดรประชาชน /<br>เลขประจำดัวผู้เสียภาษี           | 0105549034548                                            | เลขที่ปัญชีเงินฝากขนาคาร                    | 7992063927<br>Dtac trinet Co Ltd |                            |
|                                                                                                    | ชื่อผู้ชาย                                                   | บริษัท ดีแทค โสรเน็ต จำกัด                               |                                             |                                  |                            |
|                                                                                                    | ค่าอซิบายเอกสาร                                              |                                                          |                                             |                                  |                            |
|                                                                                                    | ค่าไทรศัพท์d-tac เพียนเมษ<br>หมายเลข 06-6114-0052            | ายน 2565 (02/04/2565-01/05/2565) เลขที่ไบแจ้งคำบริการ    | 2 220401 C5943460                           | -27                              |                            |
|                                                                                                    |                                                              | สร้างแอกสารใหม่                                          | กลับรายการเอกสารนี้ พิมพ์รายงาน             | )                                |                            |
|                                                                                                    |                                                              |                                                          |                                             |                                  | ( กัดไป                    |

#### ภาพที่ ๕๕ แสดงรายละเอียดรายการขอเบิก

| New GFMIS Thai and and a                                                                                 |                            |                      |            |                                | ระบบ<br>NE                                             | มบริหารการเงิง<br>w government i | นการคลั<br>FISCAL MA            | ังภาครัฐ<br>NAGEME             | รุ่แบ<br>NT IN        | บอิเล็กท<br>IFORMATIO | รอนิกส์ใ<br>on system       | изі                                                                                     |                        |
|----------------------------------------------------------------------------------------------------|----------------------------|----------------------|------------|--------------------------------|--------------------------------------------------------|----------------------------------|---------------------------------|--------------------------------|-----------------------|-----------------------|-----------------------------|-----------------------------------------------------------------------------------------|------------------------|
| รพัสสูโข้ : A17002000511001                                                                              | ชื่อผู้ใช้ :               | ต่านห                | nia :      | สังกัด : ส่                    | นักงานปลัดการการวงแรง                                  | สาน                              |                                 |                                |                       |                       |                             | สร้าง   กลับร                                                                           | ายการ   คันหา          |
| เข้าสู่ระบบเมื่อ : 13:01:52<br>สู่มือการใช้งาน<br>ข้อมูลผู้ใช้   แก้โขารัสผ่าน<br>ออกจากระบบ   ตกับค์ใช้ | <b>ขอเป็</b> ก<br>สร้างของ | กเงินงา<br>เขิกเงินก | ບປ<br>ນປາຍ | <b>ระมาณที่</b><br>มาณที่ไม่อำ | <b>ไม่อ้างใบสั่งซื้อา</b><br>เ <sub>ป็นสั่งซื้อๆ</sub> | (ຫນ. 02)                         |                                 |                                |                       |                       |                             |                                                                                         |                        |
| ອະນາມເປີດດ່ວມ                                                                                            | เลซที่เอก                  | ans -                |            |                                | 3100026466 2022                                        |                                  |                                 | เลขที่เอก                      | สารกลับ               | รายการ                |                             |                                                                                         |                        |
| 3500001418                                                                                               | ผู้บันทึกร                 | รกายการ              |            |                                | A17002000511001                                        |                                  |                                 |                                |                       |                       |                             |                                                                                         |                        |
| <ul> <li>รออกเพิ่มสายได้</li> </ul>                                                                      | าหัสหน่า                   | 11714                |            |                                | 17002                                                  |                                  |                                 | วันที่เอก                      |                       |                       |                             |                                                                                         |                        |
| » ขอต่อยโดยส่วนราชการ                                                                                    |                            |                      |            |                                | สำนักงานปลัดกระทรวงเ                                   | สงงาน                            |                                 |                                |                       |                       | 20 wdanne                   | 11 2965                                                                                 |                        |
| <ul> <li>จารกับพืดเบิดเกินส่งลืน/ด้างอาหนี้เงิน</li> </ul>                                               | รหัสพันที                  |                      |            |                                | 1400 - พระบครศรี                                       | อยุธยา                           | ~                               | วันที่ผ่าน                     | รายการ                |                       | 20 พฤษกาศ                   | ມ 2565                                                                                  |                        |
| ยีม/คืนเงินทครองราชการ                                                                                   | รพัสหน่ว                   | มเปิกจำย             | i.         |                                | 1700200051<br>สำนักงานแรงงานจังหวัด                    | หระนครศรีอยู่อยา                 |                                 | 428                            |                       |                       | 8                           |                                                                                         |                        |
| เมนูถัดไป   กลับหน้าหลัก                                                                                 | การอ้างอิ                  | 14                   |            |                                | P650000170                                             |                                  |                                 | ประเภท                         | อกสาร                 |                       | KC - ขอเบิก(1               | (g.                                                                                     |                        |
|                                                                                                    | ข้อมูล                     | ทั่วไป               | 570        | การขอเปิก                      |                                                        |                                  |                                 |                                |                       |                       |                             |                                                                                         |                        |
|                                                                                                    | รายละ<br>ลำดับที่          | รเอียคเอก<br>1       | กสาร       |                                |                                                        |                                  |                                 |                                |                       |                       |                             | < ก่อนหน้                                                                               | 1/2 ถัดไป »            |
|                                                                                                    | าหัสบัญ                    | /ชี่แอกปร            | ERITIN     |                                | 1000112986<br>ນວີພັກ ທີ່ແກດ ໂສວເບີກ ນີ                 | ากัด                             |                                 | รหัสบัญร์<br>ประเภท            | elaevaa<br>Sub Boo    | เบ้ญขึ้นชก<br>ok GL)  |                             |                                                                                         |                        |
|                                                                                                    | รหัดศูบ                    | ย์ค้นทุน             |            |                                | 1700200051<br>สำนักงานแระหานจังหวั                     | ะพระนครศรีอยุอยา                 |                                 | รหัสงบป                        | หมาณ                  |                       | 1700236000<br>รายการสมประจำ | 3002000000<br>รายการรบคำเนินงาน                                                         |                        |
|                                                                                                    | รพัสกิจ                    | กรรมหลัก             | 'n         |                                | P1400<br>พระรมควศรีอยุสยา                              |                                  |                                 | รพัสกิจก                       | ເສນຍ່ອຍ               |                       |                             |                                                                                         |                        |
|                                                                                                    | າທິສບັດ                    | เซีย่อย              |            |                                |                                                        |                                  |                                 | รพัสเข้าข                      | องบัญชีง              | uen .                 |                             |                                                                                         |                        |
|                                                                                                    | รทัสหม                     | าวคพัสคุ             |            |                                |                                                        |                                  |                                 | รพัสหน่ว<br>(Trading           | งงานคู่ค้า<br>Partner | n<br>)                |                             |                                                                                         |                        |
|                                                                                                    | จำนวน                      | เงิน                 |            |                                |                                                        | 6                                | i40.93 um                       |                                |                       |                       |                             |                                                                                         |                        |
|                                                                                                    | 576821                     | เอียดบรรท่           | ทัครา      | ยการ                           |                                                        |                                  |                                 |                                |                       |                       |                             |                                                                                         |                        |
|                                                                                                    | 1000                       | ward                 |            |                                | ส่อกัดสี                                               | รษัสบัญชีและการเรา               | านักสารมีอ้าง                   |                                | u.Te.                 | รนัสภาค               | -                           | สมัสกิจกรรมหลัก                                                                         | Same                   |
|                                                                                                    |                            | 1                    | URS        | ເທັດ ນວິອັກ ທີ                 | แทค โตรเน็ต จำกัด                                      | 1000112986                       | 170020005                       | 51 65113                       | 40                    | 1700236000            | 3002000000                  | P1400                                                                                   | - 640.93               |
|                                                                                                    | E.                         | 2                    | ur         | บิต ค่าโทรศั                   | กท์                                                    | 5104020105                       | 170020005                       | 51 65113                       | 40                    | 1700236000            | 3002000000                  | 17002650014700000                                                                       | 640.93                 |
|                                                                                                    |                            |                      |            |                                |                                                        |                                  |                                 |                                |                       |                       |                             | จำนวนเงินของบิก<br>จำนวนเงินกาษีทัก ณ ที่จ่าย<br>จำนวนเงินค่าปรับ<br>เจ้านวนเงินต่าปรับ | 640.93<br>5.99<br>0.00 |
|                                                                                                    |                            | _                    |            |                                |                                                        |                                  | 1.0                             |                                |                       |                       |                             | C IN MARINE ID                                                                          | 0.04.94                |
|                                                                                                    |                            |                      |            |                                |                                                        |                                  | ระบุภาษี พัก ณ                  | ที่จ่าย/พ่านรับ                | 0                     |                       |                             |                                                                                         |                        |
|                                                                                                    |                            |                      |            |                                |                                                        | (สร้างเอกสาวไร                   | หม่ (กลับ                       | รายการแอกสารนี้                |                       | พิมพ์รายงาน           |                             |                                                                                         |                        |
|                                                                                                    | ( d                        | อนหน้า               | 1          | C                              |                                                        |                                  |                                 |                                |                       |                       |                             |                                                                                         |                        |
|                                                                                                    |                            |                      |            |                                |                                                        |                                  |                                 |                                |                       |                       |                             |                                                                                         |                        |
| เวอชั้น 2.0.1                                                                                            |                            |                      |            |                                |                                                        | າະນານນີ<br>New Gove              | กการเงินการค<br>rnment Fiscal M | สะภาครัฐแบบขี<br>lanagement in | uinnse<br>Iormatic    | unalinui<br>on System |                             |                                                                                         |                        |

|                                                                                                    |                                                                                         | ภา                                                              | พที่ ๕๖ แส                        | ดงรายล                       | ะเอียดร                                                       | ายการขอเบิเ                          | n                                                                                                    |                                                              |
|----------------------------------------------------------------------------------------------------|-----------------------------------------------------------------------------------------|-----------------------------------------------------------------|-----------------------------------|------------------------------|---------------------------------------------------------------|--------------------------------------|----------------------------------------------------------------------------------------------------|--------------------------------------------------------------|
| New GFMIS                                                                                                    |                                                                                         | ระบบ<br>NE                                                      | บบริหารการเงิน<br>w government f  | มการคลังภ<br>FISCAL MANA     | าาครัฐแบง<br>AGEMENT IN                                       | บอิเล็กทรอนิกส์ใ<br>FORMATION SYSTEM | ใหม่                                                                                                    |                                                              |
| รพัสผู้ใช้ : A17002000511001<br>เข้าสู่ระบบเมื่อ : 13:01:52<br>ผู้มือการใช้งาน<br>ข้อมูลผู้ใช้   แก้โขรงใหม่าน<br>ออกจากระบบ   สถับผู้ใช้ | ชื่อผู้ใช้: ดำแหน่ง: ดังกัด::<br>ขอเปิกเงินงบประมาณกั<br>สร้างขอเบิกสินงบประมาณที่ไม่อ่ | านักงานปลัดการทรวมเรง<br>ที่ไม่อ้างใบสั่งซื้อา<br>างใบสั่งซื้อา | າານ<br>(ອັບ. 02)                  |                              |                                                               |                                      | สร้าง   กลับร                                                                                            | ายการ   คันลก                                                |
| ระบบเบิกจ่าย                                                                                                    | เลขที่เอกสาร<br>ผู้บันพึกรายการ                                                         | 3100026466 2022<br>A17002000511001                              |                                   |                              | เล <del>งที</del> ่เอกสารกลับร                                | กษาร                                 |                                                                                                    |                                                              |
| <ul> <li>ขอเบิกเงิน</li> <li>ขอถอนคืนรายได้</li> <li>ขอจำอโดยส่วนราชการ</li> <li>การบันซึกเบิดเกิดสนส์แ/ต้างออนนี้เป็น</li> </ul>         | รทัสหน่วยงาน<br>รหัสพื้นที่                                                             | 17002<br>สำนักงานปลัครระหรวณ<br>1400 - พระนครศรี                | เรษาน<br>อยู่อียา                 | ¥                            | วันที่เอกสาร<br>วันที่ผ่านรายการ                              | 20 พฤษภา<br>20 พฤษภา                 | คม 2565<br>คม 2565                                                                                       |                                                              |
| มีม/สินเงินทครองราชการ<br>เมนูอัคไป   กลับหน้าหลัก                                                                                        | รพัสหน่วยเป็กจ่าย<br>การข้างปัจ                                                         | 1700200051<br>สำนักงานแรงงานจังหวัด<br>P650000170               | หระบทรศรีอยุอยา                   |                              | 428<br>ประเภทเอกสาร                                           | 8<br>KC - ขอเน็ก                     | 1.9)                                                                                                    |                                                              |
|                                                                                                    | รับมูลทั่วไป รายการขอเบิก<br>รายกระเด็ดตะเอกสาร (ค)<br>คำลับที่ 2                       | ]                                                               |                                   |                              |                                                               |                                      | < ก่อนหร                                                                                                 | โก 2 / 2 ถัดไป »                                             |
|                                                                                                    | รหัสบัญชีแยกประเภท                                                                      | 5104020105<br>ค่าไทรศัพท์                                       |                                   |                              | รหัสบัญชีย่อยของ<br>ประเภท (Sub Boo                           | ນັ້ນູອີເມຍກ<br>k GL)                 |                                                                                                    |                                                              |
|                                                                                                    | รหัสศูนย์คับทุน                                                                         | 1700200051<br>สำนักงานแรงงานจักครัด                             | าพระบครศรีอยุสยา                  |                              | รหัสงบประมาณ                                                  | 170023600<br>170023600               | 003002000000<br>จำ รายการเขตำเนินงาน                                                                     |                                                              |
|                                                                                                    | รพัสกิจกรรมหลัก                                                                         | 17002650014700<br>ให้บริการค้านแรงงานแร                         | 000<br>เประชาชนวัยแรงงานในพื้นที่ |                              | รหัสกิจกรรมย่อย                                               | 650014700<br>ให้บริการด้านแ          | 000000<br>047744                                                                                         |                                                              |
|                                                                                                    | รพัสปญชีปอย<br>รพัสพมวดพัสดุ                                                            |                                                                 |                                   |                              | รพัสเจ้าของบัญชีย่<br>รพัสหน่วยงานคู่ค้า<br>(Trading Partner) | 0                                    |                                                                                                    |                                                              |
|                                                                                                    | จำนวนเงิน<br>รายละเอียดบรรทัดรายการ                                                     |                                                                 | 6                                 | 40.93 บาท                    |                                                               |                                      |                                                                                                    |                                                              |
|                                                                                                    | เสียก สำคัญที่ PK                                                                       | ซึ่ยบัญชี                                                       | รพัสบัญชีแยกประเภท                | รหัสสูนย์ค้นทุน              | แหล่งของเงิน                                                  | รพัสงบประมาณ                         | รพัสกิจกรรมหลัก                                                                                          | จำนวนเงิน                                                    |
|                                                                                                    | <ol> <li>มาบิตร ปายชาว</li> <li>2 เมเบิต ทำโทรส</li> </ol>                              | หมาย<br>เหม                                                     | 5104020105                        | 1700200051                   | 6511240                                                       | 17002360003002000000                 | 91400<br>- 17002650014700000<br>จำนวนเงินกาษิลัก ณ ที่จำ<br>จำนวนเงินกาษิลัก ณ ที่จำ<br>จำนวนเงินกาษอรัก | 640.93<br>640.93<br>0 640.93<br>0 5.99<br>0 0.00<br>0 634.94 |
|                                                                                                    |                                                                                         |                                                                 | (                                 | < 1<br>ระนุกาษี พัก ณ ที่ง่า | ><br>ะ/พ่าปรีบ )©                                             | durley way                           |                                                                                                    |                                                              |
|                                                                                                    | ( ก่อนหน้า )                                                                            |                                                                 |                                   |                              |                                                               | עדישרמיהמי                           |                                                                                                    |                                                              |

๙. กดปุ่ม (

พิมพ์รายงาน

๑๐. "ตัวอย่างแสดงรายงานการขอเบิกเงินคงคลัง"

ภาพที่ ๕๗ ตัวอย่างรายงานขอเบิกเงินงบประมาณที่ไม่อ้างใบสั่งซื้อฯ

|          |        |              |                            |                         | 518           | ยงานการขอเบิกเงินเ  | างคลัง             |                                  |                    | หน้าที่ 1 จาก        | ทั้งหมด 1 |
|----------|--------|--------------|----------------------------|-------------------------|---------------|---------------------|--------------------|----------------------------------|--------------------|----------------------|-----------|
|          |        |              |                            |                         | ขบ02 - ขอเร   | บิกเงินงบประมาณที่  | ไม่อ้างใบสั่งชื้อฯ |                                  |                    |                      |           |
| ขที่เอกส | 115    | : 2022 - 31  | 00026466                   |                         |               |                     |                    |                                  | วันที่เอกสาร       | : 20/05/256          | 5         |
| ระเภทเอ  | เกสาร  | : KC - ขอเบี | in(1.1)                    |                         |               |                     |                    |                                  | วันที่ผ่านรายกา    | : 20/05/256          | 5         |
| วมราชก   | ns     | : 17002 - 2  | กนักงานปลัดกระทรวงแรงงา    | u                       |               |                     |                    |                                  | สถานะ              | : เอกสารมาน          | รายการ    |
| น่วยเบิก | จ่าย   | : 17002000   | )51 - สำนักงานแรงงานจังหว่ | ัดพระนครศรีอยุธยา       |               |                     |                    |                                  | การอ้างอิง         | : P6500001           | 70        |
| บรรทัด   | เตบิต/ | รพัสบัญชี    | ชื่อบัญชี                  | จำบวนเงิน               | ที่ขอเบิก     | ฐานภาษี             | ภาษี               | ค่าปรับ                          | จำนวนเงินที่ขอรับ  |                      |           |
| ายการที่ | เครลิด |              |                            | การกำหนด                | หน่วยคนทุน    | แหล่งเงินทุน        |                    | <u>เงินฝาก</u><br>คลัง ธ.พาณิชย์ | เจ้าของ<br>เงินฝาก | เจ้าของ<br>บัญชีย่อย | บัญชียอย  |
|          |        |              |                            | รหัสงบประมาณ            |               |                     | กิจกรรมหลัก        |                                  |                    | กิจกรรมย่อย          | ż.        |
|          |        |              |                            | เอกสารสำรองเงินงบประมา  | ณ เอกสาร      | กันเงิน             | ขอความในรายการ     |                                  |                    |                      |           |
|          |        |              |                            | บัญชีย่อยของบัญชีแยกประ | unn (Sub Book | GL)                 |                    | หมวดพัสดุ                        |                    |                      |           |
| 1        | เครดิต | 1000112986   | บริษัท ดีแทค โดรเบ็ต       |                         | 640.93        | 599.00              | 5.99               | 0.00                             | 634.94             |                      |           |
|          |        |              | จำกัด                      |                         | 1700200051    | 6511240 ค่าสาธารณูเ | โกค /งบสร          |                                  |                    |                      |           |
|          |        |              |                            | 17002360003002000000    | รายการงบประจั | ำ รายการงบคำเนินงาน | P1400              | พระนครศรีอยุธยา                  |                    |                      |           |
|          | 22     |              | 14.24                      |                         |               |                     |                    |                                  |                    |                      |           |
| 2        | เตบิต  | 5104020105   | คาโทรศัพท                  |                         | 640.93        | 0.00                | 0.00               | 0.00                             | 640.93             |                      |           |
|          |        |              |                            |                         | 1700200051    | 6511240 คาสาธารณุณ  | line /auas         |                                  |                    |                      |           |
|          |        |              |                            |                         |               |                     |                    |                                  |                    |                      |           |
|          |        |              |                            |                         |               |                     |                    |                                  |                    |                      |           |

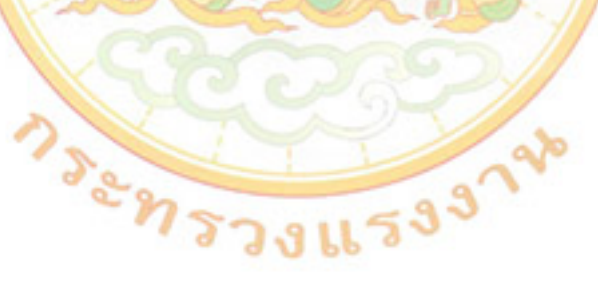

#### ๔. การเบิกเงินผ่านส่วนราชการเพื่อจ่ายให้แก่บุคคลภายในหน่วยงาน

๑. คลิกระบบเบิกจ่ายเลือก "ขอเบิกเงิน"

#### ภาพที่ ๕๘ ระบบเบิกจ่ายขอเบิกเงิน

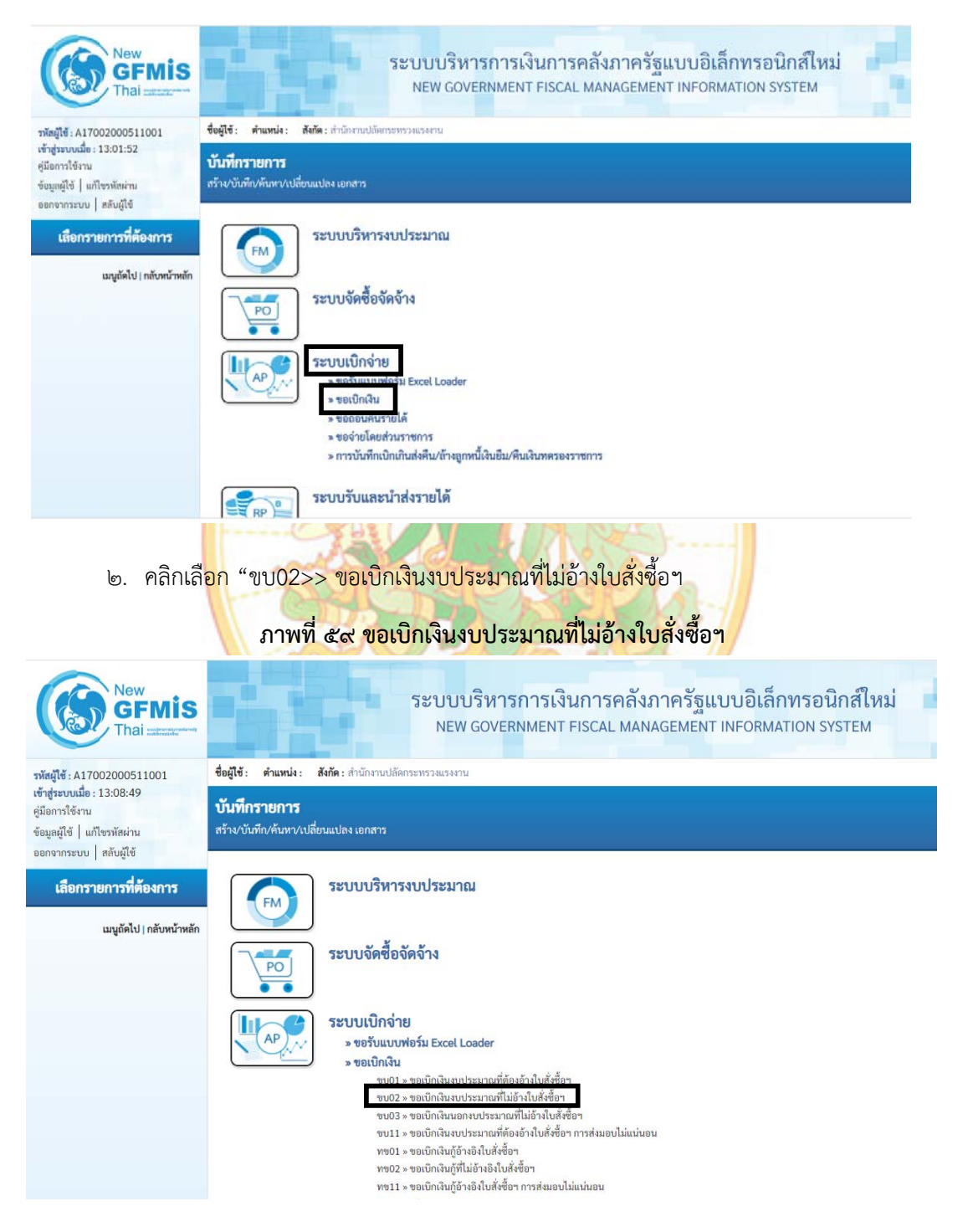

#### ๓. กดเลือก "แนบไฟล์"

### ภาพที่ ๖๐ เลือกแนบไฟล์

| New GFMIS                                                                      | 58                                                         | ะบบบริหารการเงินกา<br>NEW GOVERNMENT FISC                        | รคลัง<br>AL MAN | ภาครัฐแบบอิเล<br>IAGEMENT INFORM | ล์กทรอนิกส์ใหร<br>MATION SYSTEM | μ<br>              |
|--------------------------------------------------------------------------------|------------------------------------------------------------|------------------------------------------------------------------|-----------------|----------------------------------|---------------------------------|--------------------|
| รพัสผู้ใช้ : A17002000511001                                                   | ชื่อผู้ใช้ : ดำแหน่ง : ส่                                  | <b>ไงกัด</b> : สำนักงานปลัดกระทรวงแรงงาน                         |                 |                                  | สร้าง                           | กลับรายการ   ค้นหา |
| เข้าสู่ระบบเมื่อ : 10:29:09<br>คู่มือการใช้งาน<br>ข้อมูลผู้ใช้   แก้ไขรหัสผ่าน | <b>ขอเบิกเงินงบประม</b><br>สร้างขอเบิกเงินงบประมาย         | <b>มาณที่ไม่อ้างใบสั่งซื้อา (ขบ. (</b><br>ณที่ไม่อ้างใบสั่งซื้อา | )2)             |                                  |                                 |                    |
| ออกจากระบบ   สสบผู้เข                                                          | รพัสหน่วยงาน                                               | 17002                                                            |                 | วันที่เอกสาร                     | 02 มิถุนายน 2565                | ē                  |
| 2500101010                                                                     | รหัสพื้นที่                                                | 1400 - พระนครศรีอยุธยา                                           |                 | วันที่ผ่านรายการ                 | 02 มิถนายน 2565                 | Ē                  |
| » ขอเบิกเงิน<br>» ขอถอนคืนรายได้                                               | รพัสหน่วยเป็กจ่าย                                          | ้<br>1700200051<br>สำนักงานแรงงานจังหวัดพระบครศรีอยุธยา          |                 | 42R                              | 9                               |                    |
| » ขอจ่ายโดยส่วนราชการ                                                          | การอ้างอิง                                                 |                                                                  |                 |                                  |                                 |                    |
| » การบันทึกเบิกเกินส่งคืน/ล้างลูกหนี้เงิน<br>ยืม/คืนเงินทครองราชการ            | ดึงข้อมูลจากไฟล์                                           | แนบไฟล์                                                          |                 |                                  |                                 |                    |
| เมนูถัคไป   กลับหน้าหลัก                                                       | ข้อมูลทั่วไป รายการ                                        | ขอเบิก                                                           |                 |                                  |                                 |                    |
|                                                                                | ประเภทรายการขอเบิก / เ                                     | การชำระเงิน                                                      |                 |                                  |                                 |                    |
|                                                                                | ประเภทรายการขอเบิก                                         | เพื่อจ่ายผู้ขาย/คู่สัญญา 🗸                                       |                 |                                  |                                 |                    |
|                                                                                | วิธีการขำระเงิน                                            | จ่ายตรงเข้าบัญชีเงินฝากธนาคาร 🗸                                  |                 |                                  |                                 |                    |
|                                                                                | รายละเอียดงบประมาณ                                         |                                                                  |                 |                                  |                                 |                    |
|                                                                                | แหล่งของเงิน                                               | 2565 🗸                                                           | ٩               |                                  |                                 |                    |
|                                                                                | เลขที่เอกสารสำรอง<br>เงิน                                  |                                                                  | ٩               |                                  |                                 |                    |
|                                                                                | ข้อมูลผู้รับเงิน                                           |                                                                  |                 |                                  |                                 |                    |
|                                                                                | เลขประจำตัวบัตร<br>ประชาชน /<br>เลขประจำตัวผู้เลีย<br>ภาษี |                                                                  | ٩               | เลขที่บัญชีเงินฝาก<br>ธนาคาร     |                                 |                    |
|                                                                                | ชื่อผู้ขาย                                                 |                                                                  |                 | โอนสิทธิการ<br>ชำระเงิน          |                                 |                    |
|                                                                                | ค้าอซิบายเอกสาร                                            |                                                                  |                 |                                  |                                 |                    |
|                                                                                |                                                            |                                                                  |                 |                                  |                                 |                    |
|                                                                                |                                                            |                                                                  | ( จำลอง         | การบันทึก                        |                                 |                    |
|                                                                                |                                                            |                                                                  |                 |                                  |                                 | ดัดไป              |

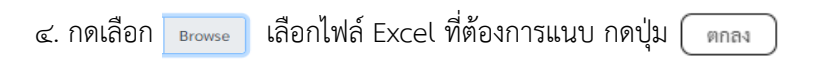

### ภาพที่ ๖๑ เลือกไฟล์ Excel

| เลือกไป                                           | ฟล์                                            |                                           |                        |                          |                                                     |                              |                           |                    |                                          |                                                     | ×                    |
|---------------------------------------------------|------------------------------------------------|-------------------------------------------|------------------------|--------------------------|-----------------------------------------------------|------------------------------|---------------------------|--------------------|------------------------------------------|-----------------------------------------------------|----------------------|
| ชื่อไฟล์                                          | <u>(.xls)</u>                                  | ขบ02-ค่าโ                                 | ทรศัพท์d-              | tac.xls                  |                                                     |                              |                           |                    |                                          | -                                                   | Browse               |
|                                                   |                                                |                                           |                        |                          | ดกลง                                                |                              |                           |                    |                                          |                                                     |                      |
| <i>่</i> วอย่า                                    | งไฟล์ Exc                                      | el"                                       | л                      | าพที่ ๖                  | ษ "ตัวอย่                                           | างไฟล์ E                     | xcel"                     |                    |                                          |                                                     |                      |
|                                                   |                                                | Mr.                                       | 10                     | ใบขะ                     | อเบิกเงินงบประมา<br>คำขอเ                           | ณที่ไม่อ้างใบสั่ง<br>บิก     | ส้อฯ                      |                    |                                          |                                                     |                      |
|                                                   |                                                |                                           | วันรองว่าการเม็กเห็นอู | กต้องตามวัตถุประส        | ค ามยะ<br>เด้และได้ดำเนินการตามกฎหม                 | มาา<br>กรและระเบียบข้อบังคับ | ที่เกื่อวข้องพุกประการ ตา | มรายการดังต่อไป    | d                                        |                                                     |                      |
| สัสหน่วยงาน<br>เหรือ                              | 17002 สำนักงา                                  | นได้คระทรวงแรงงาน                         | <u></u>                |                          |                                                     |                              |                           |                    |                                          |                                                     |                      |
| มาวต<br>น่วยเป็กจ่าย                              | 1400 <b>4</b> 8992850<br>1700200051 ตำนักงา    | ระนครคระยุขยา<br>นแรงงานจังหวัดหระนครศรีย | (82)                   | តា                       |                                                     |                              |                           |                    |                                          |                                                     |                      |
|                                                   | ประเภท                                         | รายการขอเปิก                              |                        |                          |                                                     |                              | รายละเอีย                 | ดงบประมาณ          |                                          |                                                     |                      |
| <ul> <li>เรื่อง่ายผู้ข</li> </ul>                 | รายสู่สัญญา                                    | O PISITIP                                 | ระเบิกสินรุงหมุน       | แหล่งของ                 | 3u                                                  | 6511210                      | ď                         |                    |                                          |                                                     |                      |
| <ul> <li>เรียงคลัง</li> <li>เรียง่ายสิ</li> </ul> | บสาคญ (G.<br>นเคียนและเงินขึ่นที่จ่ายขึ้นเคียน |                                           |                        | เลขที่เอกส               | กันสินวรณ์ก<br>กระกำรองเงิน                         |                              |                           |                    |                                          |                                                     |                      |
| <ul> <li>เพื่อร่ายได้</li> </ul>                  | หรืม                                           |                                           |                        |                          |                                                     |                              | วิธีการจ่า                | เขข้าระเงิน        |                                          |                                                     |                      |
| นที่เอกสาร                                        | จันก่                                          | ก็ผ่านรายการ                              | Ъ                      | 0                        | จ่ายสระส้าบัญชีสินล่ากสนา                           | คารของผู้ขาย/คู่ตัญญา        |                           |                    |                                          |                                                     |                      |
| ารข้างซิง                                         | P650000178 M                                   |                                           |                        | ۲                        | ร่ายผ่านปัญชีสินผ่ากรนาคา<br>ห                      | enseininsens<br>O            | <u>ہے</u>                 |                    |                                          |                                                     |                      |
| เขประจำตัวบัตรา                                   | ประชาชนเลขประจำตัวผู้เสีย                      | 099400                                    | 0213263                | ୶                        | 28898823                                            | 26418                        |                           |                    |                                          |                                                     |                      |
| อบัญชีเงินฝากอน                                   | มาคาร                                          | สำนักงา                                   | นแรงงานจังหวัดหลวน     | สรศรียรูสยา              | ୦୦                                                  |                              |                           |                    |                                          |                                                     |                      |
| เขที่บัญชีเงินฝาก                                 | ธนาคาร                                         | 981241                                    | 8369                   | ୭୭                       |                                                     |                              |                           |                    |                                          |                                                     |                      |
| รหัสบัญชี<br>แขกประเภท                            | รายการ<br>รืยบัญรี                             | สูนย์คับทุน                               | รหัสบัญชีย่อย          | รหัสเจ้าของ<br>บัญชีต่อย | รายละเอียดเงินงบบ<br>รหัสหมประหาณ                   | ระมาณขอเบิก<br>กิจกรรมหลัก   | กิจกรรมช่อย               | рабенсан           | ราศัสหน่วยงานผู้ด้า<br>(Trading Partner) | รหัสบัญชีอ่ออของ<br>บัญชีนอกประเภท<br>(Sub Book GL) | จำนวนเงินระเ         |
| ାର୍ଗ୍ରାପ୍ତ<br>ତାସ                                 | ଭଣ                                             | ୭ଙ୍                                       |                        |                          | ଵଝ                                                  | වෙ                           |                           |                    |                                          |                                                     | ୭୩                   |
|                                                   |                                                |                                           |                        |                          |                                                     |                              |                           |                    |                                          |                                                     |                      |
|                                                   |                                                |                                           |                        |                          |                                                     |                              |                           |                    |                                          |                                                     |                      |
|                                                   |                                                |                                           |                        |                          |                                                     |                              |                           |                    |                                          |                                                     |                      |
|                                                   |                                                |                                           |                        |                          |                                                     |                              |                           |                    |                                          |                                                     | -                    |
|                                                   |                                                |                                           |                        |                          |                                                     |                              |                           |                    |                                          |                                                     |                      |
|                                                   | ด้าอธิบา                                       | ยรายการ                                   |                        |                          | จำน่วนเงินขอเม็ก<br>เงินทักผลักส่ง                  |                              |                           | ฐานการคำนา         | 261                                      | ארע                                                 | 19<br>จำนวนเงินที่ทั |
| อเนิกค่าเข่าบ้านเ                                 | เคียนพฤษภาคม 2565                              | പെ                                        |                        | 1. ภาษีเห็นได้           | <ul> <li>บุคคลธรรมดา</li> <li>ปีอื่นเวอร</li> </ul> |                              |                           |                    |                                          |                                                     |                      |
|                                                   |                                                | 67.40                                     |                        | 2. ค่าปรับ               | C antinna                                           |                              |                           |                    |                                          |                                                     |                      |
|                                                   |                                                |                                           |                        |                          | จำนวนเงินขอรับ                                      |                              |                           |                    |                                          | บาท                                                 | 19.                  |
|                                                   |                                                |                                           |                        | จำนวนเงิน(ตัวอักร        | 55)                                                 |                              |                           | หนึ่งหนึ่งเกิดกับก | บาทอ้าน                                  |                                                     |                      |
| ายมือชื่อผู้ครวจต                                 | เอบ                                            |                                           |                        | ดายมือชื่อผ้อนมัติ       |                                                     |                              |                           |                    |                                          |                                                     |                      |
| อผู้ครวจสอบ                                       |                                                |                                           |                        | ชื่อผู้อนุมัส            |                                                     |                              |                           |                    |                                          |                                                     |                      |
| าแหน่ง                                            |                                                |                                           |                        | สาแหน่ง<br>วันที่        |                                                     |                              |                           |                    |                                          |                                                     |                      |
| 100                                               |                                                |                                           |                        |                          |                                                     |                              |                           |                    |                                          |                                                     |                      |

V.2.02

#### ตัวอย่างไฟล์ Excel : ใบขอเบิกเงินงบประมาณที่ไม่อ้างใบสั่งซื้อฯ (ขบ02)

- ๑. รหัสหน่วยงาน : 17002
- ๒. จังหวัด : 1400
- สำนักงานปลัดกระทรวงแรงงาน จังหวัดพระนครศรีอยุธยา

811293720

- ๓. หน่วยเบิกจ่าย : 1700200051 สำนักงานแรงงานจังหวัดพระนครศรีอยุธยา
- ๔. ประเภทรายการขอเบิก กดเลือก "เพื่อชดใช้ใบสำคัญ"
- ๕. ระบุแหล่งของเงิน
- ๖. ระบุวันที่เอกสาร และวันที่ผ่านรายการ
- ๗. ระบุการอ้างอิง
- ๙. กดเลือก "จ่ายผ่านบัญชีเงินฝากธนาคารของหน่วยงาน"
- ๘. ระบุเลขประจำตัวบัตรประชาชน/เลขประจำตัวผู้เสียภาษีของหน่วยงาน
- ๑๐. ระบุชื่อบัญชีเงินฝากธนาคารของหน่วยงาน
- ๑๑. ระบุเลขที่<mark>บัญชี</mark>เงินฝากธนาคารของหน่วยงาน

152953

- ๑๒. ระบุร<mark>หัส</mark>บัญชีแยกประเภท
- ๑๓. ระบ<mark>ุชื่อ</mark>บัญชี
- ๑๔. ระ<mark>บุศ</mark>ูนย์ต้นทุน
- ๑๕. ร<mark>ะบ</mark>ุรหัสงบประมาณ
- ๑๖. ร<mark>ะบุ</mark>รหัสกิจกรรม
- ๑๗ ระ<mark>บุจ</mark>ำนวนเงินขอเบิก
- ๑๘. ระบ<mark>ุค</mark>ำอธิบายรายการ

# ภาพที่ ๖๓ แสดงข้อมูลระบบทั่วไป

| New<br>GFMIS<br>Thai                                                                                               |                                                        | ระบบบริหารกา<br>NEW GOVERNM                             | ารเงินการค<br>IENT FISCAL N | ลังภาครัฐแบบอิเล็ก<br>MANAGEMENT INFORMA | าทรอนิกส์ใหม่<br><sub>เTION</sub> SYSTEM |                            |
|----------------------------------------------------------------------------------------------------|--------------------------------------------------------|---------------------------------------------------------|-----------------------------|------------------------------------------|------------------------------------------|----------------------------|
| รพัฒนู์ไข้ : A17002000511001                                                                                       | ชื่อผู้ใช้: ดำแหน่ง: สังกัด                            | <ol> <li>สำนักงานปลัดกระทรวงแรงงาน</li> </ol>           |                             |                                          |                                          | สร้าง   กลับรายการ   ค้นหา |
| เข้าสู่ระบบเมื่อ : 10:07:47<br>คู่มือการโข้งาน<br>ข้อมูลผู้ใช้   แก้ไขวหัสผ่าน<br>ออกจากระบบ   สลับผู้ใช้          | ขอเบิกเงินงบประมา<br>สร้างขอเนิกเงินงบประมาณที่ไ       | <b>ณที่ไม่อ้างใบสั่งขี้อา (ขบ.</b><br>ม่อ้างในสั่งขี้อา | 02)                         |                                          |                                          |                            |
| ระเทมเปิกจ่าย                                                                                                    | รพัสหน่วยงาน                                           | 17002                                                   |                             | วันที่เอกสาร                             | 26 พฤษภาคม 2565                          | •                          |
|                                                                                                    | รหัสพื้นที่                                            | 1400 - พระนครศรีอยุธยา                                  | v                           | วันที่ผ่านรายการ                         | 26 พฤษภาคม 2565                          |                            |
| » ขอเบกเงน                                                                                                    | รทัสหน่วยเปิกจ่าย                                      | 1700200051                                              |                             | 438                                      | 8                                        |                            |
| » ขอถอมคมรายใค                                                                                                    | การข้างชิง                                             | P650000178                                              |                             |                                          |                                          |                            |
| <ul> <li>ขอจายโดยสวนราชการ</li> <li>การบันทึกเบิกเกินส่งคืน/ล้างลูกหนี้เงิน<br/>มีเปลื่มเงินทององราชการ</li> </ul> | ดึงข้อมูลจากไฟล์                                       | แนบไฟด์                                                 |                             |                                          |                                          |                            |
|                                                                                                    | <del>ข้อมูลทั่</del> วไป รายการขอเ                     | ūn                                                      |                             |                                          |                                          |                            |
| เมนูถัดไป   กลับหน้าหลัก                                                                                           | ประเภทรายการขอเปิก / การข                              | ข้าระเงิน                                               |                             |                                          |                                          |                            |
|                                                                                                    | ประเภทรายการขอเบิก                                     | เพื่อขดใช้ใบสำคัญ                                       | ¥                           |                                          |                                          |                            |
|                                                                                                    | วิธีการซ่าระเงิน                                       | จ่ายผ่านบัญชีเงินฝากธนาการ                              | челицізелт 🛩                |                                          |                                          |                            |
|                                                                                                    | รายละเอียดงบประมาณ                                     |                                                         |                             |                                          |                                          |                            |
|                                                                                                    | แหล่งของเงิน                                           | 2565 🛩 6511210<br>ศำสอบแทน                              | งปล่วมราชการ                |                                          |                                          |                            |
|                                                                                                    | เลขที่เอกสารสำรองเงิน                                  |                                                         | 6                           | 2                                        |                                          |                            |
|                                                                                                    | ข้อมูลผู้รับเงิน                                       |                                                         |                             |                                          |                                          |                            |
|                                                                                                    | เลขประจำตัวบัตร<br>ประชาชน /<br>เลขประจำตัวผู้เสียภาษี |                                                         |                             | เลขที่บัญชีเงินฝากธนาคาร                 | 9812418369<br>LABOUR AYUTTHAYA           |                            |
|                                                                                                    | ซื่อผู้ขาย                                             |                                                         |                             |                                          |                                          |                            |
|                                                                                                    | สำอชิบายเอกสาร                                         |                                                         |                             |                                          |                                          |                            |
|                                                                                                    | ขอเปิกค่าเข่าบ้านเดือนเ                                | หฤษภาคม 2565                                            |                             |                                          |                                          |                            |
|                                                                                                    |                                                        |                                                         | C                           | จำลองการบันทึก                           |                                          |                            |
|                                                                                                    |                                                        |                                                         |                             |                                          |                                          | ( ถัดไป                    |
|                                                                                                    |                                                        | 752                                                     | 311                         | 590                                      |                                          |                            |

| ๕. กดปุ่ม ( | จำลองการบันทึก |
|-------------|----------------|
|-------------|----------------|

### ภาพที่ ๖๔ แสดงรายละเอียดรายการขอเบิก

| New GFMIS                                                                                                    |                                             | 5                                       | ะบบบริหารก<br>NEW GOVERNI                            | ารเงินกา<br>MENT FISCA          | รคลัง<br>L MAN            | ภาคร์<br>IAGEM       | รัฐแบบอิเล็ก<br>IENT INFORMAT                | ทรอนิกส์ใหม่<br>ion system                              |                   |
|----------------------------------------------------------------------------------------------------|---------------------------------------------|-----------------------------------------|------------------------------------------------------|---------------------------------|---------------------------|----------------------|----------------------------------------------|---------------------------------------------------------|-------------------|
| รพัสผู้ใช้ : A17002000511001                                                                                                    | ชื่อผู้ใช้: คำแหน่ง                         | ສັงກັດ : ສຳນັກ                          | งานปลัดกระทรวงแรงงาน                                 |                                 |                           |                      |                                              | สร้าง   ก                                               | ลับรายการ   คันหา |
| เข้าสู่ระบบเมื่อ : 10:07:47<br>คู่มือการใช้งาน<br>ข้อมูลผู้ใช้   แก้ไขรภัสม่าน                                                                                                    | <b>ขอเบิกเงินงบเ</b><br>สร้างขอเบิกเดินงบป: | <b>ไระมาณที่ไม</b><br>ะะมาณที่ไม่อ้างใน | <b>ม่อ้างใบสั่งซื้อฯ (ขบ</b><br><sub>สั่งซื้อฯ</sub> | . 02)                           |                           |                      |                                              |                                                         |                   |
| ออกจากระบบ   สลบผูงข                                                                                                    | รพัสหน่วยงาน                                | 1700                                    | 02                                                   |                                 |                           | วันที่เส             | อกสาร                                        | 26 พฤษภาคม 2565                                         |                   |
| ระบบเบิกจ่าย                                                                                                    | รพัสพื้นที่                                 | 14                                      | 00 - พระนครศรีอยุธยา                                 | *                               |                           | วันที่ผ่             | กมรายการ                                     | 26 พฤษภาคม 2565                                         | •                 |
| » ขอเปิกเงิน                                                                                                    | รทัสหน่วยเปิกจ่าย                           | 170                                     | 0200051                                              |                                 |                           | 428                  |                                              | 8                                                       | _                 |
| » ขอถอนคืนรายได้                                                                                                    | การข้างอิง                                  | P65                                     | 0000178                                              |                                 |                           |                      |                                              |                                                         |                   |
| » ขอจ่ายโดยส่วนราชการ                                                                                                    | ดีเข้อมูดจากไฟด์                            | แบบไ                                    | viá                                                  |                                 |                           |                      |                                              |                                                         |                   |
| > การบันทึกเบิกเกินส่งคืน/ล้างลูกหนี้เงิน<br>ยืน/คืนเวินทธรรมราชการ                                                                                                    |                                             |                                         |                                                      |                                 |                           |                      |                                              |                                                         |                   |
| Carried and the second second s | ข้อมูลทั่วไป รา                             | ยการขอเบิก                              |                                                      |                                 |                           |                      |                                              |                                                         |                   |
| เมนูถัดไป   กลับหน้าหลัก                                                                                                    | ลำดับที่ 1                                  |                                         |                                                      |                                 |                           |                      |                                              |                                                         |                   |
|                                                                                                    | รหัสบัญชีแยกประน                            | m 51                                    | 01020108                                             |                                 | Q                         | รหัสบั               | โญชีย่อยของบัญชีแยก<br>m (Cub Book CL)       |                                                         |                   |
|                                                                                                    | -X (X                                       | ค่าเร                                   | ກ່ານ                                                 |                                 | 0                         |                      |                                              |                                                         |                   |
|                                                                                                    | วหรอิกระหมัก                                | 17<br>สำนั                              | 00200051<br>กงานแรงงานจังหวัดพระนครศร                | ไอยุธยา                         | ٩                         | 200-0                | A A A A A A A A A A A A A A A A A A A        | 17002140008002000000<br>รายการงบประจำ รายการงบคำเนินงาน | ٩                 |
|                                                                                                    | รหัสกิจกรรมหลัก                             | 17<br>ไม้เป                             | 002658263900000<br>ริการด้านแรงงานแก่ประชาชนวั       | ้อแรงงานในพื้นที่               | ٩                         | รหัสกั               | อกรรมย่อย                                    |                                                         | ٩                 |
|                                                                                                    | าหัสบัญชีย่อย                               |                                         |                                                      |                                 | ٩                         | าหักเรื              | จ้าของบัญชีย่อย                              |                                                         |                   |
|                                                                                                    | รหัสหมวดพัสดุ                               |                                         |                                                      |                                 | ٩                         | รษัสห<br>(Trad       | กม่วยงามพู่คัว<br>ling Partner)              |                                                         |                   |
|                                                                                                    | ข้านวนเงิน                                  |                                         |                                                      | 19,000.00                       | บาท                       |                      |                                              |                                                         |                   |
|                                                                                                    | <u>รายสะเอียดบรรทัด</u>                     | 20013                                   |                                                      |                                 |                           |                      |                                              |                                                         |                   |
|                                                                                                    |                                             |                                         | <b>.</b> จัดเก็บรา                                   | ะการนี้ลงดาราง                  | (ลบขัญ                    | ยูลรายการร่          | นี้ ตร้างข้อมูลรายก                          | ารโหน                                                   |                   |
|                                                                                                    | เลือก สำคับที่ 8                            | PK ชื่อบัญชี                            | รหัสบัญชีแยกประเภท                                   | รหัสสูนย์ค้นทุน                 | แหล่งข                    | องเงิน               | รหัสงบประมาณ                                 | รพัสกิจกรรมหลัก                                         | จำนวนเงิน         |
|                                                                                                    | 1 1                                         | ບົດ ຄຳເຫ່າບ້ານ                          | 5101020108                                           | 1700200051                      | 6511                      | 210                  | 17002140008002000                            | 000 17002658263900000<br>จำนวนเงินขอ                    | 19,000.00         |
|                                                                                                    |                                             |                                         |                                                      |                                 |                           |                      |                                              | จำนวนเงินภาษีพัก ณ ที่                                  | ถ่าย 0.00         |
|                                                                                                    |                                             |                                         |                                                      |                                 |                           |                      |                                              | จำนวนเงินค่าเ                                           | Jรับ 0.00         |
|                                                                                                    |                                             |                                         |                                                      |                                 | -                         | _                    |                                              | จำนวนเงินข                                              | ารับ 19,000.00    |
|                                                                                                    |                                             |                                         |                                                      | _                               | <                         | 1 >                  |                                              |                                                         |                   |
|                                                                                                    |                                             |                                         |                                                      | ( 32W                           | าษี หัก ณ ที่             | จ่าย/ค่าปรั          | <u>ن</u> ]۲                                  |                                                         |                   |
|                                                                                                    |                                             |                                         |                                                      | [                               | จำลอง                     | การบันทึก            |                                              |                                                         |                   |
|                                                                                                    | ( ก่อนหน้า                                  |                                         |                                                      | L                               |                           |                      |                                              |                                                         |                   |
| เวอชั่น 2.0.1                                                                                                    |                                             |                                         |                                                      | ระบบบริหารการ<br>New Government | เงินการคลัง<br>Fiscal Mar | มาครัฐแบ<br>nagement | บบอิเล็กทรอนิกส์ไหม่<br>t Information System |                                                         |                   |

| <ol> <li>กดปุ่ม</li> </ol> | ( บันทึกข้อมูล |
|----------------------------|----------------|
|----------------------------|----------------|

| จาลองการบนทก         | ารายการ                                    |                                         |                                    | ×                        |
|----------------------|--------------------------------------------|-----------------------------------------|------------------------------------|--------------------------|
| ผลการบันทึก          | รหัสข้อความ                                |                                         | คำอธิบาย                           |                          |
| สำเร็จ               | S001                                       | ตรวจสอบเอกสา                            | ร - ไม่มีข้อผิดพลาด: PRD Client 17 |                          |
| คำอธิบาย             | 10404                                      | A170200051 : สนง แ                      | รงงานจ.พระนครศรีอยุธยา (YGFMIS     | 000)                     |
| คำอธิบาย             | 10401                                      | กรุณาตรวจสอบรหัสกิจกรรมย่อย 65          | 8263900000000 ที่ระบบกำหนดให้ !    | !! (ZGFMIS_FI 138)       |
| ๗. กดปุ่             | ม แสดงข้อ:                                 | มูล                                     | ักมล                               |                          |
|                      |                                            |                                         | 1                                  |                          |
| ผลการบันทึกราม       | ยการ                                       |                                         |                                    | ×                        |
| ผลการบันทึกราง<br>ผล | ยการ<br>การบันทึก                          | เลขที่เอกสาร                            | รหัสหน่วยงาน                       | X<br>ປີບັญชี             |
| ผลการบันทึกราเ       | <b>ยการ</b><br>การ <b>บันทึก</b><br>สำเร็จ | <mark>เลขที่เอกสาร</mark><br>3600022615 | รหัสหน่วยงาน<br>17002              | បិប័ល្ខមី           2022 |

### ภาพที่ ๖๕ บันทึกข้อมูล

# ตัวอย่างเมื่อกดแสดงข้อมูล

# ภาพที่ ๖๗ แสดงข้อมูลแบบทั่วไป

| New GFMIS<br>Thai                                                                                         |                                                                                                   | ระบบบริหารการเงินกา<br>NEW GOVERNMENT FISCA        | รคลังภาครัฐแบบอิเล็ก<br>AL MANAGEMENT INFORMA                                      | ทรอนิกส์ใหม่<br>tion system                |  |  |  |  |  |  |  |
|----------------------------------------------------------------------------------------------------|---------------------------------------------------------------------------------------------------|----------------------------------------------------|------------------------------------------------------------------------------------|--------------------------------------------|--|--|--|--|--|--|--|
| รพัสผู้ใช้ : A17002000511001                                                                              | ชื่อผู้ใช้: ดำแหน่ง: อังกัด: สำนักรายปลัดกรอกรวงแรงงาน สร้าง   กลับรายกา                          |                                                    |                                                                                    |                                            |  |  |  |  |  |  |  |
| เข้าสู่ระบบเมื่อ : 10:07:47<br>คู่มือกาวใช้งาน<br>ข้อมูลผู้ใช้   แก้ไขวภัสผ่าน<br>ออกจากวะบบ   สถันผู้ใช้ | ้ขอเบิกเงินงบประมาณที่ไม่อ้างใบสั่งซื้อฯ (ซบ. 02)<br>สร้างขอเปิกเงินงบประมาณที่ไม่อ้างใบสั่งซื้อฯ |                                                    |                                                                                    |                                            |  |  |  |  |  |  |  |
| 2.4                                                                                                    | เลขที่เอกสาร                                                                                      | 3600022615 2022                                    | เลขที่เอกสารกลับรายการ                                                             |                                            |  |  |  |  |  |  |  |
| ະ ສະເບີດອື່ນ                                                                                              | ผู้บันทึกรายการ                                                                                   | A17002000511001                                    | เอกสาร Auto                                                                        | และแอกสาว                                  |  |  |  |  |  |  |  |
| <ul> <li>ขอถอมพื้นรายได้</li> </ul>                                                                       | รหัสหน่วยงาน                                                                                      | 17002                                              | วันที่เอกสาร                                                                       | 26 พฤษภาคม 2565                            |  |  |  |  |  |  |  |
| » ขอจ่ายโดยส่วนราชการ                                                                                     | -X-A.d                                                                                            | ทำนักงานปลัดกระทาวงแรงงาน                          | v. el 1                                                                            | 26 พฤษภาคม 2565<br>8<br>KL - ใบสำคัญงปม(2) |  |  |  |  |  |  |  |
| » การบันทึกเปิกเกินส่งคืน/ล้างลูกหนี้เงิน                                                                 | าทสพนท                                                                                            | 1400 - พระนครศรีอยุธยา 👻                           |                                                                                    |                                            |  |  |  |  |  |  |  |
| ยีม/คืนเงินทครองราชการ                                                                                    | 2MRMD 2010UV10                                                                                    | 1700200051<br>สำนักงานแรงงานขังหวัดพระนศรศรีลยุธยา | 4.101                                                                              |                                            |  |  |  |  |  |  |  |
| เมนูอัคไป   กลับหน้าหลัก                                                                                  | การข้างอิง                                                                                        | P650000178                                         | ประเภทเอกสาร                                                                       |                                            |  |  |  |  |  |  |  |
|                                                                                                    | ข้อมูลทั่วไป รายการขอ                                                                             | າເບີກ                                              |                                                                                    |                                            |  |  |  |  |  |  |  |
|                                                                                                    | ประเภทรายการขอเบิก / การข่าระเงิน                                                                 |                                                    |                                                                                    |                                            |  |  |  |  |  |  |  |
|                                                                                                    | ประเภทรายการขอเปิก                                                                                | เพื่อชดใช้ใบสำคัญ                                  |                                                                                    |                                            |  |  |  |  |  |  |  |
|                                                                                                    | วิธีการชำระเงิน                                                                                   | จ่ายผ่านบัญชีเงินฝากธนาคารของหน่วยงา 👻             |                                                                                    |                                            |  |  |  |  |  |  |  |
|                                                                                                    | รายละเอียดงบประมาณ                                                                                |                                                    |                                                                                    |                                            |  |  |  |  |  |  |  |
|                                                                                                    | แหล่งของเงิน                                                                                      | 2565 🛩 6511210<br>คำตอบแทน /งบด้วนราชการ           |                                                                                    |                                            |  |  |  |  |  |  |  |
|                                                                                                    | เลขที่เอกสารสำรองเงิน                                                                             |                                                    |                                                                                    |                                            |  |  |  |  |  |  |  |
|                                                                                                    | ข้อมูลผู้รับเงิน                                                                                  |                                                    |                                                                                    |                                            |  |  |  |  |  |  |  |
|                                                                                                    | เลขประจำตัวบัตร<br>ประชาชน /<br>เลขประจำตัวผู้เสียภาษี                                            | 1700200051                                         | เลขที่บัญชีเงินฝากธนาคาร                                                           | 9812418369<br>LABOUR AYUTTHAYA             |  |  |  |  |  |  |  |
|                                                                                                    | ชื่อผู้ขาย                                                                                        | สนง แรงงานจ.พระนครศรีอยุธยา                        |                                                                                    |                                            |  |  |  |  |  |  |  |
|                                                                                                    | ค่าอชิบายเอกสาร                                                                                   |                                                    |                                                                                    |                                            |  |  |  |  |  |  |  |
|                                                                                                    | ขอเบิกคำเข่าบ้านเคื <i>อ</i>                                                                      | บพฤษภาคม 2565<br>สร้านอกสารใหม่                    | (ลถึบรายการแอกสารนี้) (พิมพ์รายศา                                                  | น ) ( ถัดไป                                |  |  |  |  |  |  |  |
| ເຈຍນັ່ນ 2.0.1                                                                                             |                                                                                                   | ระบบบริหารกา<br>New Granner                        | รเงินการคลังกาครัฐแบบอิเล็กทรอนิกส์ใหม่<br># Fiscal Management Information Section |                                            |  |  |  |  |  |  |  |

| ๙. กดปุ่ม 🤇                                                                                           | พิมพ์รายงาน                                               |                                                    |                                  |                                  |                                      |                                    |                                                                                         |                                            |  |
|----------------------------------------------------------------------------------------------------|-----------------------------------------------------------|----------------------------------------------------|----------------------------------|----------------------------------|--------------------------------------|------------------------------------|-----------------------------------------------------------------------------------------|--------------------------------------------|--|
|                                                                                                    | ł                                                         | าาพที่ ๖๘ เ                                        | แสดงรายละ                        | ะเอียด                           | รายการ                               | รขอเบิก                            |                                                                                         |                                            |  |
| New GFMIS                                                                                             |                                                           | ระบบบริห<br>NEW GOV                                | ารการเงินกา<br>ERNMENT FISCA     | รคลังภา<br>LL MANAG              | าครัฐแบ<br>SEMENT IN                 | บอิเล็กทรอนิ<br>FORMATION SY       | กส์ใหม่<br>รтем                                                                         |                                            |  |
| าทัสผู้ใช้ : A17002000511001                                                                          | ชื่อผู้ใช้: คำแหน่ง: สังกัด:                              | สำนักงานปลัดกระทรวงแร                              | 44734                            |                                  |                                      |                                    | สร้าง   กลับรา                                                                          | เขการ   ค้นหา                              |  |
| เขาสูระบบและ : 10:07:47<br>คู่มือการใช้งาน<br>ข้อมูลผู้ใช้   แก้ไขรพัสผ่าน<br>ออกจากระบบ   สลับผู้ใช้ | <b>ชอเบิกเงินงบประมาถ</b><br>สร้างขอเบิกเงินงบประมาณที่ไม | ม <b>ที่ไม่อ้างใบสั่งซื้อ*</b><br>เอ้างใบสั่งซื้อฯ | າ (ອນ. 02)                       |                                  |                                      |                                    |                                                                                         |                                            |  |
| and a start of the                                                                                    | เลขที่เอกสาร                                              | 3600022615 2022                                    |                                  |                                  | เล <del>งที่</del> เอกสารกลับ        | รายการ                             |                                                                                         |                                            |  |
| ระบบเบกจาย                                                                                            | ผู้บันทึกรายการ                                           | A17002000511001                                    |                                  |                                  | ianans Auto                          | ude lucod                          |                                                                                         |                                            |  |
| » ขอถอนคืนรายได้                                                                                      | รทัสหน่วยงาน                                              | 17002                                              |                                  |                                  | วันที่เอกสาร                         | 26 mgb                             | หภาคม 2565                                                                              |                                            |  |
| » ขอจ่ายโดยส่วนราชการ                                                                                 | รพัสพื้นที่                                               | สำนักงานปลัดกระทรวแรง<br>1400 - พระบครศรีอย        | 580 ¥                            |                                  | วันที่ผ่านรายการ                     | 26 101                             | ionetii 2565                                                                            |                                            |  |
| ⇒ การบันทึกเบิกเกินส่งคืน/ล้างลูกหนี้เงิน<br>ยืม/คืนเงินทครองราชการ                                   | รหัสหน่วยเปิกจ่าย                                         | 1700200051                                         |                                  | 42 <del>8</del>                  | 8                                    | N INA 2003                         |                                                                                         |                                            |  |
| เมนูดัดไป   กลับหน้าหลัก                                                                              | การอ้างอิง                                                | P650000178                                         | ประเภทเอกสาร                     |                                  | หมู่ - ใบส่                          | KL - ใบสำคัญงปม(2)                 |                                                                                         |                                            |  |
| 128                                                                                                   | ข้อมูลนั่วไป รวมควรของนี้                                 |                                                    |                                  |                                  |                                      |                                    |                                                                                         |                                            |  |
|                                                                                                    | รายละเอียดเอกสาร 🔊                                        |                                                    |                                  |                                  |                                      |                                    | < ก่อนหน้                                                                               | ก1/2 ถัดไป ะ                               |  |
|                                                                                                    | ลำคับที่ 1                                                |                                                    |                                  |                                  |                                      |                                    |                                                                                         |                                            |  |
|                                                                                                    | รพัสบัญชีแยกประเภท                                        | A170200051                                         |                                  |                                  | รหัสบัญชีย่อยขอ                      | งบัญชีแยก                          |                                                                                         |                                            |  |
|                                                                                                    |                                                           | สนะ แรงงานจ.พระนครศรี                              | ใอยุธยา                          |                                  | ประมาท (Sub Bo                       | xok GL)                            |                                                                                         |                                            |  |
|                                                                                                    | รทลสิทธุตกมัน                                             | 1700200051<br>สำนักงานแรงงานจังหวัดท               | กระนครศรีอยู่อยา                 |                                  | รพลงบบระมาณ                          | 170021                             | 140008002000000<br>ເປຣະຊຳ ຈາຍກາຈະນອຳເພີພຈາມ                                             |                                            |  |
|                                                                                                    | รหัสกิจกรรมหลัก                                           | P1400<br>พระนครศรีอยูธยา                           |                                  |                                  | รหัสกิจกรรมย่อย                      |                                    |                                                                                         |                                            |  |
|                                                                                                    | รหัสบัญชีย่อย                                             |                                                    |                                  |                                  | รหัสเจ้าของบัญรี                     | ຍ່ອຍ                               |                                                                                         |                                            |  |
|                                                                                                    | รหัสหมวดพัสดุ                                             |                                                    |                                  |                                  | รหัสหน่วยงานคู่ค่<br>(Trading Partne | ĥ<br>1)                            |                                                                                         |                                            |  |
|                                                                                                    | จำนวนเงิน                                                 |                                                    | บาท                              |                                  |                                      |                                    |                                                                                         |                                            |  |
|                                                                                                    | รายสะเอียดบรรทัครายการ                                    |                                                    |                                  |                                  |                                      |                                    |                                                                                         |                                            |  |
|                                                                                                    |                                                           | 4                                                  |                                  |                                  |                                      |                                    |                                                                                         |                                            |  |
|                                                                                                    | เสือก สำคัญที่ PK                                         | ชือบัญชี<br>งงามจ.พระนครศรีลยอยา                   | รหัสบัญชีแยกประเภท<br>A170200051 | รหัสสูนย์คืนทุน<br>1700200051    | 6511210                              | รหัสงบประมาณ<br>170021400080020000 | รหัสกิจกรรมหลัก<br>00 P1400                                                             | จำนวนเงิน<br>- 19,000.00                   |  |
|                                                                                                    | 🕎 2 เดบิต ทำเข้าป้                                        | ערי                                                | 5101020108                       | 1700200051                       | 6511210                              | 170021400080020000                 | 00 17002658263900000<br>จำนวนเงินขอเป็ก<br>จำนวนเงินกาษีศักณ ที่จำห<br>จำนวนเงินค่าปรับ | 19,000.00<br>19,000.00<br>0 0.00<br>1 0.00 |  |
|                                                                                                    |                                                           |                                                    |                                  | < 1                              | la la                                |                                    | จำนวนเงินขอวับ                                                                          | 19,000.00                                  |  |
|                                                                                                    |                                                           |                                                    | 581                              | เกาษี พัก ณ ที่จ่าย              | 1/ค่าปรับ ) 🖉                        |                                    |                                                                                         |                                            |  |
|                                                                                                    |                                                           |                                                    | ( เหลียงคลางใหม่ )               | ( กลับรายกา                      | ระเขกสารนี้ )                        | พื่มทั่วายงาน                      |                                                                                         |                                            |  |
|                                                                                                    | ( ก่อนหน้า )                                              |                                                    |                                  |                                  |                                      |                                    |                                                                                         |                                            |  |
| เวอชั้น 2.0.1                                                                                         |                                                           |                                                    | ระบบบริหารกา<br>New Governmen    | รเงินการคลังกา<br>t Fiscal Manag | ครัฐแบบอิเล็กทรง<br>sement Informat  | วนิกส์ไหม่<br>ion System           |                                                                                         |                                            |  |

೯

### ๑๐. "ตัวอย่างแสดงรายงานการขอเบิกเงินคงคลัง" ภาพที่ ๖๙ ตัวอย่างรายงานขอเบิกเงินงบประมาณที่ไม่อ้างใบสั่งซื้อฯ

|           |           |             |                          |                                    | รา               | ยงานการขอเบิกเงิน   | คงคลัง             |              |               |                   | หน้าที่ 1 จากทั้งหมด 1  |
|-----------|-----------|-------------|--------------------------|------------------------------------|------------------|---------------------|--------------------|--------------|---------------|-------------------|-------------------------|
|           |           |             |                          |                                    | ขบ02 - ขอเ       | บิกเงินงบประมาณที่  | ไม่อ้างใบสั่งซื้อฯ |              |               |                   |                         |
| เลขที่เอก | สาร       | : 2022 - 36 | 600022615                |                                    |                  |                     |                    |              |               | วันที่เอกสาร      | : 26/05/2565            |
| ประเภทเ   | อกสาร     | : KL - ใบสำ | เค้ญงปม(2)               |                                    |                  |                     |                    |              |               | วันที่ผ่านรายกา   | s : 26/05/2565          |
| ส่วนราช   | การ       | : 17002 - 8 | ำนักงานปลัดกระทรวงแรงง   | าน                                 |                  |                     |                    |              |               | สถานะ             | : เอกสารผ่านรายการ      |
| หน่วยเบิ  | าจ่าย     | : 17002000  | 051 - สำนักงานแรงงานจังห | วัดพระนครศรีอยุธยา                 |                  |                     |                    |              |               | การอ้างอิง        | : P650000178            |
| บรรทัด    | เดบิต/    | รหัสบัญชี   | ชื่อบัญชี                | จำนวน                              | เงินที่ขอเบิก    | ฐานภาษี             | ภาษี               |              | าปรับ         | จำนวนเงินที่ขอรับ |                         |
| รายการเ   | ี่ เครดิต |             |                          | การกำหนด                           | หน่วยตนทุน       | แหล่งเงินทุน        |                    | <u>í</u>     | <u>งินฝาก</u> | เจ้าของ           | เจ้าของ บัญชีย่อย       |
|           |           |             |                          | ะมัสมาประกวณ                       |                  |                     | อือกรรมพอัก        | คลง          | ช.พาณชย       | เงนผาก            | บญชยอย                  |
|           |           |             |                          | าทถงบบระมาณ<br>เอกสารสำรองเงินเหมร | *11201 120825    | กับเงิน             | ข้อดวามในรายการ    |              |               |                   | 11411111000             |
|           |           |             |                          | าโอเซียอยของโอเซีแยก               | 152LON (Sub Book | GL)                 | 001111111111111    | หมวดพัย      | 10            |                   |                         |
| 1         | เครดิต    | A170200051  | สบง แร                   |                                    | 19.000.00        | 0.00                | 0.00               |              | 0.00          | 19.000.00         |                         |
| · ·       |           | 1110200001  | งงานจ.พระนครศรีอยุธยา    |                                    | 1700200051       | 6511210 กาตอบแทน    | /งบส่วนราชการ      |              | 0.00          | 17,000.00         |                         |
|           |           |             |                          | 170021400080020000                 | )00 รายการงบประจ | ก รายการงบดำเนินงาน | P1400              | พระนครศรีเ   | อยธยา         |                   |                         |
|           |           |             |                          |                                    |                  |                     |                    |              |               |                   |                         |
|           |           |             |                          |                                    |                  |                     |                    |              |               |                   |                         |
| 2         | เดบิต     | 5101020108  | ค่าเข่าบ้าน              |                                    | 19,000.00        | 0.00                | 0.00               |              | 0.00          | 19,000.00         |                         |
|           |           |             |                          |                                    | 1700200051       | 6511210 คาตอบแทน    | /งบสวนราชการ       |              |               |                   |                         |
|           |           |             |                          | 170021400080020000                 | 000 รายการงบประจ | ำ รายการงบดำเนินงาน | 17002658263900000  | ให้บริการด้า | นแรงงานแก่ปร  | ระชาชนวัยแรงงานใน | พื้นที่ 658263900000000 |
|           |           |             |                          |                                    |                  |                     |                    |              |               |                   |                         |
|           |           |             |                          |                                    |                  |                     |                    |              |               |                   |                         |
|           |           |             |                          |                                    |                  |                     |                    |              |               |                   |                         |
|           |           |             |                          |                                    |                  |                     |                    |              |               |                   |                         |
|           |           |             |                          |                                    |                  |                     |                    |              |               |                   |                         |
|           |           |             |                          |                                    |                  |                     |                    |              |               |                   |                         |
|           |           |             |                          |                                    |                  |                     |                    |              |               |                   |                         |
|           |           |             |                          |                                    |                  |                     |                    |              |               |                   |                         |
|           |           |             |                          |                                    |                  |                     |                    |              |               |                   |                         |
|           |           |             |                          |                                    |                  |                     |                    |              |               |                   |                         |
| ı <b></b> | หมายเง    | 19          |                          |                                    |                  |                     |                    |              |               |                   |                         |
|           |           |             |                          |                                    |                  |                     |                    |              |               |                   |                         |
|           | สูบนทก    |             |                          |                                    |                  |                     | ยู่อา              | นุมพ         |               |                   |                         |
|           |           | (           |                          | )                                  |                  |                     |                    | (            |               |                   | )                       |
|           |           |             |                          |                                    |                  |                     |                    |              |               |                   |                         |

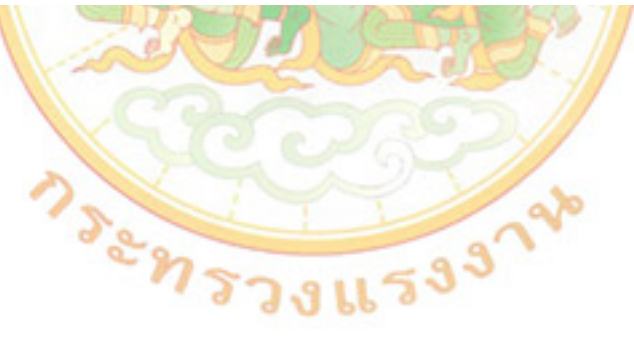

#### ๙. การอนุมัติรายการเอกสารขอเบิก (อม01)

๑. เข้าสู่ระบบ New GFMIS Thai โดยใช้ Token Key

๒. เลือก 💁 Login by Token

ภาพที่ ๗๐ เข้าสู่ระบบ New GFMIS Thai

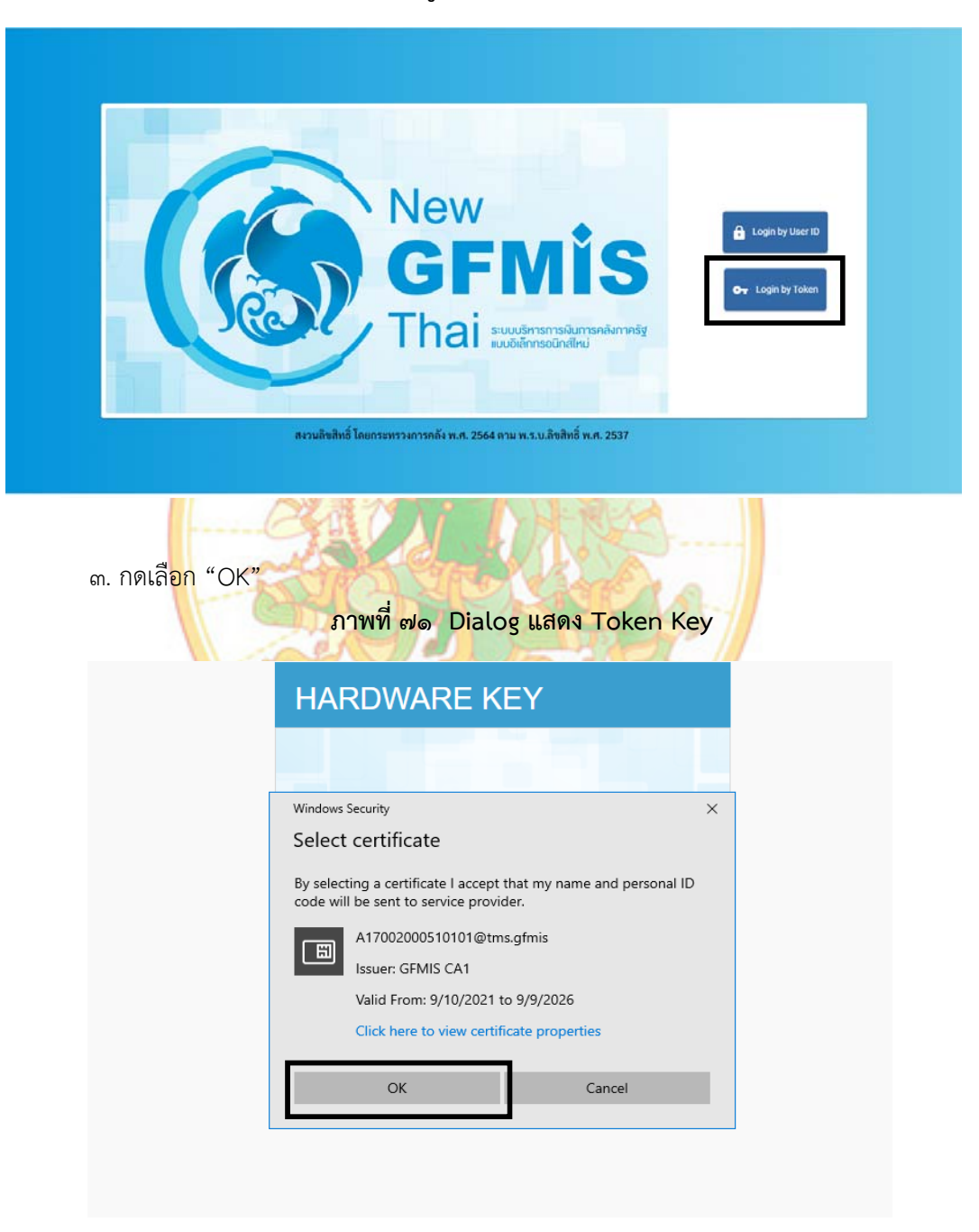

๔. กรอกรหัสผ่าน Token ๕ หลัก (PIN) และคลิก OK ตามรูป ภาพที่ ๗๒ Dialog แสดง Token Logon

| Token Logon       |         |                       | ×                                                                                              |
|-------------------|---------|-----------------------|------------------------------------------------------------------------------------------------|
| SafeNet           | SafeNet | Authentication Client | 5056645554606505\164<br>5056645554606+601<br>2603554604H563411K33<br>7404F5555254604H363411K33 |
| Enterthe Takan Pa | aguard  |                       | 100000000000000000000000000000000000000                                                        |
| Enterthe Token Fa | ssword  | 11700000510101        |                                                                                                |
| Token Name:       |         | A1/002000510101       |                                                                                                |
| Token Password:   |         | l                     |                                                                                                |
|                   |         | Current Language: TH  |                                                                                                |
|                   |         |                       |                                                                                                |

ภาพที่ ๗๓ Dialog แสดง Token Name และ Token Password

# HARDWARE KEY

| Token Logon           | ×                                |
|-----------------------|----------------------------------|
| SafeNet.              | SafeNet Authentication Client    |
| Enter the Token Passv | rord                             |
| Token Name:           | A17002000510101                  |
| Token Password:       | •••••                            |
|                       | Current Language: TH             |
| This is an unlicens   | ed copy for evaluation use only. |
|                       | OK Cancel                        |
|                       |                                  |

๙. กดเลือกระบบบันทึกข้อมูลหน่วยงานภาครัฐ

### ภาพที่ ๗๔ ระบบบันทึกข้อมูลหน่วยงานภาครัฐ

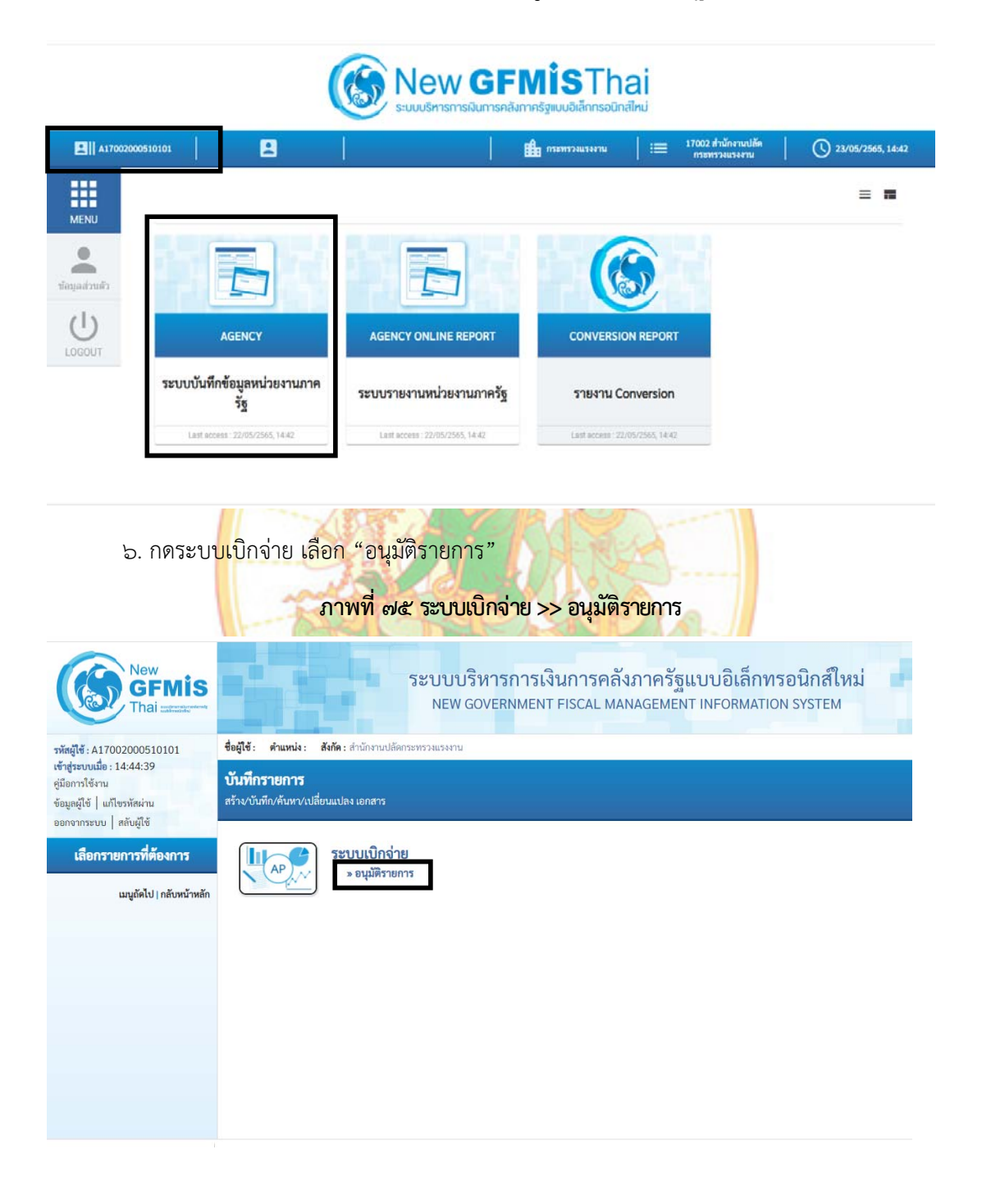

๗. กดเลือก "อม01>>อนุมัติเอกสารขอเบิก

# ภาพที่ ๗๖ อนุมัติเอกสารขอเบิก

| New GFMIS                                                                                             | 5                                                  | ระบบบริหา<br>NEW GOVE                  | รการเงินกา<br>RNMENT FISC/              | รคลังภา<br>AL MANAC               | าครัฐแบบส์<br>GEMENT INFO                   | อิเล็กทรอนิกส์ใหม่<br>prmation system |
|----------------------------------------------------------------------------------------------------|----------------------------------------------------|----------------------------------------|-----------------------------------------|-----------------------------------|---------------------------------------------|---------------------------------------|
| รหัสผู้ใช้ : A17002000510101                                                                          | ชื่อผู้ใช้ : ดำ                                    | <b>แหน่ง : สังกัด</b> : สำนักงานปลั    | ลกระพรรงแรงงาน                          |                                   |                                             |                                       |
| เขาสูรรบบเมอ : 14:44:39<br>กู่มือการโข้งาน<br>ข้อมูลผู้ใช้   แก้ไขรหัสผ่าน<br>ออกจากระบบ   สลับผู้ใช้ | <b>บันทึกราย</b><br>สร้าง/บันทึก/ค่                | <b>การ</b><br>วันหา/เปลี่ยนแปลง เอกสาร |                                         |                                   |                                             |                                       |
| เลือกรายการที่ต้องการ                                                                                 |                                                    | 🕜 ระบบเบิกจ่า                          | เย                                      |                                   |                                             |                                       |
| เมบูถัดไป   กลับหน้าห                                                                                 | ăn                                                 | » อนุ <u>มัติราย</u><br>อม01           | <b>การ</b><br>» อนุมัติเอกสารขอเบิก     |                                   |                                             |                                       |
|                                                                                                    |                                                    |                                        |                                         |                                   |                                             |                                       |
|                                                                                                    |                                                    |                                        |                                         |                                   |                                             |                                       |
|                                                                                                    |                                                    |                                        |                                         |                                   |                                             |                                       |
|                                                                                                    |                                                    |                                        |                                         |                                   |                                             |                                       |
| ๘. การอนุม <b>ัต</b> ์                                                                                | รายการเอก                                          | าสารขอเบิก "ค้น<br>ภาพที่ ๗๓           | หาตามเลขที่<br>I <mark>ค้นหาตามเ</mark> | เอกสาร'<br><mark>ลขที่เอ</mark> ก | "<br>เสาร                                   |                                       |
| New<br>GFMIS<br>Thai accurate                                                                         |                                                    | ระบบบริหารก<br>NEW GOVERNM             | ารเงินการคลังม<br>MENT FISCAL MAN       | กาครัฐแบ<br>AGEMENT I             | ม <mark>บอิเล็กทร</mark> อา<br>NFORMATION S | นิกส์ใหม่<br><sub>YSTEM</sub>         |
| รพัสผู้ใช้ : A17002000510101 ซึ่ง                                                                     | ผู้ใช้: คำแหน่ง: สัง/                              | <b>ด</b> : สำนักงานปลัดกระทรวงแรงงาน   |                                         |                                   |                                             | สร้าง   คับหา                         |
| คู่มือการใช้งาน ย<br>ข้อมูลผู้ใช้   แก้ไขรหัสผ่าน สร้<br>ออกจากระบบ   สลับผู้ใช้                      | <b>นุมัติเอกสารขอเบิ</b><br>่างอนุมัติเอกสารขอเบิก | n (eµ.01)                              |                                         |                                   |                                             |                                       |
| ระบบเปิกจ่าย                                                                                          | สหประกาม                                           | 17002<br>สมง.ปลัดกระทรวรแรงงาน         |                                         | รหัสหน่วยเป็กจ่                   | <b>าย</b> 1700                              | 200051                                |
| > อนุมัติรายการ                                                                                       | ัสพื้นที่                                          | 1400 - พระนครศรีอยุธยา                 | ¥                                       |                                   |                                             |                                       |
| เมนูถัดไป   กลับหน้าหลัก                                                                              | เงื่อนไข <b>รายการร</b><br>คันหาตามเลขที่เอกสาร    | การอนุมัติ<br>ดับหาดามเรื่อนไขอื่น     |                                         |                                   |                                             |                                       |
|                                                                                                    | เลขที่เอกสารขอเปิก                                 |                                        |                                         | <b>5</b> 4                        |                                             |                                       |
|                                                                                                    | ป็งบประมาณ                                         | 2565                                   | •                                       | ពីរ                               | 2565                                        | ~                                     |
|                                                                                                    |                                                    |                                        |                                         | ברחערנ                            |                                             |                                       |

๙. การอนุมัติรายการเอกสารขอเบิก "ค้นหาตามเงื่อนไขอื่น" และกดปุ่ม "แสดงรายการ"

ภาพที่ ๗๘ ค้นหาตามเงื่อนไขอื่น

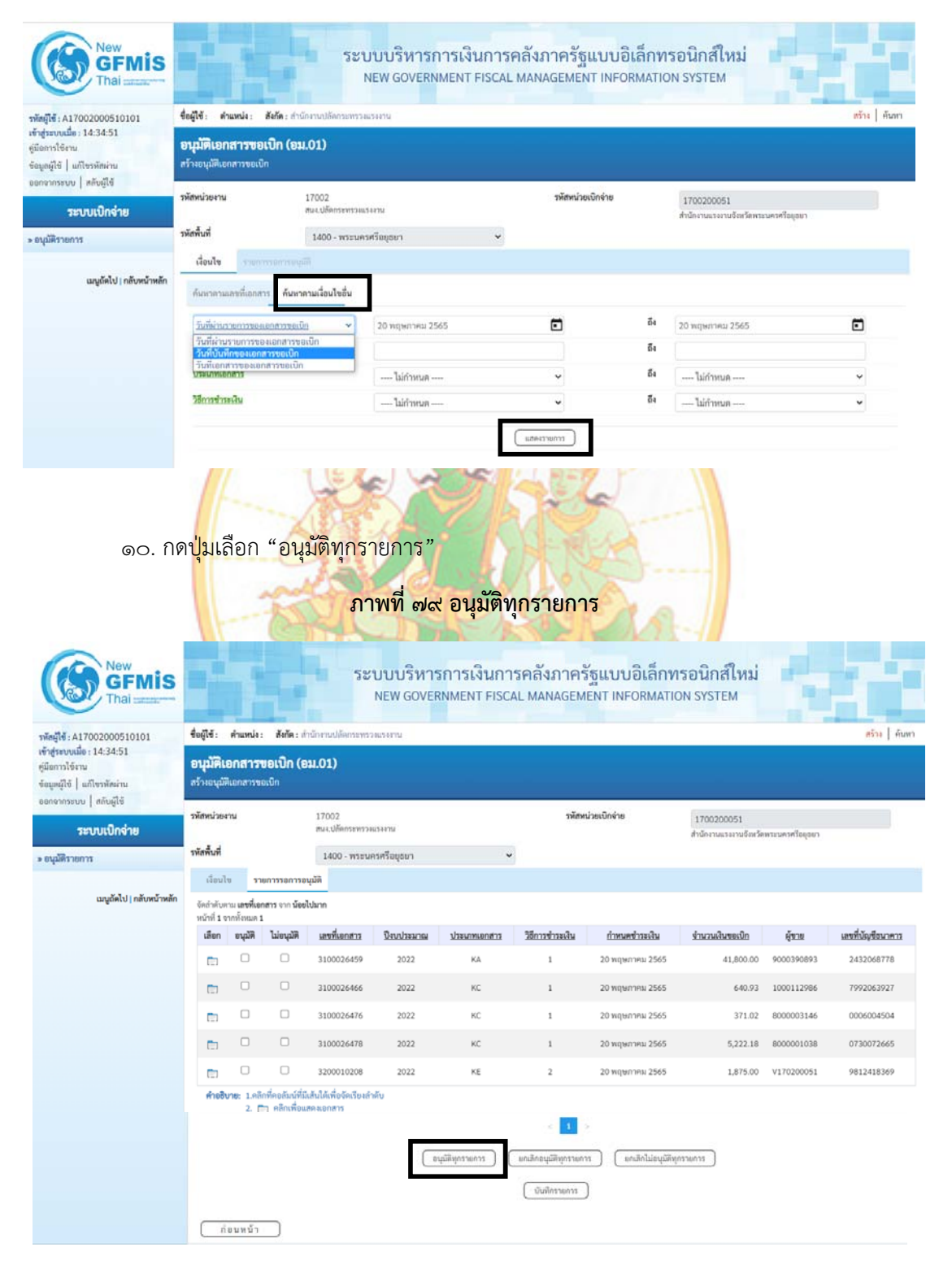

๑๑. หน้าจอเมื่อกดปุ่มอนุมัติทุกรายการ จากนั้นกดปุ่มเลือก"บันทึกรายการ"

ภาพที่ ๘๐ บันทึกรายการ

| ัสผู้ใช้ : A17002000510101                                                               | ชื่อผู้ใช้ : ดำแหน่ง: สังกัดรายปลัดการประกาน                                    |                  |                                   |                                     |                                |              |                 |                   |                 |            | หว้าง   คับ      |  |
|------------------------------------------------------------------------------------------|---------------------------------------------------------------------------------|------------------|-----------------------------------|-------------------------------------|--------------------------------|--------------|-----------------|-------------------|-----------------|------------|------------------|--|
| ะสระบบเมื่อ : 14:34:51<br>ioการใช้งาน<br>มุลญัโข้   แก้โขราโสผ่าน<br>ภรรรรรม   สถับเป็ต้ | อนุมัติเอกสารขอเปิก (อม.01)<br>สร้ายอนุมัตองสรรขอเปิด                           |                  |                                   |                                     |                                |              |                 |                   |                 |            |                  |  |
| ระบบเบิกจ่าย                                                                             | รพัสหน่วยงาน<br>รพัสพื้นที่                                                     |                  |                                   | 17002<br>ສາມະປະອັດການກາວເມ          | 17002<br>สนะเปล้อกระทรวงแรงงาน |              |                 | รพัสหน่วยเบ็กจ่าย |                 | 1700200051 |                  |  |
| อนุมัติรายการ                                                                            |                                                                                 |                  |                                   | 1400 - พระนครศรีอยูธยา 👻            |                                |              |                 |                   |                 |            |                  |  |
|                                                                                          | doul                                                                            |                  | บการรอการอ                        | មុររិពិ                             |                                |              |                 |                   |                 |            |                  |  |
| เมนูอัดไป   กลับหน้าหลัก                                                                 | จัดถ่าสับกาม <b>และที่แดกราร</b> จาก <b>น้องใปนาก</b><br>หน้าที่ 1 จากทั้งคมด 1 |                  |                                   |                                     |                                |              |                 |                   |                 |            |                  |  |
|                                                                                          | เลียก                                                                           | อาร์ญษ์          | ไม่อนุมัติ                        | เลขที่เอกสาร                        | ปีสบประเทณ                     | ประเภทเอกสาร | วิธีการชำระเงิน | กำหนดข่าระเงิน    | ฐ่ามวนสินขอเบิก | ษัชวย      | เลขที่นัญชีธมาคา |  |
|                                                                                          | 60                                                                              | •                |                                   | 3100026459                          | 2022                           | КА           | 1               | 20 พฤษภาคม 2565   | 41,800.00       | 9000390893 | 2432068778       |  |
|                                                                                          | <b>E</b> 1                                                                      |                  |                                   | 3100026466                          | 2022                           | KC           | 1               | 20 พฤษภาคม 2565   | 640.93          | 1000112986 | 7992063927       |  |
|                                                                                          |                                                                                 |                  |                                   | 3100026476                          | 2022                           | KC           | 1               | 20 พฤษภาคม 2565   | 371.02          | 8000003146 | 0006004504       |  |
|                                                                                          |                                                                                 |                  |                                   | 3100026478                          | 2022                           | KC           | 1               | 20 พฤษภาคม 2565   | 5,222.18        | 8000001038 | 0730072665       |  |
|                                                                                          | 100                                                                             |                  |                                   | 3200010208                          | 2022                           | KE           | 2               | 20 พฤษภาคม 2565   | 1,875.00        | V170200051 | 9812418369       |  |
|                                                                                          | ศาลอิง                                                                          | ne: 1.nl<br>2. ( | ไกที่คอสัมน์ที่มี<br>🛅 คลิกเพื่อแ | เส้นใต้เพื่อจัดเรียงสำ<br>สดงเอกสาร | าดับ                           |              |                 |                   |                 |            |                  |  |
|                                                                                          |                                                                                 |                  |                                   |                                     |                                |              | < 1. >          |                   |                 |            |                  |  |
|                                                                                          |                                                                                 |                  |                                   |                                     | (m)                            | ······       | .9              |                   |                 |            |                  |  |

๑๒. หน้าจอเ<mark>มื่อ</mark>กดปุ่มบันทึกรายการ จากนั้นคลิกปุ่มเลือก "ดำเนินการต่อ" เป็นการเสร็จสิ้น

กระบวนการอนุมัติราย<mark>การ</mark>เอกสารขอเบิก (อม01)

# ภาพที่ ๘๑ เสร็จสิ้นกระบวนการอนุมัติรายการเอกสารขอเบิก (อม01)

| ผลกา                 | รอนุม่                    | iA                          |                     |                     |                   |                     |                     |                      |                        |               |                          |         |                   |                             |
|----------------------|---------------------------|-----------------------------|---------------------|---------------------|-------------------|---------------------|---------------------|----------------------|------------------------|---------------|--------------------------|---------|-------------------|-----------------------------|
| จัดลำดั<br>หน้าที่ : | บตาม <b>เ</b><br>ภากทั้งร | <b>ลขที่เอกสาร</b><br>เมด 1 | ร จาก <b>น้อย</b> ไ | ปมาก                |                   |                     |                     |                      |                        |               |                          |         |                   |                             |
| เลือก                | ำดับที่                   | สถานะ ค                     | <u> ทำอธิบาย</u>    | <u>เลขที่เอกสาร</u> | <u>ปึงบประมาณ</u> | <u>ประเภทเอกสาร</u> | <u>วิธีชำระเงิน</u> | <u>กำหนดชำระเงิน</u> | <u>จำนวนเงินขอเบิก</u> | <u>ผู้ขาย</u> | <u>เลขที่บัญชีธนาคาร</u> | อนุมัติ | <u>ไม่อนุมัติ</u> | <u>เหตุผลกรณีไม่อนุมัติ</u> |
|                      | 1                         | สำเร็จ                      |                     | 3100026459          | 2022              | KA                  | 1                   | 20 พฤษภาคม 2565      | 41,800.00              | 9000390893    | 2432068778               | 61      |                   |                             |
|                      | 2                         | สำเร็จ                      |                     | 3100026466          | 2022              | KC                  | 1                   | 20 พฤษภาคม 2565      | 640.93                 | 1000112986    | 7992063927               | 12      |                   |                             |
|                      | 3                         | สำเร็จ                      |                     | 3100026476          | 2022              | KC                  | 1                   | 20 พฤษภาคม 2565      | 371.02                 | 8000003146    | 0006004504               | 23      |                   |                             |
|                      | 4                         | สำเร็จ                      |                     | 3100026478          | 2022              | KC                  | 1                   | 20 พฤษภาคม 2565      | 5,222.18               | 8000001038    | 0730072665               | 8       |                   |                             |
|                      | 5                         |                             |                     | 3000398085          | 2022              | KY                  | 2                   | 20 พฤษภาคม 2565      | 1,875.00               | V170200051    |                          |         |                   |                             |
|                      | 6                         | สำเร็จ                      |                     | 3200010208          | 2022              | KE                  | 2                   | 20 พฤษภาคม 2565      | 1,875.00               | V170200051    | 9812418369               | 8       |                   |                             |
| คำย                  | ธิบาย:                    | คลิกที่คอล้                 | เ้มน์ที่มีเส้เ      | มใต้เพื่อจัดเรียงล่ | ำดับ              |                     |                     |                      |                        |               |                          |         |                   |                             |

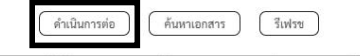

### ๖. การอนุมัติรายการเอกสารเพื่อสั่งจ่าย (อม02)

- ๑. เข้าสู่ระบบ New GFMIS Thai โดยใช้ Token Key
- ๒. เลือก Login by Token

#### ภาพที่ ๘๒ เข้าสู่ระบบ New GFMIS Thai

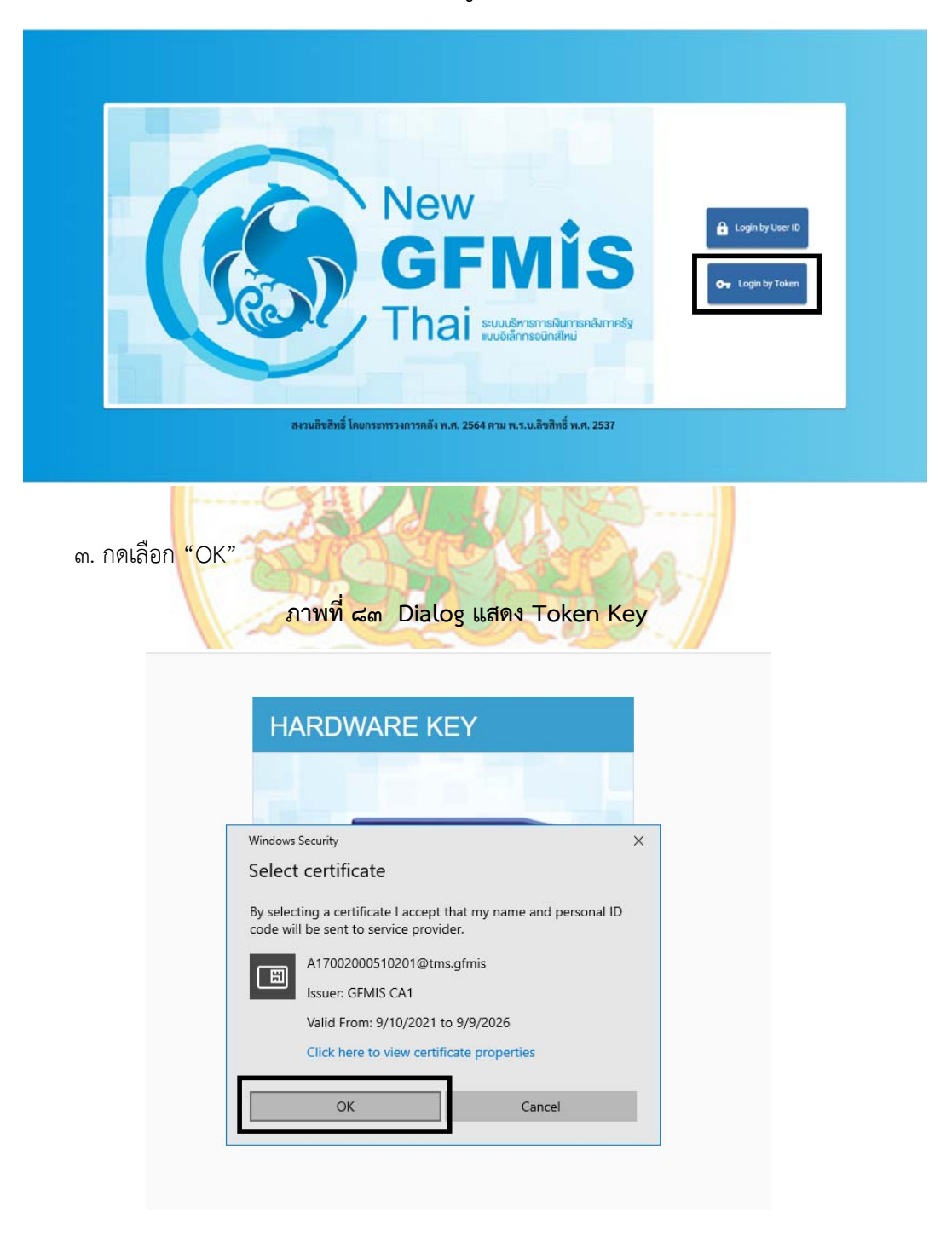

๔. กรอกรหัสผ่าน Token ๕ หลัก (PIN) และคลิก <u>ок</u> ตามรูป

ภาพที่ ๘๔ Dialog แสดง Token Logon

| HARDWARE KEY                                                                                                    |
|----------------------------------------------------------------------------------------------------|
|                                                                                                    |
| © Token Logon ×<br>SafeNet. SafeNet Authentication Client                                                                                                    |
| Enter the Token Password Token Name: A17002000510201 Token Password: Current Language: TH This is an unlicensed copy for evaluation use only.                                                                                                    |
| OK Cancel                                                                                                    |
| ภาพที่ ๘๕ Dialog แสดง Token Logon                                                                                                    |
| HARDWARE KEY                                                                                                    |
|                                                                                                    |
| © Token Logon ×<br>SafeNet. SafeNet Authentication Client 156464005 551464<br>00544455 46104-1014<br>005544455 46104-1014<br>005544455 46104-1014<br>005544455 46104-1014<br>005544455 46104-1014<br>005544455 46104-1014<br>005544455 46104-1014<br>00554455 46104-1014<br>0055445545<br>00554455<br>00554455<br>0055445<br>0055445<br>0055445<br>0055445<br>0055445<br>0055445<br>0055445<br>0055445<br>0055445<br>0055445<br>0055445<br>0055445<br>005545<br>005545<br>005545<br>005545<br>005545<br>005545<br>005545<br>005545<br>005545<br>005545<br>005545<br>005545<br>005545<br>005545<br>005545<br>005545<br>005545<br>005545<br>005545<br>005545<br>005545<br>005545<br>005545<br>005545<br>005545<br>005555<br>005555<br>00555<br>005555<br>00555<br>005555<br>005555<br>005555<br>005555<br>005555<br>005555<br>005555<br>005555<br>005555<br>005555<br>005555<br>005555<br>005555<br>005555<br>005555<br>005555<br>005555<br>005555<br>005555<br>005555<br>005555<br>005555<br>00555 |
| Enter the Token Password                                                                                                    |
| Token Password:        •••••                                                                                                    |
| Current Language: TH This is an unlicensed copy for evaluation use only. OK Cancel                                                                                                    |

๙. กดเลือกระบบบันทึกข้อมูลหน่วยงานภาครัฐ

#### ภาพที่ ๘๖ ระบบบันทึกข้อมูลหน่วยงานภาครัฐ

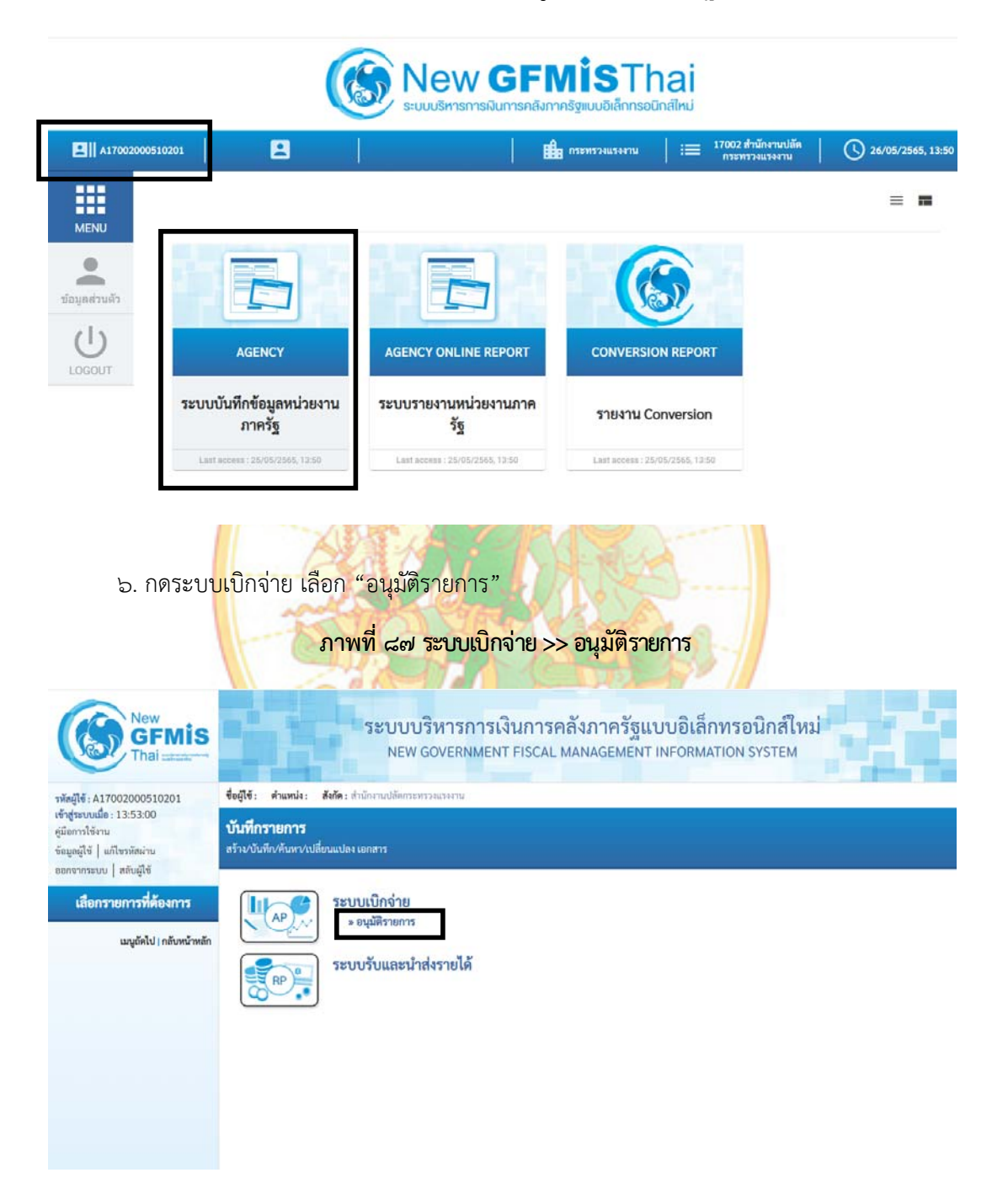

๗. กดเลือก "อม02>>อนุมัติเอกสารเพื่อสั่งจ่าย

ภาพที่ ๘๘ อนุมัติเอกสารเพื่อสั่งจ่าย

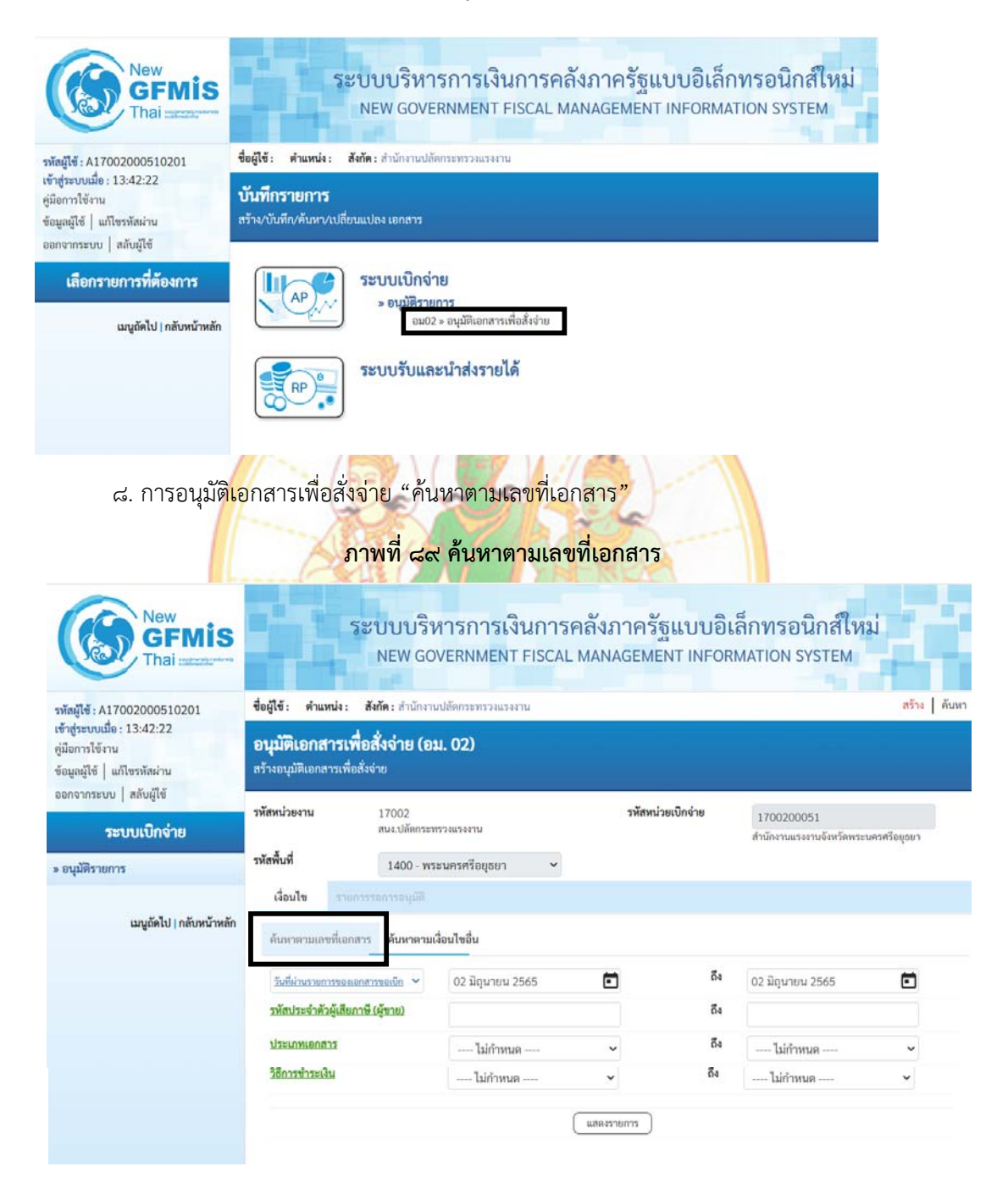

๙. การอนุมัติเอกสารเพื่อสั่งจ่าย "ค้นหาตามเงื่อนไขอื่น" และกดปุ่ม ( แสดงรายการ

ภาพที่ ๙๐ ค้นหาตามเงื่อนไขอื่น

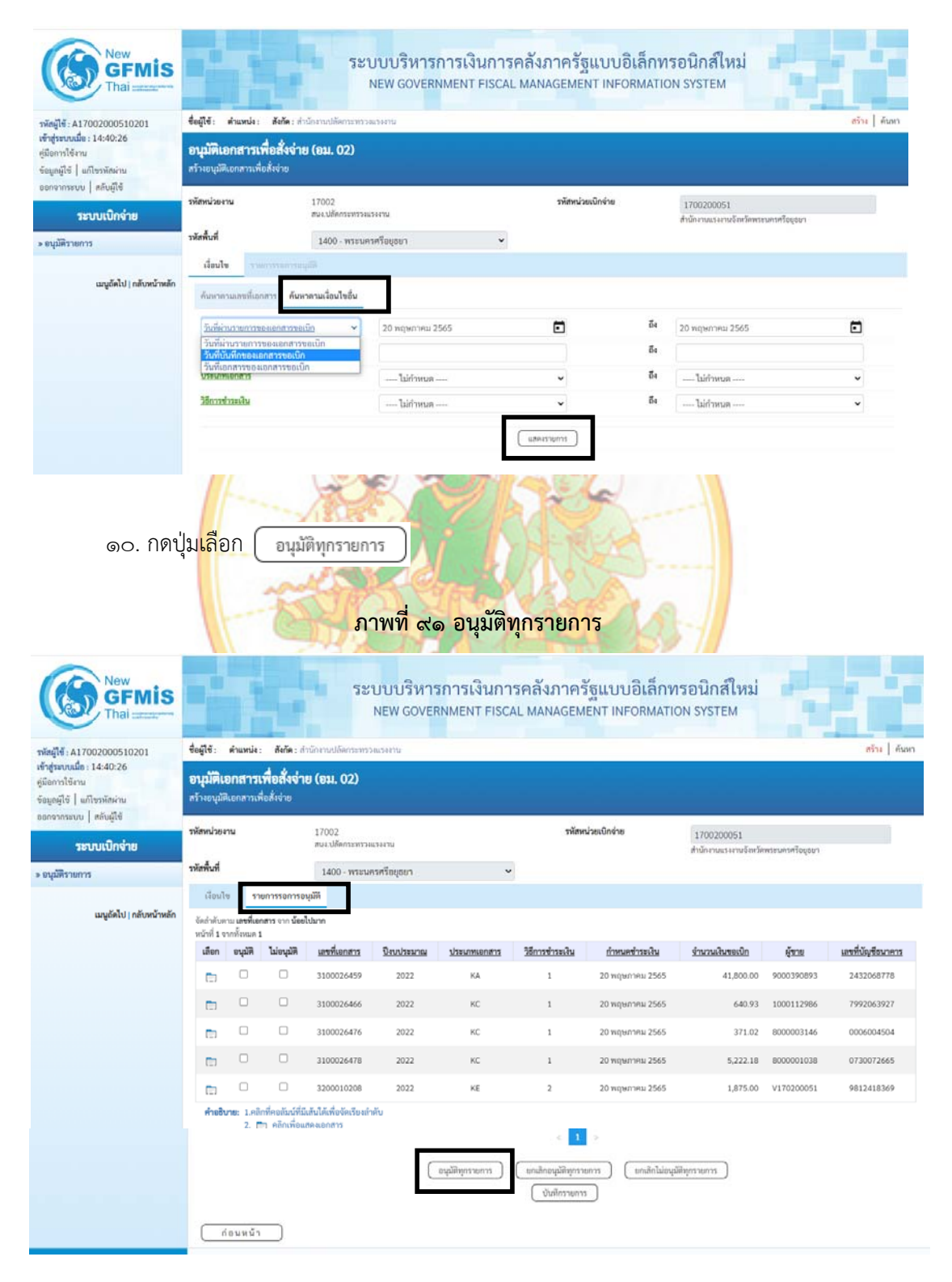
๑๑. หน้าจอเมื่อกดปุ่มอนุมัติทุกรายการ จากนั้นกดปุ่มเลือก บันทึกรายการ

ภาพที่ ๙๒ บันทึกรายการ

| รัญไข้ : A17)<br>าสู่ระบบเมื่อ :<br>มิอการใช้งาน<br>มูลผู้ใช้   แ/<br>มาจากระบบ<br>ระว<br>เนูมัติรายการ                                                                                                    | 002000510201<br>: 14:40:26<br>ถึงราทัสม่าน<br>  สลับผู้ใช้                                                                                                    | ขอผู้ใช่ :                                                                                                    | and the second second s |                                                                                                    |                                                                                                    |                                                                           |                                                                                                    |                                                                                                    | INFORMATIC                                                                                                    | ON SYSTEM                                                                                                    |                                                                                                    |                                                |  |
|----------------------------------------------------------------------------------------------------|----------------------------------------------------------------------------------------------------|----------------------------------------------------------------------------------------------------|----------------------------------------------------------------------------------------------------|----------------------------------------------------------------------------------------------------|----------------------------------------------------------------------------------------------------|---------------------------------------------------------------------------|----------------------------------------------------------------------------------------------------|----------------------------------------------------------------------------------------------------|----------------------------------------------------------------------------------------------------|----------------------------------------------------------------------------------------------------|----------------------------------------------------------------------------------------------------|------------------------------------------------|--|
| ระ<br>มนุมัติรายการ                                                                                                    | 1 milena                                                                                                    | <b>อนุมศเ</b><br>สร้างอนุมัติ                                                                                                    | ษาแขนง :<br>อ <b>กสารเ</b><br>แตกสารเจ                                                                                                    | สังกัด: สา<br>เพื่อสั่งจ่าง<br>ใดสั่งง่าย                                                                        | ອ (ອນ. 02)                                                                                                    | 40554751                                                                  |                                                                                                    |                                                                                                    |                                                                                                    |                                                                                                    |                                                                                                    | สร้าง   คันก                                   |  |
| มนุมัติรายกา                                                                                                    | າກຫນີດຄ່ວຍ                                                                                                    | รพัสหม่วยส                                                                                                    | 111                                                                                                    |                                                                                                    | 17002<br>สมา:ปรัดกระทรวม                                                                                            | 1304701                                                                   |                                                                                                    | รทัสหน่วยเป                                                                                                    | ใกล่าย                                                                                                    | 1700200051                                                                                                    |                                                                                                    |                                                |  |
|                                                                                                    | 1                                                                                                    | รพัสพื้นที่                                                                                                    |                                                                                                    |                                                                                                    | 1400 - wszue                                                                                                    | ารศรีอยุธยา                                                               | ~                                                                                                    |                                                                                                    |                                                                                                    | 8710147146344714449388                                                                                         | สำนักงานแรงงานจังหรัดพระนครศรีอยุธยา                                                                                     |                                                |  |
|                                                                                                    | เมนูอัดไป   กลับหน้าหลัก                                                                                                    | จัดสำคัญห                                                                                                    | าม เองที่เอ                                                                                                    | กสาร จาก นัยช                                                                                                    | luların                                                                                                    |                                                                           |                                                                                                    |                                                                                                    |                                                                                                    |                                                                                                    |                                                                                                    |                                                |  |
|                                                                                                    |                                                                                                    | หมาด 1 จ<br>เสียก                                                                                                    | eding<br>nonumu 1                                                                                                    | โม่อนุมัติ                                                                                                    | และที่เอกสาร                                                                                                    | ปีการสาย                                                                  | ประเภทเอกสาร                                                                                                    | วิธีการข่าระเงิน                                                                                                    | ก่าหมดข่าวะเงิน                                                                                                    | ร่านวนเงินขอเปิก                                                                                               | ğanı                                                                                                    | แลงที่บัญชีธนาคาร                              |  |
|                                                                                                    |                                                                                                    |                                                                                                    |                                                                                                    |                                                                                                    | 3100026459                                                                                                    | 2022                                                                      | KA                                                                                                    | 1 2                                                                                                    | 10 พฤษภาคม 2565                                                                                                    | 41,800.00                                                                                                    | 9000390893                                                                                                    | 2432068778                                     |  |
|                                                                                                    |                                                                                                    |                                                                                                    |                                                                                                    |                                                                                                    | 3100026466                                                                                                    | 2022                                                                      | KC                                                                                                    | 1 2                                                                                                    | 10 พฤษภาคม 2565                                                                                                    | 640.93                                                                                                    | 1000112986                                                                                                    | 7992063927                                     |  |
|                                                                                                    |                                                                                                    | <b>E</b>                                                                                                    | 2                                                                                                    |                                                                                                    | 3100026476                                                                                                    | 2022                                                                      | KC                                                                                                    | 1 2                                                                                                    | 20 พฤษภาคม 2565                                                                                                    | 371.02                                                                                                    | 8000003146                                                                                                    | 0006004504                                     |  |
|                                                                                                    |                                                                                                    |                                                                                                    |                                                                                                    |                                                                                                    | 3100026478                                                                                                    | 2022                                                                      | KC                                                                                                    | 1 2                                                                                                    | 10 พฤษภาคม 2565                                                                                                    | 5,222.18                                                                                                    | 8000001038                                                                                                    | 0730072665                                     |  |
|                                                                                                    |                                                                                                    | -                                                                                                    | •                                                                                                    |                                                                                                    | 3200010208                                                                                                    | 2022                                                                      | KE                                                                                                    | 2 2                                                                                                    | 20 พฤษภาคม 2565                                                                                                    | 1,875.00                                                                                                    | V170200051                                                                                                    | 9812418369                                     |  |
|                                                                                                    |                                                                                                    | ค่ายสิน                                                                                                    | nu: 1.68                                                                                                    | เกที่คออันณ์ที่มี<br>ๆ อมิณซื่อแ                                                                                 | แก้นใต้เพื่อจัดเรียงกั<br>สองเอกสาร                                                                                 | าดับ                                                                      |                                                                                                    |                                                                                                    |                                                                                                    |                                                                                                    |                                                                                                    |                                                |  |
|                                                                                                    | بو                                                                                                    | -4                                                                                                    | 6                                                                                                    | 20                                                                                                    |                                                                                                    | -                                                                         | 20                                                                                                    | n l                                                                                                    | S.                                                                                                    | 1                                                                                                    |                                                                                                    |                                                |  |
| ະບວາ                                                                                                    | ๑๒. หนา<br>นการอนุมัติ<br><b>ภา</b>                                                                                                    | งอเมา<br>โรายก<br>พ <b>ที่ c</b>                                                                                                    | อกด<br>เารเ<br>งด เ                                                                                                    | าปุ่มบั<br>อกสา<br>เสร็จส์                                                                                       | ันทึกราย<br><mark>เรเพื่</mark> อสั่ง<br>สิ้นกระบ                                                                   | ยการ จ<br>งจ่าย (อ<br>ม <b>วนกา</b> ฯ                                     | ากนั้นคลิก<br>มม02)<br>รอนุมัติรา                                                                                                    | าปุ่มเลือก<br><mark>ยการเอ</mark> ก                                                                                                    | ดำเนินก<br>สารเพื่อส                                                                                                    | เป็<br>รล้งจ่าย (อ:                                                                                            | นการเส<br>ม02)                                                                                                    | ร็จสิ้น                                        |  |
| ารอนุมั                                                                                                    | ๑๒. หนา<br>นการอนุมัติ<br>ภา                                                                                                    | งอเมา<br>โรายก<br>พ <b>ที่ c</b>                                                                                                    | อกดี<br>เารเ<br>๙๓ เ                                                                                                    | าปุ่มบั<br>อกสา<br>เสร็จส์                                                                                       | ันทึกราะ<br>เรเพื่อสั่<br>สิ้ <mark>นกระ</mark> เ                                                                   | ยการ จ<br>งจ่าย (อ<br>ม <b>วนกา</b> ร                                     | ากนั้นคลิก<br>มม02)<br>ร <mark>อนุมัติรา</mark>                                                                                           | าปุ่มเลือก<br><mark>ยการเอก</mark>                                                                                                    | ( คำเนินก<br>สารเพื่อส                                                                                                    | เป็<br>จั<br>สั่งจ่าย (อะ                                                                                      | นการเส<br>ม02)                                                                                                    | ร็จสิ้น                                        |  |
| ะบวเ<br>ารอนุมั<br>ดับตาม เอ                                                                                                    | ๑๒. หนา<br>นการอนุมัติ<br>ภา<br>ดิ<br>ดาร์เอกสาร จาก น้อยไป                                                                                                    | งอเมา<br>โรายก<br>พ <b>ที่ c</b>                                                                                                    | อกดี<br>การเ<br>๙๓ เ                                                                                                    | <mark>าปุ่มบั</mark> อกสา<br>เสร็จส์                                                                             | ันทึกราะ<br><mark>เรเพื่อสั่</mark><br>สิ้ <mark>นกระเ</mark>                                                       | ยการ จ<br>งจ่าย (อ<br>บ <b>วนกา</b> ร                                     | ากนั้นคลิ <sub>ท</sub><br>มม02)<br>ร <mark>อนุมัติรา</mark>                                                                               | าปุ่มเลือก<br>ยการเอก                                                                                                    | ( คำเนินก<br>สารเพื่อส                                                                                                    | ารต่อ) เป็<br>                                                                                                 | นการเส<br>ม02)                                                                                                    | ร็จสิ้น                                        |  |
| ะบวา<br>ารอบุมั<br>จากทั้งห<br>ลำคับที่                                                                                                    | ๑๒. หนา<br>นการอนุมัต์<br>ภา<br>ด<br>เดิ<br>องที่เอกสาร จาก น้อยไป<br>มด 1<br><u>สถานะ ค้าอธิบาย</u> 1                                                                                                    | งอเมา<br>โรายก<br>พที่ ด<br>มาก<br>ลงที่เอกสา                                                                                                    | อกด<br>าารเ<br>๙๓ เ                                                                                                    | าปุ่มบั<br>อกสา<br>เสร็จส์                                                                                       | ันทึกราะ<br>เรเพื่อสั่<br>สิ้ <mark>นกระบ</mark>                                                                    | ยการ จ<br>งจ่าย (ฮ<br><b>มวนกา</b>                                        | ากนั้นคลิก<br>บม02)<br>รอนุมัติรา<br>กำหนดช่วะเงิน                                                                                        | าปุ่มเลือก<br>ยการเอก<br>รำนวนเงินขอเปิก                                                                                                    | ดำเนินก<br>สารเพื่อส                                                                                                    | ารต่อ เป็<br>สั่งจ่าย (อง                                                                                      | นการเ <i>ส</i><br>ม02)<br>อนซิไม่อนซั                                                                                    | ร็จสิ้น<br>เหตุผลกรณ์ไม่ง                      |  |
| : Uว ก<br>ารอนุมั<br>กับตาม เล<br>จากทั้งห<br><u>สำคับที่</u><br>1                                                                                                    | ๑๒. หนา<br>นการอนุมัติ<br>ภา<br>เจ<br><sup>สถานะ</sup> คำอธิบาย เ<br>สถานะ คำอธิบาย เ<br>สำเร็จ 3                                                                                                    | งอเมา<br>โรายก<br>พที่ ๑<br><sup>มาก</sup><br>เ10002645                                                                                                    | อกด<br>าารเ<br>๙๓ เ<br>ฃ <u>ณ</u>                                                                                                    | าปุ่มบั<br>อกส <sup>-</sup><br>เสร็จส์<br><u>ประมาณ</u><br>2022                                                  | ันทึกรา:<br>ารเพื่อสั่<br>สิ้นกระบ<br>ประเภพเอกสาว<br>หล                                                            | ยการ จ<br>งจ่าย (ฮ<br>วรีซำระเงิน<br>เ                                    | ากนั้นคลิก<br>มม02)<br><b>รอนุมัติรา</b><br><u>กำหนดชำระเงิน</u><br>20 พฤษภาคม 256                                                        | าปุ่มเลือก<br>ยการเอก<br><u>จำนวนงินของใก</u><br>5 41,800.00                                                                                                    | ดำเนินก<br>สารเพื่อส<br>สุ <u>ษาย</u><br>9 9000390893                                                                                                    | ารต่อ เป็<br>สั่งจ่าย (อ:<br><u>และที่บัญชีอนาคาร</u><br>2432068778                                            | นการเ <i>ส</i><br>ม02)<br>อ <u>มุติ แอนุติ</u>                                                                           | ร์จสิ้น<br>เ <sub>เหตุผลกรณีปป</sub>           |  |
| ະບີວີ<br><mark>າ                                    </mark>                                                                                                    | ๑๒. หนา           นการอนุมัติ           มการอนุมัติ           ภา           เคื           เหน่ง           เกาะ           สถานะ           สำเร็จ           สำเร็จ                                                                                                    | งอเมา<br>โรายก<br>พที่ ด<br>มาก<br>10002645                                                                                                    | อกด<br>าารเ<br>๙๓ เ<br>ฃ๚                                                                                                    | าปุ่มบั<br>อกส <sup>-</sup><br>เสร็จส์<br><u>ณระมาณ</u><br>2022                                                  | ันทึกราว<br>ารเพื่อสั่<br>สิ้นกระบ<br>ประเภทเอกสาร<br>หล                                                            | ยการ จ<br>งจ่าย (ฮ<br><u>วริชาระดิน</u><br>1                              | ากนั้นคลิก<br>อม02)<br><b>รอนุมัติรา</b><br><u>กำหนดรำระเงิน</u><br>20 พฤษภาคม 256<br>20 พฤษภาคม 256                                      | าปุ่มเลือก<br>ยการเอก<br><u>ร่านวนเงินของโต</u><br>5 41,800.00                                                                                                    | ดำเนินก<br>สารเพื่อส<br>สุรรณข้อ<br>9 9000390893<br>1 1000112986                                                                                                    | ารต่อ เป็<br>สั่งจ่าย (อ:<br><u>เลซที่บัญซีอนาคาร</u><br>2432068778<br>7992043927                              | นการเส<br>ม02)<br>๑๚฿ ๒๛๚                                                                                                | ร็จสิ้น<br>เหตุผลกรณีม่                        |  |
| ะ ( ) วิ ( ) วิ ( ) " ( ) " ( | ๑๒. หนา           นการอนุมัติ           ภา           ต           สถานะ           ศักร์จ           สำเร็จ           สำเร็จ                                                                                                    | งอเมา<br>โรายก<br>พที่ ด<br>มาก<br>เลขที่เอกสา                                                                                                    | อกด<br>าารเ<br>๙๓ เ<br>ฺร <u>จ</u> ณ                                                                                                    | าปุ่มบั<br>อกสา<br>แสร็จร์<br><sup>1</sup><br>2022<br>2022                                                       | ันทึกราว<br><b>ารเพื่อสั่</b><br>สิ้ <b>นกระบ</b><br>เหล<br>หล                                                      | ยการ จ<br>งจ่าย (ฮ<br><u>วธีชาวะเงิน</u><br>1<br>1                        | ากนั้นคลิก<br>)ม02)<br><b>สอนุมัติรา</b><br><u>กำหนดรำระเงิน</u><br>20 พฤษภาคม 2569<br>20 พฤษภาคม 2569                                    | าปุ่มเลือก<br>ยการเอก<br>รั 41,800.00<br>5 640.93                                                                                                    | ดำเนินก<br>สารเพื่อส<br>ผ <u>ัชาย</u><br>9000390893<br>1000112986                                                                                                    | ารต่อ เป็<br>รั้งจ่าย (อร<br>2432068778<br>7992063927                                                          | นการเส<br>ม02)                                                                                                    | ร็จสิ้น                                        |  |
| หมาย<br>(กาย<br>(กาย<br>(กาย<br>(กาย<br>(กาย<br>(กาย<br>(กาย<br>(ก                                                                                                    | ๑๒. หนา           นการอนุมัติ           มการอนุมัติ           ภา           เค           เค           เค           เกาะ           สถานะ           คำออิบาย           สำเร็จ           สำเร็จ           สำเร็จ                                                                                                    | งอเมา<br>โรายก<br>พที่ c<br>มาก<br>เมืองอุร์สร<br>เมืองอุร์สร<br>เมืองอุร์สร                                                                                                    | อกด<br>าารเ<br>๙๓ เ<br>๏<br>๏<br>๏                                                                                                    | าปุ่มบั<br>อกสา<br>เสร็จร์<br>เประมาณ<br>2022<br>2022<br>2022                                                    | ันทึกราว<br><b>ารเพื่อสั่</b><br>ส <b>ิ้นกระบ</b><br>สิ้นกระบ<br>หล<br>หล<br>หว<br>หว                               | ยการ จ<br>งจ่าย (ฮ<br><u>วธิชาระเงิน</u><br>1<br>1<br>1                   | ากนั้นคลิก<br>มม02)<br><b>ธอนุมัติรา</b><br><u>กำหนดชำระเงิน</u><br>20 พฤษภาคม 2569<br>20 พฤษภาคม 2569                                    | าปุ่มเลือก<br>ยการเอก<br>รั <u>ทนานเงินขอเบิก</u><br>รั41,800.00<br>รั640.93<br>5 371.02                                                                                                    | ตำเนินก<br>สารเพื่อส<br>1 <u>ผัชาย</u><br>9 9000390893<br>5 1000112986<br>5 8000003146                                                                                                    | ารต่อ เป็<br>สั่งจ่าย (อ:<br><u>เลซซ์บัญชีรมาคาร</u><br>2432068778<br>7992063927<br>0006004504                 | นการเส<br>ม02)<br>ฒาติ ๒๛ุษ<br>๑ ๐<br>๑ ๐                                                                                | ร็จสิ้น<br><sup>1</sup> พ <sub>ศผลกรณีม่</sub> |  |
| <b>รายานุม</b>                                                                                                    | ๑๒. หนา           นการอนุมัติ           มการอนุมัติ           เกาะ           เกาะ           เกาะ           สำเร็จ           สำเร็จ           สำเร็จ           สำเร็จ           สำเร็จ           สำเร็จ           สำเร็จ                                                                                                    | งอเมา<br>โรายก<br>พที่ c<br>มาก<br>สุขที่เอกสา<br>10002645<br>10002647                                                                                                    | อกด<br>าารเ<br>๙๓ เ<br>ฃ<br>ฃ<br>ํ๏<br>ํ๏                                                                                                    | <b>าปุ่มบั</b><br>อกสา<br>เสร็จส์<br>เสร็จส์<br>2022<br>2022<br>2022<br>2022                                     | ันทึกรา<br>ารเพื่อสั่<br>สิ้นกระบ<br>ประเภพเอกสาร<br>หล<br>หด<br>หด<br>หด<br>หด                                     | ยการ จ<br>งจ่าย (ฮ<br>วริชาระดิน<br>1<br>1<br>1                           | ากนั้นคลิก<br>บม02)<br><b>รอนุมัติรา</b><br><u>กำหนดร้าระเงิน</u><br>20 พฤษภาคม 256<br>20 พฤษภาคม 256<br>20 พฤษภาคม 256                   | าปุ่มเลือก<br>ยการเอก<br>ขึ้นวนเงินขอเบิก<br>5 41,800.00<br>5 640.93<br>5 371.02<br>5 5,222.18                                                                                                    | <ul> <li>คำเนินก</li> <li>สารเพื่อส</li> <li>มัน</li> <li>มัน</li> <li< td=""><td>ารต่อ เป็<br/>รั่งจ่าย (อ:<br/>สั่งจ่าย (อ:<br/>2432068778<br/>7992063927<br/>0006004504<br/>0730072665</td><td>นการเส<br/>ม02)<br/>อนุมัต ไปอนุมั<br/>อ</td><td>ร์จสิ้น<br/><u>เหตุผลกรณีไม่ค</u></td></li<></ul> | ารต่อ เป็<br>รั่งจ่าย (อ:<br>สั่งจ่าย (อ:<br>2432068778<br>7992063927<br>0006004504<br>0730072665              | นการเส<br>ม02)<br>อนุมัต ไปอนุมั<br>อ                                                                                    | ร์จสิ้น<br><u>เหตุผลกรณีไม่ค</u>               |  |
| ະບີວ <sup>ະ</sup><br><mark>າງອນຸມີ</mark><br>ຈາກ <del>ທັ</del> ນຫາມ ແ<br><u>ຮຳສັນທີ</u><br>1<br>2<br>3<br>4<br>5                                                                                                    | ໑២. หนา       นการอนุมัติ       มการอนุมัติ       ภา       ที่       สิกานะ       สำเร็จ       สำเร็จ       สำเร็จ       สำเร็จ       สำเร็จ       สำเร็จ       สำเร็จ       สำเร็จ                                                                                                    | ປອເມ]<br>ໂຮງຍຄ<br><b>ໜີທີ່ເດ</b><br>ມາກ<br>10002645<br>10002647<br>10002647<br>10002647                                                                                                    | อกดิ<br>าารเ<br>๙๓ เ<br>ฃ<br>เร<br>เร<br>เร                                                                                                    | <b>าปุ่มบั</b><br>อกส<br>แสร็จส์<br>เประมาณ<br>2022<br>2022<br>2022<br>2022<br>2022<br>2022                      | ันทึกรา<br>ารเพื่อสั่<br>สิ้นกระบ<br>หล<br>หc<br>หc<br>หc<br>หy                                                     | ยการ จ<br>งจ่าย (ฮ<br>บวนกา<br>วิธีชำระเงิน<br>1<br>1<br>1<br>1<br>1<br>2 | ากนั้นคลิก<br>อุม02)<br><b>รอนุมัติรา</b><br>20 พฤษภาคม 2569<br>20 พฤษภาคม 2569<br>20 พฤษภาคม 2569<br>20 พฤษภาคม 2569<br>20 พฤษภาคม 2569  | <ul> <li>ปุ่มเลือก</li> <li>ยการเอก</li> <li>ร่านวนเงินของโท</li> <li>ร่านวนเงินของโท</li> <li>ร่านานานานานานานานานานานานานานานานานานาน</li></ul> | <ul> <li>ดำเนินก</li> <li>ดำเนินก</li> <li>สารเพื่อส</li> <li>สู้ขาย</li> <li>9000390893</li> <li>1000112986</li> <li>8000003146</li> <li>8000001038</li> <li>V170200051</li> </ul>                                                                                                    | ารต่อ เป็<br>รั่งจ่าย (อะ<br>สั่งจ่าย (อะ<br>2432068778<br>7992063927<br>0006004504<br>0730072665              | นการเส<br>ม02)<br>๑๚฿ ๒๛๚<br>๑<br>๑<br>๑<br>๑<br>๑<br>๑<br>๑<br>๑<br>๑<br>๑<br>๑<br>๑<br>๑<br>๑<br>๑<br>๑<br>๑<br>๑<br>๑ | ร็จสิ้น<br>เหตุผลกรณ์ไม่ส                      |  |
| ะ บิว • • • • • • • • • • • • • • • • • • •                                                                                                    | ໑២. หนา         นการอนุมัติ         มการอนุมัติ         เกาะ         เกาะ         สำเร็จ         สำเร็จ <td>งบเมา<br/>รายา<br/>พที่ c<br/>แหน่ง<br/>แหน่ง<br/>เการ์<br/>เการ์<br/>เการ<br/>เการ์<br/>เการ์<br/>เการ์<br/>เการ์<br/>เการ์<br/>เการ์<br/>เการ์<br/>เการ์<br/>เการ์<br/>เการ์<br/>เการ์<br/>เการ์<br/>เการ์<br/>เการ์<br/>เการ์<br/>เการ์<br/>เการ์<br/>เการ์<br/>เการ์<br/>เการ์<br/>เการ์<br/>เการ<br/>เการ<br/>เการ<br/>เการ<br/>เการ<br/>เการ<br/>เการ<br/>เการ<br/>เการ<br/>เการ<br/>เการ<br/>เการ<br/>เการ<br/>เการ<br/>เการ<br/>เการ<br/>เการ<br/>เการ<br/>เการ<br/>เการ<br/>เการ<br/>เการ<br/>เการ<br/>เการ<br/>เการ<br/>เการ<br/>เการ<br/>เการ<br/>เการ<br/>เการ<br/>เการ</td> <td>อกดิ<br/>าารเ<br/>๙๓ (<br/>เร<br/>เธ<br/>เธ<br/>เธ<br/>เธ<br/>เธ</td> <td><b>าปุ่มบั</b><br/>อกส<sup>-</sup><br/>เสร็จร์<br/>เประมาณ<br/>2022<br/>2022<br/>2022<br/>2022<br/>2022<br/>2022<br/>2022</td> <td>ันทึกราว<br/><b>ารเพื่อสั่</b><br/>ส<b>ิ้นกระบ</b><br/>สิ้นกระบ<br/>สิ้นกระบ<br/>หล<br/>หล<br/>หล<br/>หล<br/>หร<br/>หร<br/>หร</td> <td>ยการ จ<br/>งจ่าย (ฮ<br/><b>วธิชาระงิน</b><br/>1<br/>1<br/>1<br/>1<br/>2<br/>2</td> <td>ากนั้นคลิก<br/>) ม02)<br/><b>5อนุมัติรา</b><br/><u>กำหนดชำวะเงิน</u><br/>20 พฤษภาคม 256<br/>20 พฤษภาคม 256<br/>20 พฤษภาคม 256<br/>20 พฤษภาคม 256</td> <td>าปุ่มเลือก<br/>ยการเอก<br/><u> ขำนวนงินของท</u><br/>5 41,800.00<br/>5 640.93<br/>5 371.02<br/>5 5,222.18<br/>5 5,222.18<br/>5 1,875.00<br/>5 1,875.00</td> <td><ul> <li>ดำเนินก</li> <li>ดำเนินก</li> <li>สารเพื่อส</li> <li>มัยย</li> <li>9000390893</li> <li>1000112986</li> <li>8000003146</li> <li>8000003146</li> <li>8000001038</li> <li>v170200051</li> <li>v170200051</li> </ul></td> <td>ารต่อ เป็<br/>ร่งจ่าย (อ:<br/>สั่งจ่าย (อ:<br/>2432068778<br/>7992063927<br/>0006004504<br/>0730072665<br/>9812418369</td> <td>นการเส<br/>ม02)<br/>ณฑิษณฑ<br/>เจิ<br/>เจิ<br/>เจิ<br/>เจิ<br/>เจิ<br/>เจิ<br/>เจิ<br/>เจิ<br/>เจิ<br/>เจิ</td> <td>ร็จสิ้น<br/><u>เหตุผลกรณีไม่ส</u></td> | งบเมา<br>รายา<br>พที่ c<br>แหน่ง<br>แหน่ง<br>เการ์<br>เการ์<br>เการ<br>เการ์<br>เการ์<br>เการ์<br>เการ์<br>เการ์<br>เการ์<br>เการ์<br>เการ์<br>เการ์<br>เการ์<br>เการ์<br>เการ์<br>เการ์<br>เการ์<br>เการ์<br>เการ์<br>เการ์<br>เการ์<br>เการ์<br>เการ์<br>เการ์<br>เการ<br>เการ<br>เการ<br>เการ<br>เการ<br>เการ<br>เการ<br>เการ<br>เการ<br>เการ<br>เการ<br>เการ<br>เการ<br>เการ<br>เการ<br>เการ<br>เการ<br>เการ<br>เการ<br>เการ<br>เการ<br>เการ<br>เการ<br>เการ<br>เการ<br>เการ<br>เการ<br>เการ<br>เการ<br>เการ<br>เการ | อกดิ<br>าารเ<br>๙๓ (<br>เร<br>เธ<br>เธ<br>เธ<br>เธ<br>เธ                                                                                                    | <b>าปุ่มบั</b><br>อกส <sup>-</sup><br>เสร็จร์<br>เประมาณ<br>2022<br>2022<br>2022<br>2022<br>2022<br>2022<br>2022 | ันทึกราว<br><b>ารเพื่อสั่</b><br>ส <b>ิ้นกระบ</b><br>สิ้นกระบ<br>สิ้นกระบ<br>หล<br>หล<br>หล<br>หล<br>หร<br>หร<br>หร | ยการ จ<br>งจ่าย (ฮ<br><b>วธิชาระงิน</b><br>1<br>1<br>1<br>1<br>2<br>2     | ากนั้นคลิก<br>) ม02)<br><b>5อนุมัติรา</b><br><u>กำหนดชำวะเงิน</u><br>20 พฤษภาคม 256<br>20 พฤษภาคม 256<br>20 พฤษภาคม 256<br>20 พฤษภาคม 256 | าปุ่มเลือก<br>ยการเอก<br><u> ขำนวนงินของท</u><br>5 41,800.00<br>5 640.93<br>5 371.02<br>5 5,222.18<br>5 5,222.18<br>5 1,875.00<br>5 1,875.00                                                                                                    | <ul> <li>ดำเนินก</li> <li>ดำเนินก</li> <li>สารเพื่อส</li> <li>มัยย</li> <li>9000390893</li> <li>1000112986</li> <li>8000003146</li> <li>8000003146</li> <li>8000001038</li> <li>v170200051</li> <li>v170200051</li> </ul>                                                                                                    | ารต่อ เป็<br>ร่งจ่าย (อ:<br>สั่งจ่าย (อ:<br>2432068778<br>7992063927<br>0006004504<br>0730072665<br>9812418369 | นการเส<br>ม02)<br>ณฑิษณฑ<br>เจิ<br>เจิ<br>เจิ<br>เจิ<br>เจิ<br>เจิ<br>เจิ<br>เจิ<br>เจิ<br>เจิ                           | ร็จสิ้น<br><u>เหตุผลกรณีไม่ส</u>               |  |

#### ๗. การบันทึกรายการขอจ่ายชำระเงิน

## ภาพที่ ๙๔ เข้าสู่ระบบ New GFMIS Thai

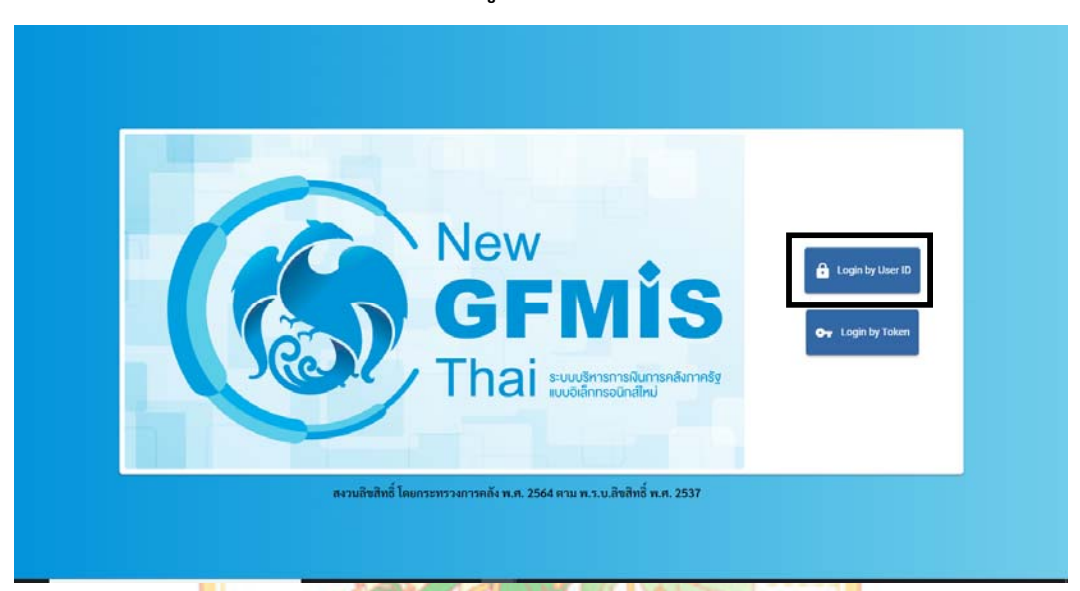

ภาพที่ ๙๕ รหัสผู้ใช้งาน (User Name) และรหัสผ่าน ๘ หลัก (Password)

๒. กดเลือกระบบบันทึกข้อมูลหน่วยงานภาครัฐ ภาพที่ ๙๖ ระบบบันทึกข้อมูลหน่วยงานภาครัฐ

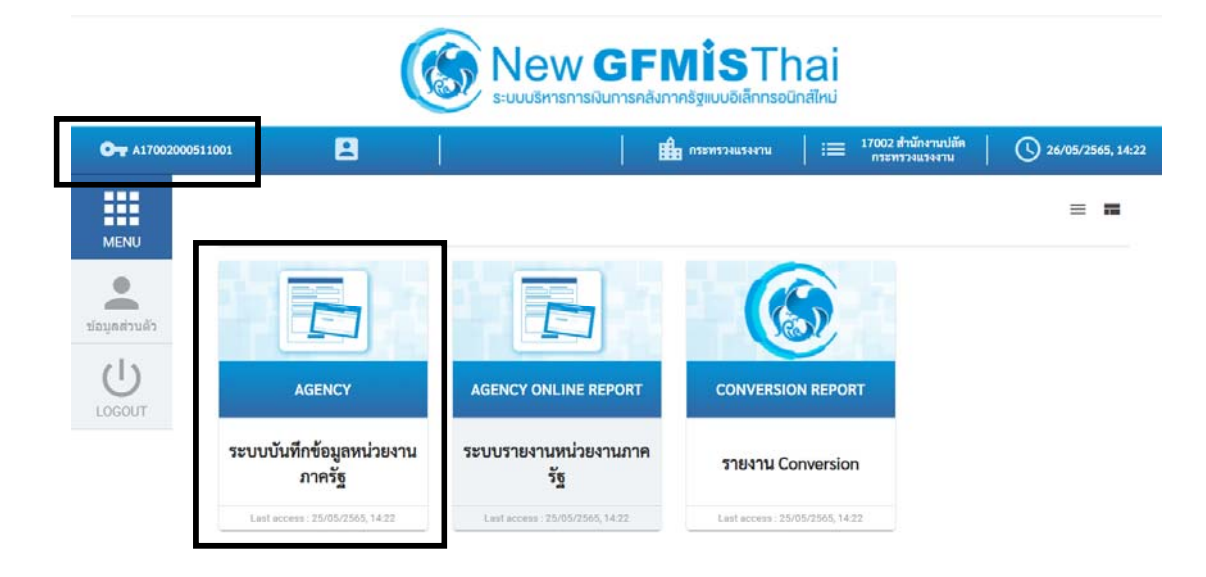

. ๓. กดเลือกระ<mark>บบ</mark>เบิกจ่าย เ<mark>ลือก >>ขอจ่ายโดยส่วนราชการ คลิกเลือก</mark> ขจ05 >>บันทึก<mark>ก</mark>ารจ่ายชำระเงิน ภาพที่ ๙๗ ขจ05>> บันทึกรายการจ่ายชำระเงิน **GFMIS** ระบบบริหารการเงินการคลังภาครัฐแบบอิเล็กทรอนิกส์ใหม่ NEW GOVERNMENT FISCAL MANAGEMENT INFORMATION SYSTEM Thai รหัสผู้ใช้ : A17002000511001 เข้าสู่ระบบเมื่อ : 14:25:03 คู่มือการใช้งาน ชื่อผู้ใช้ : ต่ำแหน่ง : สังกัด : สำนักงานปลัด บันทึกรายการ สร้าง/บันทึก/ค้นหา/เปลี่ยนแปลง เอกสาร ข้อมูลผู้ใช้ | แก้ไขรทัสผ่าน ออกจากระบบ | สลับผู้ใช้ เลือกรายการที่ต้องการ ระบบบริหารงบประมาณ FM เมนูถัดไป | กลับหน้าหลัก ระบบจัดซื้อจัดจ้าง PO . . ระบบเบิกจ่าย AF » ขอรับแบบฟอร์ม Excel Loader » ขอเปิกเงิน » ขอถอนคืนรายได้ ขจ05 = บันทึกรายการจ่ายขำระเงิน » การบันทึกเบิกเกินส่งคืน/ล้างลูกหนี้เงินยืม/คืนเงินทครองราชการ ระบบรับและนำส่งรายได้ ระบบบัญชีแยกประเภท ระบบบัญชีสินทรัพย์ถาวร DE

๔ ระบุการอ้างอิง กดปุ่ม 🔲 และระบุจำนวนเงิน

## ภาพที่ ๙๘ สร้างบันทึกการจ่ายชำระเงิน

| โลผู้ไข้ : A17002000511001                                                                   | ชื่อผู้ใช้: คำแหน่ง: สัง                              | กิด : สำนักงานปกัดกระทรวงแรงงาน                    |            |                                 | สร้าง             | กลับรายการ ค้น |  |  |  |
|----------------------------------------------------------------------------------------------|-------------------------------------------------------|----------------------------------------------------|------------|---------------------------------|-------------------|----------------|--|--|--|
| าสู่ระบบเมื่อ : 12:55:10<br>ไอการใช้งาน<br>มูลผู้ใช้   แก้ไขวหัสผ่าน<br>ควากระบบ   สถับมีใช้ | <b>บันทึกรายการจ่ายง</b><br>สร้างบันทึกรายการจ่ายชำรเ | <b>รำระเงิน (ขจ. 05)</b><br>ะกัน                   |            |                                 |                   |                |  |  |  |
| ระบบเบิกจ่าย                                                                                 | รทัสหน่วยงาน                                          | 17002<br>สนุม.ปลัดกระทรวงแรงงาน                    |            | วันที่เอกสาร                    | 31 พฤษภาคม 2565   | Ē              |  |  |  |
| เปิกเงิน                                                                                     | รพัสพื้นที่                                           | 1400 - พระนครศรีอยุธยา                             | *          | วันที่ผ่านรายการ                | 31 พฤษภาคม 2565   |                |  |  |  |
| ถอนคืนรายได้                                                                                 | รหัสหน่วยเปิกจ่าย                                     | 1700200051<br>สำนักงานแรงงานจังหวัดพระนครศรีอยุธยา |            | 428                             | 8                 |                |  |  |  |
| จ่ายโดยส่วนราชการ                                                                            | ประเภทเอกสาร                                          | PM - จ่ายเงิน Manual                               |            | การข้างอิง                      | 2565 👻 3600022615 | แสดงเอกสาร     |  |  |  |
| รบันทึกเปิกเกินส่งคืน/ล้างลูกหนึ่เงิน<br>หินเงินทดรองราชการ                                  | <u>ดีะข้อมูลจากไฟล์</u>                               | แบบไฟล์                                            |            |                                 |                   |                |  |  |  |
| เมนูถัดไป   กลับหน้าหลัก                                                                     | ข้อมูลทั่วไป                                          |                                                    |            |                                 |                   |                |  |  |  |
|                                                                                              | เสื่อนโชการเมือกเอกการขอเป็ก                          |                                                    |            |                                 |                   |                |  |  |  |
|                                                                                              | เลขที่เอกสารตั้งเบิก/จ่าย<br>เงินครั้งก่อน            | 2565 ~ 3600022615 (                                | แสดงเอกสาร |                                 |                   |                |  |  |  |
|                                                                                              | ข้อมูลผู้รับเงิน                                      |                                                    |            |                                 |                   |                |  |  |  |
|                                                                                              | รพัสเจ้าหนี้                                          | A170200051                                         |            | จำนวนเงินคงเหลือ                |                   | 19,000.00 unm  |  |  |  |
|                                                                                              | จำนวนภาษีทัก ณ ที่จ่าย                                |                                                    | 0.00 vnm   | ข่านวนเงินสุทธิ                 |                   | 19,000.00 UTM  |  |  |  |
|                                                                                              |                                                       |                                                    |            | จำนวนเงินคงเหลือไปครั้ง<br>หน้า |                   | 0.00 บาท       |  |  |  |
|                                                                                              | วิธีการจ่ายข้าระเงิน                                  |                                                    |            |                                 |                   |                |  |  |  |
|                                                                                              | ชื่อบัญชี                                             | จ่ายจากบัญชีเงินฝากธนาคารในงบบ                     | ไระมา 👻    |                                 |                   |                |  |  |  |
|                                                                                              | รพัสบัญขีแยกประเภท                                    | 1101020603                                         |            |                                 |                   |                |  |  |  |
|                                                                                              | ค่าอธิบายเอกสาร                                       |                                                    |            |                                 |                   |                |  |  |  |
|                                                                                              | ขอจ่ายค่าเข่าบ้านเคือเ                                | มพฤษภาคม 2565                                      |            |                                 |                   |                |  |  |  |
|                                                                                              |                                                       |                                                    |            | <i>A</i>                        |                   |                |  |  |  |

ระบุคำอธิบายรายการ และกดปุ่ม (จำลองการบันทึก

## ภาพที่ ๙๙ อธิบายรายการและจำลองการบันทึก

| New<br>GFMIS<br>Thai                                                           |                                                           | ระบบบริหารการเงิน<br>NEW GOVERNMENT F              | มการคลังม<br>FISCAL MAN | าาครัฐแบบอิเล็ก<br>AGEMENT INFORMAT | ทรอนิกส์ใหม่<br>TION SYSTEM |                    |
|--------------------------------------------------------------------------------|-----------------------------------------------------------|----------------------------------------------------|-------------------------|-------------------------------------|-----------------------------|--------------------|
| าหัสผู้ใช้ : A17002000511001                                                   | ชื่อผู้ใช้: คำแหน่ง: สังกัด                               | สำนักงานปลัดกระทรวงแรงงาน                          |                         |                                     | สร้าง                       | กลับรายการ   คันหา |
| เข้าสู่ระบบเมื่อ : 12:55:10<br>ผู้มือการใช้งาน<br>ข้อมูกผู้ใช้   แก้ไขราัสผ่าน | <b>บันที่กรายการจ่ายช้า</b><br>สร้างบันทึกรายการจ่ายชำระไ | <b>าระเงิน (ขจ. 05)</b><br><sup>3น</sup>           |                         |                                     |                             |                    |
| ออกจากระบบ   สถบผูเข<br>ระบบเปิกจ่าย                                           | รทัสหน่วยงาน                                              | 17002<br>ສຸນຈຸປຄັກຕາະກາວຈແດຈຈານ                    |                         | วันที่เอกสาร                        | 31 พฤษภาคม 2565             | ē                  |
|                                                                                | รหัสพื้นที่                                               | 1400 - พระนครศรีอยุธยา                             | ~                       | วันที่ผ่านรายการ                    | 31 พฤษภาคม 2565             |                    |
| » ขอถอนคืนรายได้                                                               | รหัสหน่วยเบิกจ่าย                                         | 1700200051<br>สำนักงานแรงงานจังหวัดพระนครศรีอยุธยา |                         | 420                                 | 8                           |                    |
| » ขอจ่ายโดยส่วนราชการ                                                          | ประเภทเอกสาร                                              | PM - จ่ายเงิน Manual                               |                         | การข้างอิง                          | 2565 × 3600022615           | แสดงเอกสาร         |
| » การบันทึกเบิกเกินส่งคืน/ล้างลูกหนี้เงิน<br>ยืม/พื้นเงินทตรองราชการ           | ดีงข้อมูลจากไฟล์                                          | แนบไฟล์                                            |                         |                                     |                             |                    |
| เมนูอัคโป   กลับหน้าหลัก                                                       | ข้อมูลทั่วไป                                              |                                                    |                         |                                     |                             |                    |
|                                                                                | เงื่อนไขการเลือกเอกสารขอเ                                 | เปิก                                               |                         |                                     |                             |                    |
|                                                                                | เลซที่เอกสาร <del>ตั้</del> แบิก/จ่าย<br>เงินตวั้งก่อน    | 2565 🕶 3600022615                                  | แสดสองร                 |                                     |                             |                    |
|                                                                                | ข้อมูลผู้รับเงิน                                          |                                                    |                         |                                     |                             |                    |
|                                                                                | รหัสเจ้าหนี้                                              | A170200051                                         |                         | จำนวนเงินคงเหลือ                    |                             | 19,000.00 unm      |
|                                                                                | จำนวนภาษีทัก ณ ที่จ่าย                                    |                                                    | 0.00 Unw                | ข้านวนเงินสุทธิ                     |                             | 19,000.00 บาพ      |
|                                                                                |                                                           |                                                    |                         | จำนวนเงินคงเหลือไปครั้ง<br>หน้า     |                             | 0.00 um            |
|                                                                                | วิธีการจ่ายข่าระเงิน                                      |                                                    |                         |                                     |                             |                    |
|                                                                                | ชื่อบัญชี                                                 | จ่ายจากบัญชีเงินฝากธนาคารในงบปา                    | ระมา 👻                  |                                     |                             |                    |
|                                                                                | รหัสบัญชีแยกประเภท                                        | 1101020603                                         |                         |                                     |                             |                    |
|                                                                                | ค่าออิบายเอกสาร                                           |                                                    |                         |                                     |                             |                    |
|                                                                                | ขอจ่ายค่าเข่าบ้านเดือา                                    | มพฤษภาคม 2565                                      | ( จำละ                  | งการบันทึก                          |                             |                    |
|                                                                                | a                                                         | 1233                                               | แร                      | 32                                  |                             |                    |
| ๖. กดบุมเ                                                                      | สอก บันทึกข้อ                                             | มูล                                                | ୧ ସ ହ                   |                                     |                             |                    |
|                                                                                |                                                           | ภาพท ๑๐๐                                           | บนทกข                   | อมูล                                |                             | 20                 |
| จำลองการบันทึกรายก                                                             | กร                                                        |                                                    |                         |                                     |                             | ×                  |
| ผลการบันทึก                                                                    | รหัสข้อความ                                               |                                                    |                         | คำอธิบาย                            |                             |                    |
| สำเร็จ                                                                         | S001                                                      |                                                    | ตรวจสอบเอ               | กสาร - ไม่มีข้อผิดพลาด:             | PRD Client 17               |                    |
| คำอธิบาย                                                                       | 10403                                                     |                                                    | จำนวน                   | แงินคงเหลือ : 0.00 (YGFI            | MIS 090)                    |                    |
| คำอธิบาย                                                                       | 10404                                                     | A17                                                | 0200051 : สน            | ง แรงงานจ.พระนครศรีอ                | ยุธยา (YGFMIS 000)          |                    |
|                                                                                | บันทึกข                                                   | ข้อมูล กลับไปแก้ไขข้อมูล                           | Export                  | XML Export JS                       | ON                          |                    |

| ๗. | กดปุ่ม | แสดงข้อมูล |
|----|--------|------------|
|----|--------|------------|

## ภาพที่ ๑๐๑ แสดงข้อมูล

|                         | ปีบัง |
|-------------------------|-------|
| สำเร็จ 4700021313 17002 | 202   |

- ตัวอย่างเมื่อกดปุ่มแสดงข้อมูล
  - ภาพที่ ๑๐๒ แสดงข้อมูลทั่วไป

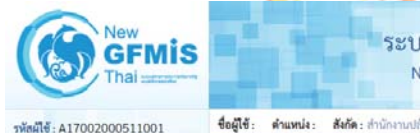

ระบบบริหารการเงินการคลังภาครัฐแบบอิเล็กทรอนิกส์ใหม่ NEW GOVERNMENT FISCAL MANAGEMENT INFORMATION SYSTEM

| รพสษุโช : A17002000511001    |
|------------------------------|
| เข้าสู่ระบบเมื่อ : 12:55:10  |
| ดู่มือการใช้งาน              |
| ข้อมูลผู้ใช้   แก้ไขรพัสผ่าน |
| ออกจากระบบ สลับผู้ใช้        |

3 × × ×

| กสูรรงบนเมอ : 12:55:10<br>มือการใช้งาน<br>อมูลผู้ใช้   แก้ไขรหัสผ่าน<br>อกจากระบบ   สถับเผี้ชั | <b>บันทึกรายการจ่ายช้</b><br>สร้างบันทึกรายการจ่ายซำระ | <b>บันทึกรายการจ่ายข้าระเงิน (ขจ. 05)</b><br>สร้างบันทึกรายการจ่ายข้าระเงิน |                        |                 |         |  |  |  |  |  |
|------------------------------------------------------------------------------------------------|--------------------------------------------------------|-----------------------------------------------------------------------------|------------------------|-----------------|---------|--|--|--|--|--|
| ระบบเนิกจ่าย                                                                                   | เลขที่ใบบันทึกการจ่ายขำระ<br>เงิน                      | 4700021313 2022                                                             | เลขที่เอกสารกลับรายการ |                 |         |  |  |  |  |  |
| ซอเบิกเงิน                                                                                     | ผู้บันพึกรายการ                                        | A17002000511001                                                             | ienans Auto            | witherwithing . |         |  |  |  |  |  |
| ขอถอนคืนรายได้                                                                                 |                                                        |                                                                             |                        |                 |         |  |  |  |  |  |
| ขอจ่ายโดยส่วนราชการ                                                                            | ข้อมูลทั่วไป กษการขอ                                   | เปิก                                                                        |                        |                 |         |  |  |  |  |  |
| การบันทึกเบิกเกินส่งคืน/ล้างลูกหนี้เงิน<br>แต่มาวิเมาอาจารอาจา                                 | รทัสหน่วยงาน                                           | 17002<br>สำนักงานปลัดกระทรวงแรงงาน                                          | วันที่เอกสาร           | 31 พฤษภาคม 2565 |         |  |  |  |  |  |
| C HARMANNI DATI (DITTI                                                                         | รพัสพื้นที่                                            | 1400 - พระนครศรีอยุธยา 👻                                                    | วันที่ผ่านรายการ       | 31 พฤษภาคม 2565 |         |  |  |  |  |  |
| เมนูถัดไป   กลับหน้าหลัก                                                                       | รพัสหน่วยเป็กจ่าย                                      | 1700200051<br>สำนักงานแจงงานจังหวัดพระนครศรีอยุธยา                          | 63M                    | 8               |         |  |  |  |  |  |
|                                                                                                | ประเภทเอกสาร                                           | PM - จ่ายเงิน Manual                                                        | การอ้างอิง             | 20223600022615  |         |  |  |  |  |  |
|                                                                                                | ค่าอธิบายเอกสาร                                        |                                                                             |                        |                 |         |  |  |  |  |  |
|                                                                                                | ของ่ายค่าเข่าบ้านเดือน                                 | หญษภาคม 2565<br>(สร้ามออสารโหม่) (กลัง                                      |                        | עווא            | ( ถัดใป |  |  |  |  |  |
|                                                                                                |                                                        |                                                                             |                        |                 |         |  |  |  |  |  |

สร้าง | กลับรายการ | ค้นหา

๙. กดปุ่ม 🛛 พิมพ์รายงาน

## ภาพที่ ๑๐๓ แสดงรายละเอียดขอเบิก และพิมพ์รายงาน

| Image: Province State State S                                                                                                    | GFMIS<br>Thai                                                                                                    |                                                                                                    |                                                                                | NEW GOVE                                                                                                    | RNMENT FISCAL                                                                                                    | MANAGEM                                                                                                    | ENT INFO                                                                                                    | RMATION S                                             | SYSTEM                                                                                     | ม                                                                                                    | - 1                                                                                                    |
|----------------------------------------------------------------------------------------------------|----------------------------------------------------------------------------------------------------|----------------------------------------------------------------------------------------------------|--------------------------------------------------------------------------------|----------------------------------------------------------------------------------------------------|----------------------------------------------------------------------------------------------------|----------------------------------------------------------------------------------------------------|----------------------------------------------------------------------------------------------------|-------------------------------------------------------|--------------------------------------------------------------------------------------------|----------------------------------------------------------------------------------------------------|----------------------------------------------------------------------------------------------------|
| Parameter         Parameter         Parameter         Parameter         Parameter           Parameter         Parameter         Parameter         Parameter         Parameter           Parameter         Parameter         Parameter         Parameter         Parameter           Parameter         Parameter         Parameter         Parameter         Parameter           Parameter         Parameter         Parameter         Parameter         Parameter           Parameter         Parameter         Parameter         Parameter         Parameter           Parameter         Parameter         Parameter         Parameter         Parameter           Parameter         Parameter         Parameter         Parameter         Parameter           Parameter         Parameter         Parameter         Parameter         Parameter           Parameter         Parameter         Parameter         Parameter         Parameter         Parameter           Parameter         Parameter                                                                                                    | พัตผู้ใช้: A17002000511001                                                                                                    | ชื่อผู้ใช้: ต่                                                                                               | ่าแหน่ง: สั                                                                    | <b>ให้ด</b> ะ ดำนักงานปลัดกระทรวงแรงง                                                                                                    | าม                                                                                                    |                                                                                                    |                                                                                                    |                                                       |                                                                                            | สร้าง   ก                                                                                                    | ลับรายการ   คันม                                                                                                    |
| Truchinio     No. 0000000     No. 000000000000000000000000000000000000                                                                                                    | าสู่ระบบเมื่อ : 12:55:10<br>มือการใช้งาน<br>อมูลผู้ใช้   แก้โซรทัสผ่าน<br>อกจากระบบ   สกับมีใช้                                                                                                    | <b>บันทึกรา</b><br>สร้างบันทึกร                                                                              | <b>ยการจ่าย</b><br>ายการจ่ายขำ                                                 | <b>เข้าระเงิน (ขจ. 05)</b><br>ระเงิน                                                                                                    |                                                                                                    |                                                                                                    |                                                                                                    |                                                       |                                                                                            |                                                                                                    |                                                                                                    |
| <pre>web.bu<br/>web.bu<br/>web.bu<br/>web.bu<br/>web.bu web.bu<br/>web.bu web.bu web.bu<br/>web.bu web.bu web.</pre>                                                                                                    | ระบบเบิกจ่าย                                                                                                    | และที่ไบบันที <i>่เ</i><br>เงิน                                                                              | าการจ่ายช่าระ                                                                  | 4700021313 2022                                                                                                    |                                                                                                    | เลขที่เ                                                                                                    | อกสารกลับรายก                                                                                                    | 15                                                    |                                                                                            |                                                                                                    |                                                                                                    |
| <pre>sensidurulid<br/>set illustraturulit<br/>set illustraturulit<br/>set illu</pre> | ซอเบ็กเงิน                                                                                                    | ผู้บันทึกรายก                                                                                                | 15                                                                             | A17002000511001                                                                                                    |                                                                                                    | เอกสา                                                                                                    | 7 Auto                                                                                                    | utesu                                                 | xcnod                                                                                      |                                                                                                    |                                                                                                    |
| wardbardendament<br>windbardendament<br>windbardend                                                                                                    | ขอถอนคืนรายได้                                                                                                    | ข้อมูกทั่วไป                                                                                                 | ปรายการ                                                                        | ขอเบิก                                                                                                    |                                                                                                    |                                                                                                    |                                                                                                    |                                                       |                                                                                            |                                                                                                    |                                                                                                    |
| <pre>providendadde/standarde/standar</pre>                                                                                                    | ขอจ่ายโดยส่วนราชการ                                                                                                    | รายละเอีย                                                                                                    | คเอกสาร 🖃                                                                      |                                                                                                    |                                                                                                    |                                                                                                    |                                                                                                    |                                                       |                                                                                            | < ก่อง                                                                                                    | มหน้า 1 / 2 ถัดไป                                                                                                    |
| μαρδά ( πάναται       Δ1000001       Υδαρδα καλιναι       Δ1000001       Υδαρδα καλιναι       Δ1000001       Υδαρδα καλιναι       Δ1000000       ΤΟΤΟΟΟΟΟ ΤΟΝ       Καλιναι Ναλιναι       Δ1000000       Δ10000000       Δ100000000       Δ1000000000000000000000000000000000000                                                                                                    | การบันทึกเปิกเกินส่งคิน/ล้างลูกหนิเงิน<br>I/คืนเงินทครองราชการ                                                                                                    | ลำดับที่ 1                                                                                                   |                                                                                |                                                                                                    |                                                                                                    |                                                                                                    |                                                                                                    |                                                       |                                                                                            |                                                                                                    |                                                                                                    |
| wijnerent innerenter       \$12200       Winderstram       Winderstram       Winderstram         winder       \$100000       Winderstram       Winderstram       Winderstram       Winderstram         winder       \$100000       Winderstram       Winderstram       Winderstram       Winderstram       Winderstram         winder       \$100000       Winderstram       Winderstram       Winderstr                                                                                                    |                                                                                                    | รหัสบัญชีแล                                                                                                  | ะกประเภท                                                                       | A170200051<br>สนะ แระงานจ.พระนครศรีอยู                                                                                                    | רענ                                                                                                    | วทัสสูง                                                                                                    | งย์ค้นทุน                                                                                                    | 17002<br>สำนักงา                                      | :00051<br>เนเรงรานจังหวัด                                                                  | พระนครศรีอยุธยา                                                                                                    |                                                                                                    |
| <pre> textuk i 0,000 vm viewood viewood viewoo</pre>                                                                                                    | เมนูเลเเบ ( กลังหม เหล                                                                                                    | รหัสแหล่งข                                                                                                   | องเวิน                                                                         | 6511210<br>ศาสตรแมน /งษุส่วนราชการ                                                                                                    |                                                                                                    | รทัสงบ                                                                                                    | ປຈະນາໝ                                                                                                    | 17002                                                 | 1400080020<br>สมประจำ รายกา                                                                | 00000<br>ຕະເນທົ່າເນີນະານ                                                                                                    |                                                                                                    |
| A 200000000000000000000000000000000                                                                                                    |                                                                                                    | ຈຳນວນເຈີນ                                                                                                    |                                                                                | 19,000.00 uni                                                                                                    |                                                                                                    | วันที่หั<br>หักล้าง                                                                                                    | กล้าง/เลขที่เอกะ<br>เ                                                                                                    | n <b>s</b> 31.05.2                                    | 022 / 4700021                                                                              | 313 <u>uanaioni</u>                                                                                                    | נרא                                                                                                    |
| A 100000000000000000000000000000000                                                                                                    |                                                                                                    | เลือก ลำศั                                                                                                   | บที่ PK                                                                        | ชื่อบัญชี                                                                                                    | รพัสบัญชีแยกประเภท                                                                                                    | รพัสสูนย์ค้นทุน                                                                                                    | แหล่งของเงิน                                                                                                    | รหัสงบปร                                              | ะมาณ                                                                                       | รหัสกิจกรรมหลัก                                                                                                    | จำนวนเงิน                                                                                                    |
| 1 ເຊິ່ງ ແຫ່ສະແລະກາງອາດາສາຍແບບການເບິ່ງ 1000000 ຄ.1110 10000000000000 10000     10000000 100000000                                                                                                    |                                                                                                    | 1                                                                                                    | เดบิด สน                                                                       | เง แรงงานจ.พระนครศรีอยุธยา                                                                                                    | A170200051                                                                                                    | 1700200051                                                                                                    | 6511210                                                                                                    | 170021400080                                          | 002000000                                                                                  | P1400                                                                                                    | 19,000.0                                                                                                    |
| เอกสารบญชั พมาหัวงหน่วยงาม<br>ขอ05 - บันที่กรายการจ่ายชำระเงิน<br>สหีแอกสาร : 2022 - 4700021313<br>มาพเอกสาร :: 2022 - 4700021313<br>มาพเอกสาร :: 21/05/2565<br>มาพเอกสาร :: 31/05/2565<br>สถานย :: เอกสารมาบบลี่หาวยหาวงแบงงาม<br>ส่ :: 1000 - พระนพรศรีอยูยงา :: 17002:00051 - สำนักงานแบงเขาสัตรระนครศรีอยูยงา :: 17002:00051 - สำนักงานแบงเขาสัตรระนครศรีอยูยงา :: 17002:00051 - สำนักงานแบงเขาสัตรระนครศรีอยูยงา :: 17002:00051 - สำนักงานแบงเขาสัตรระนครศรีอยูยงา :: 17002:00051 - สำนักงานแบงเขาสัตรระนครศรีอยูยงา :: 17002:00051 - สำนักงานแบงเขาสัตรระนครศรีอยูยงา :: 17002:00051 - สำนักงานแบงเขาสัตรระนครศรีอยูยงา :: 17002:00051 - สำนักงานแบงเขาสัตรระนครศรีอยูยงา :: 17002:00051 - สำนักงานแบงเขาสัตรระนครศรีอยูยงา :: 17002:00051 - สำนักงานเรายาวร<br>ชัญชียงขององญัญชียมาประเภาณ :: 17002:00051 - สร้ามระนครศรีอยูยงา :: 17002:00051 - สร้ามระนครศรีอยูยงา :: 17002:00051 - สร้ามระนครศรีอยูยงา :: 17002:00051 - สร้ามระนครศรีอยูยงา :: 17002:00051 - สร้ามระนครศรีอยูยงา :: 17002:00051 - สร้ามระนครศรีอยูยงา :: 17002:00051 - สร้ามระนครศรีอยูยงา :: 19,000.00 17002140008:002:000000 รายการจะเประจำ รายการจะเประจำ รายการจะเปราะนินงาน<br>2 เครศัต :: 110102:063 สัมฝากอนาศราร (เป็นงา :: 17002:0051 - 6511210 ค่าตอบนทน/รณะวินรายการ<br>-: 11000 พระนครศรีอยูยงา :: 17002:0051 - 6511210 ค่าตอบนทน/รณะวินรายการ<br>-: 11000 พระนครศรีอยูยงา :: 17002:0051 - 6511210 ค่าตอบนทน/รณะวินรายการ<br>-: 11000 พระนครศรีอยูยงา :: 17002:0051 - 511120 ค่าตอบนทน/รณะวินรายการ<br>-: 11000 พระนครศรีอยูยงา :: 17002:0000 รายการจะเประจำ รายการจะเประจำ รายการจะเประจำ รายการจะเประจำ รายการจะเประจำ รายการจะเประจำ รายการจะเประโนนงานาน<br>-: 11000 พระนครศรีอยูยงา :: 17002:00051 - 511100 ค่าตอบนทน/รณะวินรายการ                                                                                                    |                                                                                                    | ( riəu                                                                                                    | หน้า                                                                           |                                                                                                    | (สร้างเอกสารใหม่ ) (                                                                                                    | กลับรายการเอกสา                                                                                                    | ณี้ พิม                                                                                                    | ทั่งายงาน                                             |                                                                                            |                                                                                                    |                                                                                                    |
| ห้โอกสาร : 2022 4700021313<br><b>เมทซ์</b> กระหว่างหน่วยงาน ::<br>รมทแอกสาร :: PM - จ่ายเป็น Manual :<br>มาขอกรา :: PM - จ่ายเป็น Manual :<br>มาขอกรา :: PM - จ่ายเป็น Manual :<br>มาของ :: PM - จ่ายเป็น Manual :<br>มาของ :: PM - จ่ายเป็น Manual :<br>มาของ :<br>                                                                                                    | <ol> <li>"ตัวอย่างเมื่อก</li> </ol>                                                                                                    | ้ <sup>ก่อน</sup><br>กดพิมพ์ร<br>ภา                                                                          | <sup>หนัว</sup><br>รายงา<br>พที่ ๑                                             | น<br>oc ตัวอย่างร                                                                                                    | (สรามอกสารไหม่) (                                                                                                    | กรับรายการเอกสร                                                                                                    | <ol> <li>พี่</li> <li>พี่</li></ol> | <sup>กำบาน</sup><br>การะเงิน                          | ł                                                                                          | . 5.                                                                                                    | ana žuma i                                                                                                    |
| ราสสา แกงสรี หมายสูง ของสูง การการสา และสะสาร์<br>เกมาร์สี เมาร์สี<br>ขึ้งานวนเงิน รหัสงบประมาณ ข้อความในรายการ<br>ริงการมหลัก กิจกรรมช่อย รหัสงบประมาณ<br>กิจกรรมหลัก กิจกรรมช่อย รหมายโหร์ เงินปาก บัญชีย์ของ<br>บัญชียของอับมีขึ้งของสารการระบาท<br>รหานจ.พระบาทราชียุของ<br>1 เคบิต A170200051 สบง แร<br>จากนจ.พระบาทราชียุของ<br>1 เคบิต A170200051 สบง แร<br>จากนจ.พระบาทราชียุของ<br>1 เคบิต A170200051 สบง แร<br>จากนจ.พระบาทราชียุของ<br>1 เคบิต A170200051 สบง แร<br>จากนจ.พระบาทราชียุของ<br>1 เคบิต A170200051 สบง แร<br>จากนจ.พระบาทราชียุของ<br>1 เคบิต A170200051 สบง แร<br>จากนจ.พระบาทราชียุของ<br>1 เคบิต A170200051 สบง แร<br>จากนจ.พระบาทราชียุของ<br>1 เคบิต A170200051 สบง แร<br>จากนจ.พระบาทราชียุของ<br>1 เคบิต A170200051 สบง แร<br>จากนจ.พระบาทราชียุของ<br>1 เคบิต A170200051 สบง แรง<br>จากนจ.พระบาทราชียุของ<br>1 เคบิต A170200051 สบง แรง<br>จากนจ.พระบาทราชียุของ<br>1 เคบิต A170200051 สบง แรง<br>จากนจ.พระบาทราชียุของ<br>1 เคบิต A17020051 สบง แรง<br>จากนจ.พระบาทราชียุของ<br>1 เคบิต A170200051 สบง แรง<br>จากนจ.พระบาทราชียุของ<br>1 เคบิต A17020051 สบง แรง<br>จากนจ.พระบาทราชียุของ<br>1 เคบิต A170200051 สบง แรง<br>จากนจ.พระบาทราชียุของ<br>1 เคบิต A170200051 สารของระบาทราชารางสารเขางาทาร<br>1 เคบิต A17020051 สารของระบาทราชารางสารเขางาทาร<br>จากนจ.พระบาทราชารางสารของระบาทราชารางสารเขางาทาร<br>1 เคบิต พระบาทราชารางสารของระบาทราชารางสารของระบาทราชารางสารของระบาทราชารางสารเขางาทาร<br>1 เคบิต พระบาทราชารางสารของระบาทราชารางสารของระบาทราชาราชารางสารของระบาทราชารางสารของระบาทราชาราชารางสารของระบาทราชาราชารางสารของระบาทราชาราชาราชาราชาราชาราชาราชาราชารา<br>1 เกบาราชาราชาราชาราชาราชาราชาราชาราชาราชารา                                                                                                    | <ol> <li>"ตัวอย่างเมื่อก</li> </ol>                                                                                                    | <br>กดพิมพ์ร<br>ภา                                                                                           | <sup>หน้า</sup><br>5ายงาา<br>พที่ ๑                                            | น<br>oद ตัวอย่างร<br><sub>ขจ05 -</sub>                                                                                                    | (สร้านอกสารไหม่)<br>(<br>เยงานบันที<br>เอกสารบัญชี<br>บันทีกรายการจ่ายชั                                                                                                  | กลับรายการเอกสา<br>กรายกา<br>กรายกา                                                                                          | รจ่ายข่                                                                                                    | กำระเงิน                                              | ł                                                                                          | หน้าที่ 1                                                                                                    | จากทั้งหมด 1                                                                                                    |
|                                                                                                    | <ul> <li>๖. "ตัวอย่างเมื่อก</li> <li>๖. "ตัวอย่างเมื่อก</li> <li>รับอย่างเมื่อก</li> <li>รับอย่างเมื่อก</li> <li>รับอย่างเมื่อก</li> <li>รับอย่างสามารถ</li> <li>รับอย่างสามารถ</li> </ul>                                                                                                    | ต่อน<br>กดพิมพ์ร<br>ภา<br>เม<br>เมืองระบรงแรงสา<br>มองระบรงแรงสา<br>มองระบรงแรงสา<br>มองระบรงแรงสา           | หน้า<br>5ายงา<br>พที่ ๑                                                        | น<br>oc ตัวอย่างรา<br>ขจ05 -                                                                                                    | (สร้านอกสารไหม่)<br>(<br>เอกสารบัญชี<br>บันทึกรายการจ่ายชำ                                                                                                    | กรับรายการเอกสา<br>กรายกา<br>กรายกา                                                                                          | รจ่ายข                                                                                                    | ทางกม<br>การะเงิน                                     | แลงที่ระหว่า<br>วันที่เอกลาร<br>วันที่ผ่านราเ<br>สถานะ<br>การอ้างอิง                       | หน้าที่ 1<br>เงษณ์วิธีเาน :<br>ร : 31/05<br>ะ เอกสาร<br>: 20223                                                                                                    | จากทั้งหมด 1<br>72565<br>72565<br>มศานรายการ<br>600022615                                                                                                    |
| หญิต         A170200051         หนง แง         1700200051         6511210 ทำตอบแทน /เปล่วนวราชการ           1         เคบิต         หรนง พระบารหรียอยอา         19,000.00         17002100000000000         รายการงบรรรชการ           2         เครลิต         1101020603         เป็นมากชาวการ         19,000.00         17002100000000000         รายการงบรรรชการ           2         เครลิต         1101020603         เป็นมากชาวการ         1700200051         6511210 ทำตอบแทน /เปล่วนรรชการ           2         เครลิต         1101020603         เป็นมากชาวการ         1700200051         6511210 ทำตอบแทน /เปล่วนรรชการ           1         19,000.00         1700210008002000000         รายการงบประจำ รายการงบต์หนันนาน         19,000.00         รายการงบต์หนันจะทน           1         19,000.00         1700210008002000000         รายการงบประจำ รายการงบต์หนันนาน         19,000.00         รายการงบต์หนันจะทน           1         19,000.00         1700210008002000000         รายการงบประจำ รายการงบต์หนันจะทน         19,000.00         รายการงบต์หนันจะทน           1         19,000.00         1700210008002000000         รายการงบต์หนันจะทน         19,000.00         19,000.00         19,000.00         19,000.00         19,000.00         19,000.00         19,000.00         19,000.00         19,000.00         19,000.00         19,000.00                                                                                                    | <ul> <li>๖. "ตัวอย่างเมื่อก</li> <li>๖. "ตัวอย่างเมื่อก</li> <li>๖. "ตัวอย่างเมื่อก</li> <li>๖. "ตัวอย่างเมื่อก</li> <li>๖. พ.ศ.ศ. 1202 - สามัณามา</li> <li>๖. 17002 - สำนักงาม<br/>เป็นเป็นจำนะ 17002 - สำนักงาม<br/>เป็นเป็นจำนะ 170020051 - สำนักงาม<br/>เวลาร์พ.ศ.ศ.ศ.ศ.ศ.ศ.ศ.ศ.ศ.ศ.ศ.ศ.ศ.ศ.ศ.ศ.ศ.ศ.ศ</li></ul>                                                                                            | ต่อน<br>กุดพิมพ์ว<br>ภา<br>เง<br>เง<br>เง<br>มัดรายเรงรานจงหวั<br>ม                                          | หม้า<br>5ายงาา<br>พที่ ๑<br><sup>ณ</sup><br>การกำหนด                           | น<br>oc ตัวอย่างรา<br>ขจบร-<br><sup>ชุญภ</sup><br>หน่วยคันทุน                                                                                                    | (สร้านอกสารไหม่) (<br><b>มยงานบันทึ</b><br>เอกสารบัญชี<br>บันทึกรายการจายชำ<br>แหล่งเงินทุน                                                                               | กรับรายการเอกสร<br>กรายกา<br>กระเงิน                                                                                         | รจ่ายข้                                                                                                    | รักษาม<br>การะเงิน                                    | เลขที่ระหว่า<br>วันที่แอกสาร<br>วันที่ผ่านราเ<br>สถานะ<br>การอ้างอิง<br>าของ<br>นฝาก       | หน้าที่ 1<br>ระหน่วยงาน :<br>มี : 31/05<br>ยการ : 31/05<br>เย็อสาย<br>: 20223<br>เจ้ายอง<br>นัญชียอย                                                                                                    | จากทั้งหมด 1<br>12565<br>127565<br>127565<br>127565<br>12757<br>127577<br>12757<br>12757<br>12757<br>127577<br>127577<br>127577<br>127577<br>127577<br>127577<br>127577<br>127577<br>127577<br>127577<br>127577<br>127577<br>127577<br>127577<br>127577<br>127577<br>127577<br>127577<br>127577<br>1275777<br>1275777<br>1275777<br>1275777<br>1275777<br>1275777<br>1275777<br>1275777<br>12757777<br>12757777<br>127577777<br>12757777777777                                                                                                    |
| 2 เครดีต 1101020603 เงินฝากธนาคาร (เงินงบ 1700200051 6511210 ค่าดอบแทน /รบด่วนราชการ<br>ประมาณ) 19,000.00 1700214000800200000 รายการงบประจำ รายการงบตั้งเป็นงาน<br>P1400 พระนครศรีอยูลยา<br>หมายเหต                                                                                                    | <ol> <li>"ตัวอย่างเมื่อก</li> <li>"ตัวอย่างเมื่อก</li> <li>รเทษเอกสาร : 2022 - 470002131</li> <li>ระเภษเอกสาร : PNA - จ่ายเงิน Manu<br/>นราชการ : 17002 - สำนักงาน<br/>สี่ : 1400 - พระเมษตรี<br/>่วยเปิกจ่าย : 1700200051 - สำนั<br/>วรหัด เดบิต/ รหัดบัญชี ชื่อบัญชี</li> </ol>                                                                                                    | ่ ก่อน<br>าดพิมพ์ร<br>ภา<br>เล<br>ไม้คระหรรมแรงร<br>อุธุษภ<br>มักรามแรงรามจังหร้                             | หม้า<br>5 ายงาร<br>พที่ ๑<br>กรร้ามเล็ก<br>กิจกรรมหลัก                         | น<br>อ๙ ตัวอย่างระ<br>ขจ05 -<br>พน่วยตนทุน<br>รับนวนเงิน รภัสงบประมาณ                                                                                                    | (สร้านอกสารไหม่)<br>(<br>เอกสารบัญชี<br>บันทึกรายการจ่ายชำ<br>แหล่งเงินทุบ                                                                                                | กรับรายการเอกสา<br>กรายกา<br>กระเงิน<br>กิจกรรมย่อ                                                                           | รจ่ายข่                                                                                                    | รับยาม<br>ราวระเงิน<br>อ.หามิขย์ ผิ<br>ในรายการ       | เลขที่ระหว่า<br>วันที่เอกตาว<br>วันที่ผ่านราเ<br>สถานะ<br>การอ้างอิง<br>ารอง<br>มฝาก       | หน้าที่ 1<br>ม                                                                                                    | จากทั้งบลต 1<br>(2565<br>(2565<br>(2565)<br>(2565)<br>(256 |
| миления                                                                                                    | <ol> <li>"ตัวอย่างเมื่อร</li> <li>"ตัวอย่างเมื่อร</li> <li>ที่แอกสาร : 2022 - 470002131<br/>ธนาทเอกสาร : PM - จ่ายสิน Man<br/>ส์ : 1400 - พระนาครรี.<br/>2ยเปิกจ่าย : 17002-สำนักงาน<br/>ส์ : 1400 - พระนาครรี.<br/>2ยเปิกจ่าย : 1700200051 สาม<br/>รารทัด เคบิศ ภา70200051 สามจ.แร<br/>งงานจ.ร</li> </ol>                                                                                                    | ต่อน<br>กดพิมพ์ร<br>ภา<br>เล<br>เม็ตกระทรวงแรงรา<br>มัวกานแรงรานจังหรั<br>ม                                  | หม้า<br>5 ายงาร<br>พที่ ๑<br>การกำหนด<br>กิจกรรมหลัก<br>บัญชีย่อยขอ<br>P1400   | 1<br>2<br>4<br>4<br>4<br>4<br>4<br>4<br>4<br>4<br>4<br>4<br>4<br>4<br>4                                                                                                    | (สร้านอกสารไหม่)<br>(<br>เอกสารบัญชี<br>บันทึกรายการจ่ายช้<br>บันทึกรายการจ่ายช้<br>(<br>()<br>()<br>()<br>()<br>()<br>()<br>()<br>()<br>()<br>()<br>()<br>()<br>(        | กลับรายการเอกสา<br>กรายกา<br>กรายกา<br>กระเงิน<br>กิจกรรมย่อ<br>ส่วนราชการ<br>รายการงบศ้าเป็นงาร                             | รจำยง<br>รจ่ายง<br>ขอความ<br>พนวดพัท                                                                                                    | รัรยะกม<br>ราระเงิน<br>อ.หายิชย์ ติ<br>ในรายการ<br>พุ | เลขที่ระหว่า<br>วันที่เอกตาว<br>วันที่ผ่านราเ<br>สถานะ<br>การอ้างอิง<br>ารอง<br>มฬาก       | หน้าที่ 1<br>3 : 31/05<br>ยุการ : 31/05<br>ยุการ<br>ยุการ<br>เออาร<br>เออาร<br>เอาร<br>เ | จากทั้งหมด 1<br>(2565<br>(2565<br>รางสานวายการ<br>600022615<br>นี้ญชีย่อย<br>จพัสหน่วยงานซู                                                                                                    |
|                                                                                                    | <ul> <li>๖. "ตัวอย่างเมื่อร</li> <li>ภีเอกสาร : 2022 - 470002131</li> <li>รมทายกสาร : PNA - จ่ายเงิน Manu<br/>นราชการ : 17002- สำนักงาน<br/>สี่ : 1400 - พระนางครี<br/>วยเปิกจ่าย : 1700200051 - สำนั<br/>รรพัด เคบิศ / รพัดบัญชี ชื่อบัญชี<br/>ตารที่ เคริด</li> <li>เคบิศ A170200051 สนง แร<br/>งงานจ.ร</li> <li>เคบิศ A170200051 สนง แร<br/>งงานจ.ร</li> <li>เคบิศ A170200051 สนง แร<br/>งงานจ.ร</li> </ul> | ต่อน<br>าดพิมพ์ร<br>ภา<br>เงิ<br>แล่<br>เมื่อกามเรงหนังหร้<br>เงิ<br>ระยะพรหรือยุธยา<br>ขนาคาร (เงินงน<br>ม) | หม้า<br>5 ายงาร<br>พที่ ๑<br>การกำหนด<br>การกำหนด<br>การกำหนด<br>1400<br>P1400 | น<br>อ ๔ ตัวอย่างระ<br>ขจ05 -<br>ขจ05 -<br>พน่วยตนทุน<br>ข้านวนเงิน จลัดขนประมาณ<br>19,000.00 170021400080020<br>พระมาจารีอยุยะา<br>19,000.00 170021400080020<br>พระมาจารีอยุยะา | (สร้านอกสารไหม่) (<br><b>มยงานบันที</b><br>เอกสารบัญชี<br>บันทีกรายการจ่ายช้า<br>บันทีกรายการจ่ายช้า<br>6511210 คำตอบแทน /ส<br>6511210 คำตอบแทน /ส<br>6511210 คำตอบแทน /ส | กลับรายการเอกสา<br>กรายกา<br>กรายกา<br>กระเงิน<br>กระเงิน<br>กรายการ<br>มายการงบดำเนินงาร<br>ส่วนราชการ<br>มายการงบดำเนินงาร | รจำยง<br>รจ่ายง<br>ขอความ<br>ข<br>หมวดพั                                                                                                    | รัรยะกม<br>กระเงิน<br>อ.ราณิชะ ดิ<br>ในรายการ         | เลขที่ระหว่า<br>วันที่เอกลาะ<br>วันที่ส่านรา<br>สถานะ<br>การอ้างอิง<br>การอ้างอิง<br>นผ่าก | หน้าที่ 1<br>พหน่วยงาน :<br>ร : 31/05<br>เอารายง<br>เอารายง<br>บัญชียอย                                                                                                    | จากทั้งหมด 1<br>(2565<br>(2565<br>มัญชียอย<br>วิมัลหน่วยงานคู่                                                                                                    |

#### ๘. รายงานระบบเบิกจ่าย

๑. กดเลือกระบบรายงานหน่วยงานภาครัฐ

#### ภาพที่ ๑๐๕ ระบบรายงานหน่วยงานภาครัฐ

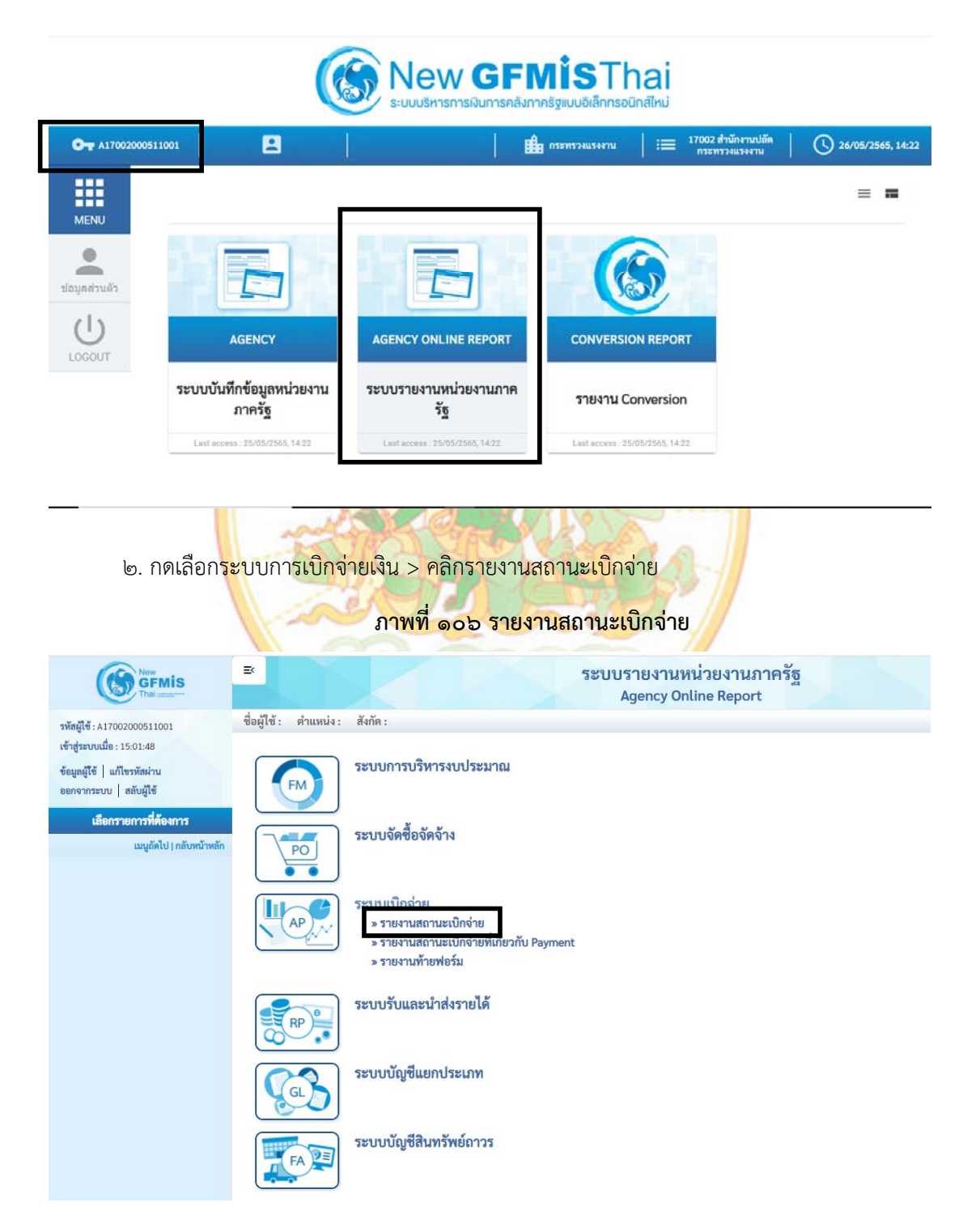

๓. คลิก>>รายงานสรุปรายการเบิกจ่ายของหน่วยงาน NAP\_PRTW01

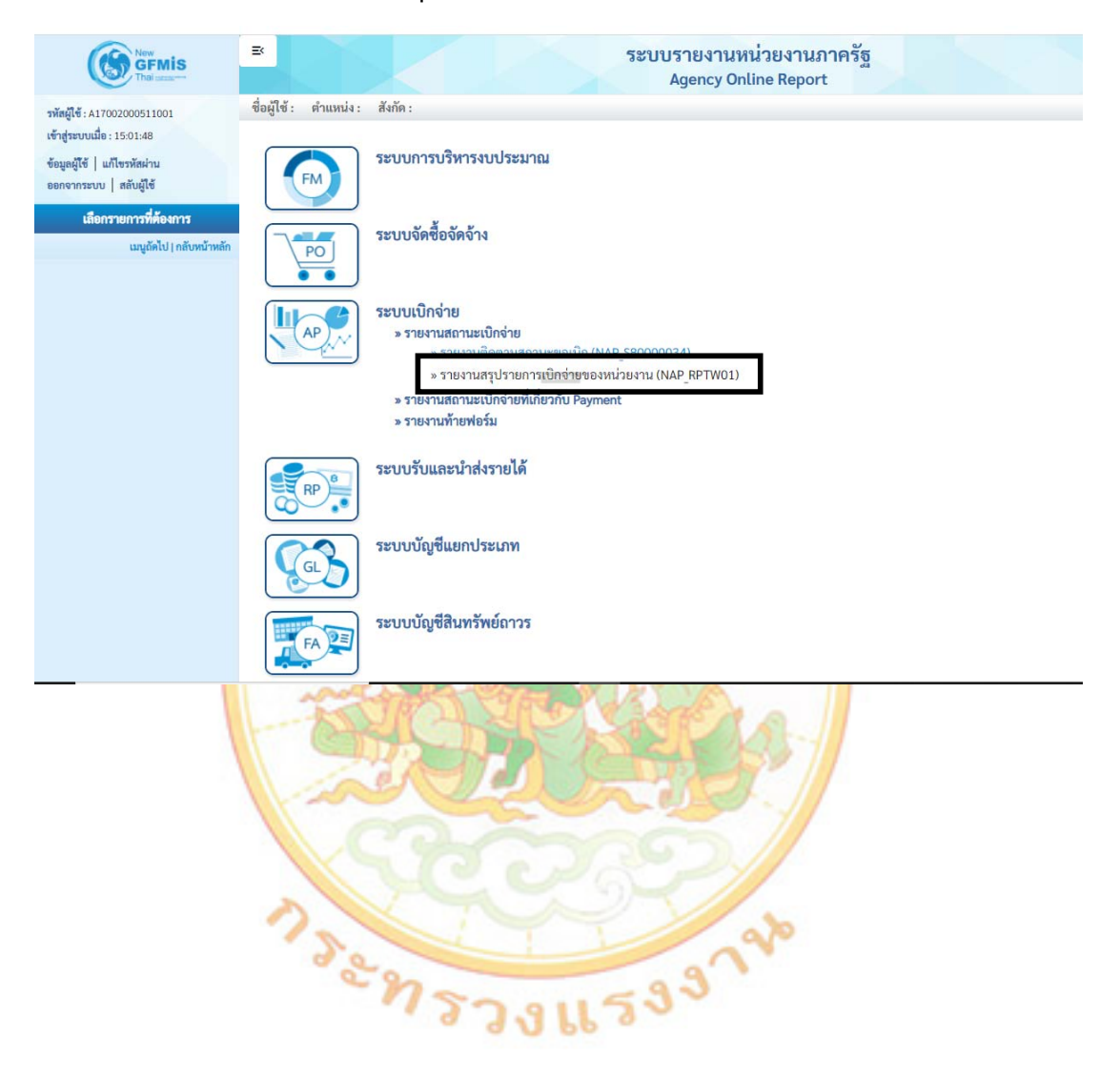

ภาพที่ ๑๐๗ รายงานสรุปรายการเบิกจ่ายของหน่วยงาน NAP\_PRTW01

| พัสผู้ใช้ : A17002000511001                                 | ชื่อผู้ใช้ : ดำแหน่ง : สังกัด :                            |                                         |   |                          |                                         |   | Version:23/0 |  |  |  |  |  |
|-------------------------------------------------------------|------------------------------------------------------------|-----------------------------------------|---|--------------------------|-----------------------------------------|---|--------------|--|--|--|--|--|
| กสู่พบบเมื่อ : 15:01:48                                     | NAP_RPTW01                                                 |                                         |   |                          |                                         |   |              |  |  |  |  |  |
| อมูลผู้ใช้   แก้ไขรทัดผ่าน<br>อกจากระบบ   สลับผู้ใช้        | รายงานสรุบรายการเบกจายขอ                                   | งหนวยงาน                                |   |                          |                                         |   |              |  |  |  |  |  |
| เลือกรายการที่ต้องการ                                       | 💷 เลือกคำสังงาน 🕁                                          | <b>, บันทึกคำสั</b> งงาน                |   |                          |                                         |   |              |  |  |  |  |  |
| ยงามพิดตามสถานชขอเบิก<br>AP_\$80000034) >> NAP_\$80000034   | าหัสหน่วยงาน                                               |                                         |   |                          |                                         |   |              |  |  |  |  |  |
| งานสรุปรายการเป็กจ่ายของหน่วยงาน<br>P_RPTW01) >> NAP_RPTW01 | รหัสหน่วยงาน                                               | 17002                                   |   |                          | สนง.ปลัดกระทรวงแรงงาน                   |   |              |  |  |  |  |  |
| เมนูอัดไป ( กลับหน้าหลัก                                    | เลขที่เอกสาร                                               |                                         |   | ถึง                      |                                         |   | =            |  |  |  |  |  |
|                                                             | ปีนัญชี                                                    | 2565                                    |   | ពីរ                      |                                         |   | =            |  |  |  |  |  |
|                                                             | รหัสพื้นที่                                                | 1400                                    |   | ពី៖                      |                                         | Q | =:           |  |  |  |  |  |
|                                                             |                                                            | พระนครศรีอยุธยา                         |   |                          |                                         |   |              |  |  |  |  |  |
|                                                             | ผู้ขาย                                                     |                                         | ٩ | ถึง                      |                                         | Q | =            |  |  |  |  |  |
|                                                             | รหัสหน่วยเปิกจ่าย                                          | 1700200051                              |   |                          | สำนักงานแรงงานจังหวัดพระนครศรีอยุธยา    |   |              |  |  |  |  |  |
|                                                             | แขกประเภทพิเตษ                                             | ไม่ก้าหนด                               | v | ពីរ                      | ไม่กำหนด                                | v | =:           |  |  |  |  |  |
|                                                             |                                                            |                                         |   |                          |                                         |   |              |  |  |  |  |  |
|                                                             | x.d                                                        |                                         |   |                          |                                         |   |              |  |  |  |  |  |
|                                                             | วันที่                                                     |                                         |   |                          |                                         |   |              |  |  |  |  |  |
|                                                             | วันที่<br>วันผ่านรายการ                                    | _                                       |   | ពី៖                      |                                         |   | =            |  |  |  |  |  |
|                                                             | วันที่<br>วันผ่านรายการ<br>วันที่บันพึก                    | 20 พฤษภาคม 2565                         |   | ពីរ<br>ពីរ               | 20 พฤษภาพม 2565                         |   |              |  |  |  |  |  |
|                                                             | วันที่<br>วันผ่านรายการ<br>วันที่บันทึก<br>ประเภทเอกการ    | 20 พฤษภาพม 2565<br>โม่กำหนด             |   | ពី៖<br>ពី៖               | 20 พฤษภาพม 2565<br>นี้มีกำหนด           |   |              |  |  |  |  |  |
|                                                             | วันที่<br>วันที่บันทึก<br>ประเภทเดกสาร<br>วิธีการข้าระเงิน | 20 พฤษภาพม 2565<br>ไม่กำหนด<br>ไม่กำหนด |   | តី៖<br>ពី៖<br>ពី៖<br>ពី៖ | 20 พฤษกาคม 2565<br>ไม่กำหนด<br>ไม่กำหนด |   |              |  |  |  |  |  |

## ภาพที่ ๑๐๘ บันทึกและแสดงรายงาน

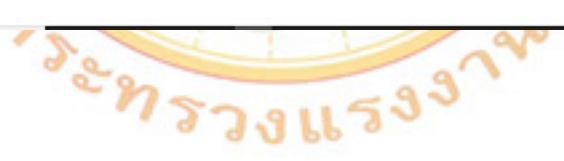

๕. ตัวอย่างรายงานสรุปการเบิกจ่ายของหน่วยงาน กรณีจ่ายตรงผู้ขายและคลิกปุ่ม
 เพื่อ Print รายงาน

=

H6720

## ภาพที่ ๑๐๙ รายงานสรุปการเบิกจ่ายเงินของหน่วยงาน กรณีจ่ายตรงผู้ขาย ระบบรายงานหน่วยงานภาครัฐ

| and the read                                                                                                    | M                                                                                              |                                           |                                                                                                    |                                                                                                    |                                                                                                    |                                                              |                                                                                                 |                                                                     |                                                            |                       | _                                                              |                                                                                        | version:23/0.                                                           |
|----------------------------------------------------------------------------------------------------|------------------------------------------------------------------------------------------------|-------------------------------------------|----------------------------------------------------------------------------------------------------|----------------------------------------------------------------------------------------------------|----------------------------------------------------------------------------------------------------|--------------------------------------------------------------|-------------------------------------------------------------------------------------------------|---------------------------------------------------------------------|------------------------------------------------------------|-----------------------|----------------------------------------------------------------|----------------------------------------------------------------------------------------|-------------------------------------------------------------------------|
| รายงานสรุปรา                                                                                                    |                                                                                                | งหน่วยงาน                                 |                                                                                                    |                                                                                                    |                                                                                                    |                                                              |                                                                                                 |                                                                     |                                                            |                       |                                                                |                                                                                        |                                                                         |
| กลับ                                                                                                    |                                                                                                |                                           |                                                                                                    |                                                                                                    |                                                                                                    |                                                              |                                                                                                 |                                                                     |                                                            |                       |                                                                |                                                                                        |                                                                         |
| กรณีจ่ายต                                                                                                    | รงผู้ขาย                                                                                       | เรณีจ่ายผ่า                               | นส่วนราชการ                                                                                                    | _                                                                                                    |                                                                                                    |                                                              |                                                                                                 |                                                                     |                                                            |                       |                                                                |                                                                                        |                                                                         |
| Ŧ                                                                                                    | III 💽                                                                                          | =+                                        |                                                                                                    |                                                                                                    |                                                                                                    |                                                              |                                                                                                 |                                                                     | ġ                                                          | ามวน 100              |                                                                |                                                                                        | รายการต่                                                                |
|                                                                                                    |                                                                                                |                                           |                                                                                                    |                                                                                                    | รายงานสรเ                                                                                           | ไรายการเบิก                                                  | จ่ายของหน่วเ                                                                                    | ผงาน                                                                |                                                            | -                     |                                                                |                                                                                        | หน้า                                                                    |
|                                                                                                    |                                                                                                |                                           |                                                                                                    |                                                                                                    | . Ot may                                                                                            |                                                              | 0.0000000                                                                                       |                                                                     |                                                            |                       |                                                                |                                                                                        |                                                                         |
| รหัสหน่วยเบิกจ                                                                                                    | ວ່າຍ                                                                                           | 1700200                                   | 0051                                                                                                    |                                                                                                    |                                                                                                    |                                                              |                                                                                                 |                                                                     |                                                            |                       |                                                                |                                                                                        |                                                                         |
| หน่วยเป็กจ่าย                                                                                                    |                                                                                                | สำนักงาน                                  | มแรงงานจังหวัดห                                                                                                    | เระนครศรีอยุธยา                                                                                                    |                                                                                                    |                                                              |                                                                                                 |                                                                     |                                                            |                       |                                                                |                                                                                        |                                                                         |
| กรม                                                                                                    |                                                                                                | สำนักงาน                                  | <b>ເປ</b> ຄັดกระทรว <b>ง</b> แ                                                                                                    | รงงาน                                                                                                    |                                                                                                    |                                                              |                                                                                                 |                                                                     |                                                            |                       |                                                                |                                                                                        |                                                                         |
| วันที่บันทึก                                                                                                    |                                                                                                | 20.05.25                                  | 565                                                                                                    |                                                                                                    |                                                                                                    |                                                              |                                                                                                 |                                                                     |                                                            |                       |                                                                |                                                                                        |                                                                         |
| วันที่รายงาน                                                                                                    |                                                                                                | 20.05.25                                  | 565                                                                                                    |                                                                                                    |                                                                                                    |                                                              |                                                                                                 |                                                                     |                                                            |                       |                                                                |                                                                                        |                                                                         |
| กรณีจ่ายครงผู้ร                                                                                                    | ชาย                                                                                            |                                           |                                                                                                    |                                                                                                    |                                                                                                    |                                                              |                                                                                                 |                                                                     |                                                            |                       |                                                                |                                                                                        |                                                                         |
| วันที่บันทึก                                                                                                    | วันที่ผ่านรายการ                                                                               | ประเภท                                    | เลขที่เอกสาร                                                                                                    | ษัชาย                                                                                                    | บัญชีขนาศารที่รับ<br>เงิน                                                                           | การอ้างอิง                                                   | รพัส                                                                                            | ອນປະເທດ                                                             | จำนวนเงินที่ขอ<br>เปิก                                     | ภาษีพัก ณ ที่<br>จ่าย | ค่าปรับ                                                        | ค่าธรรมเนียน                                                                           | จำนวนเงินสุ                                                             |
| 20.05.2565                                                                                                    | 20.05.2565                                                                                     | КА                                        | 3100026459                                                                                                    | นางวิภารัตน์ เวขสว                                                                                                    | กต์ 2432068778                                                                                      | P650000169                                                   | 170023600030                                                                                    | 02000000                                                            | 41,800.00                                                  | 418.00-               | 0.00                                                           | 12.00                                                                                  | - 41,37                                                                 |
| 20.05.2565                                                                                                    | 20.05.2565                                                                                     | KC                                        | 3100026466                                                                                                    | บริษัท ดีแทค โครเนี<br>จำภัด                                                                                                    | n 7992063927                                                                                        | P650000170                                                   | 170023600030                                                                                    | 02000000                                                            | 640.93                                                     | 5.99-                 | 0.00                                                           | 12.00                                                                                  | - 62                                                                    |
| 20.05.2565                                                                                                    | 20.05.2565                                                                                     | KC                                        | 3100026476                                                                                                    | ນວິພັກ ໂຄຣຄມນາຄມ<br>ຫາສັ ຈຳກັດ (ມທາຫນ)                                                                                                    | 0006004504                                                                                          | P650000172                                                   | 170023600030                                                                                    | 02000000                                                            | 371.02                                                     | 0.00                  | 0.00                                                           | 12.00                                                                                  | - 35                                                                    |
| 20.05.2565                                                                                                    | 20.05.2565                                                                                     | KC                                        | 3100026478                                                                                                    | ດານໂຟທີາສ່ວນ<br>ກູນັກາອ(ທ້ານເຫັ່ນບັດ<br>ເທື່ອຫຼາຍ ຫານທນັ່ນອື່ນ<br>ນາ 5311.12/1899<br>ຄວ.19 ມີພ.51)                                                                                                    | च<br>तं 0730072665<br>5                                                                             | P650000173                                                   | 170023600030                                                                                    | 0200000                                                             | 5,222.18                                                   | 0,00                  | 0.00                                                           | 12.00                                                                                  | 5,21                                                                    |
| 605310                                                                                                    |                                                                                                |                                           |                                                                                                    |                                                                                                    |                                                                                                    |                                                              |                                                                                                 |                                                                     | 48 034 13                                                  | 473 00.               | 0.00                                                           | 48.00                                                                                  | A7 56                                                                   |
| จำบวนเอก<br>จำนวนหน้                                                                                                    | เสารทั้งหมด 4 ราย<br>วทั้งหมด 1 หม้า<br>ภาพที่                                                 | <sup>ມກາ5</sup><br>1 ໑໑                   | o ตัวอเ                                                                                                    | ่างรายง                                                                                                    | านสรุปกา                                                                                            | รเบิกจ่า                                                     | ายเงินข                                                                                         | องหน่วย                                                             | งาน กร                                                     | ณีจ่าย                | ตรง                                                            | ผ้ขาย                                                                                  |                                                                         |
| จำนวนเอก<br>จำนวนหน้                                                                                                    | เดารทั้งหมด 4 ราย<br>าทั้งหมด 1 หน้า<br>ภาพที่                                                 | <sup>ແກງຊ</sup> ີ<br>ຊີ່ ໑໑               | 0 ตัวอเ                                                                                                    | <mark>ป่าง</mark> รายง <sup>.</sup><br>รายง                                                                                                    | านสรุปกา<br>านสรุปรายกา                                                                             | รเบิกจ่า<br>เรเบิกจ่าย                                       | ายเงินข<br>ของหน่วยง                                                                            | องหน่วย<br>าน                                                       | งาน กร                                                     | ณีจ่าย                | ตรง<br>หน้าที่<br>วันที่พิ                                     | <b>ผู้ขาย</b><br>: 1 จากทั้                                                            | ทหมด : 1<br>ากคม 2565                                                   |
| จ้านวนเอก<br>จำนวนหนั                                                                                                    | เดารทั้งหมด 4 ราย<br>าทั้งหมด 1 หน้า<br>ภาพที่                                                 | <sup>ມກາງ</sup><br>1 ໑໑                   | 0 ตัวอย                                                                                                    | <mark>ป่างร</mark> ายง<br>รายง                                                                                                    | า <mark>นสรุปก</mark> า<br>านสรุปรายกา                                                              | รเบิกจ่า<br>เรเบิกจ่าย                                       | ายเงินข<br>ของหน่วยง                                                                            | องหน่ว <mark>ย</mark><br>าน                                         | งาน กร                                                     | ณีจ่าย                | ตรง<br>หน้าที่<br>วันที่พิ                                     | <b>ผู้ขาย</b><br>: 1 จากทั้<br>มพ์ 26 พฤษภ                                             | ทรมด : 1<br>เทคม 2565                                                   |
| จ้านวนเอก<br>จำนวนหนั<br>จำนวนหนั                                                                                                    | เสารทั้งหมด 4 ราย<br>าทั้งหมด 1 หน้า<br>ภาพที่                                                 | """<br>1 ©©                               | o ตัวอย                                                                                                    | <mark>ย่างรายง</mark><br>รายง<br>200051                                                                                                    | า <mark>นสรุปกา</mark><br>านสรุปรายกา                                                               | รเบิกจ่า<br>เรเบิกจ่าย                                       | ายเงินข<br>ของหน่วยง                                                                            | องหน่ว <mark>ย</mark><br>าน                                         | งาน กร                                                     | ณีจ่าย                | ตรจ<br>หน้าที่<br>วันที่พิ                                     | <b>ผู้ขาย</b><br>: 1 จากทั้<br>มพ์ 26 พฤษภ                                             | ทนต : 1<br>าคม 2565                                                     |
| จำนวนเอก<br>จำนวนหน้<br>จำนวนหน้<br>ม้อยปีกจ่าย                                                                                                    | เสารทั้งหมด 4 ราย<br>าทั้งหมด 1 หน้า<br>ภาพที่                                                 | 1<br>1<br>00                              | o                                                                                                    | ย่างรายง<br>รายง<br>200051<br>งานแรงงานจังหวัดหว                                                                                                    | านสรุปกา<br>านสรุปรายกา<br>ะนศรศรีสุยยา                                                             | รเบิกจ่า<br>เรเบิกจ่าย                                       | ายเงินข<br>ของหน่วยง                                                                            | องหน่วย<br>าน                                                       | งาน กร                                                     | ณีจ่าย                | ตรง<br>หน้าที่<br>วันที่พิ                                     | <b>ผู้ขาย</b><br>: 1 จากทั้<br>มพ์ 26 พฤษภ                                             | พมต : 1<br>าคม 2565                                                     |
| จำนวนเอก<br>จำนวนหนั<br>พัฒนวอยใกจ่าย<br>น่วยรปักจ่าย<br>ณ                                                                                                    | เสารทั้งหมด 4 งาย<br>าทั้งหมด 1 หน้า<br>ภาพที่                                                 | <sup>ມກາງ</sup><br>1 ໑໑                   | 0                                                                                                    | <mark>ย่างรายง:</mark><br>รายง<br>200051<br>งานแรงงานจังหวัดหวั<br>งานได้กระหรวงแรง<br>2545 ถึ 20105 25                                                                                                    | านสรุปกา<br>านสรุปรายกา<br>ะนครศรีอยุอยา<br>งาน                                                     | รเบิกจ่า<br>รเบิกจ่าย                                        | ายเงินข                                                                                         | องหน่ว <mark>ย</mark><br>าน                                         | งาน กร                                                     | ณีจ่าย                | (ตี รี จ<br>หน้าที่<br>รับที่พิ                                | <b>ผู้ขาย</b><br>: 1 จากทั้                                                            | ทนต : 1<br>าคม 2565                                                     |
| จำนวนเอก<br>จำนวนหนั<br>ทัศทหว่อเปิกจ่าย<br>ณ<br>ณ<br>สปับสิก<br>มสีวันสิก                                                                                                   | เดารทั้งแลง 4 ราม<br>ที่มีอณต 1 หม้า<br>ภาพจิ์                                                 | <sup>ະທາງ</sup><br>1 ໑໑                   | <b>ວ ຕັ້ງວຍ</b><br>1700<br>ສຳນັກ<br>20.03<br>26.05                                                                                                    | <mark>ย่างรายง</mark><br>รายง<br>200051<br>งานแรงงานจังหวัดหร<br>งานปลัดกระทรวงแรง<br>12565 ถึง 20.05.25<br>12565                                                                                           | านสรุปกา<br>านสรุปรายกา<br>ะนครศรีอยุธยา<br>งาน<br>55                                               | รเบิกจ่า<br>รเบิกจ่าย                                        | ายเงินข                                                                                         | องหน่ว <mark>ย</mark><br>าน                                         | งาน กร                                                     | ณีจ่าย                | ตรง<br>หน้าที่<br>รันที่พ                                      | <b>ผู้ขาย</b><br>: 1 จากทั้                                                            | ทนต : 1<br>าคม 2565                                                     |
| จำนวนเอก<br>จำนวนหนั<br>พัฒนวอเปิกจ่าย<br>น่วยปักจ่าย<br>ณ<br>เสี่บันลึก<br>เสี่รวยงาน                                                                                       | ดารทั้งแลง งาา<br>ทั้งของ 1 หว้า<br>ภาพจิ้                                                     | <br>1 GO                                  | 0 ඊටව<br>1700<br>අත්<br>20.02<br>26.02                                                                                                    | 200051<br>รายง<br>200051<br>งานปลัทกระทรวงแรง<br>งานปลัทกระทรวงแรง<br>1.2565 ถึง 20.05.250<br>1.2565                                                                                                    | านสรุปกา<br>านสรุปรายกา<br>ะนครศรีอยุธยา<br>สน<br>15                                                | รเบิกจ่าย<br>รเบิกจ่าย                                       | ายเงินข                                                                                         | องหน่ว <mark>ย</mark><br>าน                                         | งาน กร                                                     | ณีจ่าย                | ตรง<br>หน้าที่<br>วันที่พิ                                     | <b>ผู้ขาย</b><br>: 1 จากทั้                                                            | ทนต : 1<br>าคม 2565                                                     |
| จำนวมเอก<br>จำนวมหนั<br>พัฒนวอเปิกจ่าย<br>น่วยปิกจ่าย<br>มม<br>เพิ่งมีก<br>เพิ่งมีก<br>เพิ่งมาย<br>มา                                                                        | ดารทั้งแลงงาน<br>ทั่งของานกั<br>ภาพจิ่                                                         | າກາ <del>າ</del><br>1 ໑໑                  | <ul> <li>ອ້າວອຄ</li> <li>1700</li> <li>สำนัก</li> <li>สำนัก</li> <li>20.03</li> <li>26.03</li> </ul>                                                     | 200051<br>งามเรงกามจังหวัดหร<br>200051<br>งามปลัดกระหรวงแรง<br>2565 ถึง 20.05.25<br>2565                                                                                                    | านสรุปกา<br>านสรุปรายกา<br>ะนศรศรีอยุธยา<br>งาน<br>55                                               | รเบิกจ่าย<br>รเบิกจ่าย                                       | ายเงินข                                                                                         | องหน่วย<br>าน<br>รับวนในชนใน                                        | งาน กร                                                     | ณีจ่าย                | ตารง<br>หน้าที่<br>วันที่พิ                                    | <b>ผู้ขาย</b><br>: 1 จากทั้<br>มท์ 26 พฤษภ<br>พ <b>ราวมเนือ</b> ม                      | ทนต : 1<br>าคม 2565                                                     |
| จำนวนเอก<br>จำนวนหนั<br>สัตกว่อเปิกจ่าย<br>น่วยปิกจ่าย<br>รม<br>หลับเล็ก<br>หลังออร                                                                                          | เคารทั้งแลงงรา<br>ทั้งของกาพที่<br>ภาพที่<br>มีประการกา<br>2005/2555                           | 1<br>1<br>0<br>0                          | <ul> <li>ອັງອາຄ</li> <li>1700</li> <li>ສຳພັກ</li> <li>26.05</li> <li>100026459</li> <li>100026459</li> </ul>                                             | <mark>ย่างรายง</mark><br>รายง<br>200051<br>งานปลัคกระทรวงแรง<br>1.2565 ถึง 20.05.256<br>1.2565                                                                                                    | านสรุปกา<br>านสรุปรายกา<br>านสรุปรายกา<br>หน<br>หา<br>เร<br>เร                                      | รเบิกจ่าย<br>รเบิกจ่าย<br>กระจัด                             | ายเงินข<br>ของหน่วยง<br><del>ห้องบบหมาย</del><br>17022560003                                    | องหน่วย<br>าน<br>*การมศิภรณชิก<br>41,800,00                         | งาน กร<br>ภาษัก แ ที่ง่าย<br>-41800                        | ณีจ่าย                | (9) 5 ง<br>หน้าที่<br>วันที่พิ<br>                             | ผู้ขาย<br>:1 จากทั้<br>มท์ 26 พฤษภ<br>พ <b>รามเมือง</b><br>-1200                       | ทนต : 1<br>าคม 2565<br>รัณวาษในสุที                                     |
| จำนวมเอก<br>จำนวมหนั<br>สำนวมหนั<br>เอะเปิกจ่าย<br>เวะเปิกจ่าย<br>เสร้างสาย<br>เสร้างสาย<br>เสร้างสาย<br>เสร้างสาย<br>เสร้างสาย<br>เสร้างสาย<br>เสร้างสาย<br>เรีย            | เครารังแลง 4 ราม<br>ทั้งขณะ 1 หม้า<br>ภาพจิ่<br>มันให้กมายการ<br>20.05.2565                    | илтя<br>1 боб<br>Изилт<br>КА              | <ul> <li>๑ ตัวอย</li> <li>1700</li> <li>สำนัก</li> <li>26.05</li> <li>120026459</li> </ul>                                                               | 200051<br>งานแรงงานจังหวัดพร<br>งานปลัดกระพรวจแรง<br>เ2565 ถึง 20.05.25<br>เ2565<br>มารปิการัดน์ 2<br>บริษัท สิแทด                                                                                          | านสรุปกา<br>านสรุปรายกา<br>ะนทรศรีอยุธยา<br>เชน<br>15<br>วันรู <b>ปอนการที่รับเงิน</b><br>132068778 | รเบิกจ่าย<br>รเบิกจ่าย<br>กระเบิกจ่าย<br>คระเบิกจ่าย         | <b>ายเงินข</b><br>ของหน่วยง<br>ของหน่วยง<br>1700256003<br>00200000<br>1700256003                | องหน่วย<br>าน<br><u> </u>                                           | <mark>งาน</mark> กระ<br><b>กษระ แรง</b>                    | ณีจ่าย                | (9) ริง<br>หน้าที่<br>วันที่พิ<br>                             | <b>ผู้ขาย</b><br>:1 จากทั้<br>26 พฤษภ<br>มที่ 26 พฤษภ<br><b>พราวเสนิยม</b><br>-1200    | พมต : 1<br>าคม 2565<br><b>ร้านรามในสุท</b> ี<br>41,370.0                |
| จำนวมเอก<br>จำนวมหนั<br>ร่านวมหนั<br>เองเวอเปิกจ่าย<br>ม<br>เสราเวอเปิกจ่าย<br>ม<br>เสราเวอเปิกจ่าย<br>ม<br>เสราเวอเปิกจ่าย<br>ม<br>เป็ร่ายสาย[ราย]<br>เป็รวรรร<br>0.05.2565 | เคารทั้งแผล 4 ราม<br>ที่มีอเมต 1 หม้า<br>ภาพที่<br>มีปลี่กันรายการ<br>20.05.2565<br>20.05.2565 | интя<br>4<br>КА<br>КС                     | <ul> <li>ອ້າວອະ</li> <li>1700</li> <li>ສຳນັກ</li> <li>สຳນັກ</li> <li>26.03</li> <li>120026459</li> <li>3100026466</li> </ul>                             | 200051<br>งานเรงกามจังหวัดหร<br>งานปลัดกระทรวงแรง<br>เ2565 ถึง 20.05.25<br>เ2565<br><b>นักรับก</b> ัฐณ์ 20<br><b>บริษัท ดีแทค</b> 7<br>ปริษัท ดีแทค 7                                                       | านสรุปกา<br>านสรุปรายกา<br>ะนทรศรีอยุธยา<br>งาน<br>15<br>มันรีอบครารที่รับเงิน<br>132068778         | รเบิกจ่าย<br>เรเบิกจ่าย<br>กระังอิง<br>P65000170             | <mark>ายเงินข<br/>ของหน่วยง<br/><del>ห้องหน่วยง</del><br/>17002360003<br/>02200000</mark>       | องหน่วย<br>าน<br>•กามเกิมจะเบิก<br>41,800.00<br>640.93              | <b>ราน กร</b><br><b>ภาษิก ณ ที่เวย</b><br>-418.00<br>-5.99 | ณีจ่าย                | (ต) 5 ง<br>หน้าที่<br>วันที่พิ<br>0.00<br>0.00                 | <b>ผู้ขาย</b><br>: 1 จากทั้<br>26 พฤษภ<br><b>พราวเมนิสม</b><br>-12.00<br>-12.00        | ทนต : 1<br>าคม 2565<br><b>รักเกษณฑ</b><br>41,370.0<br>6225              |
| จำนวมเอก<br>จำนวมหนั<br>โอกร่องปีกจ่าย<br>เรื่องปีกจ่าย<br>ม<br>ส่งวิบฟิก<br>ส่วางกาย<br>เปิจำงงารจุราย<br>โมที่เวิมฟิก<br>1<br>0.05 2565<br>0.05 2565                       | เคารทั้งหมด 4 ราม<br>ที่มีคณต 1 หม้า<br>ภาพที่<br>มีประการ<br>20.05.2565<br>20.05.2565         | илтэ<br><mark>11 © Ф<br/>КА<br/>КС</mark> | <ul> <li>ดัวอย</li> <li>1700<br/>สำนัก<br/>สำนัก<br/>26.05</li> <li>แลงที่เอกสาร</li> <li>13100026459</li> <li>3100026466</li> <li>3100026476</li> </ul> | 27037283<br>5784<br>200051<br>งานแรงงานจังหวัดพร<br>งานปลัดกระพรวจแรง<br>2.2565 ถึง 20.05.25<br>2.2565<br>นางปิกวรัดน์ 21<br>ปริษัท<br>ไมระนัด จำกัด 71<br>ปริษัท<br>ไหรระนมาคนแห่ง 0<br>บริษัท<br>(มางารน) | านสรุปกา<br>านสรุปรายกา<br>ะนครศรีอยุธยา<br>ราน<br>15<br>132068778<br>192063927                     | รเบิกจ่าย<br>รเบิกจ่าย<br>กระัง8<br>P450000170<br>P450000172 | <b>ายเงินข</b><br><b>ของหน่วยง</b><br><b>17002360003</b><br>00200000<br>17002360003<br>00200000 | <mark>องหน่วย</mark><br>าน<br><b>4</b> 1.800.00<br>640.93<br>371.02 | <mark>ภาษิลัก ณ ที่ง่าน</mark><br>-418.00<br>-5.99         | ณีจ่าย                | (9) ริง<br>หน้าที่<br>วันที่พิ<br>อ.ออ<br>อ.ออ<br>อ.ออ<br>อ.ออ | <b>ผู้ขาย</b><br>:1 จากทั้<br>มท์ 26 พฤษภ<br>มท์ 26 พฤษภ<br>-12.00<br>-12.00<br>-12.00 | ทนมค : 1<br>าาคม 2565<br><b>รำนวรมสินธุต</b><br>41,370:<br>622:<br>359) |

48,034.13

-423.99

0.00

-48.00

47,562.14

๖. ตัวอย่างรายงานสรุปการเบิกจ่ายของหน่วยงาน กรณีจ่ายผ่านส่วนราชการ และคลิกปุ่ม
 เพื่อ Print รายงานเสนอผู้ตรวจสอบและผู้อนุมัติรายการขอเบิก

## ภาพที่ ๑๑๑ รายงานสรุปการเบิกจ่ายเงินของหน่วยงาน กรณีส่วนราชการ

| =                     |                                  |                          |                  | 51                               | ะบบรายงาน<br>Agency C     | หน่วยงานก<br>Inline Report | าครัฐ                |                        |                          |         |              |                   |
|-----------------------|----------------------------------|--------------------------|------------------|----------------------------------|---------------------------|----------------------------|----------------------|------------------------|--------------------------|---------|--------------|-------------------|
| ชื่อผู้ใช้ : คำเ      | แหน่ง : สังกัด :                 |                          |                  |                                  | 100.2                     |                            |                      |                        |                          |         | Ve           | rsion:23/02/202   |
| NAP_RPTWO             |                                  |                          |                  |                                  |                           |                            |                      |                        |                          |         |              |                   |
| รายงานสรุปรา          | ยการเนิกจ่ายขอ                   | เงหน่วยงาน               |                  |                                  |                           |                            |                      |                        |                          |         |              |                   |
| < ກລັບ                |                                  |                          |                  |                                  |                           |                            |                      |                        |                          |         |              |                   |
| กรณีจ่ายค             | รงผู้ขาย                         | กรณีจ่ายผ่าง             | มส่วนราชการ      |                                  |                           |                            |                      |                        |                          |         |              |                   |
| Ŧ                     |                                  | =+                       | ×I               | ]                                |                           |                            |                      | จำนวน                  | 100                      |         | •            | รายการต่อ<br>หน้า |
|                       |                                  |                          |                  | รายง                             | านสรุปรายกา               | รเบิกจ่ายของ               | หน่วยงาน             |                        |                          |         |              |                   |
| รหัสหน่วยเบิกจ        | ว่าย                             | 1                        | 700200051        |                                  |                           |                            |                      |                        |                          |         |              |                   |
| หน่วยเปิกจ่าย         |                                  | ส่                       | านักงานแรงงานจัง | <b>งหวัดพระนครศรีอยุธ</b> ยา     |                           |                            |                      |                        |                          |         |              |                   |
| กรม                   |                                  | तं                       | านักงานปลัดกระท  | ารวงแรงงาน                       |                           |                            |                      |                        |                          |         |              |                   |
| ຈັນທີ່ບັນທຶກ          |                                  | 20                       | 0.05.2565        |                                  |                           |                            |                      |                        |                          |         |              |                   |
| วันที่รายงาน          |                                  | 20                       | 0.05.2565        |                                  |                           |                            |                      |                        |                          |         |              |                   |
| กรณีจ่ายผ่านส่        | วนราชการ                         |                          |                  |                                  |                           |                            |                      |                        |                          |         |              |                   |
| วันที่บันทึก          | วันที่ผ่านรายการ                 | ประเภท                   | เลขที่แตสาร      | ผู้ขาย                           | บัญชีอนาคารที่รับ<br>เงิน | การยังหรือ                 | าหัดงบประมาณ         | จำนวนเงินที่ขอ<br>เปิก | ภาษีพัก<br>ณ พี่<br>จ่าย | ທ່າປາັນ | ด่าธรรมเนียม | จำนวนผินสุทธิ     |
| 20.05.2565            | 20.05.2565                       | KE                       | 3200010208       | สนะ แระงานจ.พระนครศรีอยุธยา      | 9812418369                | P650000171                 | 17002360003002000000 | 1,875.00               | 0.00                     | 0.00    | 0,00         | 1,875.00          |
| พลรวม                 |                                  |                          |                  |                                  |                           |                            |                      | 1,875.00               | 0.00                     | 0.00    | 0.00         | 1,875.00          |
| หน่วยเปิกจ่าย         | đ                                | านักงานแรงงา             | านจังหวัดพระนครศ | เรื่อยธยา (รหัสหน่วยเบิกจ่าย 170 | 0200051)                  |                            |                      |                        |                          |         |              |                   |
| ດຈນ                   | rł.                              | านักงานปลัดก             | ระทรวงแรงงาน     |                                  |                           |                            |                      |                        |                          |         |              |                   |
| วันที่บันทึก          | 20                               | ງ.05.2565 ຄ <del>ຶ</del> | 20.05.2565       |                                  |                           |                            |                      |                        |                          |         |              |                   |
| รวมจำนวนรายเ          | การขอเปิก 5                      | รายการ                   |                  |                                  |                           |                            |                      |                        |                          |         |              |                   |
| รวมจำนวนเงินส         | 5mB 41                           | 2,437,14 um              | ń                |                                  |                           |                            |                      |                        |                          |         |              |                   |
|                       |                                  | 12                       |                  |                                  |                           |                            | ได้รับการตรวจสอบ     | ຄວາມຄຸກສ້ອງ            |                          |         |              |                   |
|                       |                                  |                          |                  |                                  |                           |                            | ลายมือชื่อผู้ตรวจสะ  | 011                    |                          |         |              |                   |
|                       |                                  |                          |                  |                                  |                           |                            | ซื่อนัยขาวสอบ        | _                      |                          |         |              |                   |
|                       |                                  |                          |                  |                                  |                           |                            | ต้านหน่ง             | -                      |                          |         |              |                   |
|                       |                                  |                          |                  |                                  |                           |                            | รับที่               |                        |                          |         |              |                   |
| án mar a s            | and summer and                   |                          |                  |                                  |                           |                            |                      | -                      |                          |         |              |                   |
| จานวนเอก<br>จำนวนหน้า | สารกงหมด 1 รา<br>เทั้งหมด 1 หน้า | 01113                    |                  |                                  |                           |                            |                      |                        |                          |         |              |                   |

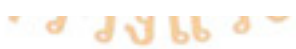

## ภาพที่ ๑๑๒ ตัวอย่างรายงานสรุปการเบิกจ่ายเงินของหน่วยงาน กรณีจ่ายผ่านส่วนราชการ

| -                  |       |            |
|--------------------|-------|------------|
| รายงานสรุปรายการเป | ักจาย | ของหนวยงาน |

หน้าที่ : 1 จากทั้งหมด : 1

วันที่พิมพ์ 26 พฤษภาคม 2565

| าทักกน่วยเปิกจ่าย     | 1700200051                           |
|-----------------------|--------------------------------------|
| พมวยเปิกจาย           | สำนักงานแรงงานจังหวัดพระนครศรีอยุธยา |
| <b>mau</b>            | สำนักงานปลัดกระทรวงแรงงาน            |
| วันที่บันทึก          | 20.05.2565 84 20.05.2565             |
| วันที่รายงาน          | 26.05.2565                           |
| กรมีข่ายกันเร่าแรงการ |                                      |

| วันที่บันทีก | วันที่ผ่านรายการ | where | เลขที่เอกสาร | ยู่ขาย       | บัญชีขนาคารที่รับเงิน | การข้างอิง | รพัดงบระมาณ | จำนวนผินของปีก | militin as things | ค่าปรีบ | ค่างรรมเมือน | รามวนเงินสุทธิ |
|--------------|------------------|-------|--------------|--------------|-----------------------|------------|-------------|----------------|-------------------|---------|--------------|----------------|
| 20.05.2565   | 20.05.2565       | KE    | 3200010208   | สมง แรงงานจ. | 9812418369            | P650000171 | 17002360003 | 1,875.00       | 0.00              | 0.00    | 0.00         | 1,875.00       |
| -            |                  |       |              |              |                       |            |             | 1,875.00       | 0.00              | 0.00    | 0.00         | 1,875.00       |

| าทัสกกวรเปิดจ่าย      | สำนักงานแรงงานจังหรัดพระนศรศรีอยุขยา (รพัลหน่วยเปิกจ่าย 1700200051 ) |
|-----------------------|----------------------------------------------------------------------|
| uttu .                | สำนักงานปลัดกระพรวงแรงงาน                                            |
| วันที่บันพีก          | 20.05.2565 # 20.05.2565                                              |
| าวมร้านวนรายการของปีก | 5 גירופרד                                                            |
| รวมจำนวนเงินสุทธิ     | 49,437.14 um                                                         |
|                       | ได้รับการกรรมสมบุตรรมสูบคลอง                                         |
|                       |                                                                      |

| 7 <u></u> |
|-----------|
|           |
|           |

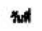

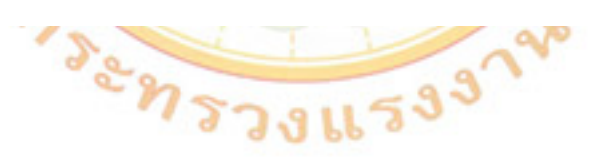

## ขั้นตอนการจ่ายเงิน ผ่านระบบอิเล็กทรอนิกส์ (KTB Corporate Online)

#### ๑. แนวทางปฏิบัติการจ่ายเงินผ่านระบบอิเล็กทรอนิกส์ (KTB Corporate Online)

จากการรวบรวมและศึกษาหลักเกณฑ์ต่าง ๆ ที่เกี่ยวข้องกับการจ่ายเงินผ่านระบบอิเล็กทรอนิกส์ (KTB Corporate Online) สามารถจัดกลุ่มประเภทตามขั้นตอนการดำเนินการจากการปรับเปลี่ยนแนวทางปฏิบัติ ในการจ่ายเงินจากการจ่ายเช็คหรือเงินสด เป็นการโอนเงินเข้าบัญชีเงินฝากธนาคารผ่านระบบอิเล็กทรอนิกส์ (KTB Corporate Online) ซึ่งกรมบัญชีกลางได้กำหนดแนวทางปฏิบัติการจ่ายเงินผ่านระบบอิเล็กทรอนิกส์ (KTB Corporate Online) ตามขั้นตอนดังนี้

- ๑. ขอเปิดใช้บริการโอนเงินกับธนาคารกรุงไทย จำกัด (มหาชน)
- ๒. กำหนดตัวบุคคลผู้มีสิทธิเข้าใช้งานในระบบ KTB Corporate Online
- ๓. จัดทำฐานข้อมูลผู้มีสิทธิรับเงิน
- ๔. ติดตั้งโปรแกรม KTB Universal Data Entry
- ๕. เตรียมข้อมูลจ่ายเงินในรูปแบบ Excel File
- ๖. นำข้อมูลจ่ายเข้าโปรแกรม KTB Universal Data Entry
- ๗. น<mark>ำข้อมู</mark>ลจ่ายเข้<mark>าระบ</mark>บ KTB Corporate Online (Text File)
- อนุมัติการเงิน

ทั้งนี้ ขั้นตอ<mark>น</mark>ที่ ๑ – ๔ ทำเพียงครั้งเดียว หากไม่มีการเปลี่ยนแปลงข้อมูล โดยขั้นตอนการจ่ายเงินผ่านระบบ KTB Corporate Online จะเริ่มกระบวนการที่ ๕ – ๙ ซึ่งต้องดำเนินการให้ครบถ้วนทุกครั้งที่มีการจ่ายเงินผ่านระบบ KTB Corporate Online

#### การจ่ายเงิน

๑. ให้ใช้บัญชีเงินฝากธนาคารกับธนาคารกรุงไทย จำกัด (มหาชน) สำหรับรับเงินงบประมาณและเงินนอก งบประมาณที่ขอเบิกจากคลัง ตามระเบียบกระทรวงการคลัง ว่าด้วยการเบิกเงินจากคลัง การรับเงิน การจ่ายเงิน การเก็บรักษาเงิน และการนำเงินส่งคลัง พ.ศ. ๒๕๖๒ ที่ได้ขอเปิดใช้บริการด้านการโอนเงิน (Bulk Payment) ผ่านระบบ KTB Corporate Online ไว้กับธนาคารกรุงไทยฯ เพื่อการจ่ายเงินที่เบิกจากคลัง

๒. การขอเบิกเงินจากคลังเพื่อให้กรมบัญชีกลางจ่ายเงินเข้าบัญชีเงินฝากธนาคารของส่วนราชการ เพื่อให้ ส่วนราชการจ่ายเงินให้เจ้าหนี้หรือผู้มีสิทธิรับเงินที่เป็นข้าราชการ ลูกจ้าง พนักงานราชการ ผู้รับบำนาญ ผู้รับเบี้ยหวัด หรือบุคคลภายนอก ให้จ่ายผ่านระบบ KTB Corporate Online

. ๓. การจ่ายเงินผ่านระบบ KTB Corporate Online ให้จ่ายในกรณีดังนี้

๓.๑ การจ่ายเงินเพื่อเป็นสวัสดิการ ค่าตอบแทน หรือกรณีอื่นใด หรือกรณีที่ กระทรวงการคลังกำหนด

๓.๒ การจ่ายเงินของส่วนราชการสำหรับการซื้อทรัพย์สิน จ้างทำของ หรือเช่าทรัพย์สินตามระเบียบ กระทรวงการคลัง ว่าด้วยการเบิกเงินจากคลัง การรับเงิน การจ่ายเงิน การเก็บรักษาเงิน และการนำเงินส่งคลัง พ.ศ. ๒๕๖๒ ข้อ ๒๘ (๒)

๓.๓ การจ่ายเงินเพื่อชดใช้คืนเงินทดรองราชการ

๓.๔ การจ่ายเงินยืม ๓.๕ การจ่ายเงินค่าจ้างตามสัญญาจ้างเหมาบริการจากบุคคลธรรมดา

๓.๖ การจ่ายเงินเพื่อชำระหนี้บุคคลที่สามที่มีกฎหมายอนุญาตให้จ่ายได้

๔. บัญชีเงินฝากธนาคารของผู้มีสิทธิรับเงิน ให้ใช้บัญชีเงินฝากธนาคาร ดังนี้

๔.๑ การณีเป็นข้าราชการ ลูกจ้าง พนักงานราชการในหน่วยงาน ให้โอนเงินเข้าบัญชีเงินฝากธนาคาร ที่ใช้สำหรับรับเงินเดือน ค่าจ้างหรือค่าตอบแทน แล้วแต่กรณี หรือบัญชีเงินฝากธนาคารอื่นของผู้มีสิทธิรับเงิน ตามที่หัวหน้าส่วนราชการผู้เบิกอนุญาต

๔.๒ กรณีเป็นผู้รับบำนาญ ผู้รับเบี้ยหวัด บุคลากรต่างสังกัด หรือกรณีบุคคลภายนอกที่เป็นบุคคล ธรรมดาหรือนิติบุคคล ให้โอนเงินเข้าบัญชีเงินฝากธนาคารตามที่ผู้มีสิทธิรับเงินแจ้งความประสงค์ไว้

๕. ในการโอนเงินผ่านระบบ KTB Corporate Online ให้แก่ผู้มีสิทธิรับเงินครั้งแรกให้ส่วนราชการจัดให้ ผู้มีสิทธิรับเงินกรอกแบบแจ้งข้อมูลการรับเงินโอนผ่านระบบ KTB Corporate Online และนำรายละเอียดทั้งหมดของ ผู้มีสิทธิรับเงิน รวมทั้งเลขที่บัญชีเงินฝากธนาคารในแบบดังกล่าวมาจัดทำเป็นทะเบียนคุมการโอนเงินในระบบ คอมพิวเตอร์เพื่อใช้ในการตรวจสอบความถูกต้องของข้อมูลสำหรับการโอนเงินต่อไป

๖. การจ่ายเงินให้ผู้มีสิทธิรับเงิน ให้ดำเนินการโอนเงินเต็มจำนวนตามสิทธิเข้าบัญชีเงินฝากธนาคารของ ผู้มีสิทธิรับเงินผ่านระบบ KTB Corporate Online และเมื่อการโอนเงินสำเร็จ ระบบจะมีการส่งข้อความแจ้งเตือน ผ่านโทรศัพท์มือถือ (SMS) หรือจดหมายอิเล็กทรอนิกส์ (e-mail) ตามเบอร์โทรศัพท์ หรือ e-mail address ที่ผู้มีสิทธิ รับเงินได้แจ้งไว้

กรณีที่ผู้มีสิ<mark>ทธิ</mark>รับเงินแจ้งขอรับเงินตามแบบคำขอเบิกเงินสวัสดิการ ค่าตอบแทนหรือสัญญาการยืมเงิน เมื่อได้รับโอนเงินเข้าบัญ<mark>ชี</mark>เงินฝากธนาคารจากส่วนราชการแล้ว ผู้มีสิทธิรับเงินไม่ต้องการลงชื่อรับเงินในแบบคำขอเบิก ดังกล่าวอีก

๗. ให้ใช้รายงานสรุ<mark>ปผลการโอนเงิน (Detail Report และ Summary Report</mark>/Transaction History) ที่ได้จาก ระบบ KTB Corporate Online เป็นหลักฐานการจ่ายเงิน และเก็บรักษาไว้ให้สำนักงานตรวจเงินแผ่นดินตรวจสอบต่อไป

๘. ทุกสิ้นวันทำการให้ส่วนราชการผู้เบิกตรวจสอบการจ่ายเงินโดยวิธีการโอนผ่านระบบ KTB Corporate Online เพื่อเข้าบัญชีเงินฝากธนาคารของผู้มีสิทธิรับเงินแต่ละรายการจากรายงานสรุปผลการโอนเงิน (Detail Report และ Summary Report/Transaction History) รายการสรุปความเคลื่อนไหวทางบัญชี (e-Statement/Account Information) ที่เรียกจากระบบ KTB Corporate Online และข้อมูลในทะเบียนคุมการโอนเงินตามข้อ ๑.๕ ให้ถูกต้อง ตรงกัน

#### ๒. การเข้าใช้งานระบบ KTB Corporate Online

#### อุปกรณ์และโปรแกรม

- ๑. เครื่องคอมพิวเตอร์ที่เชื่อมต่อ Internet สำหรับใช้ในการปฏิบัติงาน
- ๒. ระบบปฏิบัติการขั้นต่ำ Windows XP
- ๓. บราวเซอร์ที่ใช้สำหรับปฏิบัติงาน
  - ๓.๑ Internet Explorer เวอร์ชั่น ๘ ขึ้นไป ๓.๒ Google Chrome 🁩 เวอร์ชั้น ๓๐ ขึ้นไป
- ๔. โปรแกรม KTB Universal Data Entry เพื่อใช้สำหรับเตรียมไฟล์ข้อมูลก่อนการอัพโหลดในเว็บไซด์ KTB Corporate Online

#### ผู้ใช้งานระบบ KTB Corporate Online ประกอบด้วย

 ๑. ผู้ดูแลระบบ เรียกว่า Company Admin ปฏิบัติหน้าที่อยู่ที่ส่วนราชการต้นสังกัด "สำนักงาน ปลัดกระทรวงแรงงาน" ประกอบด้วย

o.o Company Administrator Maker (ADMINo)

ര. Company Administrator Authorizer (ADMIN)

- ๒. ผู้ใช้งานในระบบ เรียกว่า Company User ประกอบด้วย
  - ๒.<mark>๑</mark> ผู้บันทึกรายการ (Company User Maker) ด้านรับและด้านจ่าย
  - ๒.๒ ผู้อนุมัติรายการ (Company User Authorizer)

#### หน้าที่ผู้ใช้งานระบบ KTB Corporate Online

ทางบัญชี

๑. ผู้ดูแลระบบ (ส่วนราชการต้นสังกัด : สำนักงานปลัดกระทรวงแรงงาน) ประกอบด้วย
๑.๑ Company Administrator Maker (ADMIN๑) ทำหน้าที่บันทึกรายละเอียดผู้เข้าใช้งานในระบบ
กำหนดสิทธิและหน้าที่ในการทำรายการของผู้ใช้งานในระบบรายบุคคล
๑.๒ Company Administrator Authorizer (ADMIN๒) ทำหน้าที่อนุมัติการเพิ่ม/ลดสิทธิและหน้าที่
ในการทำรายการของผู้ใช้งานในระบบรายบุคคล
๒. ผู้ใช้งานในระบบ (หน่วยเบิกจ่าย : สำนักงานแรงงานจังหวัดพระนครศรีอยุธยา) ประกอบด้วย
๒.๑ Company User Maker (ผู้บันทึกรายการ) ทำหน้าที่ ๓ ด้าน คือ
๒.๑.๑ ด้านการจ่ายเงิน คือ ทำรายการขอโอนเงิน ดูรายงานสรุปผลการโอนเงินตรวจสอบ
การเคลื่อนไหวทางบัญชี

๒.๑.๒ ด้านการรับเงิน คือ จัดทำรายงานการรับเงินของส่วนราชการ รายงานสรุปความเคลื่อนไหว

๒.๑.๓ ด้านการนำเงินส่งคลังหรือฝากคลัง คือ ส่งรายการให้กับ Authorizer ตรวจสอบรายการ สำเร็จและรายงานสรุปความเคลื่อนไหวทางบัญชี ๒.๒ Company User Authorizer (ผู้อนุมัติรายการ) ทำหน้าที่อนุมัติการโอนเงินและการนำเงิน ส่งคลังหรือฝากคลังและแจ้งผลการอนุมัติการโอนเงินและการนำเงินส่งคลังหรือฝากคลังให้ Maker

ก่อนการเข้าใช้งานในระบบ KTB Corporate Online จะต้องมีการเตรียมไฟล์การจ่ายเงิน ซึ่งการเตรียมไฟล์จะต้องทำผ่านโปรแกรม KTB Universal Data Entry ก่อน โดยการดาวน์โหลดโปรแกรม KTB Universal Data Entry และติดตั้งไว้ในเครื่องที่ใช้ปฏิบัติงานด้านการจ่ายเงิน จะปรากฎไอคอน ด้านหน้า Desktop ให้คลิกที่ไอคอนดังตัวอย่าง เพื่อเข้าใช้งาน

#### ภาพที่ ๑๑๓ KTB Universal Data Entry

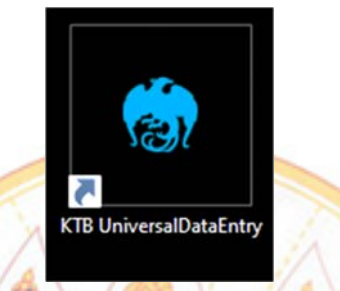

<mark>ภาพที่</mark> 114 กระ<mark>บวนการจ่ายเง</mark>ิน

กระบวนการเบิกจ่ายเงิ<mark>น (</mark>Account Payable System : AP) ผ่านระบบ KTB Corporate Online

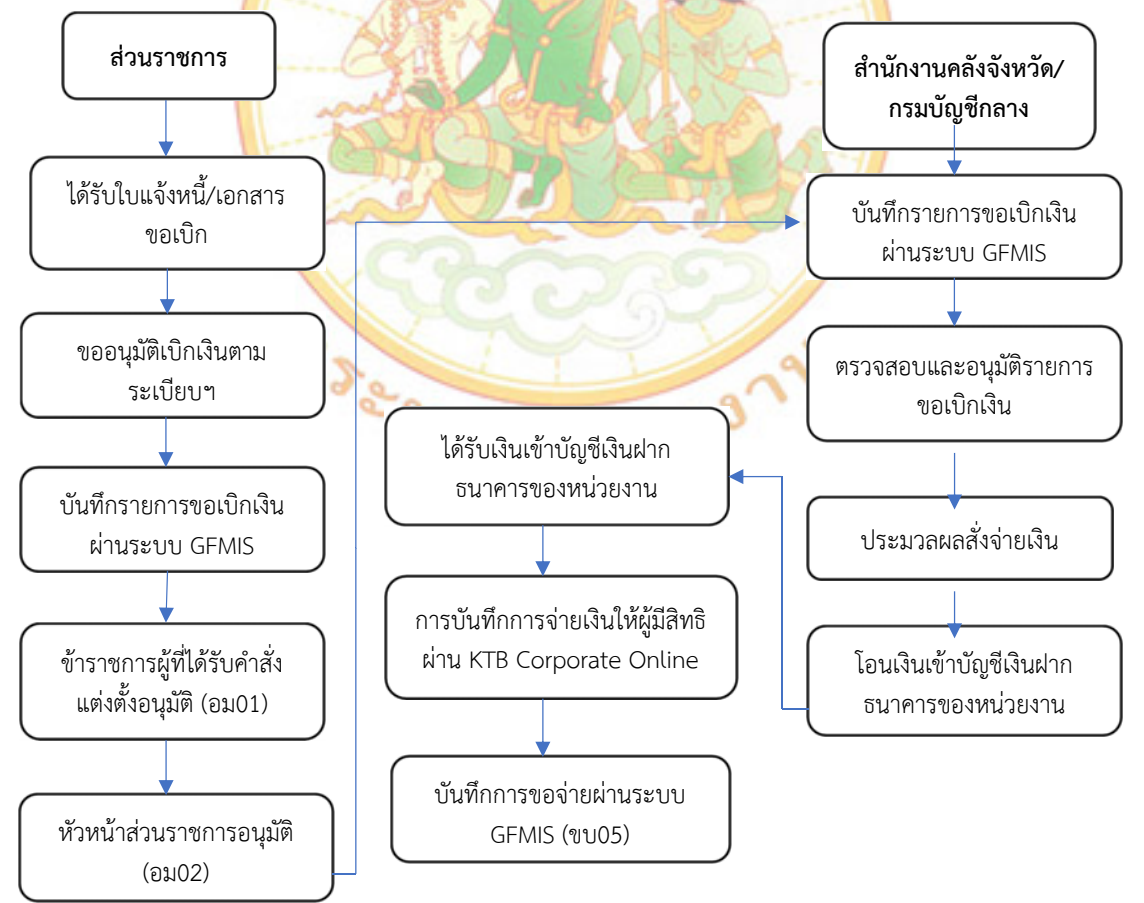

#### การเตรียมข้อมูลด้านจ่าย แบบ Excel File

หลังจากที่เจ้าหน้าที่การเงินได้ตรวจสอบเอกสารขอเบิกเงินกับรายการขอเบิกเงินและวางเบิกเงิน ในระบบ New GFMIS Thai เรียบร้อยแล้ว จากนั้นกรมบัญชีกลางจะโอนเงินเข้าบัญชีของหน่วยงาน เจ้าหน้าที่การเงินจะต้องทำการตรวจสอบรายการขอเบิกเงินที่กรมบัญชีกลางโอนเข้ามาในบัญชีเงินฝาก ธนาคารงบประมาณ เมื่อถูกต้องตรงกันแล้วจึงจัดทำรายละเอียดการโอนเงินให้ผู้มีสิทธิรับเงิน ซึ่งได้ให้ผู้มี สิทธิรับเงินทุกรายกรอกแบบแจ้งข้อมูลการรับเงินผ่านระบบ KTB Corporate Online และจัดทำทะเบียน คุมแบบ แจ้งข้อมูลการรับเงินโอนผ่านระบบ KTB Corporate Online ของผู้มีสิทธิรับเงิน โดยใช้โปรแกรม File Excel ในการเก็บข้อมูลของแต่ละคน เพื่อสะดวกในการนำข้อมูลจากทะเบียนคุมมากรอกจำนวนเงิน ที่จ่าย รายละเอียดดังรูป

|                                              | N U 1                                                                             |
|----------------------------------------------|-----------------------------------------------------------------------------------|
|                                              | มแจ้งข้อมูลการรับเงินโอนผ่านระบบ KTB Corporate Online                             |
|                                              | วันที่เดือนพ.ศ                                                                    |
| เรียน แรงงานจังหวัดพระน                      | ครศรีอยุธยา                                                                       |
| ข้ายแข้า                                     | สำนงคม่อ                                                                          |
| i pas kudožni kusnesi                        | וחחחחחחחחחח                                                                       |
| สำนัก/กอง/สนย์                               |                                                                                   |
| อย่บ้านเลขที่                                | อยด่านสุ/แขวง                                                                     |
| อำเภอ/เขต                                    | จังหวัดรหัสไปรษณีย์                                                               |
| เบอร์โทรศัพท์                                |                                                                                   |
| ขอรับมินผ่านระบบ<br>ด้วยแล้ว                 | J KTB Corporate Online โดยได้แบบสำเนาหน้าสมุลปัญชีเงินฝากธนาคารมาเพื่อเป็นหลักฐาน |
| 🧧 🦳 กรณีเป็นข้ารา                            | เขการ ลูกอ้าง หนักงานราชการ ที่สังกัดส่วนราชการผู้จ่าย                            |
| 🗆 เทื่อเข้าบัง                               | ญชีผินผ่ากธนาคารที่ใช้สำหรับรับผินเดือน ค่าจ้าง หรือค่าตอบแทน                     |
| ប័ព្យថីជ័បន                                  | ฝากรนาคาร                                                                         |
| ປຣະພາກ                                       |                                                                                   |
| ເທຍນາຍ<br>ນັກສີເວັນປ                         | ญของนมากกรณาหารอน ตามท แรงงานจงหรวดหระนายทรอยุธยา อนุญาต<br>โกกระเวลาร            |
| ประเภท                                       | เลขที่เง้อเซิลินฝากธนาคาร                                                         |
| 🗌 กรณีเป็นเ                                  | บุคคลภายนอกเพื่อเข้าบัญชีเงินฝากธนาคารสาขาสาขา                                    |
| ประเภท                                       | เลขที่บัญชีผินฝากรนาคาร                                                           |
| และเมื่อสำนักงานแรงงานจัง<br>เงินม่านช่องทาง | ะหวัดพระนครศรีอยุธยา โอนเงินผ่านระบบ KTB Corporate Online แล้ว ให้ล่งข้อมูลการโอน |
|                                              | ในสีละแก่หนึ่งหลังแก้ปีอสีล (CLIC) ซึ่งและชีวเหล่ง                                |
| 🦲 อุลหมายอิน                                 | ลักษระนิกส์ (e-mail) ควม e-mail address                                           |
| 2                                            |                                                                                   |
|                                              | ลงชื่อ                                                                            |
|                                              | ()                                                                                |
|                                              |                                                                                   |

ภาพที่ ๑๑๕ แบบแจ้งข้อมูลการรับเงินโอนผ่านระบบ KTB Corporate Online

ทะเบียนคุมแบบแจ้งข้อมูลการรับเงินโอนผ่านระบบ KTB Corporate Online

|            |       | a                  | ິ                    | ິ        | ິ        | <b>A</b> 5 | ' I             |      | -         |         |
|------------|-------|--------------------|----------------------|----------|----------|------------|-----------------|------|-----------|---------|
| 000000     | 1     | 000/10 10/0 100/11 | 0 10 III <u>0</u> 0/ |          | 00000    | 1 00 1     | 001010010010101 |      | Causausta |         |
| 31-17/17/1 |       | 7121718171913111   | 11111100101          | 10111212 | וורכרויו | เงาบเ      |                 | KIK  | CONDOLATE | Unline  |
|            | 9,9,0 | 100000101000       |                      | 000000   |          | 0 1 10 0   |                 | 1110 | corporate | CIRCINC |
|            |       | 9                  |                      | ข        |          |            |                 |      |           |         |

| 1                      | 2                 | 3                      | 4               | 5                 | 6       | 7                        | 8     |            |
|------------------------|-------------------|------------------------|-----------------|-------------------|---------|--------------------------|-------|------------|
| Receiving<br>Bank Code | Receiving A/C No. | Receiver Name          | Transfer Amount | Citizen ID/Tax ID | DDA Ref | Reference No./ DDA Ref 2 | Email | Mobile No. |
| 006                    | 0561172471        | นางสาวรัดนา ทองกลับ    | 6000.00         |                   |         | ด่าเข่าบ้านเดือนเมษยน    |       | 0972046308 |
| 006                    | 9824812075        | นางรัชภร อนุโรจน์      | 5000.00         |                   |         | ดำเข่าบ้านเดือนเมษยน     |       | 0992919151 |
| 006                    | 0560038313        | นางชุติมา แสงปิ่น      | 4500.00         |                   |         | ดำเข่าบ้านเดือนเมษยน     |       | 0843422949 |
| 006                    | 3830155786        | นางสาวธารินี ทีพยรัตน์ | 3500.00         |                   |         | ดำเข่าบ้านเดือนเมษยน     |       | 0890386356 |
|                        |                   |                        |                 |                   |         |                          |       |            |
|                        |                   |                        |                 |                   |         |                          |       |            |
|                        |                   |                        |                 |                   |         |                          |       |            |
|                        |                   |                        |                 |                   |         |                          |       |            |
|                        |                   |                        |                 |                   |         |                          |       |            |
|                        |                   |                        |                 |                   |         |                          |       |            |
|                        |                   |                        |                 |                   |         |                          |       |            |
|                        |                   |                        |                 |                   |         |                          |       |            |

- ๑. เมื่อกรมบัญชีกลางอนุมัติโอนเงินเรียบร้อยแล้ว จะต้องเข้าไปดูรายการเงินที่โอนเข้ามาในระบบ KTB Corporate Online
- ๑.๑ เข้าไปที่เว็บไซต์ธนาคารกรุงไทย URL:https://www.ktb.co.th
- ๑.๒ เลือกเมนู Corporate Online
- ๑.๓ เลือกเมนู Krungthai Corporate (รูปแบบเดิม)

#### ภาพที่ ๑๑๗ Krungthai Corporate (รูปแบบเดิม)

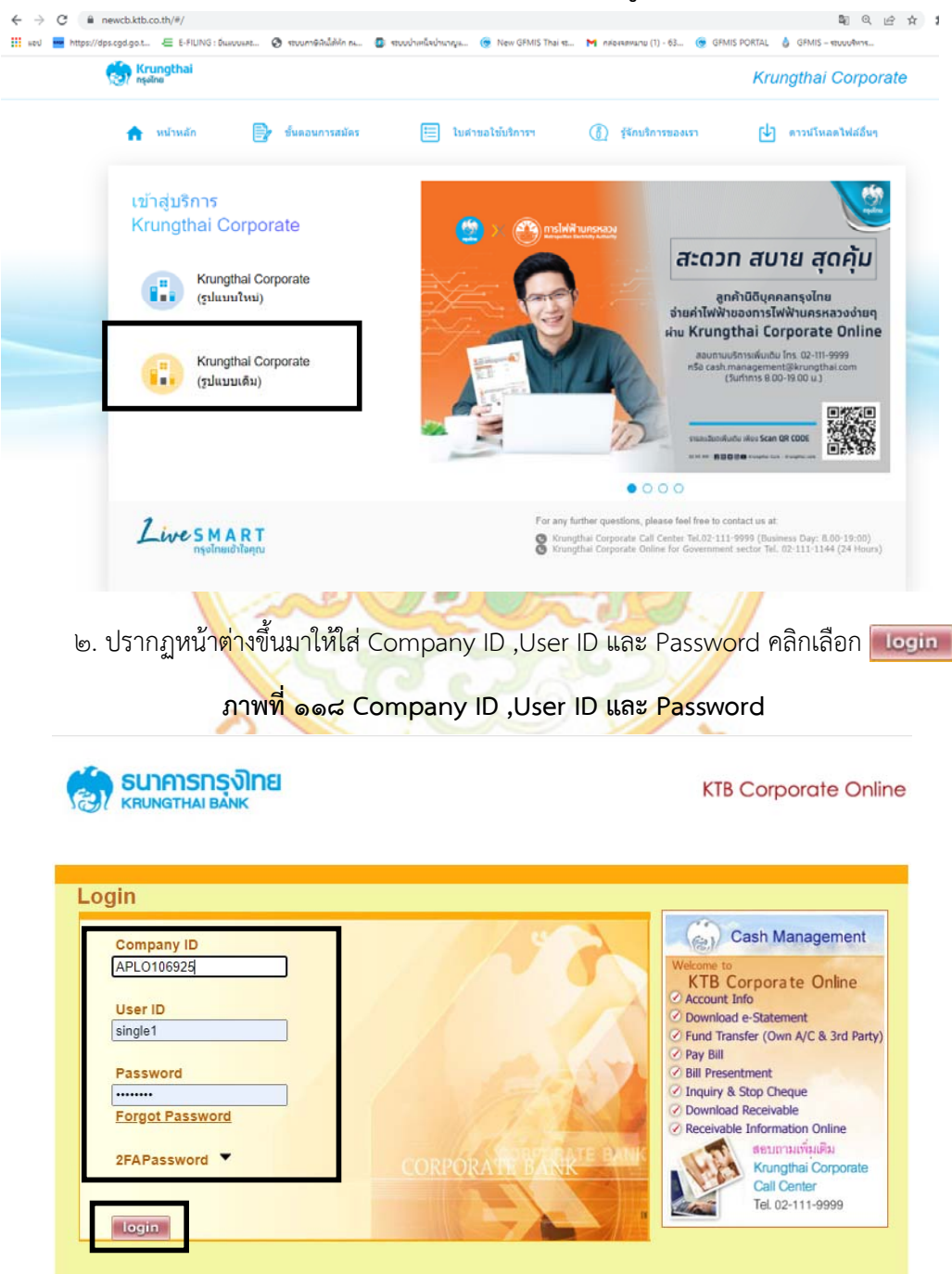

|                                                                                                    |                                                                                                    | ภาพที่ ๑                                                                                                    | ost View ac                                                                                                    | count sum                                                                                                    | mary                                                                                                    |                                                                                                    |
|----------------------------------------------------------------------------------------------------|----------------------------------------------------------------------------------------------------|----------------------------------------------------------------------------------------------------|----------------------------------------------------------------------------------------------------|----------------------------------------------------------------------------------------------------|----------------------------------------------------------------------------------------------------|----------------------------------------------------------------------------------------------------|
| ธนาคารกรงั                                                                                                    |                                                                                                    | earch ATM/ E                                                                                                    | Branch Locator                                                                                                    | nange Password                                                                                                    | About Us Security U                                                                                                    | ser Manual Help L                                                                                                    |
| KRUNGTHAI BÂN                                                                                                    | K                                                                                                    |                                                                                                    |                                                                                                    |                                                                                                    |                                                                                                    | ວກາ<br>KTB Corporate                                                                                                    |
| vities Accour                                                                                                    | nt Info                                                                                                    | ownload                                                                                                    | Funds Transfer                                                                                                    | Activities Logs                                                                                                    |                                                                                                    |                                                                                                    |
|                                                                                                    | e-                                                                                                    | Statement                                                                                                    |                                                                                                    |                                                                                                    |                                                                                                    |                                                                                                    |
| User Id:                                                                                                    | SINGLE1                                                                                                    |                                                                                                    | User Name                                                                                                    | : นางสาว                                                                                                    | สุกัญญา สุดนิด                                                                                                    |                                                                                                    |
| Role:                                                                                                    | Single User                                                                                                    |                                                                                                    | Company                                                                                                    | Name: แรงงาน                                                                                                    | จังหวัดพระนครศรีอยุธยา                                                                                                    |                                                                                                    |
| If this                                                                                                    | is your first                                                                                                    | Welcor<br>time to KTB                                                                                             | ne to KTB Co                                                                                                    | prporate (<br>e, Please <u>Click He</u>                                                                                                    | Online<br>re to download use                                                                                                    | r manual.                                                                                                    |
| For an                                                                                                    | y further o                                                                                                    | questions, p                                                                                                    | please feel free                                                                                                    | to contact us at                                                                                                    |                                                                                                    |                                                                                                    |
| 1. K                                                                                                    | rungthai Co                                                                                                    | rporate Call                                                                                                    | view account                                                                                                    | t summary                                                                                                    | Day: 8:00 - 19:00)                                                                                                    |                                                                                                    |
| Ŀ                                                                                                    | erms & Conditior                                                                                                    | n <u>s Privacy</u> Co                                                                                             | pyright © 2016 Version                                                                                                    | 20191017P1 Krung Thai                                                                                                    | Bank PCL, All Rigths Rese                                                                                                    | erved.                                                                                                    |
|                                                                                                    |                                                                                                    | VIX 184                                                                                                    |                                                                                                    |                                                                                                    |                                                                                                    |                                                                                                    |
| ๔. กดเลือกา                                                                                                    | บัญชีธนาศ                                                                                                    | คารเงินงเ<br><mark>ภาพ</mark> า์                                                                                  | บประมาณ<br>1ี่ ๑๒๐ รายก                                                                                                    | ารบัญชีธนาค                                                                                                    | 115                                                                                                    |                                                                                                    |
| ๔. กดเลือกร<br>รบาคารกรุงไท<br>(BUNGTHAI BANK)                                                                                                    | บัญชีธนาค<br>18 € Sea                                                                                                    | คารเงินงบ<br>ภาพท์<br>arch   ATM/ Br                                                                              | ปประมาณ<br>กี่ ๑๒๐ รายก<br>anch Locator   <u>Ch</u>                                                                                                    | ารบัญชีธนาค<br>ange Password /                                                                                                    | 115<br>About Us Security U                                                                                                    | ser Manual Help L                                                                                                    |
| ๔. กดเลือกฯ<br>รนาคารกรุงไห<br>เหมุุทหล่ อลุ่งห                                                                                                    | บัญชีธนาเ<br>าย <sup>⊕ See</sup>                                                                                                    | คารเงินงเ<br>ภาพา์<br>arch ATM/ Br                                                                                | ประมาณ<br>กี่ ๑๒๐ รายก<br>anch Locator   <u>ch</u>                                                                                                    | ารบัญชีธนาค<br>ange Password /                                                                                                    | About Us Security U                                                                                                    | ser Manual Help L<br>On<br>KTB Corporate                                                                                        |
| <ul> <li>๙. กดเลือก</li> <li>ธนาคารกรุงไห<br/>(RUNGTHAI BANK</li> <li>es Account</li> </ul>                                                                                                    | บัญชีธนาเ<br>DE ⊕ Sea<br>Info Do<br>e-St                                                                                                    | คารเงินงเ<br>ภาพข์<br>arch ATM/ Br<br>wnload                                                                      | มประมาณ<br>ถี่ ๑๒๐ รายก<br>anch Locator   <u>Ch</u><br>Funds Transfer                                                                                                    | ารบัญชีธนาค<br>ange Password  /<br>Activities Logs                                                                                                    | About Us Security U                                                                                                    | <mark>ser Manual</mark> Help <mark>I</mark><br>ວກາ<br>KTB Corporate                                                             |
| ๔. กดเลือกร<br>รนาคารกรุงไท<br>เรมาราคารุงไท<br>es Account                                                                                                    | บัญชีธนาเ<br>าย ⊕ sea<br>Info <u>Do</u> e_St                                                                                                    | คารเงินงบ<br>ภาพท์<br>arch ATM/ Br<br>wnload<br>atement                                                           | มประมาณ<br>ที่ ๑๒๐ รายก<br>anch Locator   <u>Ch</u><br>Funds Transfer                                                                                                    | ารบัญชีธนาค<br>ange Password /<br>Activities Logs                                                                                                    | about Us   Security   U                                                                                                    | <u>ser Manual</u> Help <mark>I</mark><br>ວກ<br>KTB Corporate                                                                    |
| <ul> <li>๙. กดเลือกร</li> <li>รบาคารกรุงไม่<br/>เตมพราหม ออกร</li> <li>Account</li> <li>User Id: S<br/>Role: S</li> </ul>                                                                                                    | บัญชีธนาเ<br>โย ⊕ Sea<br>Info e-St<br>iNGLE1<br>ingle User                                                                                                    | คารเงินงเ<br>ภาพา<br>arch ATM/ Br<br>wnload<br>latement                                                           | Jປຽະມາເມ<br>ີ່ກ່ອຍວ່ຽງຢກ<br>anch Locator <u>Ch</u><br>Funds Transfer<br>User Name<br>Company N                                                                                                    | ารบัญชีธนาค<br>ange Password /<br>Activities Logs                                                                                                    | งังหวัดพระนครศรีอยุธยา                                                                                                    | ser Manual Help L<br>On<br>KTB Corporate                                                                                        |
| <ul> <li>๙. กดเลือกระ</li> <li>ธนาคารกรุงไท<br/>(RUNGTHAI BANK</li> <li>es Account</li> <li>User Id: S<br/>Role: S</li> <li>MAccounts</li> </ul>                                                                                                    | บัญชีธนาเ<br>DEI ⊕ Sea<br>Info Do<br>e.St<br>iNGLE1<br>iingle User                                                                                                    | คารเงินงเ<br>ภาพา<br>arch ATM/ Br<br>wnload<br>latement                                                           | Jປ້ຽະມາເມ<br>ີ້ກໍ ໑๒໐ 5າຍກ<br>anch Locator <u>Ch</u><br>Funds Transfer<br>User Name:<br>Company N                                                                                                    | ารบัญชีธนาค<br>ange Password /<br>Activities Logs<br>: นางสาวะ<br>lame: แรงงานส์                                                                                                    | มาร<br>About Us Security บ<br>สุภัญญา สุดนิด<br>รังหรัดพระนครศรีอยุธยา<br>10f1                                                                                                    | ser Manual Help I<br>On<br>KTB Corporate                                                                                        |
| <ul> <li>๙. กดเลือกระงาม</li></ul>                                                                                                    | บัญชีธนาเ<br>โย ⊕ิSea<br>Info Do<br>o-St<br>NINGLE1<br>Single User<br>                                                                                                    | คารเงินงเ<br>ภาพา์<br>arch ATM/ Br<br>wnload<br>atement                                                           | มประมาณ<br>ที่ ๑๒๐ รายก<br>anch Locator ∣ <u>Ch</u><br>Funds Transfer<br>User Name:<br>Company N<br>A/C Alias ⇔                                                                                                    | ารบัญชีธนาค<br>ange Password /<br>Activities Logs<br>: มางสาวะ<br>lame: แรงงานร่<br>Ledger Balance ♦                                                                                                    | มาร<br>About Us Security บ<br>สุภัญญา สุดมิด<br>โงหวัดพระนครศรีอยุธยา<br>1 of 1<br>Available Balance �                                                                                | ser Manual Help I<br>on<br>KTB Corporate                                                                                        |
| <ul> <li>๔. กดเลือกระ</li> <li>ธนาคารกรุง)เก<br/>เสบพฐาหม ออกระ</li> <li>ธร Account</li> <li>User Id: S<br/>Role: S</li> <li>พ// Accounts</li> <li>A/C# ^</li> <li>981-2-41836-9</li> </ul>                                                                                                    | ບັญชีธนาง<br>Diggi to Sea<br>Info Do<br>e-Sti<br>SiNGLE1<br>Single User<br>A/C Type ♦<br>Current                                                                                                    | คารเงินงะ<br>ภาพท์<br>arch ATM/Br<br>wnload<br>atement                                                            | มประมาณ<br>ี่มี่ ๑๒๐ รายก<br>anch Locator <u>Ch</u><br>Funds Transfer<br>User Name:<br>Company N<br>A/C Alias �<br>สำนักงาน แรงงาน<br>ชุมรมครูสืมศะกา                                                                                                    | <mark>ารบัญชีธนาค</mark><br>ange Password /<br>Activities Logs<br>: มางสาวะ<br>lame: แรงงานส์<br>Ledger Balance �                                                                                                    | 1า <b>ว</b><br>About Us Security <u>U</u><br>สู่กัญญา สุดมิด<br>รังหวัดพระนครศรีลยุธยา<br>1 of 1<br>Available Balance �<br>171,810.00                                                 | ser Manual Help L<br>⊃ภ<br>KTB Corporate                                                                                        |
| <ul> <li>๙. กดเลือก<sup>•</sup></li> <li>รบาคารกรุงโเ</li></ul>                                                                                                    | ບັญชีธนา(<br>)<br>DE<br>)<br>DO<br>e-St<br>)<br>DO<br>e-St<br>)<br>DO<br>e-St<br>)<br>)<br>DO<br>e-St<br>)<br>)<br>)<br>)<br>)<br>)<br>)<br>)<br>)<br>)<br>)<br>)<br>)                                                                                                    | คารเงินงเ<br>ภาพท์<br>arch ATM/ Br<br>wnload<br>atement                                                           | มประมาณ<br>A ้ ๑๒๐ รายก<br>anch Locator <u>Ch</u><br>Funds Transfer<br>User Name:<br>Company N<br>AIC Alias ≎<br>สำนักงาน แรงงาน<br>ชอบเรตร์อกเธภา<br>สำนักงาน แรงงาน<br>ชอบเรตร์อกเธภา<br>ชอบเรตร์อกเธภา                                                                                                    | ารบัญชีธนาค<br>ange Password /<br>Activities Logs<br>:: มางสาวผ<br>ame: แรงงาน<br>ame: แรงงาน<br>Ledger Balance �<br>171,810.00<br>0.00                                                                                                    | สุกัญญา สุดนิด<br>โรงารัดพระนดรศรีอยุธยา<br>1 of 1<br>Available Balance �<br>171,810.00                                                                                               | Ser Manual Help L<br>On<br>KTB Corporate                                                                                        |
| <ul> <li>๙. กดเลือกร</li> <li>ธุญาคารกรุงไม่<br/>(RUNGTHAI BANK)</li> <li>es Account</li> <li>User Id: S<br/>Role: S</li> <li>// Accounts</li> <li>A/C# ▲</li> <li>981-2-41836-9</li> <li>981-2-41885-2</li> </ul>                                                                                                    | Uัญชีธนาง<br>DE € Sea<br>Info e-St<br>SINGLE1<br>Single User<br>A/C Type ♦<br>Current<br>Current                                                                                                    | คารเงินงง<br>ภาพท์<br>arch ATM/ Br<br>wnload<br>atement<br>A/C Status ↔<br>Active<br>Active                       | มประมาณ<br>1 ๑๒๐ รายก<br>anch Locator <u>Ch</u><br>anch Locator <u>Ch</u><br>Funds Transfer<br>User Name:<br>Company N<br><u>A/C Alias ∲</u><br>สำนักงาน แร้งงาน<br>รุงหวัด<br>พรรมอรสีอนุธยา<br>สำนักงาน แร้งงาน<br>รุงหวัด                                                                                                    | <b>ารบัญชีธนาค</b><br>ange Password  /<br>Activities Logs<br>:: มางสาวส<br>lame: แรงงานชื่<br>Ledger Balance �<br>171,810.00<br>0.00<br>0.00                                                                                                    | มาร<br>About Us Security L<br>สู่กัญญา สุดนิด<br>เง่ารัดพระนครศรีอยุธยา<br>1 of 1<br>Available Balance ♀<br>171,810.00<br>0.00<br>0.00                                                | Ser Manual Help I<br>On<br>KTB Corporate<br>OD Limit ♦<br>0.00<br>0.00                                                          |
| <ul> <li>๔. กดเลือกร</li> <li>ธับาคารกรุงโก<br/>(RUNGTHAI BANK)</li> <li>es Account</li> <li>User Id: S<br/>Role: S</li> <li>Mccounts</li> <li>A/C# ▲</li> <li>981-2-41836-9</li> <li>981-2-41850-4</li> <li>981-2-41879-2</li> </ul>                                                                                                    | Uğuv do tunı<br>De Sea<br>Info Do<br>o-St<br>SINGLE1<br>Single User<br>A/C Type ♦<br>Current<br>Current<br>Current<br>Savings                                                                                                    | Aารเงินงะ<br>ภาพท์<br>arch ATM/ Br<br>wnload<br>tatement<br>Active<br>Active<br>Active<br>Active                  | มประมาณ<br>มี่ ๑๒๐ รายก<br>anch Locator <u>Ch</u><br>anch Locator <u>Ch</u><br>Funds Transfer<br>User Name:<br>Company N<br><u>AIC Alias </u><br>สำนักงาน แรงงาน<br>สำนักงาน แรงงาน<br>สำนักงาน แรงงาน<br>สำนักงาน แรงงาน<br>สำนักงาน แรงงาน<br>สำนักงาน แรงงาน<br>สำนักงาน แรงงาน<br>สำนักงาน แรงงาน<br>สำนักงาน แรงงาน<br>สำนักงาน แรงงาน                                                                                                    | <b>1รบัญชีธนาค</b><br>ange Password /<br>Activities Logs<br>: มางสาวผ<br>lame: แรงงานส์<br>Ledger Balance ♦<br>                                                                                                    | มาร<br>About Us Security U<br>สูกัญญา สุดนิด<br>รังหวัดพระนครศรีอยุธยา<br>1 of 1<br>Available Balance ◆<br>171,810.00<br>0.00<br>0.00<br>25,000.00                                    | Ser Manual Help L<br>On<br>KTB Corporate<br>OD Limit ♦<br>0.00<br>0.00<br>0.00                                                  |
| <ul> <li>๙. กดเลือก</li> <li>ธบาคารกรุงโเ<br/>(RUNGTHAI BANK)</li> <li>es Account</li> <li>user Id: S<br/>Role: S</li> <li>Mccounts</li> <li>Accounts</li> <li>981-2-41830-9</li> <li>981-2-41850-4</li> <li>981-2-41850-2</li> <li>981-2-41879-2</li> <li>985-4-35171-8</li> </ul>                                                                                                    | Uัญชีธนาง<br>Dig ชีธนาง<br>Info Doc<br>e-St<br>SiNGLE1<br>Single User<br>A/C Type ♦<br>Current<br>Current<br>Current<br>Savings<br>Current                                                                                                    | Aารเงินงะ<br>ภาพท์<br>arch ATM/Br<br>wnload<br>atement<br>Active<br>Active<br>Active<br>Active<br>Active          | มประมาณ<br>มี่ ๑๒๐ รายก<br>anch Locator <u>Ch</u><br>anch Locator <u>Ch</u><br>Funds Transfer<br>User Name:<br>Company N<br><u>AIC Alias </u><br>สำนักงาน แรงงาน<br>ส่วนกิงาน แรงงาน<br>ส่วนกิจาน แรงงาน<br>ส่วนกิจาน แรงงาน<br>ส่วนกิจาน แรงงาน<br>ส่วนกิจาน แรงงาน<br>ส่วนกิจาน แรงงาน<br>ร่องวัด                                                                                                    | <b>Activities Logs</b><br>:: มางสาวะ<br>iame: แรงงานส่<br>Ledger Balance �<br>171,810.00<br>0.00<br>0.00<br>25,000.00<br>0.00                                                                                                    | About Us Security U<br>สถัญญา สุดมิด<br>โจหวัดพระนครศรีอยุธยา<br>1 of 1<br>1 of 1<br>1.0.00<br>0.00<br>0.00<br>25,000.00<br>0.00                                                      | Ser Manual Help L<br>⊃ภ*<br>KTB Corporate<br>OD Limit ♦<br>0.00<br>0.00<br>0.00                                                 |
| <ul> <li>๔. กดเลือก<sup>•</sup></li> <li>ธบาคารกรุงโต<br/>(RUNGTHAI BANK)</li> <li>es Account</li> <li>user Id: S<br/>Role: S</li> <li>✓ Accounts</li> <li>мс# ▲</li> <li>981-2-41850-4</li> <li>981-2-41850-4</li> <li>981-2-41850-2</li> <li>981-2-41850-2</li> <li>981-2-41879-2</li> <li>985-4-35171-8</li> <li>986-3-87374-8</li> </ul>                                                                                                    | Uğuððbund<br>Díguððbund<br>Díguððbund<br>Sea<br>Info Do<br>e-Sti<br>Savings<br>Current<br>Current<br>Savings<br>Current<br>Current<br>Current                                                                                                    | ATSIQUAL<br>ATM/ Br<br>wnload<br>atement<br>AC Status<br>Active<br>Active<br>Active<br>Active<br>Active<br>Active | ประมาณ<br>มี ๑๒๐ รายก<br>anch Locator<br>Character<br>Company N<br>Ait Alias<br>Ait Anoru แรงงาน<br>ชุมชุม<br>สำนักงาน แรงงาน<br>ชุมชุม<br>ชุมชุม<br>พระนครชีอนุธยา<br>สำนักงาน แรงงาน<br>ชุมชุม<br>พระนครชีอนุธยา<br>สำนักงาน แรงงาน<br>จุมชุม<br>พระนครชีอนุธยา<br>สำนักงาน แรงงาน<br>จุมชุม<br>พระนครชีอนุธยา<br>สำนักงาน แรงงาน<br>จุมชุม<br>พระนครชีอนุธยา<br>สำนักงาน แรงงาน<br>จุมชุม<br>พระนครชีอนุธยา<br>สำนักงาน แรงงาน<br>จุมชุม<br>จุมชุม<br>หระนครชีอนุธยา<br>สำนักงาน แรงงาน<br>จุมชุม<br>จุมชุม<br>รับแรงชาม<br>สำนักงาน แรงงาน<br>จุมชุม<br>จุมชุม<br>จุมชิม<br>จุมชิม<br>จุมชุม<br>จุมชุม<br>จุมชิม<br>จุมชิม<br>จุมชิม<br>จุมชิม<br>จุมชิม<br>จุมชิม<br>จุมชิม<br>จุมชิม<br>จุมชิม<br>จุมชิม<br>จุมชิม<br>จุมชิม<br>จุมชิม<br>จุมชิม<br>จุมชิม<br>จุมชิม<br>จุมชิม<br>จุมชิม<br>จุมชิม<br>จุมชิม<br>จุมชิม<br>จุมชิม<br>จุมชิม<br>จุมชิม<br>จุมชิม<br>จุมชิม | <b>ารบัญชีธนาค</b><br>ange Password /<br>Activities Logs<br>: มางสาวะ<br>iame: มรงงานส์<br>Ledger Balance �<br>                                                                                                    | สรัญญา สุดมิด<br>โรงาวัดพระมดรศรีอยุธยา<br>1 of 1<br>Avoilable Balance ♥<br>171,810.00<br>0.00<br>0.00<br>0.00<br>0.00                                                                | Ser Manual Help L<br>⊃n<br>KTB Corporate<br>OD Limit<br>0.00<br>0.00<br>0.00<br>0.00                                            |
| <ul> <li>๔. กดเลือก°</li> <li>ธบาครกรุงโเ<br/>ตบพลาหม อมพะ</li> <li>๕</li> <li>Account</li> <li>พ/ Accounts</li> <li>๑</li> <li>๑</li> <li>๑</li> <li>๑</li> <li>๑</li> <li>๑</li> <li>๑</li> <li>๑</li> <li>๑</li> <li>๑</li> <li>๑</li> <li>๑</li> <li>๑</li> <li>๑</li> <li>๑</li> <li>๑</li> <li>๑</li> <li>๑</li> <li>๓</li> <li>๓&lt;</li></ul> | Uğuððbunn<br>Díguððbunn<br>Díguððbunn<br>Díguðbunn<br>Díguðbun | ATSIQUAL<br>ATM/BR<br>ATM/BR<br>ATM/BR<br>ATM/BR<br>ATM/BR<br>ATM/BR<br>ATM/BR<br>ATM/BR<br>ATM/BR<br>ATM/BR      | ประมาณ<br>สี่ ๑๒๐ รายก<br>anch Locator <u>ch</u><br>anch Locator <u>ch</u><br>Funds Transfer<br>User Name:<br>Company N<br>AIC Alias ♦<br>สำนักงาน แรงงาน<br>จังหวัด<br>พระบดรดีอนุธยา<br>สำนักงาน แรงงาน<br>จังหวัด<br>พระบดรดีอนุธยา<br>สำนักงาน แรงงาน<br>จังหวัด<br>พระบดรดีอนุธยา<br>สำนักงาน แรงงาน<br>จังหวัด<br>พระบดรดีอนุธยา<br>สำนักงาน แรงงาน<br>จังหวัด<br>พระบดรดีอนุธยา<br>สำนักงาน แรงงาน<br>จังหวัด<br>พระบดรดีอนุธยา<br>สำนักงาน แรงงาน<br>จังหวัด<br>พระบดรดีอนุธยา<br>สำนักงาน แรงงาน<br>จังหวัด<br>พระบดรดีอนุธยา<br>สำนักงาน แรงงาน<br>จังหวัด                                                                                                    | <b>ารบัญชีธนาค</b><br>ange Password /<br>Activities Logs<br>: มางสาวผ<br>ame: แรงงาน<br>iame: แรงงาน<br>iame: แรงงาน<br>iame: ดูงงาน<br>iame: ดูงงาน<br>iame: o<br>เป็ะ | About Us Security U<br>สู่กัญญา สุดนิด<br>รังหวัดพระนดรศรีอยุธยา<br>1 of 1<br>1 of 1<br>Available Balance ♀<br>171,810.00<br>0.00<br>0.00<br>0.00<br>0.00<br>196,810.00<br>196,810.00 | Ser Manual Help L<br>On<br>KTB Corporate<br>000 Limit ♦<br>0.00<br>0.00<br>0.00<br>0.00<br>0.00<br>0.00<br>0.00<br>0.00<br>0.00 |

๕. กดเลือกวันที่ และกดเลือก wiew
 เพื่อตรวจสอบยอดเงินว่าถูกต้องตรงกับรายการ
 เอกสารขอที่เบิก

ภาพที่ ๑๒๑ เลือก View เพื่อตรวจสอบยอดเงินว่าถูกต้องตรงกับรายการเอกสารขอเบิก

| รมาการกรุงใทย                                                                                         | Search ATM/ Branch Locator                                                                                                    | Change Password About Us Security User Manual Help Logout                                                                   |
|----------------------------------------------------------------------------------------------------|----------------------------------------------------------------------------------------------------|----------------------------------------------------------------------------------------------------|
| KRUNGTHAI BANK                                                                                        |                                                                                                    | <del>อภาษาไห</del><br>KTB Corporate Onlin                                                                                   |
| Account Info                                                                                          | Download<br>e-Statement Funds Transfe                                                                                                    | r Activities Logs                                                                                                    |
| User Id: SINGL<br>Role: Single                                                                        | E1 User I<br>User Comp                                                                                                    | Name: นางสาวสุกัญญา สุดนิด<br>any Name: แรงงานจังหวัดพระนครศรีอยุธยา                                                        |
| Accounts                                                                                              | Current Account                                                                                                    |                                                                                                    |
| Account No.<br>Account Name<br>Alias Name<br>Ledger Balance<br>Select transaction<br>Transaction Date | 981-2-41836-9<br>สำนักงาน แรงงานจังหวัด<br>พระนดรศรีอยุธยา<br>สำนักงาน แรงงานจังหวัด<br>พระนดรศรีอยุธยา<br>171,810.00<br>ons to view by:<br>trime | Currency     THB       Account Status     Active       Branch Name     AYUTTHAYA BR.       Available Balance     171,810.00 |
| Date Teller                                                                                           | Id Transaction Code Descriptio                                                                                                    | n Cheque No. Amount Balance Init Br                                                                                         |
| 27-05-2022 931000                                                                                     | BCD14 GFMIS/108682                                                                                                    | 19,000.00 143,200.00 108682                                                                                                 |
| Tota<br>Tota                                                                                          | I Cr. = 19,000.00<br>I CLCK. 0.00                                                                                                    | Total Dr. = 0.00                                                                                                    |
|                                                                                                    |                                                                                                    | 1 of 1                                                                                                    |

## ๖. กดปุ่ม print เพื่อใช้แนบกับรายการเอกสารขอเบิก

## ภาพที่ ๑๒๒ Print เพื่อใช้แนบกับรายการเอกสารขอเบิก

| รมาการกรุงไทย                                                   | Search ATM/ I                                       | Branch Locator               | Change Password   | About Us Securit                  | y <u>User M</u>             | l <mark>anual</mark> Help <u>Lo</u> g |  |
|-----------------------------------------------------------------|-----------------------------------------------------|------------------------------|-------------------|-----------------------------------|-----------------------------|---------------------------------------|--|
| KRUNGTHAI BANK                                                  |                                                     |                              |                   |                                   | КТ                          | <mark>อภาษ</mark><br>IB Corporate O   |  |
| tivities Account In                                             | fo Download                                         | Funds Transfer               | Activities Logs   |                                   |                             |                                       |  |
|                                                                 | e-statement                                         |                              |                   |                                   |                             |                                       |  |
| User Id: SIN                                                    | IGLE1                                               | User Na                      | ame: นางส         | าวสุกัญญา สุดนิด                  |                             |                                       |  |
| Role: Sin                                                       | gle User                                            | Compa                        | ny Name: แรงงา    | านจังหวัดพระนครศรีอยุย            | เยา                         |                                       |  |
| Accounts                                                        | _                                                   |                              |                   |                                   |                             |                                       |  |
| Account Details                                                 | s - Current Account                                 | :                            |                   |                                   |                             |                                       |  |
| Account No.                                                     | 981-2-4                                             | 1836-9                       | Currency          | THB                               |                             |                                       |  |
| Account Name                                                    | สานกงาน<br>พระนครศ                                  | เแรงงานจงหวด<br>กรีอยุธยา    | Account Status    | Activ                             | e                           |                                       |  |
| Alias Name                                                      | สานีกงาน<br>พระนครศ                                 | ม แรงงานจังหวัด<br>ปรีอยุธยา | Branch Name       | AYU                               | AYUTTHAYA BR.<br>171,810.00 |                                       |  |
| Ledger Balance                                                  | 171,810                                             | .00                          | Available Balance | e 171,                            |                             |                                       |  |
| <ul> <li>Select transaction D</li> <li>Transaction D</li> </ul> | <b>ctions to view by:</b><br>ate: From Date<br>Time | 27-05-2022<br>00:00 ✔        | * T               | o Date 27-05-2022<br>Time 24:00 ✔ |                             |                                       |  |
| O Specific Perio                                                | d: Today                                            | ~                            | view              | rint download                     | d bacl                      | k                                     |  |
|                                                                 |                                                     |                              | Uni               | 9.1                               |                             |                                       |  |
| Date Te                                                         | ller Id Transaction Code                            | Description                  | Cheque No.        | Amount                            | Balance                     | Init Br                               |  |
| 27-05-2022 931                                                  | 000 BCD14                                           | GFMIS/108682                 |                   | 19,000.00 1                       | 43,200.00                   | 108682                                |  |
| T<br>T                                                          | Total Cr. = 19,000.00<br>Total CLCK. 0.00           |                              |                   | Total Dr. = 0.00                  |                             |                                       |  |
|                                                                 |                                                     |                              |                   | 1 of 1                            |                             |                                       |  |

#### ๗. "ตัวอย่างรายการเอกสาร"

### ภาพที่ ๑๒๓ ตัวอย่างรายการเอกสาร

| sun      | าคารต          | รงโทย               | Search              | ATM/ E               | Branch Locator              | Change Pass  | word   | About Us                  | Security           | User Manua  | l Help <u>Lo</u>                |
|----------|----------------|---------------------|---------------------|----------------------|-----------------------------|--------------|--------|---------------------------|--------------------|-------------|---------------------------------|
| KRUN     | NGTHAI         | BANK                |                     |                      |                             |              |        |                           |                    | KTB Co      | <mark>อภาษ</mark><br>orporate O |
| tivities | Ac             | count Info          | Downlog<br>e-Statem | ad<br>ent            | Funds Transfer              | Activities I | ogs    |                           |                    |             |                                 |
| lleo     | ar leb         | SING                | E1                  |                      | Lieor N                     | amo:         | 101300 | สตัดเดเว สด               | 0o                 |             |                                 |
| Role     | e:             | Single              | User                |                      | Compa                       | ny Name:     | แรงงาน | จกเยเยา จะ<br>จังหวัดพระน | แต<br>เครศรีอยุธยา | ı           |                                 |
|          | Acco           | unts                |                     |                      | · ·                         |              |        |                           |                    |             |                                 |
| Ac       | count          | Details -           | Current Ac          | count                |                             |              |        |                           |                    |             |                                 |
| Ac       | count N        | 0.                  | ş                   | 981-2-41             | 1836-9                      | Currency     |        |                           | тнв                |             |                                 |
| Ac       | count N        | ame                 | ة<br>1              | ง่านักงาน<br>พระนครศ | เ แรงงานจังหวัด<br>รีอยุธยา | Account St   | atus   |                           | Active             |             |                                 |
| Alia     | as Nam         | е                   | i                   | สำนักงาน<br>พระบอรศ  | เ แรงงานจังหวัด<br>รื่อขธยา | Branch Na    | me     |                           | AYUTT              | HAYA BR.    |                                 |
| Lee      | dger Ba        | lance               | (                   | 0.00                 | and no 1                    | Available E  | alance |                           | 0.00               | >>          |                                 |
|          | Select<br>Tran | t <b>transactic</b> | ons to view b       | y:<br>n Date<br>Time | 27-05-2022<br>00:00 ¥       | *            | То     | Date 27-<br>Time 24:      | 05-2022<br>00 🗸    |             |                                 |
|          | Spec           | ific Period:        | To                  | day                  | ~                           | view         | pri    | nt do                     | wnload             | back        |                                 |
|          | Date           | Teller              | ld Transactio       | n Code               | Description                 | Cheque No    |        | Amoun                     | t B                | alance Init | Br                              |
| 27-0     | 05-2022        | 931000              | BCD                 | 14                   | GFMIS/108682                |              |        | 19,000.00                 | 0 143              | ,200.00 108 | 682                             |
|          |                | Tota<br>Tota        | I Cr. = 19,000.0    | ))<br>)              | 523                         | 115          | Tot    | al Dr. = 0.0              | 0                  |             |                                 |

## ๘. จัดทำรายละเอียดการจ่ายโดยใช้โปรแกรม KTB Universal Data Entry

๘.๑ ดับเบิ้ลคลิกเข้าไปที่ไอคอน KTB Universal Data Entry

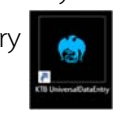

๘.๒ ปรากฏหน้าต่างขึ้นมาให้ใส่ User Name และ Password ดังภาพ

### ภาพที่ ๑๒๙ KTB Universal Data Entry

| 😓 Login                                                                                                    |
|----------------------------------------------------------------------------------------------------|
| User name : admin                                                                                                    |
| User name Password : 9999                                                                                                    |
| Password                                                                                                    |
| OK Cancel                                                                                                    |
| คลิก OK                                                                                                    |
|                                                                                                    |
|                                                                                                    |
| ๘. <mark>๓</mark> คลิกเลือก Format                                                                                                    |
| 🖈 คลิกเลือก KTB iPay                                                                                                    |
| 🖈 <mark>คลิกเลือก</mark> KTB iPay Standard/Express กรณีต้องการโอนเงินไปยังบัญ                                                           |
| lลายทางที่ไม่ใช่ธนาค <mark>าร</mark> กรุงไ <mark>ทย) หรือคลิกเลือก KT</mark> B iPay Direct (กรณีต้องกา <mark>ร</mark> โอนเงินไปยังบัญชี |
| นาคารกรุงไทยด้วยกัน ดังภาพ                                                                                                    |
|                                                                                                    |
| ภาพที่ ๑๒๕ เลือก Format                                                                                                    |
| Universal Data Entry v 2 02 00                                                                                                    |
| File Format Maintenance Windows Help                                                                                                    |
| KTB iPay kTB iPay Standard/Express<br>KTB iPay Direct                                                                                   |
|                                                                                                    |
|                                                                                                    |
|                                                                                                    |

๘.๔ คลิกเลือก Select เลือกเลขที่บัญชีเงินในงบประมาณ/เงินนอกงบประมาณ/ เงินทดรองราชการ

> ๘.๕ คลิกเลือกบริการที่ต้องการโอนเงิน จากนั้นคลิก ОК ดังภาพ

## ภาพที่ ๑๒๖ เลือก Select และเลือกบริการที่ต้องการโอนเงิน

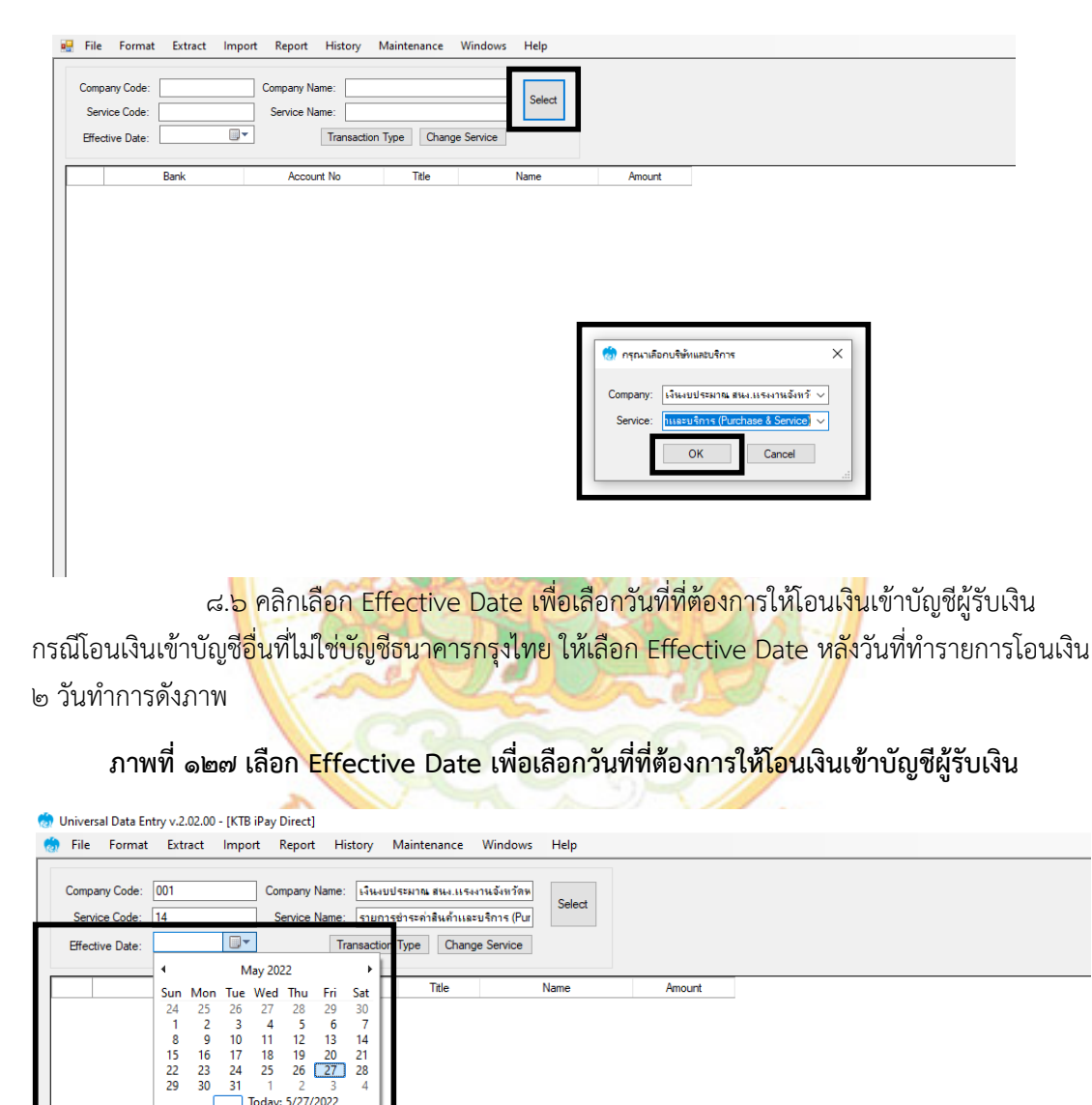

Today: 5/27/2022

|                                                                                                    |                                           | ภาเ                                                                                                    | ฟที่ ๑๒๘ lm                                          | port      |                                                                                                    |                                                                      |                                                                                                    |                                                 |   |
|----------------------------------------------------------------------------------------------------|-------------------------------------------|----------------------------------------------------------------------------------------------------|------------------------------------------------------|-----------|----------------------------------------------------------------------------------------------------|----------------------------------------------------------------------|----------------------------------------------------------------------------------------------------|-------------------------------------------------|---|
| rersal Data Entry v.2.02.00 - <u>IKTR iP</u>                                                                                                    | Pay Direct1                               | _                                                                                                    |                                                      |           |                                                                                                    |                                                                      |                                                                                                    |                                                 |   |
| e Format Extract Import                                                                                                    | Report Hist                               | tory Maintenance Windo                                                                                 | ws Help                                              |           |                                                                                                    |                                                                      |                                                                                                    |                                                 |   |
| npany Code: 001                                                                                                    | Company Name:                             | เงินงบประมาณ สนง.แรงงานจังหวั                                                                          | ัดษ<br>Select                                        |           |                                                                                                    |                                                                      |                                                                                                    |                                                 |   |
| ective Date: 31/05/2565                                                                                                    | Tran                                      | nsaction Type Change Servic                                                                            | e                                                    |           |                                                                                                    |                                                                      |                                                                                                    |                                                 |   |
| Bank                                                                                                    | Account No                                | Title                                                                                                  | Name                                                 | Amount    |                                                                                                    |                                                                      |                                                                                                    |                                                 |   |
|                                                                                                    |                                           |                                                                                                    |                                                      |           |                                                                                                    |                                                                      |                                                                                                    |                                                 |   |
|                                                                                                    |                                           |                                                                                                    |                                                      |           |                                                                                                    |                                                                      |                                                                                                    |                                                 |   |
|                                                                                                    |                                           |                                                                                                    |                                                      |           |                                                                                                    |                                                                      |                                                                                                    |                                                 |   |
|                                                                                                    |                                           |                                                                                                    |                                                      |           |                                                                                                    |                                                                      |                                                                                                    |                                                 |   |
|                                                                                                    |                                           |                                                                                                    |                                                      |           |                                                                                                    |                                                                      |                                                                                                    |                                                 |   |
|                                                                                                    |                                           |                                                                                                    |                                                      |           |                                                                                                    |                                                                      |                                                                                                    |                                                 |   |
|                                                                                                    | III.                                      |                                                                                                    |                                                      | 11 60     |                                                                                                    |                                                                      |                                                                                                    |                                                 |   |
|                                                                                                    | 2                                         |                                                                                                    | 12                                                   | 1/62      |                                                                                                    |                                                                      |                                                                                                    |                                                 |   |
| ದ.ದ                                                                                                    | คลกเลอเ                                   | n Excel File V                                                                                         | าตองการ                                              | SEZ.      | r                                                                                                    |                                                                      |                                                                                                    |                                                 |   |
| سے ہے                                                                                                    | ດລີ້ ນ                                    | Onen                                                                                                   | 10.194                                               | NO        | 5.                                                                                                    |                                                                      |                                                                                                    |                                                 |   |
| 6.6                                                                                                    | พิตก                                      | Open VIX                                                                                               |                                                      |           | 4                                                                                                    |                                                                      |                                                                                                    |                                                 |   |
|                                                                                                    |                                           | 721/                                                                                                   | 1                                                    |           |                                                                                                    |                                                                      |                                                                                                    |                                                 |   |
|                                                                                                    |                                           |                                                                                                    |                                                      |           |                                                                                                    |                                                                      |                                                                                                    |                                                 |   |
|                                                                                                    |                                           | ภาพที่ ๔                                                                                               | ุ <mark>๒๙ เ</mark> ลือก E                           | cel File  | 5                                                                                                    |                                                                      |                                                                                                    |                                                 |   |
|                                                                                                    |                                           | ภาพที่ ๔                                                                                               | ง <mark>๒๙ เลือก</mark> Ex                           | kcel File | à                                                                                                    | 1                                                                    |                                                                                                    |                                                 |   |
| Universal Data Entry v                                                                                                    | r.2.02.00 - [K                            | ภาพที่ ๔<br>TB iPay Direct]                                                                            | <mark>๑๒๙ เ</mark> ลือก E                            | kcel File | à                                                                                                    | <u>A</u> -                                                           |                                                                                                    |                                                 |   |
| Universal Data Entry v                                                                                                    | 1.2.02.00 - [K                            | ภาพที่ ๔<br>TB iPay Direct]                                                                            | ง <sub>๒๙</sub> เลือก E                              | kcel File | à                                                                                                    | A -                                                                  |                                                                                                    |                                                 | ; |
| Universal Data Entry v                                                                                                    | r.2.02.00 - [K                            | ภาพที่ ๔<br>TB iPay Direct]                                                                            | ง <mark>๒๙ เลือก E</mark> ><br><sub>ถ่าช่าบ้าน</sub> | cel File  | 5                                                                                                    | л<br>, р si                                                          | earch ด่าเช่าป                                                                                                    | ว้าน                                            | ; |
| Universal Data Entry v<br>Open<br>← → ~ ↑<br>Organize → N                                                                                                    | r.2.02.00 - [K<br>. « New D<br>lew folder | ภาพที่ ๔<br>TB iPay Direct]                                                                            | ง <mark>๒๙ เลือก E</mark> )<br><sub>ทศาบ้าน</sub>    | ccel File | 5                                                                                                    | р si                                                                 | earch ด่างช่าง<br>IIII                                                                                                    | ว้าน<br>▼ []]                                   | ; |
| Universal Data Entry v<br>Open                                                                                                    |                                           | ภาพที่ ๔<br>TB iPay Direct]<br>>> e-payment > ศ<br>Jame                                                | งback เลือก Ex<br>inentina                           | v t       | 5                                                                                                    | р si<br>A                                                            | earch ค่าเซ่าย<br>EEE                                                                                                    | ັກນ<br>• 🛄<br>B                                 | : |
| Universal Data Entry v                                                                                                    | .2.02.00 - [K<br>. New D<br>lew folder    | ภาพที่ ๔<br>TB iPay Direct]<br>> e-payment > ศ<br>Jame                                                 | ง๒๙ เลือก E)<br>เหย่าบ้าน<br>าาคม                    | Cel File  | 5<br>1 1                                                                                                    | р si<br>A                                                            | earch sineshe<br>IIII<br>2<br>Raceiting                                                                                                    | ັກແ<br>▼ []<br>B                                | ; |
| Universal Data Entry v<br>Open<br>← → ~ ↑<br>Organize ~ N<br>OneDrive<br>□ This PC<br>□ 2D Objects                                                                                                    | r.2.02.00 - [K                            | ภาพที่ ๔<br>TB iPay Direct]<br>>> e-payment > ด<br>Jame<br>สี) ด่าเช่าบ้านเดือนพฤษศ                    | ง <b>๒๙ เลือก E</b> ><br>ถ่าเช่าบ้าน<br>^<br>าาคม    | Cel File  |                                                                                                    | A<br>A                                                               | earch sinsche<br>EEE<br>2<br>Receiving                                                                                                    | ັກແ<br>ອ<br>A/C No.                             | ; |
| Universal Data Entry v                                                                                                    | r.2.02.00 - [K<br>« New D<br>Iew folder   | ภาพที่ ๔<br>TB iPay Direct]<br>> > e-payment > ค<br>lame<br>ชี] ค่าเข่าบ้านเดือนพฤษภ                   | ง <b>๒๙ เลือก E</b> )<br>เ่าเข่าบ้าน<br>าาคม         | Cel File  | 1 1<br>2 B<br>3 00                                                                                                    | A Seceiving ank Code                                                 | earch ต่างช่าง<br>EEE<br>2<br>Receiving<br>05611724                                                                                                    | ňщ<br>В<br>А/С №.                               | : |
| Universal Data Entry v                                                                                                    | .2.02.00 - [K<br>. « New D<br>lew folder  | ภาพที่ ๔<br>TB iPay Direct]<br>> > e-payment > ค<br>Jame                                               | ง๒๙ เลือก E)<br>เ่าเข่าบ้าน<br>^<br>าาคม             | Cel File  | 1 1<br>1 1<br>2 <u>B</u><br>3 00<br>4 00                                                                                 | A Seceiving ank Code D6                                              | 2<br>Receiving<br>05611724<br>98248120                                                                                                    | йпц<br>В<br>А/С №.<br>171<br>175                | : |
| Universal Data Entry v                                                                                                    | .2.02.00 - [K<br>. « New D<br>lew folder  | ภาพที่ ๔<br>TB iPay Direct]<br>> e-payment > ส<br>lame                                                 | ง๒๙ เลือก E)<br>เาเชาบ้าน<br>^<br>าาคม               | Cel File  | 1 1<br>R<br>2 B<br>3 00<br>4 00<br>5 00                                                                                  | A seceiving mak Code D6 D6 D6 D6                                     | Earch shuth                                                                                                    | йти<br>В<br>А/С №.<br>171<br>175<br>113<br>276  | : |
| Universal Data Entry v                                                                                                    | .2.02.00 - [K<br>New D<br>Iew folder      | ภาพที่ ๔<br>TB iPay Direct]<br>> e-payment > ศ<br>Jame<br>ชี] ด่าเข่าบ้านเดือนพฤษภ                     | ง๒๙ เลือก E)<br>เาเขาบ้าน<br>^                       | Cel File  | 1 1<br>R<br>2 B<br>3 0<br>4 00<br>5 00<br>6 00<br>7                                                                      | A Seceiving Code Code Code Code Code Code Code Code                  | earch sineshe<br>EEE<br>Receiving<br>98248120<br>05600383<br>38301557                                                                                                    | йтц<br>В<br>А/С No.<br>171<br>175<br>313<br>786 | 2 |
| Universal Data Entry v<br>Open                                                                                                    | r.2.02.00 - [K<br>« New D<br>lew folder   | ภาพที่ ๔<br>TB iPay Direct]<br>→ e-payment → ศ<br>lame<br>ส] ค่าเข่าบ้านเดือนพฤษศ                      | ง๒๙ เลือก E><br>กษาบ้าน<br>าาคม่                     | Cel File  | 1 1<br>R<br>2 B<br>3 00<br>4 00<br>5 00<br>6 00<br>7 8                                                                   | A Seceiving ank Code D6 D6 D6 D6 D6 D6 D6 D6 D6 D6 D6 D6 D6          | earch sineshe<br>≣≣<br>Receiving<br>05611724<br>98248120<br>05600383<br>38301557                                                                                                    | йлц<br>В<br>А/С No.<br>171<br>175<br>113<br>786 | ; |
| Universal Data Entry v                                                                                                    | .2.02.00 - [K<br>« New D<br>lew folder    | ภาพที่ ๔<br>TB iPay Direct]<br>> e-payment > ค<br>Jame                                                 | งษณ เลือก E)<br>เทยาบ้าน<br>าาคม                     | Cel File  | 1 1<br>2 B<br>3 00<br>4 00<br>5 00<br>6 00<br>7 8<br>9<br>10                                                             | A Seceiving mak Code D6 D6 D6 D6 D6 D6 D6 D6 D6 D6 D6 D6 D6          | 2<br>Receiving<br>05611724<br>98248120<br>05600383<br>38301557                                                                                                    | йти<br>В<br>А/С №.<br>171<br>175<br>113<br>186  | ; |
| Universal Data Entry v                                                                                                    | .2.02.00 - [K<br>« New D<br>lew folder    | ภาพที่ ๔<br>TB iPay Direct]<br>> e-payment > ส<br>lame                                                 | ง๒๙ เลือก E)<br>เทชาบ้าน<br>^                        | Cel File  | 1 1<br>2 3<br>3 00<br>4 00<br>5 00<br>6 00<br>7<br>8<br>9<br>10<br>11                                                    | A seceiving mak Code D6 D6 D6 D6 D6 D6 D6 D6 D6 D6 D6 D6 D6          | Earch shuths                                                                                                    | йтн<br>В<br>А/С №.<br>171<br>175<br>113<br>786  | ; |
| Universal Data Entry v                                                                                                    | .2.02.00 - [K<br>New D<br>lew folder      | ภาพที่ ๔<br>TB iPay Direct]<br>> e-payment > ศ<br>Jame                                                 | ง๒๙ เลือก E)<br>เนยาบ้าน<br>^                        | Cel File  | 1 1<br>R<br>2 B<br>3 00<br>4 00<br>5 00<br>7<br>8<br>9<br>10<br>11<br>12<br>13                                           | A<br>A<br>ecceiving<br>ank Code<br>D6<br>D6<br>D6<br>D6              | earch sineshi<br>EIII<br>Receiving<br>05611724<br>98248120<br>05600383<br>38301557                                                                                                    | йлц<br>В<br>А/С No.<br>171<br>175<br>313<br>786 | 2 |
| Universal Data Entry v<br>Open<br>← → ~ ↑<br>Organize ~ N<br>OneDrive<br>This PC<br>3D Objects<br>Desktop<br>Documents<br>Documents<br>Downloads<br>Music<br>Pictures<br>Videos<br>Acer (C:)<br>m Data (D:)       | v.2.02.00 - [K<br>« New D<br>lew folder   | ภาพที่ ๔<br>TB iPay Direct]<br>> e-payment > ค<br>lame<br>สิ) ค่าเช่าบ้านเดือนพฤษภ                     | งษณ เลือก E)<br>เทยาบ้าน<br>าาคม                     | cel File  | 2 B<br>3 00<br>4 00<br>5 00<br>6 00<br>7 8<br>9 9<br>10<br>11<br>11<br>12<br>13                                          | A Seceiving make Code D6 D6 D6 D6 D6 D6 D6 D6 D6 D6 D6 D6 D6         | 2<br>Receiving<br>05611724<br>98248120<br>05600383<br>38301557                                                                                                    | йпи<br>В<br>А/С No.<br>171<br>175<br>313<br>786 | > |
| Universal Data Entry v<br>Open<br>← → ~ ↑<br>Organize ~ N<br>OneDrive<br>This PC<br>JD Objects<br>Desktop<br>Documents<br>↓ Downloads<br>Music<br>E Pictures<br>Videos<br>▲ Acer (C:)<br>∞ Data (D:)              | .2.02.00 - [K<br>« New D<br>lew folder    | ภาพที่ ๔         TB iPay Direct]         > e-payment > ส         Jame         สิ) ด่างข่าบ้านเดือนพฤษภ | งษณ เลือก E)<br>เทษาบ้าน<br>าาคม                     | cel File  | 1 1<br>R<br>2 B<br>3 00<br>4 00<br>5 00<br>6 00<br>7<br>8<br>9<br>10<br>11<br>12<br>13<br>4                              | A Seceiving ank Code D6 D6 D6 D6 D6 D6 D6 D6 D6 D6 D6 D6 D6          | arch shuthi<br>Earch shuthi<br>Receiving<br>05611724<br>98248120<br>05600383<br>38301557<br>38301557<br>Vorksheets                                                                                                    | йти<br>В<br>А/С №.<br>171<br>175<br>913<br>786  | ; |
| Universal Data Entry v<br>Open<br>← → * ↑<br>Organize ▼ N<br>OneDrive<br>This PC<br>3D Objects<br>Documents<br>Documents<br>Documents<br>Documents<br>Music<br>Pictures<br>Videos<br>▲ Acer (C:)<br>Joa Data (D:) | V.2.02.00 - [K<br>K New D<br>Iew folder   | ภาพที่ ๔<br>TB iPay Direct]<br>> > e-payment > ค<br>Jame<br>ชิ] ด่างช่าบ้านเดือนพฤษภ                   | งษณ เลือก E)<br>เนชาบ้าน<br>าาคม                     | cel File  | 1 1<br>R<br>2 B<br>3 00<br>4 00<br>5 00<br>7<br>8<br>9<br>10<br>11<br>12<br>12<br>12<br>12<br>12<br>12<br>12<br>12<br>12 | A<br>ecceiving<br>ank Code<br>D6<br>D6<br>D6<br>D6<br>D6<br>D6<br>D6 | earch sineshi<br>Earch sineshi<br>Receiving<br>05611724<br>98248120<br>05600385<br>38301557<br>05600385<br>05600385<br>056005<br>056005<br>05605<br>056005<br>056005 | йлц<br>В<br>А/С No.<br>171<br>175<br>113<br>186 |   |

๘.๑๐ หน้าจอจะแสดงข้อมูลบัญชีผู้รับเงิน สามารถตรวจสอบจำนวนรายการ และจำนวน ยอดเงินได้ดังภาพ

#### ersal Data Entry v.2.02.00 - [KTB iPay Direct] File Format Extract Import Report History Maint Company Name: STRANDSTRATE #144.00 Company Code: 001 Service Name: รายการช่วระค่าสินด้าและบริการ (Pur 31/05/2565 Transaction Type Change Se ive Date: บผล ธนาคารกระไขย 9824812075 0560038313 นวงรับกร อนโรอม 5,000.00 บพล ระเวการกรุงไทย บพล ระเวการกรุงไทย หาะชุลิคา และปีห 4 500.00 3830155786 นาะสาวธาจีนี้ คือ 3,500.00 Total 4 Rems 19,000.00 Baht ๘.๑๑ คลิกเลือก Report เลือก iPay Report รายการแสดงข้อมูลผู้รับเงินก่อนแปลง ข้อมูลเป็น TEXT fil<mark>e</mark> ดังภาพ ภาพที่ ๑๓๑ เลือก Report เลือก iPay Report al Data Entry v.2.02.00 - [K File Format Extract In History iPay Re านจังหวัดจ Company Code: 001 Select Name: รามการช่าระค่าสินด้าและบริการ (Pur Service Code: 14 Effective Date: 31/05/2565 Transaction Type Change Service Ban แจ.ธนาคารกระไหม เวงจัยกร อนุโรงม่ 5,000.0 มผจ.ธนาคารกรุงไทย 4,500.00 0560038313 หางชุสีมา แสงชิ้น มมอ.ธนาการกรุงไทย 3830155786 หางสาวรารีพี พิพยรักษ์ 3.500.00

ภาพที่ ๑๓๐ หน้าจอแสดงข้อมูลบัญชีผู้รับเงิน

ය. ๑๒ พิมพ์รายงาน กดปุ่ม 📑 เพื่อตรวจสอบข้อมูลการโอนเงินหากถูกต้อง แนบรายงานจากโปรแกรมกับเอกสารเบิกจ่ายเงินของหน่วยงาน เพื่อใช้ประกอบการตรวจสอบระบบ KTB Corporate Online

| 142                                                                  | RRON                                                 | IG THAI BANK PUBL                                                                                                    | IC COMPANY LIMITED                                                                                                    | KTB iPay Report                                                                                                    | Print Dat                                                                                                    | e: 27/05/2022                     | Print Time : 14                                                  | :18:32 W | ณ้า 1       |
|----------------------------------------------------------------------|------------------------------------------------------|----------------------------------------------------------------------------------------------------|----------------------------------------------------------------------------------------------------|----------------------------------------------------------------------------------------------------|----------------------------------------------------------------------------------------------------|-----------------------------------|------------------------------------------------------------------|----------|-------------|
| Cust                                                                 | tomer Id :                                           | 001                                                                                                    | Customer Name : เงินงบประมาณ                                                                                                    | น สนง.แรงงานจังหวัดพระนครศรี:                                                                                                    | Sending Ba                                                                                                    | nk/Branch/Acco                    | int 006/0101/98                                                  | 12418369 |             |
| Serv                                                                 | rice Type :                                          | : 14 งามกางมา<br>- วง/กธ/วธตร                                                                                                    | ระคาสินคาและบรการ (Purchase &                                                                                                    |                                                                                                    | Type: Cr                                                                                                    | echt                              |                                                                  |          |             |
| Item                                                                 | Recieving                                            | Receiveing                                                                                                    | Receiver                                                                                                    | Reference Cit                                                                                                    | izen ID/Tax ID                                                                                                    | DDA Ref.                          | SMS                                                              | Email    | Tran Amount |
| 1                                                                    | 006                                                  | 0561172471                                                                                                    | wame<br>นางสาวรัดนา ทองกลับ                                                                                                    | พง.                                                                                                    |                                                                                                    |                                   | 0972046308                                                       |          | 6,000.00    |
| 2                                                                    | 006                                                  | 9824812075                                                                                                    | นางจับกร อนุโรจน์                                                                                                    | เดือนพฤ<br>ดำเช่าบ้าน                                                                                                    |                                                                                                    |                                   | 0992919151                                                       |          | 5,000.00    |
| 3                                                                    | 006                                                  | 0560038313                                                                                                    | นางชุดีมา แสงปืน                                                                                                    | เดือนพฤ<br>คำเข่าบ้าน                                                                                                    |                                                                                                    |                                   | 0843422949                                                       |          | 4,500.00    |
| 4                                                                    | 006                                                  | 3830155786                                                                                                    | นางสาวอารินี ทีพยรัตน์                                                                                                    | เดือนพฤ<br>ดำเข่าบ้าน                                                                                                    |                                                                                                    |                                   | 0890386356                                                       |          | 3,500.00    |
|                                                                      |                                                      |                                                                                                    |                                                                                                    | เดือนพฤ                                                                                                    |                                                                                                    |                                   |                                                                  |          | 19,000,00   |
| Gran                                                                 | nd Total                                             |                                                                                                    |                                                                                                    | 5.4.6                                                                                                    |                                                                                                    |                                   |                                                                  |          | 15,000.00   |
|                                                                      |                                                      |                                                                                                    |                                                                                                    | 4                                                                                                    | 2                                                                                                    |                                   | Cla                                                              |          |             |
| versal                                                               | Data Ent                                             | ය. ඉ6<br>try v.2.02.00 - [<br>ExtractIn                                                                                                    | n เลือก <mark>Extrac</mark><br>ภาพที่ ๑๓๓<br><sup>KTB iPay Direct]<br/>nport Report History</sup>                                                                                                    | t เพื่อแปลง<br>Extract เพื่<br><sub>Maintenance W</sub>                                                                                 | งข้อมูลเป็<br>อแปลงข้<br><sub>indows Help</sub>                                                                                                    | น TEXT<br>้อมูลเป็ <mark>า</mark> | file<br>J TEXT                                                   | file     |             |
| versal                                                               | Data Ent<br>Format                                   | ເກ v.2.02.00 - [l<br>Extract lm<br>Extract                                                                                                    | n เลือก Extrac<br>ภาพที่ ๑๓๓<br>KTB iPay Direct]<br>nport Report History                                                                                                    | t เพื่อแปลง<br>Extract เพื่<br>Maintenance W                                                                                            | าข้อมูลเป็<br>อแปลงข้<br><sup>Indows</sup> Help                                                                                                    | น TEXT<br>้อมูลเป็ท               | file<br>J TEXT                                                   | file     |             |
| versal<br>ile I<br>mpany                                             | Data Ent<br>Format<br>Code:                          | ເກງ v.2.02.00 - [1]<br>Extract lin<br>Extract                                                                                                    | n เลือก Extrac<br>ภาพที่ ๑๓๓<br>(KTB iPay Direct)<br>nport Report History<br>company Name: เมษ                                                                                                    | t เพื่อแปลง<br>Extract เพื่<br>Maintenance W                                                                                            | มข้อมูลเป็<br>อแปลงข้<br><sup>โindows</sup> Help<br><sup>อังหวัดห</sup> Sele                                                                                | น TEXT<br>้อมูลเป็ท<br>           | file<br>J TEXT                                                   | file     |             |
| versal<br>mpany                                                      | Data Ent<br>Format<br>Code:                          | Co. 06                                                                                                    | n เลือก Extrac<br>ภาพที่ ๑๓๓<br>(KTB iPay Direct)<br>nport Report History<br>company Name: เรน<br>Service Name: เรน                                                                                                    | t เพื่อแปลง<br>Extract เพื่<br>Maintenance W<br>งบประมาณ สนง แรงงาน<br>การประมาณ สนง แรงงาน                                             | าข้อมูลเป็<br>อแปลงข้<br><sup>โINdows</sup> Help<br><sup>อังหาวัดห</sup><br>การ (Pur) Sele                                                                  | น TEXT<br>้อมูลเป็ท               | file<br>J TEXT                                                   | file     |             |
| versal<br>ile l<br>mpany<br>iervice<br>fective                       | Data Ent<br>Format<br>Code:<br>Code:                 | cd. 06<br>try v.2.02.00 - [1<br>Extract In<br>Extract 31/05/2565 [                                                                                                    | n เลือก Extrac<br>ภาพที่ ๑๓๓<br>(TB iPay Direct)<br>nport Report History<br>Company Name: เร่น<br>Service Name: ราน<br>Transact                                                                                                    | t เพื่อแปลง<br>Extract เพื่<br>Maintenance W<br>สบประมาณ สนส.แรงงาน<br>การชำระค่ามินคำและบริ<br>tion Type Change S                      | <mark>วข้อมูลเป็</mark><br>อแปลงข้<br><sup>ถึกป</sup> ลงข้<br><sup>ถึงหวัดห</sup><br>การ (Pur<br>ervice                                                     | น TEXT<br>้อมูลเป็น               | file<br>J TEXT                                                   | file     |             |
| versal<br>mpany<br>iervice                                           | Data Ent<br>Format<br>Code:<br>Date:                 | G. 66<br>try v.2.02.00 - [<br>Extract In<br>Extract 31/05/2565 [<br>Bank                                                                                                    | ก เลือก Extrac<br>ภาพที่ ๑๓๓<br>KTB iPay Direct]<br>nport Report History<br>company Name: เมืม<br>Service Name: ราม<br>Transact                                                                                                    | t เพื่อแปลง<br>Extract เพื่<br>Maintenance W<br>สบประมาณ สม. แรงงาม<br>การชำระค่าสินด้าและบริ<br>tion Type Change S<br>Title            | าข้อมูลเป็<br>อแปลงข้<br>indows Help<br>การ (Pur<br>ervice Sele                                                                                             | น TEXT<br>้อมูลเป็น               | file<br>J TEXT                                                   | file     |             |
| versal<br>ile I<br>mpany<br>iervice<br>fective                       | Data Ent<br>Format<br>Code: [<br>Date: ]             | ເກ v.2.02.00 - [<br>Extract In<br>Extract In<br>14<br>31/05/2565 [<br>Bank<br>ຄາຊ.] ກມ                                                                                                    | n เลือก Extrac<br>ภาพที่ ๑๓๓<br>KTB iPay Direct]<br>nport Report History<br>Company Name: เริ่น<br>Service Name: ราม<br>Transact                                                                                                    | t เพื่อแปลง<br>Extract เพื่<br>Maintenance W<br>สบประมาณ สนุล.115งงาน<br>การชำระดำสินด้าและบริ<br>tion Type Change S<br>Title           | าข้อมูลเป็<br>อแปลงข้<br>indows Help<br>การ (Pur<br>ervice<br>Name                                                                                          | น TEXT<br>้อมูลเป็น<br>ect        | file<br>J TEXT                                                   | file     |             |
| versal lile I<br>mpany<br>iervice<br>โยบเ<br>มห                      | Data Ent<br>Format<br>Code: [<br>Date: ]             | <ul> <li>เส. ๑6</li> <li>try v.2.02.00 - []</li> <li>Extract In</li> <li>Extract In</li> <li>Extract In</li> <li>8 สาระไทย</li> <li>สกรุงไทย</li> </ul>                                              | n เลือก Extrac<br>ภาพที่ ๑๓๓<br>KTB iPay Direct]<br>nport Report History<br>Company Name: เริ่ม<br>Service Name: ราม<br>Transact                                                                                                    | t เพื่อแปลง<br>Extract เพื่<br>Maintenance W<br>สบประมาณ สนุง.1154งาน<br>การยำระคำสินค้าและบริ<br>tion Type Change S<br>Title น<br>น    | าข้อมูลเป็<br>อแปลงข้<br>indows Help<br>การ (Pur<br>ervice<br>Name<br>Name                                                                                  | น TEXT<br>้อมูลเป็น<br>ed         | file<br><b>J TEXT</b><br>Amount<br>6,000.0<br>5,000.0            | file     |             |
| versal<br>mpany<br>iervice<br>โอะเบe<br>มห<br>มห                     | Data Ent<br>Format<br>Code: [<br>Date: ]             | <ul> <li>เครือ (ค.ศ. ค.ศ. ค.ศ. ค.ศ. ค.ศ. ค.ศ. ค.ศ. ค.ศ</li></ul>                                                                                                    | n เลือก Extrac<br>ภาพที่ ๑๓๓<br>(TB iPay Direct)<br>nport Report History<br>Company Name: เริ่ม<br>Service Name: ราม<br>Transact<br>Account No<br>0561172471<br>9824812075<br>0560038313                                                                                                    | t เพื่อแปลง<br>Extract เพื่<br>Maintenance W<br>สบประมาณ สนง.แรงงาน<br>การข่าระค่ามินค้าและบริ<br>tion Type Change S<br>Title น<br>น    | าข้อมูลเป็<br>อแปลงข้<br>indows Help<br>อังหวัดพ<br>การ (Pur<br>ervice<br>Name<br>หลาวรัดหว กองมี<br>กระชุกร อนุโรงน์                                       | น TEXT<br>้อมูลเป็น               | file<br><b>J TEXT</b><br>Amount<br>6.000 0<br>5.000.0<br>4.500.0 | file     |             |
| versal<br>Ie I<br>mpany<br>ervice<br>iective                         | Data Ent<br>Format<br>Code:  <br>Date:  <br>0.541011 | ເສ. ໑໑<br>try v.2.02.00 - []<br>Extract In<br>Extract In<br>14<br>31/05/2565 [<br>Bank<br>ຣາຊະໂກຍ<br>3                                                                                               | n เลือก Extrac<br>ภาพที่ ๑๓๓<br>(IIII) ๑๓๓<br>(IIIII) ๑๓๓<br>(IIII) ๑๓๓<br>(IIII) ๑๓๓<br>(IIII) ๑๓๓<br>(IIII) ๑๓๓<br>(IIII) ๑๓๓<br>(IIIII) ๑๓๓<br>(IIIII) ๑๓๓<br>(IIIII) ๑๓๓<br>(IIIII) ๑๓๓<br>(IIIII) ๑๓๓<br>(IIIII) ๑๓๓<br>(IIIII) ๑๓๓<br>(IIIII) ๑๓๓<br>(IIII) ๑๓๓<br>(IIII) ๑๓๓<br>(IIIII) ๑๓๓<br>(IIIII) ๑๓๓<br>(IIII) ๑๓๓<br>(IIII) ๑๓๓<br>(IIII) ๑๓๓<br>(IIII) ๑๓๓<br>(IIII) ๑๓๓<br>(IIII) ๑๓๓<br>(IIII) ๑๓๓<br>(IIII) ๑๓๓<br>(IIII) ๓๓<br>(IIII) ๓๓<br>(III) ๓๓<br>(III) ๓ | t เพื่อแปลง<br>Extract เพื่<br>Maintenance W<br>สบประมาณ สนง.แรงงาน<br>การประกำสินค้าและบริ<br>tion Type Change S<br>Title              | มข้อมูลเป็<br>อแปลงข้<br>อเเปลงข้<br>ถึงหวัดพ<br>อาร (Pur<br>ervice Sele<br>Name<br>การรัดหมา กระก<br>มงรัชกร อนโรงน์                                       | น TEXT<br>้อมูลเป็น<br>ea         | file<br><b>J TEXT</b><br>Amount<br>6.000 0<br>5.000.0            | file     |             |
| versal<br>le l<br>mpany<br>ervice<br>fective<br>มห<br>มห<br>มห<br>มห | Data Ent<br>Format<br>Code: [<br>Date:<br>           | <ul> <li>เส. ๑6</li> <li>try v.2.02.00 - [1</li> <li>Extract In</li> <li>Extract In</li> <li>14</li> <li>31/05/2565 [</li> <li>Bank</li> <li>ธกรุงไทย</li> <li>รกรุงไทย</li> <li>รกรุงไทย</li> </ul> | n เลือก Extrac<br>ภาพที่ ๑๓๓<br>(มาพที่ ๑๓๓)<br>(มาพที่ ๑๓๓)<br>(มาพที่ ๒๓๓)<br>(มาพที่ ๒๓๓))<br>(มาพที่ ๒๓๓))<br>(มาพที่ ๒๓๓))<br>(มาพที่ ๒๓๓))<br>(มาพที่ ๒๓๓))<br>(มาพที่ ๒๓๓))<br>(มาพที่ ๒๓๓))<br>(มาพที่ ๒๓๓))<br>(มาพที่ ๒๓๓))<br>(มาพที่ ๒๓๓))<br>(มาพที่ ๒๓๓))<br>(มาพที่ ๒๓๓))<br>(มาพที่ ๒๓๓))<br>(มาพที่ ๒๓๓))<br>(มาพที่ ๒๓))<br>(มาพที่ ๒๓๐))<br>(มาพาฑา))<br>(มาพที่ ๒๓))<br>(มาพที่ ๒๓๐))<br>(มาพที่ ๒๓๓)))<br>(มาพที่ ๒๓))<br>(ม                                                                                                    | t เพื่อแปลง<br>Extract เพื่<br>Maintenance W<br>AUประมาณ สนง. แรงงาน<br>การประมาณ สนง. แรงงาน<br>เอก Type Change S<br>Title น<br>น<br>น | งข้อมูลเป็<br>อแปลงข้<br>indows Help<br>อ่งหาัดพ<br>การ (Pur<br>ervice<br>Name<br>หมรวรัดนา ทองก<br>หรือกร อนุโรอน์<br>มงชุดีมา และปิน<br>มงสาวารารันิ ถึพย | น TEXT<br>้อมูลเป็น<br>eet        | file<br>J TEXT                                                   | file     |             |

## ภาพที่ ๑๓๒ พิมพ์รายงาน

๘.๑๔ ตั้งชื่อ File name บันทึกเป็น TEXT file คลิกปุ่ม Save

ภาพที่ ๑๓๔ ตั้งชื่อ File name บันทึกเป็น TEXT file

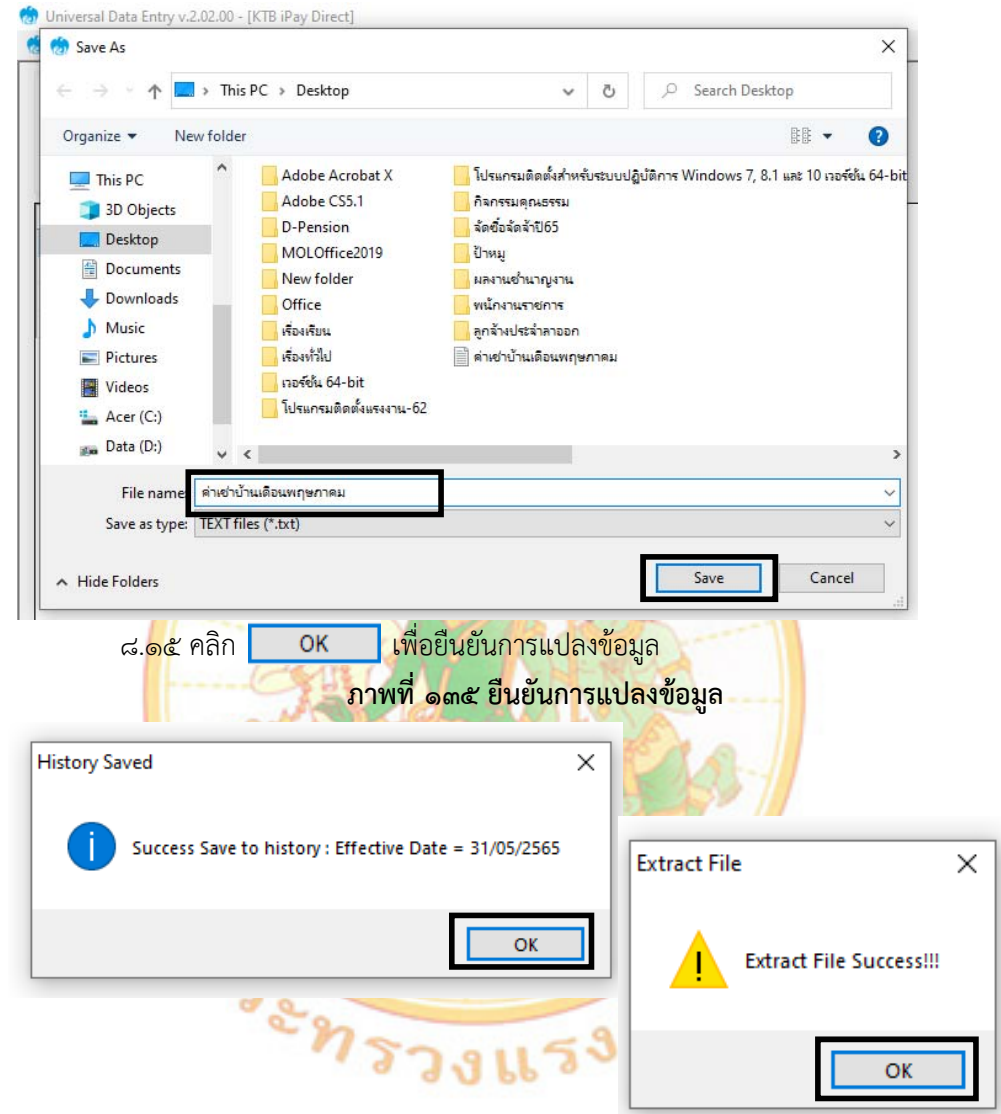

๘.๑๖ เมื่อเสร็จแล้วจะได้ TEXT File สำหรับ Upload

ภาพที่ ๑๓๖ TEXT File สำหรับ Upload

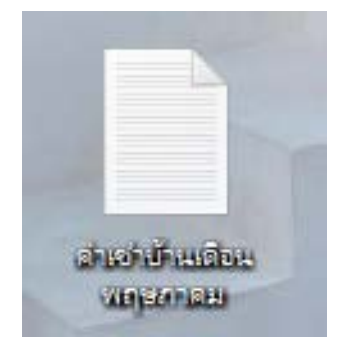

#### ๓. การปฏิบัติงานด้านการจ่ายเงิน สำหรับผู้ปฏิบัติงาน (Maker)

การเข้าใช้งานในระบบ KTB Corporate Online

- ๑. เข้าไปที่เว็บไซต์ธนาคารกรุงไทย URL:https://www.ktb.co.th
- ๒. เลือกเมนู Corporate Online
- ๓. เลือกเมนู Krungthai Corporate (รูปแบบใหม่)

#### ภาพที่ ๑๓๗ Krungthai Corporate (รูปแบบใหม่)

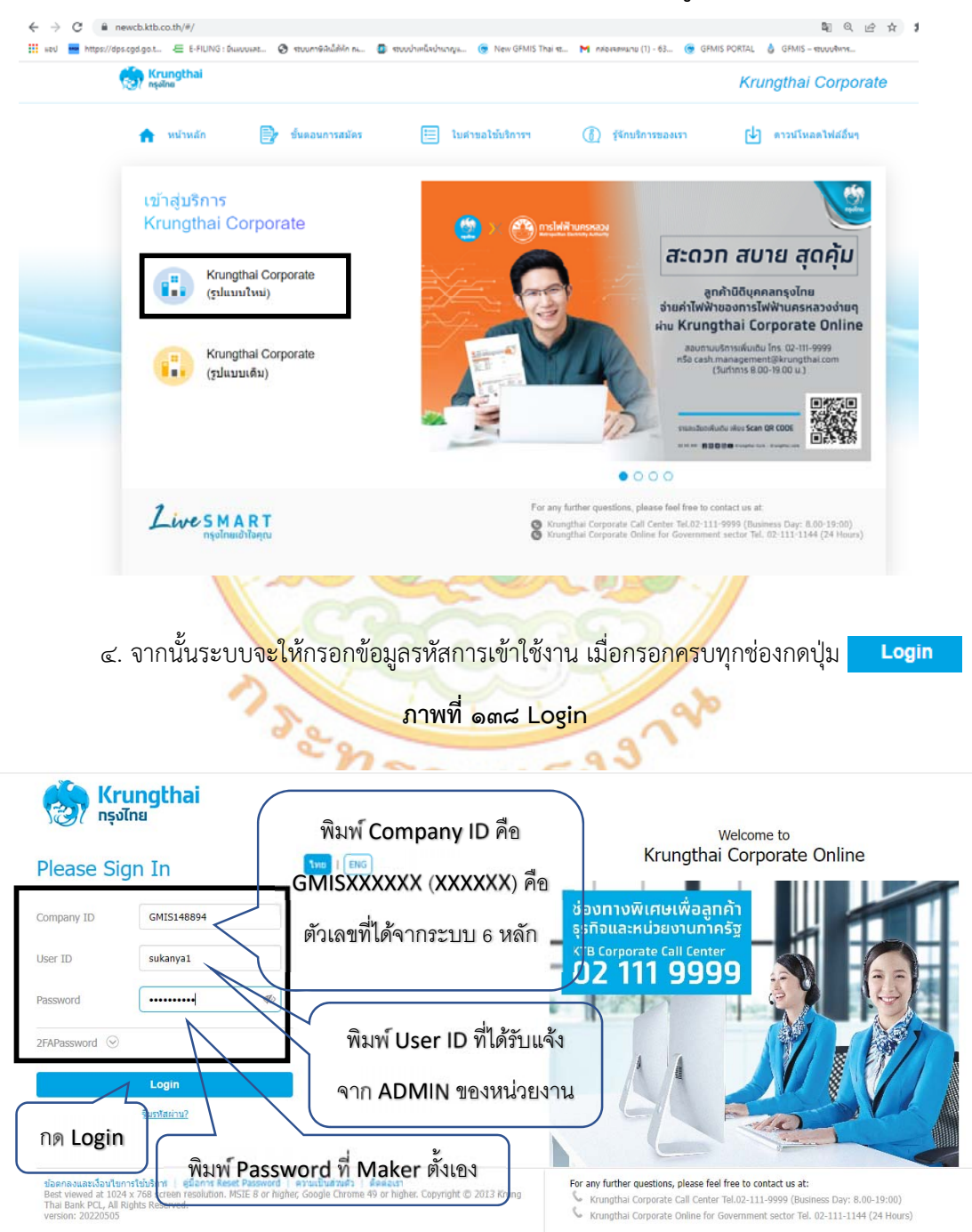

ข้อควรระวังและควรทราบเกี่ยวกับ Password

๑. การกำหนด Password ต้องมีตัวอักษรภาษาอังกฤษพิมพ์เล็กผสมกับตัวเลขรวมกันแล้ว ไม่น้อยกว่า ๘ หลัก และไม่เกิน ๒๐ หลัก

๒. Password ที่ได้มาจากต้นสังกัดครั้งแรกจะไม่มีหมดอายุ แต่บังคับเปลี่ยนตอนเข้าสู่ระบบครั้งแรก

- ๓. กรณีที่ผู้ปฏิบัติงาน Maker,Authorizer จำ Password ไม่ได้ให้ติดต่อ ADMIN ต้นสังกัดเพื่อปลด lock
- ๙. กรณีพิมพ์ password ผิด ๓ ครั้ง จะไม่สามารถเข้าใช้งานในระบบได้ ให้ติดต่อ ADMIN ต้นสังกัด เพื่อปลด lock

๕. หลังจากเปลี่ยน Password ใหม่แล้ว จะสามารถใช้ได้เป็นเวลา ๓ เดือน หลังจากนั้นระบบ จะขึ้นข้อความให้เปลี่ยน Password ใหม่

๖. เมื่อปฏิบัติงานในระบบเรียบร้อยแล้ว หรือต้องการออกจากระบบให้กดปุ่ม logout (หน้าจอ มุมบนขวามือ) หากกดปิดหน้าจอเลย User จะค้างในระบบ ๑๕ นาที ไม่สามารถใช้งานได้ ต้องรอประมาณ ๑๕ นาที จึงจะทำการเข้าระบบ login ใหม่อีกครั้ง

|            |                            |                   | A                              | ภาพ       | งที่ ดต๙  | logout                       |                                                                                                    |
|------------|----------------------------|-------------------|--------------------------------|-----------|-----------|------------------------------|----------------------------------------------------------------------------------------------------|
| Krungthai  | 🛆 Inbox                    |                   |                                |           |           | HÌ, นางสาว<br>Sukanya10gh151 | สุรัญญา สุดมัด (Company Maker) 🕥 โดยอย่า<br>สสรร - แรงงานริมโลพระนตรสรักษายา<br>Current Time 2 May 2021 1015-5<br>Time aut :14 minute 53 Assends<br>ระยะของ |
| ★ Favorite | eStatement(Text<br>Layout) | estatement(Excel) | KTB Own<br>Account<br>transfer | Tracking- | Pay Bills | Hanage favorite              | What<br>ข้อความประชาสัมพันธ์<br>แจ้งให้ลูกค้าภาครัฐทราบ<br>ว่ากำลังทำธุรกรรมอยู่ที่<br>หน้า g-krungthai                                                     |
|            | ๕. คลิกปุ่ม                | 📃 ด้านบ           | นซ้ายมือ                       | ดังภาพ    | แร        | ser                          |                                                                                                    |

ภาพที่ ๑๔๐ แถบเมนู

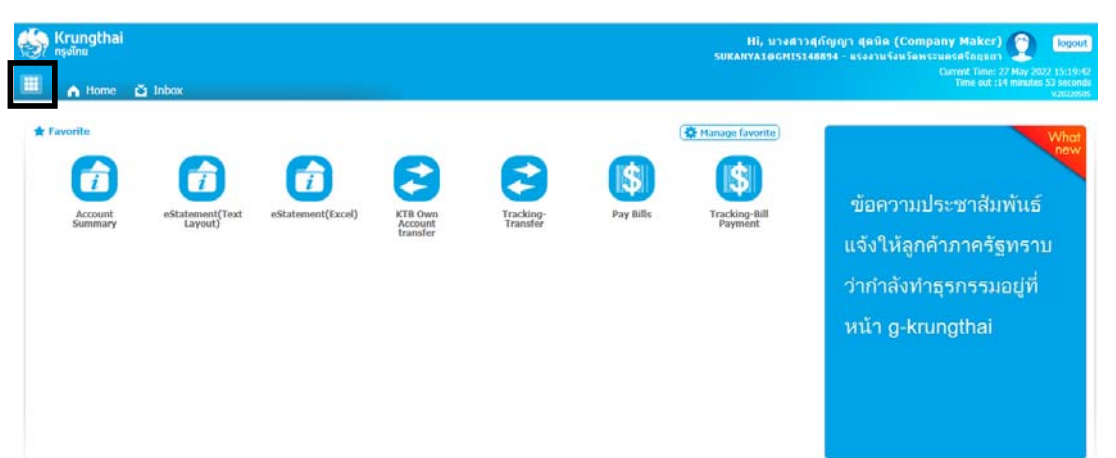

๖. คลิกลูกศรด้านขวาเพื่อเลือกหน้าถัดไป

KTB iPay Standard 03 KTB iPay Standard 04

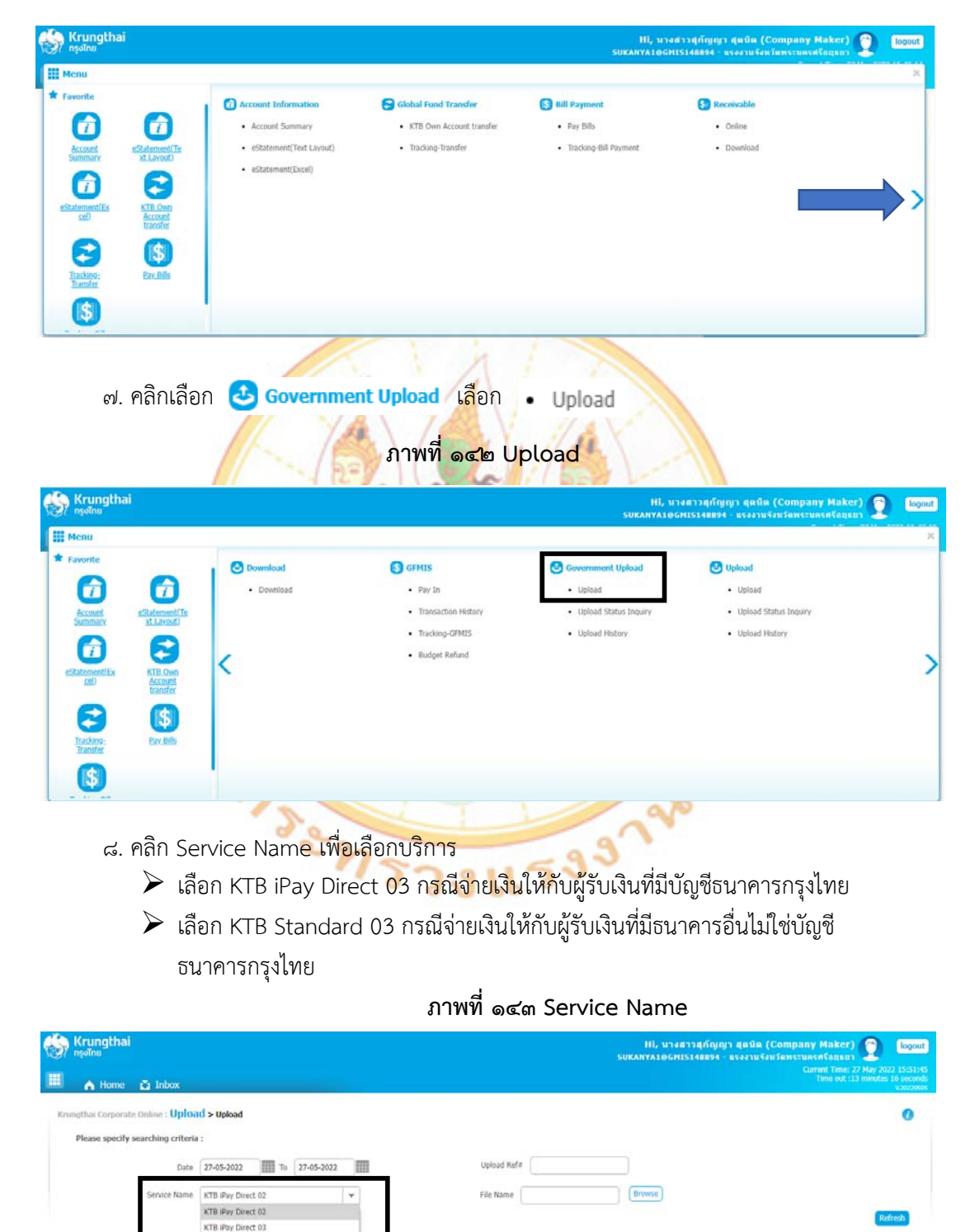

ภาพที่ ๑๔๑ หน้าถัดไป

# ภาพที่ ๑๙๙ ค้นหา TEXT File

| Krungthai<br>ទូភូវិទេ                                                                                                    | ไม่, บางสาวสุภัญญา สุลปิส (Company Maker) 🌚 📷<br>รบหลางไปอดีที่ไว้ได้สุดรูป และการเรียกรายเรื่องการเราย์<br>Comet Tax 27 Ma 2022 1.1                    |
|----------------------------------------------------------------------------------------------------|----------------------------------------------------------------------------------------------------|
| A Hone ≧ Inbox that Corporate Online: Upload > upload lease specify searching criteria : Date 27-05-2022 Ⅲ To 27-05-2022 Ⅲ Service Itame kTB #Pay Detect 03 ▼ Service Itame kTB #Pay Detect 03 ▼ Service Itame kTB #Pay Detect 03 ▼                | upload Refe<br>Ref Name<br>File Mane<br>EXT File คลิกไฟล์ที่ต้องการ เลือก                                                                               |
| มาพที่ ๑                                                                                                    | <mark>เสส คลิกไฟล์ที่ต้องก</mark> าร                                                                                                    |
| 💽 Open                                                                                                    | ×                                                                                                    |
| $\leftarrow$ $\rightarrow$ $\checkmark$ $\bigstar$ This PC $\Rightarrow$ Desktop $\Rightarrow$                                                                                                    | ✓ O Search Desktop                                                                                                    |
| Organize 👻 New folder                                                                                                    | BB 🕶 🔲 😮 W                                                                                                    |
| <ul> <li>&gt; JU Objects</li> <li>&gt; Desktop</li> <li>&gt; Documents</li> <li>&gt; Downloads</li> <li>&gt; Music</li> <li>&gt; Pictures</li> <li>&gt; Videos</li> <li>&gt; Mate (C:)</li> <li>&gt; Data (D:)</li> <li>&gt; File name:</li> </ul> | 1u-65<br>4<br>Select a file to preview.<br>n. 25 มีต.2565<br>><br>                                                                                      |
| ๑๑. จะปรากฏไฟล์ที่เลือกไว้ คลิก <mark>เ</mark>                                                                                                    | Jpload<br>ภาพที่ ๑๔๖ Upload                                                                                                    |
| Krungthai<br><sub>spalna</sub><br>A Home 🖸 Inbox                                                                                                    | III, นางสาวสุกัญญา (สุดบิต (Company Maker)) 🧟 🗾<br>รมหาศาสดายสายสายสายสายสายสายสายสายสาย<br>Correct Traves 27 May 2022 16<br>Traves at 34 manutes 42 sa |
| sthai Corporate Online : Upload > Upload<br>Please specify searching criteria :<br>Date 27-05-2022 IIII To 27-05-2022 IIII<br>Service Name KTB IPey Direct 03 T                                                                                    | Upload Ref#                                                                                                    |

๑๒. ปรากฏหน้าจอดังภาพ คลิก **о**к

### ภาพที่ ๑๔๗ UPLOAD FILE

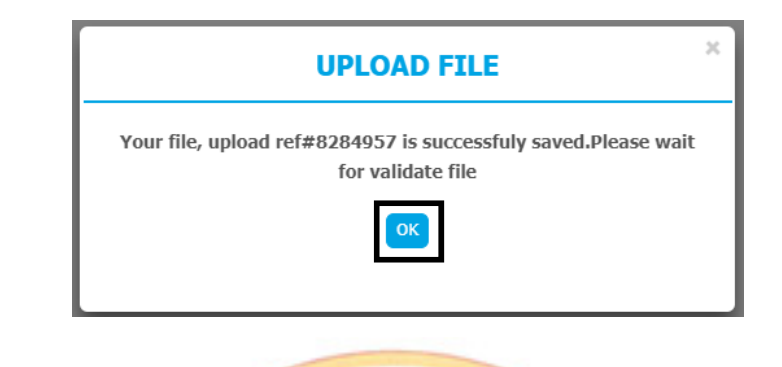

๑๓. คลิกแถบรายก<mark>ารเพื่อตรวจสอบค</mark>วามถูก<mark>ต้องของรายการโอนเงิ</mark>น

ภาพที่ ๑๙๘ แถบร<mark>ายกา</mark>รเพื่อต<mark>รวจส</mark>อบความถูกต้องของราย</mark>การโอนเงิน

| Krungth             | ai<br>e Čilobox                                                              |                                                  |           |           |          |   |                    |   | HÎ, U<br>Sukanyatê | างสาวสุกัญ<br>GHI5148894 | ญา สุลมัล (Company Maker)<br>- แรงงามรีงหรือพระมดรดรักปุธยา<br>Current Time: 27 May 202<br>Time out :14 minutes ! | logout<br>2 16-04-13<br>54 seconds |
|---------------------|------------------------------------------------------------------------------|--------------------------------------------------|-----------|-----------|----------|---|--------------------|---|--------------------|--------------------------|----------------------------------------------------------------------------------------------------|------------------------------------|
| Krungthai Corpo     | rate Online : <b>Uploa</b><br>ify searching criteria<br>Date<br>Service Name | d > Upload<br>:<br>27-05-2022<br>KTB IPay Direct | 03        | 7-05-2022 |          |   | Upload Ref#        |   | Browse             |                          |                                                                                                    | 0                                  |
| Delete              | Upload Ref#                                                                  | +                                                | Date      | ¢         | Time     | ¢ | Service Name       | ¢ | Upload Status      | ¢                        | Refresh Up                                                                                                    | bω<br>¢                            |
| Showing 1 to 1 of 1 | 8284957<br>entries                                                           | 2                                                | 7-05-2022 |           | 16:02:19 |   | KTB IPay Direct 03 |   | Complete           | Payment                  | Validated Successfully                                                                                            | >>                                 |

๑๔. ตรวจสอบความถูกต้องของรายการ กด View เพื่อดูรายละเอียด ดังภาพ

## ภาพที่ ๑๔๙ ตรวจสอบความถูกต้องของรายการ

|                             |                               |                                                                                |               |                                                          |                                   | August and an and an an an an an an an an an an an an an                             |                                                                                        |                                                      |
|-----------------------------|-------------------------------|--------------------------------------------------------------------------------|---------------|----------------------------------------------------------|-----------------------------------|--------------------------------------------------------------------------------------|----------------------------------------------------------------------------------------|------------------------------------------------------|
| Krungth<br>nşəlnə           | nai                           |                                                                                |               |                                                          |                                   | Hi, มางสาวสุข<br>Sukanya10GHIS148                                                    | กัญญา สุดมิต (Company Maker) 🤶<br>894 - แรงงานจึงบริตทระนครศรีอยุธภา                   | logout                                               |
| 🔲 🍙 Hom                     | ne 🗳 Inbox                    |                                                                                |               |                                                          |                                   |                                                                                      | Current Time: 27 May<br>Time out :14 min                                               | 2022 16:06:3<br>das 48 second<br>v2022050            |
| Krungthai Corpe             | orate Online : Uploa          | d > Upload                                                                     |               |                                                          |                                   |                                                                                      |                                                                                        | 0                                                    |
|                             | Customer Ref#                 | 2022052745136582                                                               |               | Reference Date                                           | 27-05-2022                        |                                                                                      |                                                                                        | 🖨 Print                                              |
|                             | Service Name                  | KTB iPay Direct 03                                                             |               | Effective Date                                           | 31-05-2022                        |                                                                                      |                                                                                        |                                                      |
|                             | Total Amount                  | 19,000.00                                                                      |               | Total Transaction                                        | 4                                 |                                                                                      |                                                                                        |                                                      |
|                             | File Name                     | ต่าเข่าบ้านเดือนพฤษภาคม.bt                                                     |               |                                                          |                                   |                                                                                      |                                                                                        |                                                      |
|                             | Upload Description            |                                                                                |               |                                                          |                                   |                                                                                      |                                                                                        |                                                      |
| Notification Infor          | mation                        |                                                                                |               |                                                          |                                   |                                                                                      |                                                                                        |                                                      |
| 0                           | Notify to                     | Email tooktig_2529@hotmail.c                                                   | om            |                                                          | SMS 0818506743                    |                                                                                      |                                                                                        |                                                      |
| Notify to                   | Notify all                    | Separate multiple email u<br>Email: SMS                                        | sing a comma, |                                                          |                                   |                                                                                      |                                                                                        |                                                      |
|                             |                               |                                                                                |               |                                                          |                                   |                                                                                      |                                                                                        |                                                      |
|                             |                               |                                                                                |               |                                                          |                                   |                                                                                      | Cassel Save as Draft Voor                                                              | Submit                                               |
| Bank B                      | ank Rame                      | Branch                                                                         | Account       | Account N                                                | ame                               | Actual Account Name                                                                  | Cancel Save as Draft Com                                                               | Submit<br>Amount                                     |
| Bank B                      | ank Name<br>KTB               | อิกมาต่า<br>สาขายามมิโคก-สินแคง                                                | Account       | Account N                                                | amie<br>Genefita ()               | Actual Account Name                                                                  | Caccel Save as Draft T                                                                 | Submit<br>Amount<br>6,000.00                         |
| Bank Bi<br>006<br>006       | ank Rame<br>KTB<br>KTB        | อิระเทร่า<br>สาขายนอไสก-สินแลง<br>สาขาอชุรยา                                   | Account       | Account N<br>นางสาวรัตนา ม<br>นางรับกร อนุ               | ลสาย<br>พระศัย<br>โรงน์           | Actual Account Name<br>น.ส. ระนา หองกลับ<br>นางรับกร อนุโรหน์                        | Coocel Save as Draft                                                                   | Submit<br>Amount<br>6,000.00<br>5,000.00             |
| Bank B<br>006<br>006<br>006 | ank Name<br>KTB<br>KTB<br>KTB | Branch<br>ສາຊາດແນລໂອກ-ລັບແລະ<br>ສາຊາວປຽວນາ<br>ສາຊາວປຽວນາ<br>ສາຊາດແນລໂອກ-ລັບແລະ | Account       | Account N<br>นางสาวอิเหา ว<br>นางรินท 2น<br>นางรูสินา เม | มระก<br>เมอกสับ<br>โรงน์<br>ระปัน | Actual Account Name<br>แส. ริชนา พองกรับ<br>นางรับกร อนุโรงนี่<br>นางรับกร อนุโรงนี่ | Clincel Store at Draft Reference No AnstitutivaSeame AnstitutivaSeame AnstitutivaSeame | Submit<br>Amount<br>6,000.00<br>5,000.00<br>4,500.00 |

๑๕. เมื่อตรวจความถูกต้องของแต่ละรายการเรียบร้อยแล้ว คลิก Submit

| <u>چ</u> | Krungthai<br>ngolnu         |                                        |                |                   |               | Hi, นางสาวสุกัย<br>รมหลทรุงาอุดิศาราชสุข | มญา สุดมิด (Company Maker)<br>4 - แรงงานจังหวัดพระมตรศรีอยุธยา<br>Carrent Timet 2<br>Time or th | May 2022 16:08:30 |
|----------|-----------------------------|----------------------------------------|----------------|-------------------|---------------|------------------------------------------|-------------------------------------------------------------------------------------------------|-------------------|
|          | A Home 🙆 Inbox              | (                                      |                |                   |               |                                          |                                                                                                 | Ventabosos        |
| Kru      | ngthai Corporate Online : U | pload > Upload                         |                |                   |               |                                          |                                                                                                 | 0                 |
|          | Customer (                  | Ref# 2022052745136582                  |                | Reference Date    | 27-05-2022    |                                          |                                                                                                 | 🖨 Print           |
|          | Service N                   | iame KTB iPay Direct 03                |                | Effective Date    | 31-05-2022    |                                          |                                                                                                 |                   |
|          | Total Am                    | ount 19,000.00                         |                | Total Transaction | 4             |                                          |                                                                                                 |                   |
|          | File N                      | ame ด่างว่าบ้านเลือบหฤษภาคม.txt        |                |                   |               |                                          |                                                                                                 |                   |
|          | Upload Descrip              | ntion [                                |                |                   |               |                                          |                                                                                                 |                   |
| Notifi   | ication Information         |                                        |                |                   |               |                                          |                                                                                                 |                   |
|          | Notify to                   | Email tooktig_2529@hotmail.            | com            |                   | SMS 061850674 | 3                                        |                                                                                                 |                   |
|          | Notify to Notify all        | Separate multiple email o<br>Email SMS | using a comma, |                   |               |                                          |                                                                                                 |                   |
|          |                             |                                        | _              |                   |               |                                          | Cancel Save as Draft View                                                                       | Submit            |
| Ba       | nk Bank Name                | Branch                                 | Account        | Account N         | ame           | Actual Account Name                      | Reference No                                                                                    | Amount            |
| 00       | 6 KTB                       | สาขาอนนอโคก-ดินแคง                     |                | นางสาวรัสนา 1     | เองกลับ       | น.ส. ริสมา หองกลับ                       | ศาเข่าบ้านเดือนพถ                                                                               | 6,000.00          |
| 00       | 16 KTB                      | สาขาอชุธยา                             |                | นางริปกร อะ       | fisel         | นางรัชกร อนุโรจน์                        | ต่าเข่าบ้านเดือนทด                                                                              | 5,000.00          |
| 00       | 6 КТВ                       | สาขายนขอโศก-ดินแดง                     | 3              | นางชุดิมา แ       | ระปัน         | นางนุติมา แสงป็น                         | ค่าเข่าบ้านเคือนพฤ                                                                              | 4,500.00          |
| 00       | 6 ктв                       | สาขากระทรวงแรงงาน                      |                | นางสาวธารินิ      | Simp?         | น.ส.ธารีนี้ ทัพธรัตน์                    | ด่าเข่าบ้านเดือนพฤ                                                                              | 3,500.00          |
| Showin   | g 1 to 4 of 4 entries       |                                        |                |                   |               |                                          | er (1) 10                                                                                       | 1 [] 22           |

#### ภาพที่ ๑๕๐ รายละเอียดของรายการ

### \*\*\* ข้อสังเกต

กรณีเลือก Service name : KTB iPay Direct คือ โอนเข้าบัญชีธนาคารกรุงไทยเดียวกันในช่อง Actual Account Name จะปรากฏชื่อเจ้าของบัญชีธนาคารให้ตรวจสอบความถูกต้อง กรณีเลือก Service name : KTB iPay Standard/Express คือ โอนเข้าบัญชีธนาคารอื่นที่ไม่ใช่ ธนาคารกรุงไทยเดียวกันในช่อง Actual Account Name จะไม่ปรากฏชื่อเจ้าของบัญชี

ອວ. คลิก Confirm

1

## **ภาพที่ ๑๕๑ ยืนยันรายการ**

| Rrungthai                                 |                                |                   |                     | ні, чтаатэцбијудт цайа (Company Maker) 🐑 logout<br>зиканти вентізнаван – кеаты байбанстик байтыст<br>Саликт Тине ок. 14 лики 59 насеб<br>Тіте ок. 14 лики 59 насеб<br>сазиме |
|-------------------------------------------|--------------------------------|-------------------|---------------------|----------------------------------------------------------------------------------------------------|
| Krunythai Corporate Online : Uploa        | id > Upload                    |                   |                     | 0                                                                                                    |
| 1 Transfer Confirmatio                    | • ①                            |                   |                     |                                                                                                    |
| () Please verify information and press 'C | confirm' below.                |                   |                     |                                                                                                    |
| Customer Ref#                             | 2022052745136582               | Reference Date    | 27-05-2022          |                                                                                                    |
| Service Name                              | KTB iPay Direct 03             | Effective Date    | 31-05-2022          |                                                                                                    |
| Total Amount                              | 19,000.00                      | Total Transaction | 4                   |                                                                                                    |
| File Name                                 | ดำหน่านำแหลือนพฤษภาคม.bxt      |                   |                     |                                                                                                    |
| Upload Description                        | *                              |                   |                     |                                                                                                    |
| Notification Information:                 |                                |                   |                     |                                                                                                    |
| Notify to                                 | Email tooktig_2529@hotmail.com | SMS 0818506743    |                     |                                                                                                    |
| Notify all relevant                       | ÷.                             |                   |                     |                                                                                                    |
|                                           |                                |                   | Are you sure you wa | ant to submit customer Reference# 2022052745136582 ? Ginced Confirm                                                                                                    |

๑๗. คลิกที่ 🛑 Print เพื่อพิมพ์รายงานการทำรายการ

|                                                                                                    |                                                                                                    |                     | HI, MARA<br>Sukanyaloghis                                                   | วสุกัญญา สุดมิต (Company<br>เสชิยริส - แรงงานจังหวัดพระบด<br>เวล                              | Maker) 🕎  <br>catageus<br>tent Time: 27 May 2001 |
|----------------------------------------------------------------------------------------------------|----------------------------------------------------------------------------------------------------|---------------------|-----------------------------------------------------------------------------|-----------------------------------------------------------------------------------------------|--------------------------------------------------|
| 🔥 Home 🗳 Inbox                                                                                                    |                                                                                                    |                     |                                                                             |                                                                                               | Time out : 13 minutes 45                         |
| gthai Corporate Online : Uploa                                                                                                    | d > Upload                                                                                                    |                     |                                                                             |                                                                                               |                                                  |
| 🕘 🕝 Transfer Fin                                                                                                    | ish                                                                                                    |                     |                                                                             |                                                                                               |                                                  |
| fease verify information and press 'C                                                                                                    | onfirm' below.                                                                                                    |                     |                                                                             |                                                                                               |                                                  |
| Customer Bafe                                                                                                    | 2022052245136502                                                                                                    | Bafaranza Data 3    | 7.05.2022                                                                   |                                                                                               |                                                  |
| Customer Mer#                                                                                                    | 202205275136362                                                                                                    | Nererenke Date      | 2022                                                                        |                                                                                               |                                                  |
| Service Name                                                                                                    | KTB iPay Direct 03                                                                                                    | Effective Date 3    | 11-05-2022                                                                  |                                                                                               |                                                  |
| Total Amount                                                                                                    | 19,000.00                                                                                                    | Total Transaction 4 | f. (                                                                        |                                                                                               |                                                  |
| File Name                                                                                                    | ต่างว่าม้านเดือนหยุมกายม.txt                                                                                                    |                     |                                                                             |                                                                                               |                                                  |
| Upload Description                                                                                                    | -                                                                                                    |                     |                                                                             |                                                                                               |                                                  |
| Notification Information:                                                                                                    |                                                                                                    |                     |                                                                             |                                                                                               |                                                  |
| Notify to                                                                                                    | Email tooktig 2529@hotmail.com                                                                                                    | SM5 0818506743      |                                                                             |                                                                                               |                                                  |
| Maril of education                                                                                                    |                                                                                                    |                     |                                                                             |                                                                                               |                                                  |
| receny an resevanc                                                                                                    |                                                                                                    |                     |                                                                             |                                                                                               |                                                  |
|                                                                                                    |                                                                                                    |                     |                                                                             | Please print document befo                                                                    | re you finish. Fini                              |
|                                                                                                    | - D=9                                                                                                    |                     |                                                                             |                                                                                               |                                                  |
|                                                                                                    |                                                                                                    |                     |                                                                             |                                                                                               |                                                  |
|                                                                                                    |                                                                                                    |                     | ~ ~                                                                         |                                                                                               |                                                  |
|                                                                                                    | N                                                                                                    | B                   |                                                                             | - 1                                                                                           |                                                  |
| ด๘. จะปร                                                                                                    | ากุภหน้าจอดังภาพ คลิเ                                                                                                    | ก พิมพ์             |                                                                             |                                                                                               |                                                  |
| 0/00. 1001                                                                                                    |                                                                                                    |                     |                                                                             |                                                                                               |                                                  |
|                                                                                                    | BUE                                                                                                    |                     |                                                                             |                                                                                               |                                                  |
|                                                                                                    |                                                                                                    | a v .               | K                                                                           |                                                                                               |                                                  |
|                                                                                                    | ภาพ                                                                                                    | ที่ ๑๕๓ ตัวอย่า     | างรายงาน                                                                    |                                                                                               |                                                  |
|                                                                                                    | A BA                                                                                                    | A CIMMER            | and the second                                                              |                                                                                               |                                                  |
|                                                                                                    | A CONTRACT                                                                                                    | TELED               | A A BAR                                                                     |                                                                                               |                                                  |
| 27/5/86 16:15                                                                                                    |                                                                                                    |                     |                                                                             |                                                                                               |                                                  |
|                                                                                                    |                                                                                                    |                     |                                                                             |                                                                                               | 0.000                                            |
| EC.                                                                                                    |                                                                                                    |                     | พิมพ์                                                                       |                                                                                               | 1 แต่น                                           |
| Laid<br>Custome Raf # 20<br>Reference Date: 27                                                                                                    | 2052745136582<br>96-3832                                                                                                    |                     | พืมพ์                                                                       |                                                                                               | 1 แผ่น                                           |
| Griffer Statemen Raf # 20<br>Reference Date 27<br>Service Name KT                                                                                                    | 20127-45136582<br>65-3022<br>JPup Direct 63                                                                                                    |                     | พีมพ์<br>ปลายทาง                                                            | 🖶 RICOH IM C200                                                                               | 1 แต่น<br>10 PCL 👻                               |
| jači<br>Customer Ard # 20<br>Nelverna Date 27<br>Service Tarte KT<br>Difector Date 23                                                                                                    | 201274130882<br>85-5923<br>Illiya Sinot B<br>85-2022                                                                                                    |                     | พิมพ์<br>ปลายทาง                                                            | RICOH IM C200                                                                                 | 1 แต่น<br>10 PCL 💌                               |
| Lipi<br>Customer Rafe / 20<br>Redevenus Date / 27<br>Stretch Rate / 82<br>Bittenbo / 28<br>Teal Annuar / 28<br>Teal Annuar / 28                                                                                                    | 2002/4130802<br>85-923<br>99y Dens 13<br>85-922<br>988.88                                                                                                    |                     | พิมพ์<br>ปลายทาง<br>หน้า                                                    | RICOH IM C200<br>ทั้งหมด                                                                      | 1 แต่น<br>10 PCL 💌                               |
| jj2<br>Cuttore Rdf - 25<br>Heinnes Rdf - 25<br>Strate Das 33<br>Teal Annue 43<br>Teal Annue 44<br>Annue 44                                                                                                    | 2012/413682<br>85-923<br>85-925<br>85-925<br>868.86                                                                                                    |                     | พิมพ์<br>ปลายทาง<br>หนัว                                                    | 🖶 RICOH IM C200<br>ทั้งหมด                                                                    | 1 แต่น<br>10 PCL 👻                               |
| ja2<br>Gassee Mark 20<br>Materia 101<br>Sector large<br>Materia 101<br>Tata Annuar 101<br>Tata Annuar 101<br>Tata Annuar 101                                                                                                    | 2002/4130802<br>05-923<br>19kg Denet 03<br>05-922<br>06.80                                                                                                    |                     | พิมพ์<br>ปลายทาง<br>หน้า<br>จำนวนชด                                         | <ul> <li>สิ RICOH IM C200</li> <li>ทั้งหมด</li> </ul>                                         | 1 แต่บ<br>10 PCL 👻                               |
| Lipi<br>Gassers Ref # 28<br>Reference Ref # 28<br>Difference Ref # 28<br>Diffe                                                                                                    | 2002/4130802<br>85-922<br>85-922<br>85-922<br>85-922<br>968.98                                                                                                    |                     | พิมพ์<br>ปลายทาง<br>หน้า<br>จำนวบชุด                                        | <ul> <li>RICOH IM C200</li> <li>ทั้งหมด</li> <li>1</li> </ul>                                 | 1 икіи<br>10 PCL 💌                               |
| Lipi<br>Granew Raf - 28<br>Indexes Bit<br>Stretch Ras - 37<br>Hence Raf - 30<br>Hence Raf - 30<br>H                                                                                                    | 2012/4130882<br>85-922<br>85-922<br>85-922<br>95-90<br>95-90<br>95 | _                   | พิมพ์<br>ปลายทาง<br>หน้า<br>จำนวนชุด<br>รปแบบ                               | <ul> <li>RICOH IM C200</li> <li>ทั้งหมด</li> <li>1</li> <li>แนวดัง</li> </ul>                 | 1 usiu<br>10 PCL •                               |
| Lipi<br>Contraver farty - 24<br>Inderwess Brief<br>Stretch Brief<br>Tald Alwards - 4<br>Filtering Brief<br>Ballind Strengther -<br>Raffmann<br>Balling Strengther -<br>Balling Strengther -                                                                                                    | 2012/4136882<br>85-922<br>85-922<br>85-922<br>95-90<br>95-90<br>95 | _                   | พิมพ์<br>ปลายทาง<br>หน้า<br>จำนวนชุด<br>รูปแบบ                              | <ul> <li>RICOH IM C200</li> <li>ทั้งหมด</li> <li>1</li> <li>แนวตั้ง</li> </ul>                | 1 usiu                                           |
| Line Consume And F 28<br>Indeneses Data 22<br>Strate houses 25<br>Difference Data 23<br>Difference Data 24<br>Difference Data 24<br>Difference Da                                                                                                    | 2007/4130882<br>35-322<br>35-322<br>35-322<br>35-33<br>Triffedorenger-milität<br>Engl Making_2739(hatest) com<br>35-35<br>Statistics/213<br>                                                                                                    | _                   | พิมพ์<br>ปลายทาง<br>หน้า<br>จำนวนชุด<br>รูปแบบ<br>ส์                        | <ul> <li>RICOH IM C200</li> <li>ทั้งหมด</li> <li>1</li> <li>แนวดัง</li> <li>ขาวต่า</li> </ul> | 1 usiu                                           |
| Lipi<br>Catavare André 28<br>Indenens bane<br>Harten bane<br>Hart Norwakita<br>Libéra Norwakita<br>Libéra Norwakita<br>Libéra Norwakita<br>Libéra Norwakita<br>Northenia                                                                                                    | 20074130000<br>85-922<br>85-922<br>95039<br>rotunteengeruntet<br>Cossi keing_72795beteel                                                                                                    |                     | พิมพ์<br>ปลายทาง<br>หน้า<br>จำนวนชุด<br>รูปแบบ<br>สี                        | <ul> <li>RICOH IM C200</li> <li>ทั้งหมด</li> <li>1</li> <li>แนวดัง</li> <li>ขาวดำ</li> </ul>  | 1 แต่น<br>10 PCL 💌                               |
| Ling<br>Consume André 28<br>Notembers 29<br>Notembers 20<br>Notember 20<br>Notember 20<br>Notemb                                                                                                 | 20074130000<br>85-202<br>85-202<br>950-30<br>7014040000guruututt<br>Form kolling_12729(balanti cash<br>35-30<br>95-30<br>95-3                       |                     | พิมพ์<br>ปลายทาง<br>หน้า<br>จำนวนชุด<br>รูปแบบ<br>สี                        | <ul> <li>RICOH IM C200</li> <li>ทั้งหมด</li> <li>1</li> <li>แนวดัง</li> <li>ขาวดำ</li> </ul>  | 1 แต่น<br>10 PCL 💌                               |
| Line Cassane And S<br>Indeness Data<br>State Names 2<br>State Names 2<br>Hard Names 2<br>Hard Names 2<br>Hard Names 2<br>Hard Names 2<br>Hard Names 2<br>Hard Names 2<br>Hard Names 2<br>Hard Names 2<br>Hard Names 2                                                                                                    | 2022/4130002<br>85-923<br>85-927<br>95-93<br>95-93<br>95-94<br>95-94<br>95-95-95<br>95-95-95-95<br>95-95-95<br>95-95-95<br>95-95-95<br>95-95-95<br>95-95-95-95<br>95-95-95-95<br>95-95-95-95<br>95-95-95-95<br>95-95-95-95-95-95-95-95-95-95-95-95-95-9                                                                                                    |                     | พิมพ์<br>ปลายทาง<br>หน้า<br>จำนวนชุด<br>รูปแบบ<br>สี<br>ภารดั้งคำเท็มเดิม   | <ul> <li>RICOH IM C200</li> <li>ทั้งหมด</li> <li>1</li> <li>แนวดัง</li> <li>ขาวดำ</li> </ul>  | 1 แต่น<br>10 PCL •<br>•                          |
| Lip2<br>Catavare faries<br>Inderwess Brief<br>State Annual<br>Ball Theorem Ball<br>United Denvertion<br>State Annual<br>Ball Theorem Ball<br>Ball Theorem Ball Theorem Ball<br>Ball Theorem Ball Theorem Ball<br>Ball Theorem Ball Theorem Ball Theo                                                                                                    | SESTIMATIONE<br>Sesser<br>Sesser                                                                                                    | _                   | พิมพ์<br>ปลายทาง<br>หน้า<br>จำนวนชุด<br>รูปแบบ<br>สี<br>ภารตั้งค่าเพิ่มเดิม | <ul> <li>RICOH IM C200</li> <li>ทั้งหมด</li> <li>1</li> <li>แนวดัง</li> <li>ขาวดำ</li> </ul>  | 1 usiu                                           |
| Lip2<br>Catavase finds - 24<br>Indeness Bins - 25<br>Strain houses - 25<br>Strain houses - 25<br>Strain Strain - 25<br>Strain Strain - 25<br>Strain                                                                                                    | SUBJENTIONENE                                                                                                    |                     | พิมพ์<br>ปลายทาง<br>หน้า<br>จำนวนชุด<br>รูปแบบ<br>สี<br>การตั้งค่าเพิ่มเดิม | <ul> <li>RICOH IM C200</li> <li>ทั้งหมด</li> <li>1</li> <li>แนวดัง</li> <li>ขาวดำ</li> </ul>  | 1 usiu<br>10 PCL *<br>*                          |
| Ling<br>Constant and Annual Sector<br>Sectors and Annual Sector<br>Sectors and Annual Sector<br>Sectors and Annual Sector<br>Sectors and Annual Sector<br>Sectors and Annual Sector<br>Sectors and Annual Sectors and Annual Sectors and<br>Sectors and Annual Sectors and Annual Sectors and<br>Sectors and Annual Sectors and Annual Sectors and<br>Sectors and Annual Sectors and Annual Sectors and<br>Sectors and Annual Sectors and Annual Sectors and Annual Sectors and<br>Sectors and Annual Sectors and Annual Sectors and Annual Sectors and<br>Sectors and Annual Sectors and Annual Sectors                                                                                                    | SUBJECTION CONTRACT OF CONTRACT OF CONTRAC                                                                                                    |                     | พิมพ์<br>ปลายทาง<br>หน้า<br>จำนวนชุด<br>รูปแบบ<br>สี<br>การตั้งค่าเพิ่มเดม  | <ul> <li>RICOH IM C200</li> <li>ทั้งหมด</li> <li>1</li> <li>แนวดัง</li> <li>ขาวดำ</li> </ul>  | 1 usiu<br>0 PCL *<br>*                           |
| Lizi<br>Granues Karls - 24<br>Sciences Karls - 25<br>Sciences Karls - 25<br>Sciences Karls - 25<br>Sciences - 24<br>Sciences - 24<br>Sc                                                                                                    | 2007413000<br>8-303<br>8-303<br>9-304<br>9-304<br>9-30<br>9-30<br>9-30<br>9-30<br>9-30<br>9-30<br>9-30<br>9-30                                                                                                    |                     | พิมพ์<br>ปลายทาง<br>ทนัว<br>จำนวนชุด<br>รูปแบบ<br>สี<br>ภารดั้งค่าเพิ่มเดิม | <ul> <li>RICOH IM C200</li> <li>ทั่งหมด</li> <li>1</li> <li>แนวดัง</li> <li>ขาวดำ</li> </ul>  | 1 แต่น<br>10 PCL •<br>•                          |
| LEC<br>Catavare Rad & 24<br>Sectors Name & 25<br>Sectors Name & 25<br>Sectors Name & 25<br>Sectors Name & 24<br>Sectors Name & 24<br>Sectors                                                                                                    | 2007413000<br>5 - 321<br>- 32 - 32<br>- 32 - 32<br>- 32                                                                                                    |                     | พิมพ์<br>ปลายทาง<br>หน้า<br>จำนวนชุด<br>รูปแบบ<br>สี<br>ภารตั้งค่าเพิ่มเดิม | <ul> <li>RICOH IM C200</li> <li>ทั่งหมด</li> <li>1</li> <li>แนวดัง</li> <li>มาวดำ</li> </ul>  | 1 แต่น<br>10 PCL •<br>•                          |
| LEC<br>Catanow Roff 24<br>Schemes Rom 25<br>Schemes Rom 25<br>S                                                                                                    | 2027413000<br>8-323<br>8-323<br>9-33<br>9-34<br>9-34<br>9-34<br>9-34<br>9-34<br>9-34<br>9-3                                                                                                    |                     | พิมพ์<br>ปลายทาง<br>หน้า<br>จำนวนชุด<br>รูปแบบ<br>สี<br>การตั้งค่าเพิ่มเดิม | <ul> <li>RICOH IM C200</li> <li>ทั้งหมด</li> <li>1</li> <li>แนวดัง</li> <li>ขาวดำ</li> </ul>  | 1 แต่น<br>10 PCL •<br>•                          |
| LEC<br>Catavare for 4 52<br>Notemas 25<br>Note hours 35<br>Not hourses 45<br>Note hourses 45<br>Note hourses 45                                                                                                    | SESSENCE SEARCH SEARCH                                                                                                    |                     | พิมพ์<br>ปลายทาง<br>หน้า<br>จำนวนชุด<br>รูปแบบ<br>สี<br>การตั้งค่าเพิ่มเดิม | <ul> <li>RICOH IM C200</li> <li>ทั้งหมด</li> <li>1</li> <li>แนวดัง</li> <li>ขาวดำ</li> </ul>  | 1 usiu                                           |
| Ling<br>Granues Mark Stat<br>Statisticas St<br>Billianto Cara<br>Intel Nace Stat<br>Statisticas<br>Statisticas<br>Native St<br>Native St<br>Nat | SESSENCE CONTRACTORY OF CONTRACTORY OF CONTRACTORY                                                                                                    |                     | พิมพ์<br>ปลายทาง<br>หน้า<br>จำนวนชุด<br>รูปแบบ<br>สี<br>การตั้งค่าเพิ่มเดิม | <ul> <li>RICOH IM C200</li> <li>ทั้งหมด</li> <li>1</li> <li>แนวตั้ง</li> <li>ขาวดำ</li> </ul> | 1 usiu                                           |
| Line Canana Kari Sa<br>Sana Kari Sa<br>Sana Kari Sa<br>Sana Kari Sa<br>Sa Sa Sa<br>Sa Sa Sa<br>Sa Sa Sa<br>Sa Sa Sa<br>Sa Sa Sa<br>Sa Sa Sa<br>Sa Sa Sa<br>Sa Sa Sa Sa Sa Sa Sa Sa Sa Sa Sa Sa Sa S                                                                                                    | SESSENCE CONTRACTOR OF SEASE SEASE S                                                                                                    |                     | พิมพ์<br>ปลายทาง<br>หน้า<br>จำนวนชุด<br>รูปแบบ<br>สี<br>การตั้งค่าเพิ่มเดิม | <ul> <li>RICOH IM C200</li> <li>ทั้งหมด</li> <li>1</li> <li>แนวตั้ง</li> <li>ขาวตำ</li> </ul> | 1 usiu                                           |
| Ling Constant and Section 2013<br>Section 2013<br>Section 2013                                                                                                    | SESTIONNEE                                                                                                    |                     | พิมพ์<br>ปลายทาง<br>หน้า<br>จำนวนชุด<br>รูปแบบ<br>สี<br>การตั้งค่าเพิ่มเดิม | <ul> <li>RICOH IM C200</li> <li>ทั้งหมด</li> <li>1</li> <li>แนวดัง</li> <li>ขาวดำ</li> </ul>  | 1 usiu                                           |
| Line Contrare for a set<br>Sector of the Set<br>Sector of the Set<br>Sector of the Set<br>Set of Sector of Set<br>Set of Sector of Set<br>Set of Sector of Set<br>Set of Sector of Set<br>Set of Sector of Set<br>Set of Sector of Set<br>Set of Sector of Set<br>Set of Set<br>Set of Set of Set<br>Set of Set<br>Set of Set<br>Set of Set of Set<br>Set of Set of Set<br>Set of Set of Set<br>Set of Set of Set of Set<br>Set of Set of Set of Set of Set of Set of Set of Set of Set of Set of Set of Set of Set of Set of Set of Set of Set of Set of Set of Set of Set of Set of Set of Set of Set of Set of Set of Set of Set of Set o                                                                                                    | 2027413000<br>3. Jan Jan Jan Jan Jan Jan Jan Jan Jan Jan                                                                                                    |                     | พิมพ์<br>ปลายทาง<br>หน้า<br>จำนวนชุด<br>รูปแบบ<br>สี<br>การดังคำเท็มเดิม    | <ul> <li>RICOH IM C200</li> <li>ทั่งหมด</li> <li>1</li> <li>แนวดัง</li> <li>บาวดำ</li> </ul>  | 1 แต่น<br>10 PCL 👻<br>*<br>*                     |

ภาพที่ ๑๕๒ พิมพ์รายงาน
๑๙. คลิก **Finish** เพื่อให้รายการเสร็จสมบูรณ์ เป็นการส่งข้อมูลให้แก่ Authorizer อนุมัติ

ภาพที่ ๑๕๔ เสร็จสิ้นการทำรายการ

|                                |                                                                                                    |                                                                                                    | Hi, นางสาวสุกัญญา สุดนิต<br>50KANYA10GHI5148894 - แรงงาน                                                                                                    | (Company Maker)                                                                                                    | logout                                         |
|--------------------------------|----------------------------------------------------------------------------------------------------|----------------------------------------------------------------------------------------------------|----------------------------------------------------------------------------------------------------|----------------------------------------------------------------------------------------------------|------------------------------------------------|
|                                |                                                                                                    |                                                                                                    |                                                                                                    | Current Time: 27 May<br>Time out :14 minu                                                                                                    | 2022 16:14:56<br>ites 56 seconds<br>v.20220485 |
| ad > Upload                    |                                                                                                    |                                                                                                    |                                                                                                    |                                                                                                    | 0                                              |
| nish                           |                                                                                                    |                                                                                                    |                                                                                                    |                                                                                                    | 🖨 Print                                        |
| Confirm' below.                |                                                                                                    |                                                                                                    |                                                                                                    |                                                                                                    |                                                |
| 2022052745136582               | Reference Date                                                                                                    | 27-05-2022                                                                                                    |                                                                                                    |                                                                                                    |                                                |
| KTB iPay Direct 03             | Effective Date                                                                                                    | 31-05-2022                                                                                                    |                                                                                                    |                                                                                                    |                                                |
| 19,000.00                      | Total Transaction                                                                                                    | 4                                                                                                    |                                                                                                    |                                                                                                    |                                                |
| ค่าเข้าม้านเสื้อมหกุษภาคม.btt  |                                                                                                    |                                                                                                    |                                                                                                    |                                                                                                    |                                                |
| 1                              |                                                                                                    |                                                                                                    |                                                                                                    |                                                                                                    |                                                |
|                                |                                                                                                    |                                                                                                    |                                                                                                    |                                                                                                    |                                                |
| Email tooktig_2529@hotmail.com | SMS 0818506743                                                                                                    | i.                                                                                                    |                                                                                                    |                                                                                                    |                                                |
| *                              |                                                                                                    |                                                                                                    |                                                                                                    |                                                                                                    |                                                |
| nsens                          |                                                                                                    |                                                                                                    | 790                                                                                                    |                                                                                                    |                                                |
|                                | It > Upload<br>It is it<br>2020052745130502<br>It TB IPay Direct 03<br>19,000.00<br>Invairuhuufasmyun vautet<br>I<br>I<br>I<br>I<br>I<br>I<br>I<br>I<br>I<br>I<br>I<br>I<br>I | It <b>i &gt; Upload</b> It <b>i</b> Control below.  202052745130502  Reference Date 19,000.00  Entit Total Transaction envisithiundeuropurneu.tot  Cenai tooktig.25290hotmail.com 915 08185506743  Cenai tooktig.25290hotmail.com 915 08185506743 | rd > Upload<br>rot<br>22052745336582 Reference Data 27:05:2022<br>RTR (Pay Direct 03 Bit-05:2022<br>Bit-000 A Bit-05:2022<br>Bit-000 B Bit-05:2022<br>Bit-000 B Bit-05:202<br>Bit-000 B Bit-05:202<br>Bit-000 Bit-05:202<br>Bit-000 Bit-05:202<br>Bit-000 Bit-05:202<br>Bit-000 Bit-05:2 | Mill STARTS OF DEGRES C. SALAWAY DECRED SALAWAY DECRED SALAWAY DEC |                                                |

### ๙. การปฏิบัติงานด้านการจ่ายเงิน สำหรับผู้อนุมัติ (Authorizer)

การเข้าใช้งานในระบบ KTB Corporate Online

- ๑. เข้าไปที่เว็บไซต์ธนาคารกรุงไทย URL:https://www.ktb.co.th
- ๒. เลือกเมนู Corporate Online
- ๓. เลือกเมนู Krungthai Corporate (รูปแบบใหม่)

### ภาพที่ ๑๕๕ Krungthai Corporate (รูปแบบใหม่)

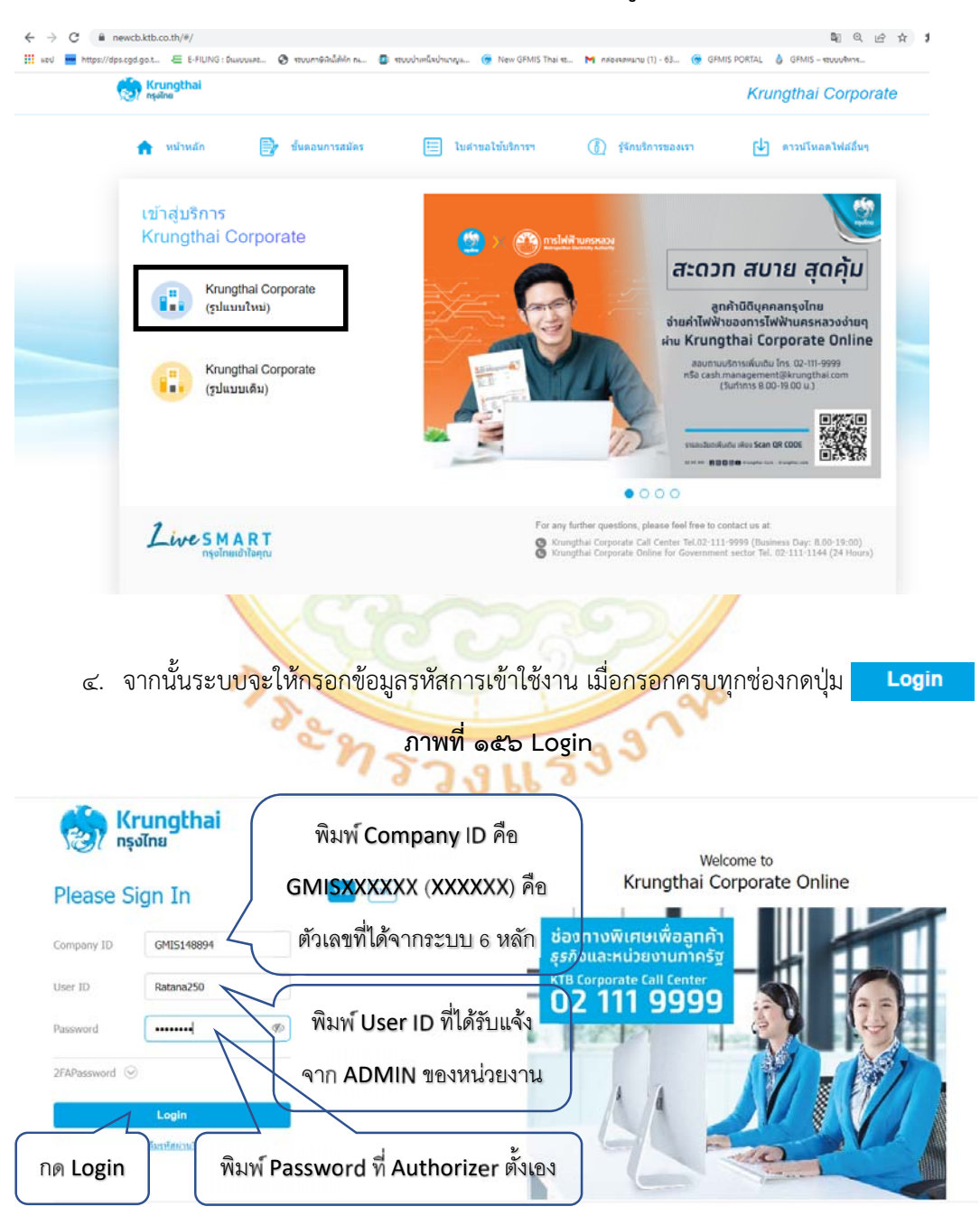

| ۴. | คลิกเลือก | 🎽 Inbox | ดังภาพ |
|----|-----------|---------|--------|
|    |           |         |        |

### ภาพที่ ๑๕๗ เลือก Inbox

| 😭 Krungthai                                                                                                    | Hi, นางสาววิตนา พลงกมัน (Company Authorizer) 🕎 logout<br>สาวมาลวรวดธุศารราชสงคร แรงงานจึงหวัดแหร่าชิญญา 💭                                                                                                    |
|----------------------------------------------------------------------------------------------------|----------------------------------------------------------------------------------------------------|
| 🔲 🍙 Home 🖸 Inbox                                                                                                    | Current Tisse: 31 May 2022 10:04.27<br>Time out :14 insues 57 Stackabs<br>Vacanas                                                                                                    |
| ★ Favorite         Account         Summary         estatement(Text         estatement(Excel)         Tracking         Tracking         Payment                                                                                                    | (♥ Hanage favorite) What<br>ข้อความประชาสัมพันธ์<br>แจ้งให้ลูกค้าภาครัฐทราบ<br>ว่ากำลังทำธุรกรรมอยู่ที่<br>หน้า g-krungthai                                                                                         |
| <ul> <li>๖. คลิกรายการที่ต้องการ ซึ่งมีสถานะรายกา</li> </ul>                                                                                                    | ารเป็น Request Auth (รออนุมัติ)                                                                                                    |
| ภาพที่ ๑๕๘ แสด                                                                                                    | เงสถานะรายการเพื่อรออนุมัติ                                                                                                    |
| Interest Constant Sะบบแสดง User ID ของผู้ทำราย                                                                                                    | HI, นางสรวรัดนา พลงกลั่น (Company Authorizer) 2 โดยงน<br>มการเข้ามา<br>เการเข้ามา<br>การแข้างมา<br>การแข้างมา                                                                                                    |
| Krungthai Corporate Online : Inbox Primary Activities Welfare Activities Secondary Activities Primary Activities IlufkPayment Second                                                                                                    | ary Achistian BuiltPayment<br>Filter: x Show 20 + entries                                                                                                    |
| No.         Effective<br>Date         Reference         \$ Service Name         From A/C         #           1         31-05-2022         2022033145216160         Upload         Upload Service         961-2-41836-9           showing 1 to 1 of 1 entries         31-05-2022         31-05-2022         31-05-2022         31-05-2022 | To         Amount         Submitted By         Status \$         Remarks         \$           19,000,00         SUKATYA1@GMIS148894         Report.         Auth         <<<<<<>><<<<>><<<<>><<<<>><<<<>><<<<>><<<< |

๗. กด View เพื่อตรวจสอบวันที่รายการมีผล จำนวนรายการ และจำนวนเงิน

| nşaînu                           | hai                                                                                                    |                                                                                                    |                                                       | Hi, บางสาว<br>Ratana2500Gi                                                                     | รัตนา หองกลับ (Company Authorize<br>115146894 - แรงงานจังหวัดพระแครศรีอนุธ<br>Current Tem       | er) 😰 logos<br>er 31 May 2022 10:05:1          |
|----------------------------------|----------------------------------------------------------------------------------------------------|----------------------------------------------------------------------------------------------------|-------------------------------------------------------|------------------------------------------------------------------------------------------------|-------------------------------------------------------------------------------------------------|------------------------------------------------|
| A Horr                           | ne 🛅 Inbox                                                                                                    |                                                                                                    |                                                       |                                                                                                | Time ou                                                                                         | t :14 minutus 58 secon<br>vaezas               |
| 0                                | 0                                                                                                    |                                                                                                    |                                                       |                                                                                                |                                                                                                 | 🖨 Prin                                         |
|                                  | Customer Ref#                                                                                                    | 2022053145216160                                                                                                    | Reference Date                                        | 31-05-2022                                                                                     |                                                                                                 |                                                |
|                                  | Service Name                                                                                                    | KTB iPay Direct 03                                                                                                    | Effective Date                                        | 31-05-2022                                                                                     |                                                                                                 |                                                |
|                                  | Total Amount                                                                                                    | 19,000.00                                                                                                    | Total Transaction                                     | 4                                                                                              |                                                                                                 |                                                |
|                                  | File Name                                                                                                    | ดำเข่าน้ำนเดือนพฤษภาคม.bt                                                                                                    |                                                       |                                                                                                |                                                                                                 |                                                |
|                                  | Upload Description                                                                                                    | -                                                                                                    |                                                       |                                                                                                |                                                                                                 |                                                |
| Notific                          | cation Information:                                                                                                    |                                                                                                    |                                                       |                                                                                                |                                                                                                 |                                                |
|                                  | Notify to                                                                                                    | Email toktak_mol@hotmail.com                                                                                                    | n SMS 0972046308                                      | E                                                                                              |                                                                                                 |                                                |
|                                  | Notify all relevant                                                                                                    |                                                                                                    |                                                       |                                                                                                |                                                                                                 |                                                |
|                                  |                                                                                                    |                                                                                                    |                                                       |                                                                                                |                                                                                                 |                                                |
| Krungti                          | ය. 057<br>hai                                                                                                    | จสอบรายละเอยดร<br>ภา                                                                                                    | ายการเอนเงน คลก<br>เพที่ ๑๖๐ รายละเล็                 | เลอก Approve<br>วัยดของรายการ<br>แก่ พางสาวร์<br>แก่สุสภาวรอดเพ                                | ลมา พลงคลับ (Company Authorizer<br>เรางสมรรร - ธระบายังกัดกระบบเรตรัดรูขอ<br>Currer Timic       | 11 Hay 2022 10:05:17                           |
| A Hon                            | ne 🖸 Inbox                                                                                                    |                                                                                                    |                                                       |                                                                                                |                                                                                                 | v.20121090)                                    |
| 0                                | 0                                                                                                    |                                                                                                    |                                                       |                                                                                                |                                                                                                 |                                                |
|                                  | Customer Ref#                                                                                                    | 2022053145216160                                                                                                    | Reference Date                                        | 31-05-2022                                                                                     |                                                                                                 | C Print                                        |
|                                  |                                                                                                    |                                                                                                    |                                                       |                                                                                                |                                                                                                 | C Print                                        |
|                                  | Service Name                                                                                                    | KTB iPay Direct 03                                                                                                    | Effective Date                                        | 31-05-2022                                                                                     |                                                                                                 | Print                                          |
|                                  | Service Name<br>Total Amount                                                                                                    | KTB iPay Direct 03<br>19,000.00                                                                                                    | Effective Date<br>Yotal Transaction                   | 31-05-2022                                                                                     |                                                                                                 | • Print                                        |
|                                  | Service Name<br>Total Amount<br>File Name                                                                                       | KTB iPay Direct 03<br>19,000.00<br>คาเข่าบ้านเคือบหญุษกาคม.btt                                                                                                    | Effective Date<br>Yotal Transaction                   | 31-05-2022<br>4                                                                                |                                                                                                 | • Print                                        |
|                                  | Service Name<br>Total Amount<br>File Name<br>Upload Description                                                                 | KTB (Pay Direct 03<br>19,000.00<br>ค่าเว่าม้ามแล้อมหญุดกาคม.txt<br>-                                                                                                    | Effective Date                                        | 4                                                                                              |                                                                                                 | Print                                          |
| Notific                          | Service Name<br>Total Amount<br>File Name<br>Upload Description                                                                 | KTB iPay Direct 03<br>19,000.00<br>คาะปาปานเพลิมหากุมภาคม.bt<br>-                                                                                                    | Effective Date<br>Yotal Transaction                   | 31-05-2022<br>4                                                                                |                                                                                                 | Print                                          |
| Notific                          | Service Name<br>Total Amount<br>File Name<br>Upload Description<br>cation Information:<br>Notify to                             | KTB iPay Direct 03<br>19,000.00<br>איזנוזיגוזיגוגגעשאיזיגע.bxt<br>-<br>Email toktak_mol@hotmail.com                                                                                                    | Effective Date<br>Total Transaction<br>SMS 0972046308 | 31-05-2022                                                                                     |                                                                                                 | Print                                          |
| Notific                          | Service Name Total Amount File Name Upload Description Cation Information: Notify to Notify all relevant                        | KTB iPay Direct 03<br>19,000.00<br>אינטלאליאנגענענענענענענענענענענענענענענענענענענע                                                                                                    | Effective Date<br>Total Transaction                   | 4                                                                                              |                                                                                                 | Print                                          |
| Notific                          | Service Name<br>Total Amount<br>File Name<br>Upload Description<br>cation Information:<br>Notify all relevant                   | KTB iPay Direct 03 19,000.00 47xshalaungunneu.txt - Email toktak_mol@hotmail.com -                                                                                                    | Effective Date<br>Total Transaction<br>5M5 0972046308 | 4                                                                                              | Gancel Vww Aver                                                                                 | Regect                                         |
| Notific<br>Bank R                | Service Name<br>Total Amount<br>Fée Name<br>Upload Description<br>Cation Information:<br>Notify to<br>Notify all relevant       | KTB iPay Direct 03<br>19,000.00<br>enutivilnuufauwrquoneu.txt<br>-<br>Email toktak_mol@hotmail.com<br>-                                                                                                    | Effective Date<br>Total Transaction                   | 11-05-2022<br>4<br>me Actual Account Na                                                        | Cancel View factor                                                                              | Report<br>Account                              |
| Notific<br>Tends B<br>006<br>006 | Service Name Total Amount File Name Upload Description Cation Information: Notify to Notify all relevant Eank Kanno KTB KTB KTB | KTB iPay Direct 03  19,000,00  enuthulnuufauwrquuneu.bt    Email toktak_mol@hotmail.com    Boach  antronuulien-Suuse  Branch  antronuulien-Suuse  Branch  Branch  Bran | Effective Date<br>Total Transaction<br>SMS 0972046308 | 21-05-2022<br>4<br>4<br>2000 Actual Account Hu<br>2000 U.S. Seur mando<br>2000 U.S. Seur mando | Cancel Very Aver<br>me Reference Mo<br>d shahahasawa<br>shahahasawa                             | Regest<br>Amount<br>6,000.00<br>5,000.00       |
| Notific<br>2005 006 006 006      | Service Name Total Amount File Name Upload Descretion Cation Information: Notify to Notify all relevant KTB KTB KTB KTB KTB     | КТВ iPay Direct 03           19,000.00           enuthulnuufauwnpunneu.btt           -           Email           toktak_mol0hotmail.com           -           -           Branch           atransua[An-Auus]           atransua[An-Auus]           atransua[An-Auus]           atransua[An-Auus]                                                                                                    | Effective Date<br>Total Transaction<br>SMS 0972046308 | 31-05-2022<br>4<br>4<br>ออกสิน                                                                 | Cancel Voor Ayre<br>me Reference No<br>สามนำบ้านเรือบคด<br>สามนำบ้านเรือบคด<br>สามนำบ้านเรือบคด | Report<br>6,0000<br>6,0000<br>6,0000<br>6,0000 |

ภาพที่ ๑๕๙ ตรวจสอบความถูกต้องของรายการ

๙. คลิกเลือก Confirm

I

# ภาพที่ ๑๖๑ Confirm

|                                                                                                    | รุงใกย                                 |                              |                           | Hi, มางสาวรัตบา หองกลับ (Company Authorizer)<br>RATANA2500GHIS148894 - แรงงานรังหวัดพระบดรดรัตยุยยา                                         | 2                    |
|----------------------------------------------------------------------------------------------------|----------------------------------------|------------------------------|---------------------------|----------------------------------------------------------------------------------------------------|----------------------|
| <ul> <li>version ensures the structure of the structure of the structure o</li></ul> | A Home 🖸 Inbox                         |                              |                           | Curtert Time: 31<br>Time out : 14                                                                                                    | May 202<br>minutes 1 |
| eventeen en enteen en enteen en enter en enter en enter en enter en enter en enter en enter en enter en enter en enter en enter en enter en enter en enter en enter en enter en enter en enter en enter enter enter ente           | 7 Transfer Confirmation                |                              |                           |                                                                                                    |                      |
| Cuture of a 202311321160 In de to 2023   Tota in introduce of a 1000-2023 Tota introduce of a 1000-2023   Tota in introduce of a 1000-2023 Tota introduce of a 1000-2023   Tota introduce of a 1000-2023 Tota introduce of a 1000-2023   Tota introduce of a 1000-2023 Tota introduce of a 1000-2023   Tot                                                                                                    | ease verify information and press 'Co  | enfirm' below.               |                           |                                                                                                    |                      |
| Colome Mr 20000 million   Severa Mr KEN parket   Tel Anorea 10000 million   Tel Anorea 10000 million   Tel Anorea 100000 million   Tel Anorea 100000 million   Tel Anorea 100000 million   Tel Anorea 100000 million   Tel Anorea 100000 million   Tel Anorea 100000 million   Tel Anorea 100000 million   Tel Anorea 100000 million   Tel Anorea 100000 million   Tel Anorea 100000 million   Tel Anorea 1000000 million   Tel Anorea 1000000 million   Tel Anorea 1000000 million   Tel Anorea 1000000 million   Tel Anorea 10000000 million   Tel Anorea 1000000000000000000000000000000000000                                                                                                    |                                        |                              |                           |                                                                                                    |                      |
| Service for the first first in the propertiest is     Title is not in the propertiest is     Service for the formation     Title is not in the propertiest is     Service for the formation     Service for the formation                                                                                                    | Customer Ref#                          | 2022053145216160             | Reference Date 31-05-2022 | 12                                                                                                    |                      |
| Tot discose 1000.000   For the minimulanequere number   Nethod benugetes   Part of the minimulanequere number   Nethod benugetes   One Affantiafan Finish   Network Market Status   Part of the minimulanequere number   Network Market Status   Part of the minimulanequere number   Network Market Status   Part of the minimulanequere number of the minimulanequere number of the minimulanequere numb                                                                                                    | Service Name                           | KTB iPay Direct 03           | Effective Date 31-05-2022 | 12                                                                                                    |                      |
|                                                                                                    | Total Amount                           | 19,000.00                    | Total Transaction 4       |                                                                                                    |                      |
| Luis Dioretti     Suffy 3:     Suffy 3:        Suffy 3:        Suffy 3:        Suffy 3:           Suffy 3:           Suffy 3:           Suffy 3:                                                                                                    | File Name                              | ต่าเข่าบ้านเพื่อนพฤษภาคม.txt |                           |                                                                                                    |                      |
|                                                                                                    | Upload Description                     |                              |                           |                                                                                                    |                      |
| Auty is Auty and Buckade, and opposed backadiane   Care of a service and and and and and and and and and and                                                                                                    | Notification Information:              |                              |                           |                                                                                                    |                      |
| Automatical and automatical and aut                      | Notify to                              | Email toktak_mol@hotmail.com | SMS 0972046308            |                                                                                                    |                      |
| <page-header></page-header>                                                                                                    | Notify all relevant                    | *                            |                           |                                                                                                    |                      |
| Image: Construction of the space of the space of the                                          |                                        |                              |                           |                                                                                                    |                      |
| Note:     Image: Participe     Image: Participe     Participe     Participe </th <th>Krungthai<br/>nseine</th> <th></th> <th></th> <th>Hi, บางสาววัดบา หองกลับ (Company Authorizer)<br/>RATANA2500GHI5148894 - แรงงานจังหวัดพระบดรดรัดบุธยา<br/>Careet Time: 31 Ma<br/>Time out 14 ma</th> <th>2 E</th>                                                                                                    | Krungthai<br>nseine                    |                              |                           | Hi, บางสาววัดบา หองกลับ (Company Authorizer)<br>RATANA2500GHI5148894 - แรงงานจังหวัดพระบดรดรัดบุธยา<br>Careet Time: 31 Ma<br>Time out 14 ma | 2 E                  |
| Image: Standard Press         Vesses verify information and press Confirm' below.         Contomer Ref       20220533145216160         Service Name       K18 iPay Direct 03         Service Name       K18 iPay Direct 03         Total Amount       19,000.00         File Name       sinstral/struinfaurnepurvesu.txt         Uplead Decorption       -         Nottrication Enformation:       system         Nottrication Enformation:       system         Notify all relevant       system                                                                                                    |                                        |                              |                           |                                                                                                    |                      |
| Prease verify information and press "Confirm" below.     Customer Refer   2022053145216160   Service Name   KTB IPay Direct 03   Service Name   0,000.00   Total Annouz   0,000.00   Total Annouz   0,000.00   Total Annouz   0,000.00   Total Transaction   10bled Description   -   Notification Information:   Notify all relevant   SHS 0972046J08                                                                                                    | Transfer Fin                           | ich                          |                           |                                                                                                    | 0                    |
| Customer Ref 2022053145216160   Service Name KTB IPay Direct 03   Service Name KTB IPay Direct 03   10,000.00 Total Transaction   1000.00 Total Transaction   10000.00 Total Transaction   10000.00 Total Transaction   10000.00 T                                                                                                    | Please verify information and press 'C | Confirm' below.              |                           |                                                                                                    |                      |
| Service Name KTB IPag Direct 02 Effective Date 21 495-2022<br>Total Amount 19,000,00 Total Transaction<br>File Name Anthrhundiaumpurveau.btt 4<br>Uplead Desortion of total transaction Information:<br>Notification Information:<br>Notify all relevant totals_mol@hotmail.com SNS 0972046300                                                                                                    | Customer Ref#                          | 2022053145216160             | Reference Date 31-05-2022 | 2                                                                                                    |                      |
| Total Amount     10,000.00       File Rame     ainstributidaureque soutet       Upload Description     -                                                                                                    | Service Name                           | KTB iPay Direct 03           | Effective Date 31-05-2022 | 2                                                                                                    |                      |
| File Name     #instruinauminpunt-sau.btt       Upload Description     -       Notification Information:     Information:       Notify all relevant     Email     toktak_mol@hotmail.com       Notify all relevant     -                                                                                                    | Total Amount                           | 19,000.00                    | Total Transaction 4       |                                                                                                    |                      |
| Uplad Desrrition  Notification Information: Notification Information: Notify all relevant toktak_mol@hotmail.com SH5 0972046308                                                                                                    | File Name                              | สาเข่าบ้านเพื่อนพฤษการม.bt   |                           |                                                                                                    |                      |
| Notification Information:<br>Notify to Email toktak_mol@hotmail.com SNS 0972046300<br>Notify all relevant -                                                                                                    | Upload Description                     | 5                            |                           |                                                                                                    |                      |
| Notify all relevant -                                                                                                    | Notification Information:              |                              |                           |                                                                                                    |                      |
| Notify all relevant -                                                                                                    | Notify to                              | Email toktak_mol@hotmail.com | SMS 0972046300            |                                                                                                    |                      |
|                                                                                                    | Notify all relevant                    |                              |                           |                                                                                                    |                      |
|                                                                                                    |                                        |                              |                           |                                                                                                    | -                    |

# ๕. การเรียกดูรายงาน (Download)

# ตารางที่ ๒ การเรียกรายงานจ่ายเงินผ่านระบบ KTB Corporate Online

| SERVICE TYPE          | การอนุมัติ                | การ Download รายงาน   |
|-----------------------|---------------------------|-----------------------|
| KTB I-Pay direct 02   | ภายในวันที่เข้าเงิน       | หลังอนุมัติ ๑ ชั่วโมง |
| KTB I-Pay direct 03   | ล่วงหน้าก่อนวันมีผล       | หลังเวลา ๙.๐๐ น.      |
| KTB I-Pay Standard 03 | ล่วงหน้า ๒ วันทำการธนาคาร | วันที่เข้าเงิน        |
| KTB I-Pay Standard 04 | ก่อนวันที่เข้าเงิน        | หลังเวลา ๑๗.๓๐ น.     |

๑. คลิกคลิกปุ่ม
 ด้านบนซ้ายมือ ดังภาพ
 ภาพที่ ๑๖๓ เลือกเมนูรายการ

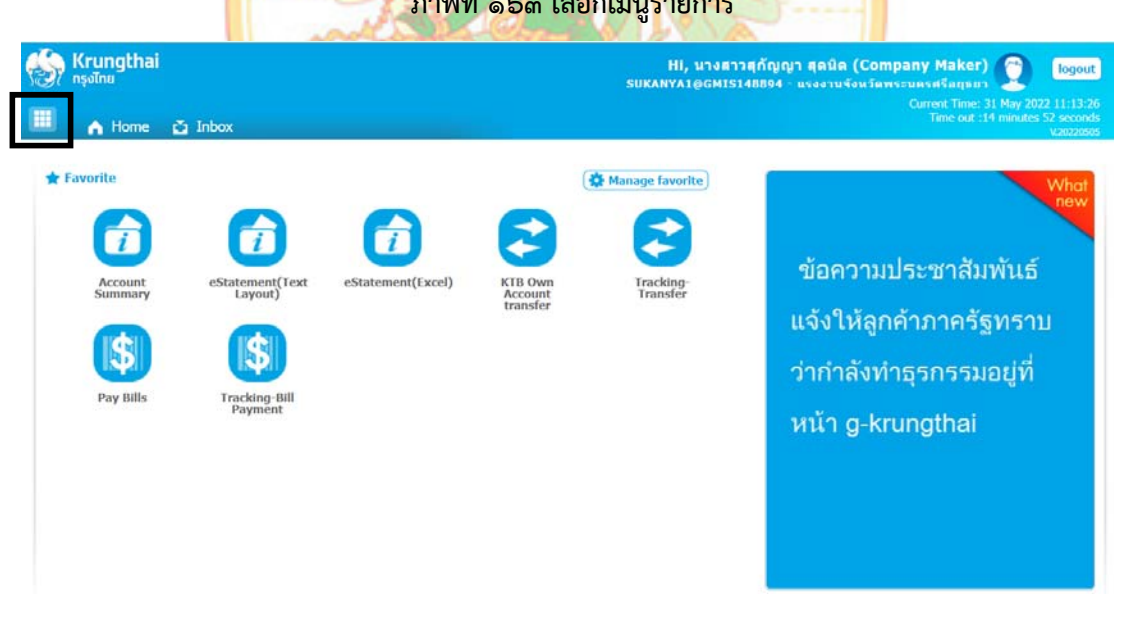

### ๒. คลิกลูกศรด้านขวาเพื่อเลือกหน้าถัดไป

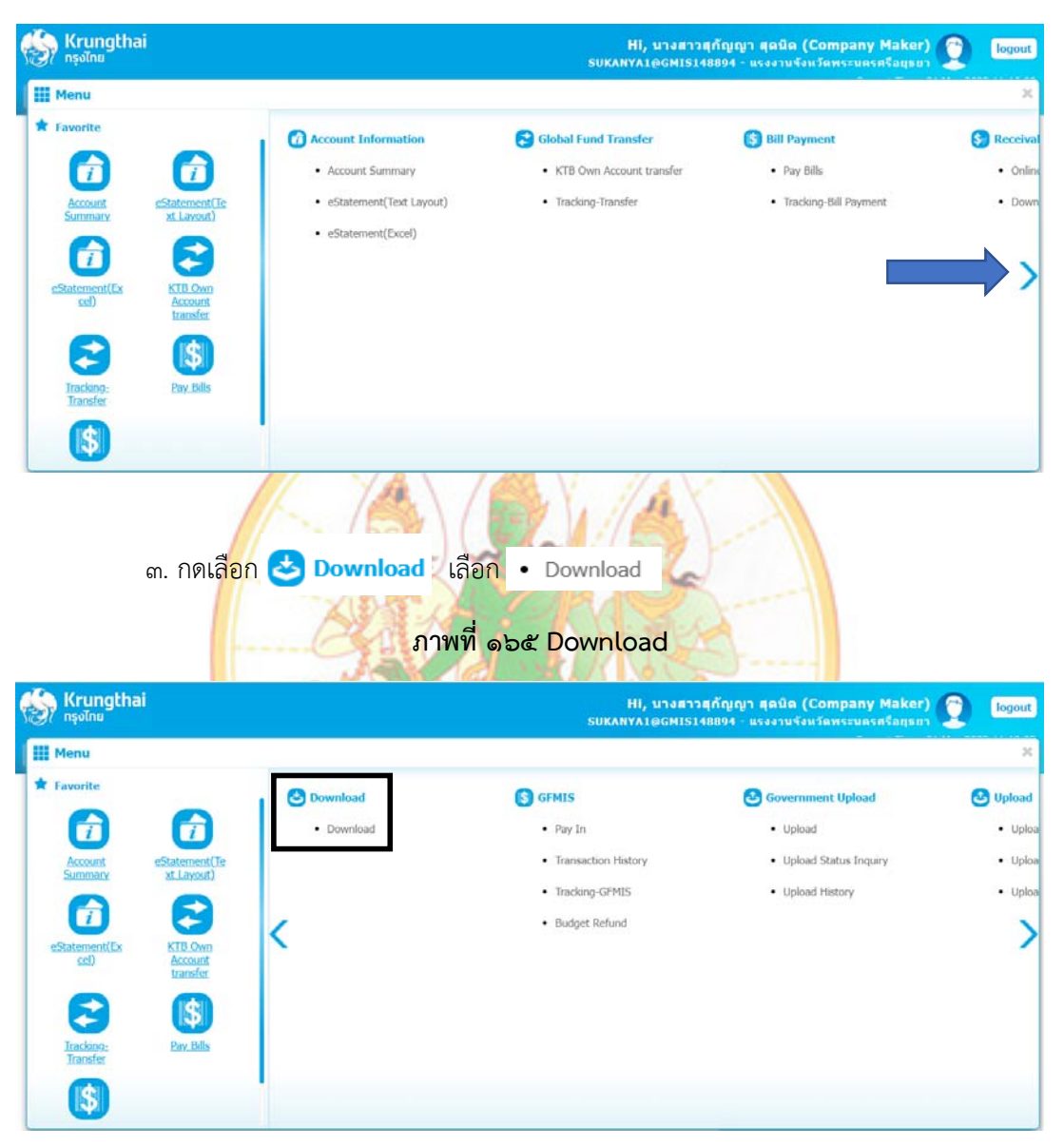

### ภาพที่ ๑๖๙ เลือกหน้าถัดไป

๔. กดเลือก Service Name ที่ทำรายการ หรือระบบ Customer Ref และเลือกวันที่ทำการ Upload File

|                                                                                                    |                                                  | Hi, นางสาวสุกัญญา สุดมิด (Company Maker) 🧾 logout<br>รบหลางว่าสุดรายการสายการ<br>Current Time: 31 May 2022 11:11:28                                                                                                    |
|----------------------------------------------------------------------------------------------------|--------------------------------------------------|----------------------------------------------------------------------------------------------------|
| 📕 🏠 Home 🗳 Inbox                                                                                                    |                                                  | Time out :10 minutes 23 seconds<br>v20220005                                                                                                    |
| Krungthai Corporate Online : Down                                                                                                    | load > Download                                  | 0                                                                                                    |
|                                                                                                    |                                                  |                                                                                                    |
| Please specify searching criteria :                                                                                                    |                                                  |                                                                                                    |
| Date                                                                                                    | Loaded Date 💌                                    | From Date 31-05-2022 To Date 31-05-2022                                                                                                    |
| Service Name                                                                                                    | KTB iPay Direct 03                               |                                                                                                    |
| O Customer Ref#                                                                                                    |                                                  | _                                                                                                    |
|                                                                                                    |                                                  | Search                                                                                                    |
| ๕. เมื่อ <mark>เล</mark> ีย                                                                                                    | วกเงือนไขของรายการ <i>ท</i> ี่                   | ต้องการค้นหาแล้ว จากนั้นคลิกเลือก Search                                                                                                    |
| ๕. เมื่อเสีย<br>Konathai                                                                                                    | วกเงือนไขของรายการที<br>ภาษ                      | ต้องการค้นหาแล้ว จากนั้นคลิกเลือก Search<br>งที่ ๑๖๗ Search                                                                                                    |
| ๕. เมื่อเสีย<br>Krungthai                                                                                                    | วกเงือนไขของรายการที<br>ภาพ                      | ต้องการค้นหาแล้ว จากนั้นคลิกเลือก Search<br>งที่ ๑๖๗ Search<br><sup>HI, นางสาวๆกัญญา สุดมิล (Company Maker)</sup> 🕥 👓                                                                                                    |
| ๕. เมื่อเสีย<br>Krungthai<br>กรุงไทย<br>A Home _ Inbox                                                                                                    | วกเงือนไขของรายการที<br>ภาพ                      | ต้องการค้นหาแล้ว จากนั้นคลิกเลือก Search<br>งที่ ๑๖๗ Search<br>HI, มางสาวสุกัญญา สุธนิล (Company Maker)<br>รมหลหาลเอGMI5148894 - แรงงานจังหวัดพระแตรลโลกุตภา<br>เมหลหาลเอGMI5148894 - แรงงานจังหวัดพระแตรลโลกุตภา<br>เนตาศา Time 21 May 2022 11:10<br>Time cot : 14 marine 21 May 2022 11:10<br>Time cot : 14 marine 21 May 2022 11:00<br>Control the cot statements                                                                                                    |
| ๕. เมื่อเสีย<br>Krungthai<br>กรุงไกย<br>A Home 🔮 Inbox<br>rungthai Corporate Online : Down                                                                                                    | oกเงือนไขของรายการทั<br>ภาษ<br>load > Download   | ต้องการค้นหาแล้ว จากนั้นคลิกเลือก Search<br>งที่ ๑๖๗ Search<br>เห็น และการสุบัญญา สุลมิต (Company Maker) (มาก<br>รมหมพามาอุณาธารสุบัญญา สุลมิต (Company Maker)<br>รมหมพามาอุณาธารสุบัญญา สุลมิต (Company Maker)<br>รมหมพามาอุณาธารสุบัญญา สุลมิต (Company Maker)<br>รมหมพามาอุณาธารสุบัญญา<br>เมื่อง (Company Maker)<br>เมื่อง (Company Maker)<br>เมื่อง (Company Maker)<br>เมื่อง (Company Maker)<br>เมื่อง (Company Maker)<br>เมื่อง (Company Maker)<br>เมื่อง (Company Maker)<br>เมื่อง (Company Maker)<br>เมื่อง (Company Maker)<br>เมื่อง (Company Maker)<br>เมื่อง (Company Maker)<br>เมื่อง (Company Maker)<br>(Company Maker)<br>(Company Maker)                                                                                                    |
| &. এইিচারিং<br>Krungthai<br>nşoînu<br>A Home ৌ Inbox<br>frungthai Corporate Online : Down                                                                                                    | load > Download                                  | ต้องการค้นหาแล้ว จากนั้นคลิกเลือก Search<br>งที่ ๑๖๗ Search<br>แหลงสาวสุกัญญา สุลนิล (Company Maker) (มางสาวสุกัญญา สุลนิล (Company Maker)<br>รมหลงหาลุอุตศาราสุกัญญา สุลนิล (Company Maker)<br>เมหลงหาลุอุตศาราสุกัญญา สุลนิล (Company Maker)<br>เมหลงหาลุอุตศาราสุกัญญา สุลนิล (Company Maker)<br>เมหลงหาลุอุตศาราสุกัญญา สุลนิล (Company Maker)<br>เมหลงหาลุอุตศาราสุกัญญา สุลนิล (Company Maker)<br>เมหลงหาลุอุตศาราสุกัญญา สุลนิล (Company Maker)<br>เมหลงหาลุอุตศาราสุกัญญา สุลนิล (Company Maker)<br>เมหลงหาลุอุตศาราสุกัญญา สุลนิล (Company Maker)<br>เมหลงหาลุอุตศาราสุกัญญา สุลนิล (Company Maker) (2016)<br>เมษา (Company Maker) (2016)<br>เมษา (Company Maker) (2016)<br>เมษา (Company Maker) (2016)<br>เมษา (Company Maker) (2016)<br>เมษา (Company Maker) (2016)<br>เมษา (Company Maker) (2016)<br>เมษา (Company Maker) (2016)<br>เมษา (Company Maker) (2016)<br>เมษา (Company Maker) (2016)<br>เมษา (Company Maker) (2016)<br>เมษา (2016)<br>เมษา (2016)<br>(2016)<br>(2016) |
| ওঁ. ট্রিটিটি<br>(                                                                                                    | load > Download                                  | เต้องการค้นหาแล้ว จากนั้นคลิกเลือก Search<br>งที่ ๑๖๗ Search<br>HI, นางหาวจุกัญญา สุดนิต (Company Maker) (มา<br>รบหลงหาลอดการางสถายการ<br>รบหลงหาลอดการางสถาย<br>เกิดอาการค้าม พระเทศ<br>เป็นสาย<br>เกิดอาการค้นหาแล้ว จากนั้นคลิกเลือก Search<br>(Company Maker)<br>เป็นสาย<br>รางสาย<br>เกิดอาการค้นหาแล้ว จากนั้นคลิกเลือก Search<br>เป็นสาย<br>เป็นสาย<br>เป็นสาย<br>เกิดอาการค้นหาแล้ว จากนั้นคลิกเลือก Search<br>เป็นสาย<br>เป็นสาย<br>เป็น<br>เป็นสาย<br>เป็นสาย<br>เป็นสาย<br>เป็นสาย<br>เป็นสาย<br>เป็นสาย<br>เป็นสาย<br>เป็น<br>เป็นสาย<br>เป็น<br>เป็นสาย<br>เป็นสาย<br>เป็นสาย<br>เป็นสาย<br>เป็น<br>เป็นสาย<br>เป็น<br>เป็น<br>เป็น<br>เป็น<br>เป็น<br>เป็น<br>เป็น<br>เป็น                                                                                                    |
| জ. ঘ্রিত।রিং<br>Krungthai<br>nşəlnu<br>A Home ৌ Inbox<br>rungthai Corporate Online : Down<br>ease specify searching criteria :<br>Date                                                                                                    | load > Download                                  | เต้องการค้นหาแล้ว จากนั้นคลิกเลือก Search<br>งที่ ๑๖๗ Search<br>แหน่งหางการค้นหาแล้ว จากนั้นคลิกเลือก Search<br>แหน่งหางการค้านหางการค่างกับญา สุดมิต (Company Maker) () [] [] [] [] [] [] [] [] [] [] [] [] []                                                                                                    |
| ওঁ. ১টি টার্টে হ<br><u>Krungthai</u><br>nşoîna<br><u>A Home</u> <u>Inbox</u><br>frungthai Corporate Online : Down<br>ease specify searching criteria :<br>Date<br>© Service Name                                                                                                    | Ioad > Download                                  | เต้องการค้นหาแล้ว จากนั้นคลิกเลือก Search<br>งที่ ๑๖๗ Search<br>แหลงสาวจุกัญญา สุดมิต (Company Maker) () () ()<br>แหลงหางเองสารราชกัญญา สุดมิต (Company Maker) () () ()<br>แหลงหางเองสารราชกัญญา สุดมิต (Company Maker) () () () () () () () () () () () () ()                                                                                                    |
| د. لها وا آم و<br>م Krungthai<br>م Home ک Inbox<br>frungthai Corporate Online : Down<br>ease specify searching criteria :<br>Date<br>Service Name                                                                                                    | DAL งือนไขของรายการที่<br>ภาม<br>load > Download | เต้องการค้นหาแล้ว จากนั้นคลิกเลือก Search<br>งที่ ๑๖๗ Search<br>HI, มางสาวจุกัญญา สุธนิต (Company Maker) () () [] [] []<br>SUKANYAL@GMIS148894 - แรงงามจังหรัดพระวมครศรีลฤธกา () [] [] []<br>Ligner I Ime: 31 May 2022 11:19<br>The cott :14 minutes 45 Accor<br>V2022<br>[]<br>From Date 31-05-2022 ]] To Date 31-05-2022 ]]                                                                                                    |
| ريد. ليا المرابقة<br>(ه. ليا المرابقة<br>(م. المرابقة)<br>المرابقة المرابقة المرابقة<br>المرابقة المرابقة المرابقة<br>المرابقة المرابقة المرابقة<br>المرابقة المرابقة المرابقة المرابقة<br>المرابقة المرابقة المراب | load > Download                                  | เต้องการค้นหาแล้ว จากนั้นคลิกเลือก Search<br>งที่ ๑๖๗ Search<br>แหน่งหาวงศุกัญญา สุลนิต (Company Maker) () () ()<br>มหางหาวงศุกัญญา สุลนิต (Company Maker)<br>มหางหาวงศุกัญญา สุลนิต (Company Maker)<br>มหางหาวงศุกัญญา<br>มหางหาวงศุกัญญา<br>มหางหาวงศุกัญญา<br>มหางหาวงศุกัญญา<br>มหางหาวงศุกัญญา<br>มหางหาวงศุกัญญา<br>มหางหาวงศุกัญญา<br>มหางหาวงศุกัญญา<br>มหางหาวงศุกัญญา<br>มหางหาวงศุกัญญา<br>มหางหาวงศุกัญญา<br>มหางหาวงศุกัญญา<br>มหางหาวงศุกัญญา<br>มหางหาวงศุกัญญา<br>มหางหาวงศุกรรรม<br>มหางหาวงศุกรรรม<br>มหางหาวงศุกรรม<br>มหางหาวงศุกรรม<br>มหางหางหาวงศุกรรม<br>มหางหาวงศุกรรม<br>มหางหาวงศุกรรม<br>มหางหาวงศุกรรม<br>มหางหาวงศุกรรม<br>มหางหาวงศุกรรม<br>มหางหางหาวงศุกรรม<br>มหางหางหาวงศุกรรม<br>มหางหางหาวงศุกรรม<br>มหางหาวงศุกรรม<br>มหางหางหางหางหางหางหางหางหางหางหางห                                                                                                    |

ภาพที่ ๑๖๖ เลือกรายการ Service Name หรือ Customer Ref

๖. คลิกเลือก Download เพื่อ Download รายงาน

### ภาพที่ ๑๖๘ Download Reports

| Krungthai<br>nşəīnu                                        | HI, บางสาวสุกัญญา สุดบิล (Company Maker) 🧕 logout<br>รมหลงหรุ่มเอตที่ไลยสาม - แรงงานจังหรัดพระบดรศรีลยุยอา<br>Current Time: 31 May 2022 11:22:37                                                  |
|------------------------------------------------------------|----------------------------------------------------------------------------------------------------|
| 💷 🍙 Home 🔮 Inbox                                           | Time out :12 minutes 15 seconds<br>v2022mors                                                                                                    |
| Krungthai Corporate Online : <b>Download &gt; Download</b> | 0                                                                                                    |
| Please specify searching criteria :                        |                                                                                                    |
| Date Loaded Date 👻                                         | From Date 31-05-2022 To Date 31-05-2022                                                                                                    |
| Service Name     KTB iPay Direct 03                        |                                                                                                    |
| O Customer Ref#                                            |                                                                                                    |
|                                                            | Search Download                                                                                                    |
|                                                            | Filter: Show 30 V entries                                                                                                    |
| Loaded Date Data Date Title                                | Customer Ref# Service Name Status Download Report 2022053145216160 KTB //Pay Direct 03 CMBIT Download Reports                                                                                     |
| Showing 1 to 1 of 1 entries                                | 202203313210100 KT0 Hay Direct 03 CHIEFT Dominan reports<br><< < [] 1 of 1 []> >>                                                                                                    |
| ๗. <mark>ค</mark> ลิกเลือกรูปแบบรายงาน<br>ภาพที่ ๑๖๙ รู    | ุปแบบรายงาน                                                                                                    |
| nəəlnu<br>III 🍙 Həme 🖸 İnbox                               | Hi, บางสาวสุกัญญา สุดบิด (Company Maker) 🤶 Logout<br>รบหลพรลาติศที่ไร่ได้8994 - แรงงานจังหรือหระบดรดรีอยุธยา<br>Current Time: 31 May 2022 11:24:18<br>Time out :14 minutes 57 seconds<br>varoated |
| Krungthai Corporate Online : Download > Download           | 0                                                                                                    |
| Report ID Report                                           | Name Download                                                                                                    |
| CTF037 CTF037 Payment Detail Complete Transaction Report   | 2                                                                                                    |
| CTF038 CTF038 Payment Detail Incomplete Transaction Report | 뿬                                                                                                    |
| CTF087 CTF087 Payment Summary Complete Report              | 21 B                                                                                                    |
| CTF088 CTF088 Payment Summary Incomplete Transaction       |                                                                                                    |
| Showing 1 to 4 of 4 entries                                | (Bed)                                                                                                    |

#### รูปแบบรายงานมาตรฐาน มี ๔ รูปแบบ

๑. CTF037 Payment Detail Complete Transaction Report คือ รายงานแสดงรายละเอียด การทำรายการเข้า/หักบัญชีสำหรับรายการที่สำเร็จ

 ๒. CTF038 Payment Detail Complete Transaction รายงานแสดงรายละเอียดการทำ รายการเข้า/หักบัญชีสำหรับรายการที่ไม่สำเร็จ

๓. CT087 Payment Summary Complete Report คือ รายงานสรุปการทำรายการเข้า/ หักบัญชีสำเร็จ  ๔. CT088 Payment Summary Complete Report คือ รายงานสรุปการทำรายการเข้า/ หักบัญชีไม่สำเร็จ

### ๘. ตัวอย่าง Report

# ภาพที่ ๑๗๐ รายงานแสดงรายละเอียดการทำรายการเข้า/หักบัญชีสำหรับรายการที่สำเร็จ

|                |                                                                   | -                                                       |           |                      |           |         |                    |            |     | CTF03     | 7 Payment Detail     | Complete Trans | action Report |
|----------------|-------------------------------------------------------------------|---------------------------------------------------------|-----------|----------------------|-----------|---------|--------------------|------------|-----|-----------|----------------------|----------------|---------------|
|                | SUIA                                                              | ารกรุงเทย                                               |           | Customer ID :        | GMIS14    | 8894    |                    |            |     | Upload    | d Date : 31/05       | 2022           |               |
| 30             | C KHUNGI                                                          | HAI DANK                                                |           | Customer Name        | : แรงงา   | นจงหวด  | ระนควคว<br>ระหารกา |            |     | Effecti   | ve Date : 31/05      | 2022           |               |
| Pay            | nent ID : 8309                                                    | 796                                                     | •         | Novetive - Ave       | the sup f |         |                    |            |     | Print I   | Date : 31/05/20      | 22 Print Tim   | e: 10:11:29   |
| Sen            | ice Name : KT                                                     | B iPay Direct 03                                        | •         | Sending Bank/B       | tranch//  | Account | : 006/0101/9       | 812418369  |     | ( Deta    | il Part)             |                |               |
| Mini           | mum Per Bulk                                                      | : 0.00 Debit Date : 31/05/2022 Datatype : IGDT03 Page 1 |           |                      |           |         |                    | age 1 of 2 |     |           |                      |                |               |
| КТВ А          | count Transfe                                                     | erred                                                   |           |                      |           |         |                    |            |     |           |                      |                |               |
| 006-0          | 056/0056 - AS                                                     | OK-DINDAENG R                                           | OAD BR.   |                      |           |         |                    |            |     |           |                      |                |               |
| Item           | Bank-Branch                                                       | Account No                                              | PromptPay | Account Name         | Srv       | Туре    | System             | Ref. No.   |     | Tr. Amt   | Approve.Amt          | FeeAmt         | NetAmt        |
| 1              | 006-0056                                                          |                                                         |           | น.ส. รัดนา ทองกลับ   | 14        | с       | Direct Credit      |            | 000 | 6,000.00  | 6,000.00             | 0.00           | 6,000.00      |
| 2              | 006-0056                                                          |                                                         |           | นางชดิมา แสงปิ่น     | 14        | с       | Direct Credit      |            | 000 | 4,500.00  | 4,500.00             | 0.00           | 4,500.00      |
|                |                                                                   |                                                         |           |                      |           |         |                    |            | 2   | 10 500 00 | 10 500 00            | 0.00           | 10 500 00     |
|                |                                                                   |                                                         |           |                      |           |         |                    |            | -   | 10,000100 | 10,500.00            | 0.00           | 10,000.00     |
| 006-0          | 101/0101 - AY                                                     | UTTHAYA BR.                                             |           |                      |           |         |                    |            |     |           |                      |                |               |
| Item           | Bank-Branch                                                       | Account No                                              | PromptPay | Account Name         | Srv       | Туре    | System             | Ref. No.   |     | Tr. Amt   | Approve.Amt          | FeeAmt         | NetAmt        |
| 1              | 006-0101                                                          |                                                         |           | นางรัชภร อนุโรจน์    | 14        | с       | Direct Credit      |            | 000 | 5,000.00  | 5,000.00             | 0.00           | 5,000.00      |
|                |                                                                   |                                                         |           |                      |           |         |                    |            | 1   | 5,000.00  | 5,000.00             | 0.00           | 5,000.00      |
| 006-0          | 383/0383 - MI                                                     | INISTRY OF LABO                                         | UR BRANCH |                      |           |         |                    |            |     |           |                      |                |               |
| Item           | Bank-Branch                                                       | Account No                                              | PromptPay | Account Name         | Srv       | Туре    | System             | Ref. No.   |     | Tr. Amt   | Approve.Amt          | FeeAmt         | NetAmt        |
| 1              | 006-0383                                                          |                                                         |           | น.ส.ธารินี ทิพยรัดน์ | 14        | с       | Direct Credit      |            | 000 | 3,500.00  | 3,500.00             | 0.00           | 3,500.00      |
|                |                                                                   |                                                         |           |                      |           |         |                    |            | 1   | 3,500.00  | 3,500.00             | 0.00           | 3,500.00      |
| Paym           | ent Total                                                         |                                                         |           |                      |           |         |                    |            |     |           |                      |                |               |
| Total          | KTB Account T                                                     | ransfer                                                 |           |                      |           |         |                    |            | 4   | 19,000.00 | 19,000.00            | 0.00           | 19,000.00     |
|                |                                                                   | "its/                                                   |           |                      |           |         |                    |            | 4   | 19,000.00 | 19,000.00            | 0.00           | 19,000.00     |
|                | Grand Total C                                                     | licy                                                    |           |                      |           |         |                    |            |     | 0.00      |                      | 0.00           | 0.00          |
|                | Grand Total C<br>Grand Total N                                    | lon-City                                                |           |                      |           |         |                    |            | 0   | 0.00      | 0.00                 | 0.00           | 0.00          |
| Total          | Grand Total C<br>Grand Total N<br>Interbank Acco                  | ion-City<br>ount Transfer                               |           |                      |           |         |                    |            | 0   | 0.00      | 0.00<br>0.00         | 0.00           | 0.00          |
| Total<br>Total | Grand Total C<br>Grand Total N<br>Interbank Acco<br>PromptPay Tra | lon-City<br>ount Transfer<br>ansfer                     |           |                      |           |         |                    |            | 0   | 0.00      | 0.00<br>0.00<br>0.00 | 0.00<br>0.00   | 0.00          |

| Paym<br>Custo<br>Servic<br>Minin | SUNATSIN<br>KRUNGTHAI I<br>ent ID : 8309796<br>mer Ref# : 20220<br>ze Name : KTB iPa<br>num Per Bulk : 0.0 | 53145216160<br>by Direct 03<br>0 | Customer ID : GMI<br>Customer Name : un<br>Narrative : Ayuttha<br>Sending Bank/Bran<br>Debit Date : 31/05/ | S148894<br>เงงานจึงหวัดพระนตรศรี<br>ya Prov<br>ch/Account : 006/0101<br>/2022 | C<br>Uj<br>Ef<br>/9812418369 (1<br>D | CTF037 Payment Detail Complete Transaction<br>Upload Date : 31/05/2022<br>Effective Date : 31/05/2022<br>Print Date : 31/05/2022 Print Time : 1<br>( Detail Part)<br>Datatype : IGDT03 Page 2 |      | ion Report<br>10:11:29<br>2 of 2 |      |
|----------------------------------|----------------------------------------------------------------------------------------------------|----------------------------------|----------------------------------------------------------------------------------------------------|-------------------------------------------------------------------------------|--------------------------------------|----------------------------------------------------------------------------------------------------|------|----------------------------------|------|
| Compa                            | iny Part                                                                                                   |                                  |                                                                                                    |                                                                               |                                      |                                                                                                    |      |                                  |      |
| Thomas                           | Bank Banach                                                                                                | Account No.                      | Nama                                                                                                    |                                                                               | Transaction                          |                                                                                                    | Comm | ission                           |      |
| Item                             | bank-branch                                                                                                | Account No                       | Name                                                                                                    | Туре                                                                          | Amount                               | Туре                                                                                                    |      | Amount                           |      |
| 1                                | 006-0101                                                                                                   | 9812418369                       | แรงงานจังหวัดพระนครศรีอยุธยา                                                                               | D                                                                             | 19,000.00                            | D                                                                                                    |      |                                  | 0.00 |
|                                  |                                                                                                    |                                  |                                                                                                    | с                                                                             | 0.00                                 | с                                                                                                    |      |                                  | 0.00 |
|                                  |                                                                                                    |                                  |                                                                                                    |                                                                               | 19,000.00                            |                                                                                                    |      |                                  | 0.00 |
| User                             | Detail                                                                                                    |                                  |                                                                                                    |                                                                               |                                      |                                                                                                    |      |                                  |      |

| Item | User ID              | Trans Date | Trans Time |  |
|------|----------------------|------------|------------|--|
| 1    | SUKANYA1@GMIS148894  | 31/05/2022 | 10:03:28   |  |
| 2    | RATANA250@GMIS148894 | 31/05/2022 | 10:06:18   |  |

# ภาพที่ ๑๗๑ รายงานสรุปการทำรายการเข้า/หักบัญชีสำเร็จ

| Paym<br>Custo<br>Servio<br>Minin | ENDINGTHA<br>RUNGTHA<br>mer Ref# : 202:<br>20 Name : KTB i<br>num Per Bulk : 0 | 6<br>2053145216160<br>Pay Direct 03 | Company ID: GM<br>Company Name: u<br>Narrative: Ayutth<br>Sending Bank/Brar<br>Debit Date: 31/05 | IS148894<br>เรงงานจังหวัดพระนด<br>aya Prov<br>nch/Account : 00<br>6/2022 | រតទី<br>6/0101/981241836 | 9           | CTF087 I<br>Upload D<br>Effective<br>Print Dat<br>( Detail I<br>Datatype | Payment Su<br>pate : 3:<br>Date : 3:<br>te : 31/0<br>Part)<br>e : IGDT03 | immary Con<br>L/05/2022<br>L/05/2022<br>I5/2022 I | nplete Transaction<br>Print Time : 10:1<br>Page 1 of 1 | Report<br>1:30 |
|----------------------------------|--------------------------------------------------------------------------------|-------------------------------------|--------------------------------------------------------------------------------------------------|--------------------------------------------------------------------------|--------------------------|-------------|--------------------------------------------------------------------------|--------------------------------------------------------------------------|---------------------------------------------------|--------------------------------------------------------|----------------|
| Item                             | Bank                                                                           | System Processi                     | ng Count                                                                                         | Tr.                                                                      | Amt                      | Approve Amt |                                                                          | Fee                                                                      | Amt                                               | NetAm                                                  | :              |
| 1                                | 006                                                                            | Direct Credit                       | 4                                                                                                |                                                                          | 19,000.00                |             | 19,000.00                                                                |                                                                          | 0.00                                              |                                                        | 19,000.00      |
|                                  |                                                                                |                                     | 4                                                                                                |                                                                          | 19,000.00                | :           | 19,000.00                                                                |                                                                          | 0.00                                              |                                                        | 19,000.00      |
| Compa                            | ny Part                                                                        | _                                   |                                                                                                  |                                                                          |                          |             |                                                                          |                                                                          |                                                   |                                                        |                |
| Item                             | Bank-Branch                                                                    | Account No                          | Name                                                                                             |                                                                          | Т                        | ansaction   |                                                                          |                                                                          | Co                                                | ommission                                              |                |
|                                  | Duin Druiter                                                                   | Account no                          | - Che and frames                                                                                 | Туре                                                                     |                          | Amount      |                                                                          | Туре                                                                     |                                                   | Amount                                                 |                |
| 1                                | 006-0101                                                                       | 9812418369                          | เงนงบบระมาณ<br>สนง.แรงงานจังหวัดพระนครศรีอยุ                                                     | ien. D                                                                   |                          |             | 19,000.00                                                                | D                                                                        |                                                   |                                                        | 0.00           |
|                                  |                                                                                |                                     |                                                                                                  | C                                                                        |                          |             | 0.00                                                                     | С                                                                        |                                                   |                                                        | 0.00           |
|                                  |                                                                                |                                     |                                                                                                  |                                                                          |                          | 1           | 9,000.00                                                                 |                                                                          |                                                   |                                                        | 0.00           |
| User                             | Detail                                                                         |                                     |                                                                                                  |                                                                          |                          |             |                                                                          |                                                                          |                                                   |                                                        |                |
| It                               | em                                                                             | User ID                             | Trans Date                                                                                       | Trans Time                                                               |                          |             |                                                                          |                                                                          |                                                   |                                                        |                |
|                                  | ı su                                                                           | KANYA1@GMIS148894                   | 31/05/2022                                                                                       | 10:03:28                                                                 |                          |             |                                                                          |                                                                          |                                                   |                                                        |                |
|                                  | 2 RA                                                                           | TANA250@GMIS148894                  | 31/05/2022                                                                                       | 10:06:18                                                                 |                          |             |                                                                          |                                                                          |                                                   |                                                        |                |
|                                  |                                                                                |                                     | A.                                                                                               |                                                                          |                          |             |                                                                          |                                                                          |                                                   |                                                        |                |

### ๖. การเรียกดูรายการเดินบัญชี Statement ระบบ KTB Corporate Online สำหรับผู้ปฏิบัติงาน (Maker)

- ๑. เข้าไปที่เว็บไซต์ธนาคารกรุงไทย URL:https://www.ktb.co.th
- ๒. เลือกเมนู Corporate Online
- ๓. เลือกเมนู Krungthai Corporate (รูปแบบใหม่)

#### ภาพที่ ๑๗๒ Krungthai Corporate (รูปแบบใหม่)

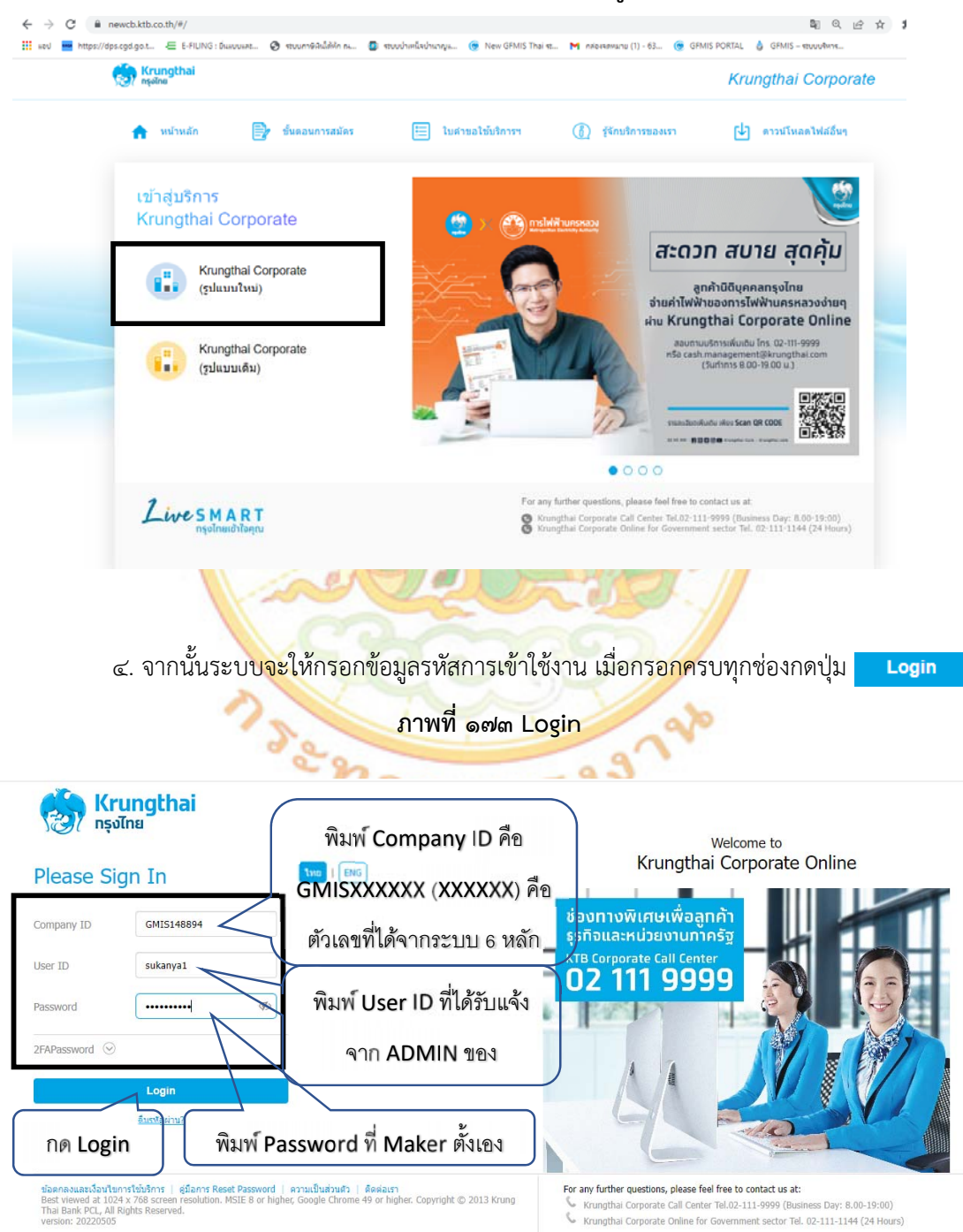

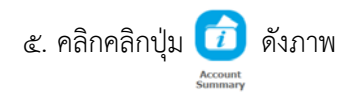

# ภาพที่ ๑๗๔ เลือกรายการ Account Summary

| ÷       | Krungthai<br>กรุงไทย |          |                                                   |                |                      |                                | 5       | HI,<br>SUKANYA1       | นางสาวสุกัย<br>อุดุพารา488      | บุญา สุดนิด (<br>14 - แรงงานจัง       | Comp<br>u i a ma              | any Maker) 🔶                                               | logout                                      |
|---------|----------------------|----------|---------------------------------------------------|----------------|----------------------|--------------------------------|---------|-----------------------|---------------------------------|---------------------------------------|-------------------------------|------------------------------------------------------------|---------------------------------------------|
|         | A Home               | <u>ت</u> | nbox                                              |                |                      |                                |         |                       |                                 |                                       |                               | Current Time: 31 May 2<br>Time out :14 minute              | 022 11:35:39<br>is 54 seconds<br>v:20220505 |
| *       | Favorite             |          | eStatement()<br>Layout)<br>Tracking-Bi<br>Payment | fext eStat     | ement(Excel)         | KIB Owm<br>Account<br>transfer | ( 🕸 Man | Tracking-<br>Transfer | e                               | ข้อคว<br>แจ้งให่<br>ว่ากำล้<br>หน้า g | ามบ<br>เัลูกเ<br>ังทำ<br>⊦krเ | lระชาสัมพันธ์<br>จ้าภาครัฐทรา<br>ธุรกรรมอยู่ที่<br>ungthai | What<br>new<br>ธิ์<br>เบ                    |
|         | ති. අ                | າລີກາ    | เลือกราย                                          | ยการบัญ        | ชีธนาคาร<br>ภาพที่ ๔ | รที่ต้องการ<br>๑๗๕ รายก        | ้า      | ญชีธเ                 | มาคาร                           |                                       |                               |                                                            |                                             |
| 37 ¦    | ง <b>รุงไ</b> ทย     |          |                                                   |                |                      |                                |         | HI,<br>SUKANYA1       | <b>นางสาวตุก</b><br>เอูดพรรา488 | ัญญา สุดนิด<br>94 - แรงงานจั          | (Com                          | ipany Maker)                                               | logout                                      |
|         |                      |          |                                                   |                |                      |                                |         |                       |                                 |                                       |                               | Current Time: 31 May                                       | 2022 14:47:1                                |
| Krung   | gthai Corporate      | Online   | : Account I                                       | info > Account | Summary              |                                |         |                       | Filter:                         |                                       |                               | × Show 30                                                  | V2022000                                    |
| No      | Account No           | \$       | A/C Type‡                                         | A/C Status     |                      | A/C Alias                      |         | ¢                     | Currency#                       | Ledger Bala                           | nce 🛊                         | Available Balance                                          | OD Limit                                    |
| 1       | 981-2-41836-         | 9        | Current                                           | Active         |                      |                                |         |                       | THB                             | 171,8                                 | 10.00                         | 171,810.00                                                 | 0.00                                        |
| 2       | 981-2-41850-         | 4        | Current                                           | Active         | ส่านักงาน แรงงาน     | เจ้งหวัดพระนครศรีอยุธ          | เขา     |                       | THB                             |                                       | 0.00                          | 0.00                                                       | 0.00                                        |
| 3       | 981-2-41865-         | 2        | Current                                           | Active         | สำนักงาน แรงงาน      | เจ้งหวัดพระนตรศรีอยุร          | ขา      |                       | THB                             |                                       | 0.00                          | 0.00                                                       | 0.00                                        |
| 4       | 981-2-41879-         | 2        | Saving                                            | Active         | ส่านักงาน แรงงาง     | เจ้งหวัดพระนครศรีอยุร          | רש      |                       | THB                             | 25,0                                  | 00.00                         | 25,000.00                                                  | 0.00                                        |
| 5       | 985-4-35171-         | 8        | Current                                           | Active         | ส่านักงาน แรงงาน     | เจ้งหวัดพระนครศรีอยุร          | ยา      |                       | THB                             |                                       | 0.00                          | 0.00                                                       | 0.00                                        |
| 6       | 986-3-87374-         | 8        | Current                                           | Active         |                      |                                |         |                       | THB                             |                                       | 0.00                          | 0.00                                                       | 0.00                                        |
| Showing | 1 to 6 of 6 entries  | 5        |                                                   |                |                      |                                |         |                       |                                 |                                       |                               | << < 1 of 1                                                | ]> >>                                       |
|         |                      |          |                                                   |                |                      | Gran                           | d Total | Currency              | Ledg <u>er I</u>                | lalance                               | Availa                        | ble Balance 0                                              | DD Limit                                    |
|         |                      |          |                                                   |                |                      | Ci di                          |         | THB                   |                                 | 196,810.00                            |                               | 196,810.00                                                 | 0.0                                         |

๗. เลือกรายการ โดยเลือกช่องวันที่/เดือน ที่ต้องการดูรายการเคลื่อนไหวบัญชี และคลิกเลือก View

| ▲ Hone         ▲ Index         Date of I floot         Date of I floot         I floot         I floot         I floot         I floot         I floot         I floot         I floot         I floot         I floot         I floot <thi floot<<="" th=""><th>A Hor</th><th></th><th></th><th></th><th>SUMATALSUMIST</th><th></th><th>Current Time: 31 Mar</th><th></th></thi>                                                                                                    | A Hor                                                                                                    |                                                                                                    |                                                                                                    |                                                                                                    | SUMATALSUMIST                              |                                                   | Current Time: 31 Mar                                        |                                                                                        |  |
|----------------------------------------------------------------------------------------------------|----------------------------------------------------------------------------------------------------|----------------------------------------------------------------------------------------------------|----------------------------------------------------------------------------------------------------|----------------------------------------------------------------------------------------------------|--------------------------------------------|---------------------------------------------------|-------------------------------------------------------------|----------------------------------------------------------------------------------------|--|
| International Process       International Process       International Pro                                                                                                    |                                                                                                    | ne 📫 Inbox                                                                                                    |                                                                                                    |                                                                                                    |                                            |                                                   | Time out :14 min                                            | utes 53 seco<br>v.20220                                                                |  |
| Account Name         912-21836-9         Account Status         Active           Account Name         disfararu useeruséss/sensuseneñageun         Alas Name         -           Branch Name         Altributouseeruséss/sensuseneñageun         Alas Name         -           Branch Name         AUTTHAVA BR.         Currency         THB           Ledger Balance         171,810.00         Annaut         0.00           Total OD Limit         0.00         Cheque Ed         0.00           Accrued Interest Receivable         0.00         Accrued Interest Payable         0.00           Accrued Interest Receivable         0.00         Accrued Interest Payable         0.00           Lest Transaction Date         311-05-2022         Time         0         1.05           * Spendic Pendit         Total         10/10/1002         Total OL         Total OL           * Spendic Pendit         Total         10/10-52022         Time         0         0.00           * Spendic Pendit         Total         Total/000         Interest Payable         0.00         Interest Payable         0.00           * Spendic Pendit         Total         0/10-52022         Time         0/10-52022         Time         Interest Payable         Interest Payable         Interes                                                                                                    | igthai Corp                                                                                                    | orate Online : Acco                                                                                                    | unt Info > Account S                                                                                                    | Summary                                                                                                    |                                            |                                                   |                                                             | 0                                                                                      |  |
| Account Name         981-2-41836-9         Account Status         Active           Account Name         #sinaru usaarufaxfanesuuesnfaugur         Alas Name         -           Branch Name         AVUTTHAYA BR.         Currency         THB           Ledger Balance         171,810.00         Available Balance         171,810.00           Total OD Limt         0.00         Hold Amount         0.00           Cheque Clearing         0.00         Accrued Interest Poyable         0.00           Accrued Interest Receivable         0.00         Accrued Interest Poyable         0.00           Lest Transaction Dater         31:05-2022         Time:         ×         Note dett           * Transaction Dater From 1:05-2022         Time:         ×         Note dett         Note dett           Specific Period!         Total-00 GrMIS/106682         23:76:00         14:65:002         10:65:002           Specific Period!         Total-00 GrMIS/106682         23:76:00         16:65:000         10:65:002           Specific Period!         Total-00 GrMIS/106682         23:76:00         16:65:000         10:65:002           Specific Period!         Total-00 GrMIS/106682         23:76:00         16:65:000         10:65:002           10:0 5:2022         91:00 <td< th=""><th>lack</th><th></th><th></th><th></th><th></th><th></th><th></th><th></th></td<>                                                                                                    | lack                                                                                                    |                                                                                                    |                                                                                                    |                                                                                                    |                                            |                                                   |                                                             |                                                                                        |  |
| Account Name         981-2-11336-9         Account Status         Active           Account Name         insinaru wavarufexifavesuwenfaugun         Alas Name         -           Branch Name         XVUTTHAYA BR.         Currency         THB           Ledger Balance         171,810.00         Analable Balance         171,810.00           Total OD Limit         0.00         Analable Balance         171,810.00           Cheque Clearing         0.00         Accrued Interest Repable         0.00           Accrued Interest Receivable         0.00         Accrued Interest Repable         0.00           Lest Transaction Date         31:05-2022         Time                                                                                                    | ccount D                                                                                                    | etall                                                                                                    |                                                                                                    |                                                                                                    |                                            |                                                   |                                                             | 🖱 Pri                                                                                  |  |
| Account Name         intifianzu useanufautausensaaguun         Alas Name         .           Branch Name         NUTTHAVA BR.         Currency         THB           Ledger Balance         171,810.00         Anabable Balance         171,810.00           Total OD Lmt         0.00         Hold Amount         0.00           Cheque Clearing         0.00         Accrued Interest Receivable         0.00           Accrued Interest Receivable         0.00         Accrued Interest Repeivable         0.00           Last Transaction Date         31:05-2022         Time                                                                                                    |                                                                                                    | Account No.                                                                                                    | 981-2-41836-9                                                                                                    |                                                                                                    | Account Status                             | Active                                            |                                                             |                                                                                        |  |
| Branch Name         AVUTTHAVA BR.         Currency         THB           Ledger Balance         171,810.00         Analable Balance         171,810.00           Total OD Limit         0.00         Hold Anount         0.00           Cheque Clearing         0.00         Cheque BC         0.00           Accrued Interest Receivable         0.00         Accrued Interest Payable         0.00           Last Transaction Date         31:05-2022         Time:                                                                                                    |                                                                                                    | Account Name                                                                                                    | ส่านักงาน แรงงานจังหว่                                                                                                    | โดพระนครศรีอยุขยา                                                                                             | Alias Name                                 | -                                                 |                                                             |                                                                                        |  |
| Ledger Balance         171,810.00         Available Balance         171,810.00           Total OD Limit         0.00         Hold Amount         0.00           Cheque Clearing         0.00         Cheque BC         0.00           Accrued Interest Receivable         0.00         Accrued Interest Payable         0.00           Last Transaction Date         31-05-2022         Time:         * hdd det           * Transaction Date:         10         31-05-2022         Time:         * bdd           * Transaction Date:         Today         *         *         *           * Transaction Date:         10         31-05-2022         ************************************                                                                                                    |                                                                                                    | Branch Name                                                                                                    | AYUTTHAYA BR.                                                                                                    |                                                                                                    | Currency                                   | ТНВ                                               |                                                             |                                                                                        |  |
| Total OD Limit       0.00       Hold Amount       0.00         Cheque Clearing       0.00       Cheque BC       0.00         Accrued Interest Receivable       0.00       Accrued Interest Payable       0.00         Last Transaction Date       31-05-2022       0.00       Accrued Interest Payable       0.00         atement online       Flease specify criteria to view/download       Total -5-2022       Time:                                                                                                    |                                                                                                    | Ledger Balance                                                                                                    |                                                                                                    | 171,810.00                                                                                                    | Available Balance                          |                                                   | 171,810.00                                                  |                                                                                        |  |
| Cheque Clearing       0.00       Cheque BC       0.00         Accrued Interest Receivable       0.00       Accrued Interest Payable       0.00         Last Transaction Date       31-05-2022       Transaction Date       31-05-2022         atement online:       Please specify criteria to view/download       Image: Clearing of the set of the set of the s                                                                                                    |                                                                                                    | Total OD Limit                                                                                                    |                                                                                                    | 0.00                                                                                                    | Hold Amount                                |                                                   | 0.00                                                        |                                                                                        |  |
| Accrued Interest Receivable       0.00       Accrued Interest Payable       0.00         Last Transaction Date       31-05-2022       ************************************                                                                                                    |                                                                                                    | Cheque Clearing                                                                                                    |                                                                                                    | 0.00                                                                                                    | Cheque BC                                  |                                                   | 0.00                                                        |                                                                                        |  |
| Last Transaction Date       31-05-2022         atement online       Please specify criteria to view/download         Image: Specify criteria to view/download       To 31-05-2022         Image: Specify criteria to view/download       To 31-05-2022         Image: Specify criteria to view/download       To 31-05-2022         Image: Specify criteria to view/download       To 31-05-2022         Image: Specify criteria to view/download       To 31-05-2022         Image: Specify criteria to view/download       To 31-05-2022         Specific Period: Today       Image: Specify criteria to view/download         Image: Specify criteria to view/download       Image: Specify criteria to view/download         Image: Specify criteria to view/download       Image: Specify criteria to view/download         Image: Specify criteria to view/download       Image: Specify criteria to view/download         Image: Specify criteria to view/download       Image: Specify criteria to view/download         Image: Specify criteria to view/download       Image: Specify criteria to view/download         Image: Specify criteria to view/download       Image: Specify criteria to view/download         Image: Specify criteria to view/download       Image: Specify criteria to view/download         Image: Specify criteria to view/download       Image: Specify criteria to view/download         Image: Specify criteria to view/download <td>Accr</td> <td>ued Interest Receivable</td> <td></td> <td>0.00</td> <td>Accrued Interest Payable</td> <td></td> <td>0.00</td> <td></td>                                                                                                    | Accr                                                                                                    | ued Interest Receivable                                                                                                    |                                                                                                    | 0.00                                                                                                    | Accrued Interest Payable                   |                                                   | 0.00                                                        |                                                                                        |  |
| Note det           atement online         Please specify criteria to view/download           Transaction Date: From 31-05-2022         Time:         To 31-05-2022         Time:         Time:                                                                                                    |                                                                                                    | Last Transaction Date                                                                                                    | 1                                                                                                    | 31-05-2022                                                                                                    |                                            |                                                   |                                                             |                                                                                        |  |
| Image: Specify criteria to view/download           Image: Specify criteria to view/download           Image: Specify criteria to view/download           Specific Period:         Today           Image: Specify criteria to view/download           Image: Specify criteria to view/download           Specific Period:         Today           Image: Specify criteria to view/download         Image: Specify criteria to view/download           Image: Specify criteria to view/download         Image: Specify criteria to view/download           Image: Specify criteria to view/download         Image: Specify criteria to view/download         Image: Specify criteria to view/download           Specific Period:         Today         Image: Specify criteria to view/download         Image: Specify criteria to view/download           Date         Teller Id         Transaction (Code         Description         Cheque No.         Amount         Tax         Belance         Image: Specify criteria to view/download           31:05-2022         931000         BCD14         GFMIS/108682         23,760.00         166,960.00         1086           31:05-2022         931000         BCD14         GFMIS/108682         9,000.00         190,810.00         1086           31:05-2022         931000         BCD14         GFMIS/108682         9,000.00         190,810.00<                                                                                                    |                                                                                                    |                                                                                                    |                                                                                                    |                                                                                                    |                                            |                                                   |                                                             | A hide det                                                                             |  |
| Transaction Date: From 31-05-2022         Time:         To 31-05-2022         Time:         Time:         Time:         Time:         Time:         To 31-05-2022         Time:         Time:         Time:         Time:         Time:         To 31-05-2022         Time:         Time:                                                                                                    |                                                                                                    |                                                                                                    |                                                                                                    |                                                                                                    |                                            |                                                   |                                                             |                                                                                        |  |
| Specific Period:         Today         Image: Code         Today         Image: Code         Specific Period:         Today         Image: Code         Specific Period:         Specific Period:         <                                                                                                    | atement o                                                                                                    | nline Please specify cri                                                                                                    | iteria to view/download                                                                                                    |                                                                                                    |                                            |                                                   |                                                             |                                                                                        |  |
| Very         Very         Conde         Conde <th cols<="" td=""><td>atement o</td><td>nline Please specify critical please specify critical specify critical specific specific spec</td><td>iteria to view/download<br/>2022 Time:</td><td>To 31-05-2022</td><td>Time:</td><td></td><td></td><td></td></th> | <td>atement o</td> <td>nline Please specify critical please specify critical specify critical specific specific spec</td> <td>iteria to view/download<br/>2022 Time:</td> <td>To 31-05-2022</td> <td>Time:</td> <td></td> <td></td> <td></td> | atement o                                                                                                    | nline Please specify critical please specify critical specify critical specific specific spec  | iteria to view/download<br>2022 Time:                                                                         | To 31-05-2022                              | Time:                                             |                                                             |                                                                                        |  |
| Filter:         Show 30         Teller Id * Transaction Code         Description         Cheque No. *         Amount         Tax         Belance         Init           31:05-2022         931000         BCD14         GFMI5/108682         23,760.00         166,960.00         1086           31:05-2022         931000         BCD14         GFMI5/108682         14,850.00         181,810.00         1086           31:05-2022         931000         BCD14         GFMI5/108682         9,000.00         190,810.00         1086           31:05-2022         931000         BCD14         GFMI5/108682         9,000.00         190,810.00         1086           31:05-2022         933909         BPDWT         Ayuthaya Prov         -19,000.00         171,810.00         1016                                                                                                    | atement o<br>Transad                                                                                                    | nline Please specify or<br>stion Date:From 31-05-<br>ific Period: Today                                                       | iteria to view/download                                                                                                    | To 31-05-2022                                                                                                 | Time:                                      |                                                   |                                                             |                                                                                        |  |
| Date         Teller Id         Code         Description         Cheque No.         Amount         Iax         Balance         Initiant           31-05-2022         931000         BCD14         GFMIS/106682         23,760.00         166,960.00         1066           31-05-2022         931000         BCD14         GFMIS/106682         14,850.00         181,810.00         1086           31-05-2022         931000         BCD14         GFMIS/106682         9,000.00         190,810.00         1086           31-05-2022         931000         BCD14         GFMIS/106682         9,000.00         190,810.00         1086           31-05-2022         93999         BPDWT         Ayuthaya Prov         -19,000.00         171,810.00         100                                                                                                    | atement o<br>Transad                                                                                                    | nline Please specify or<br>tion Date: From 31-05-                                                                             | iteria to view/download<br>2022 Time:                                                                                                    | To 31-05-2022                                                                                                 | Time:                                      |                                                   | Varw                                                        | Downloa                                                                                |  |
| 31:05:2022         931000         BCD14         GFMIS/106682         23,760.00         166,960.00         1086           31:05:2022         931000         BCD14         GFMIS/106682         14,850.00         181,810.00         1086           31:05:2022         931000         BCD14         GFMIS/106682         9,000.00         190,810.00         1086           31:05:2022         931900         BCD14         GFMIS/106682         9,000.00         190,810.00         1086           31:05:2022         93999         BPDWT         Ayuthaya Prov         -19,000.00         171,810.00         100                                                                                                    | ●Transac                                                                                                    | nline Please specify or<br>tion Date:From 31-05-<br>fic Period: Today                                                         | iteria to view/download<br>2022 Time:                                                                                                    | To 31-05-2022                                                                                                 | t Time:                                    | ter:                                              | × Show 30                                                   | Downloa                                                                                |  |
| 31-05-2022         931000         BCD14         GMMLS/108682         14,850.00         181,810.00         1086           31-05-2022         931000         BCD14         GFMLS/108682         9,000.00         190,810.00         1086           31-05-2022         93990         BCD14         GFMLS/108682         9,000.00         190,810.00         1086           31-05-2022         93999         BPDWT         Ayuthiaya Prov         -19,000.00         171,810.00         1086                                                                                                    | atement o Transat O Spec Da                                                                                                    | nline Please specify or<br>ttion Date:From 31-05-<br>fic Period: Today<br>te                                                  | teria to view/download                                                                                                    | To 31-05-2022                                                                                                 | Time:                                      | ter:<br>t ♦ Tax ♦                                 | X Show 30<br>Balance                                        | Downloa<br>v er<br>Init                                                                |  |
| 31-05-2022         933000         BCD14         GFMIS/106682         9,000.00         190,810.00         1086           31-05-2022         93999         BPDWT         Ayuthaya Prov         -19,000.00         171,810.00         010                                                                                                    | atement o<br>Transac<br>Spec<br>Da<br>31:05-                                                                                                    | nline Please specify or<br>tion Date:From 31-05-<br>fic Period: Today<br>te  Teller Id<br>2022 931000                         | teria to view/download                                                                                                    | Description #                                                                                                 | File<br>Cheque No.  Amoun                  | ter:<br>t ¢ Tax ¢<br>760.00                       | X Show 30<br>Balance 1<br>166,960.00                        | Downloa<br>v er<br>Init<br>10866                                                       |  |
| 31-05-7022 935959 BPOWT Ayutthaya Prov -19,000.00 171,810.00 010                                                                                                    | atement o<br>Transac<br>Spec<br>Da<br>31:05:<br>31:05:<br>31:05:                                                                                                    | nline Please specify or<br>tion Date:From 31-05-<br>fic Period: Today<br>te  Teller Id<br>2022 931000<br>2022 931000          | Transaction<br>BCD14<br>BCD14                                                                                                    | Description #<br>GFMI5/108682<br>GFMI5/108682                                                                 | File<br>Cheque No. & Amoun<br>23<br>14     | ter:<br>t ¢ Tax ¢<br>760.00<br>850.00             | View     Show 30     Balance     166,960.00     181,810.00  | Downloa           *         er           Init         1086           1086         1086 |  |
|                                                                                                    |                                                                                                    | nline Please specify or<br>ation Date:From 31-05-<br>fic Period: Today<br>te <b>† Telker Id</b><br>2022 931000<br>2022 931000 | Transaction<br>BCD14 BCD14 BCD1 | Description         #           GFMIS/108682         GFMIS/108682           GFMIS/108682         GFMIS/108682 | Fil<br>Cheque No. & Amoun<br>23<br>14<br>9 | ter:<br>t \$ Tax \$<br>760.00<br>850.00<br>000.00 | X Show 30<br>Balance 166,960.00<br>181,810.00<br>190,810.00 | Downloa                                                                                |  |

# ภาพที่ ๑๗๖ รายการเคลื่อนไหวบัญชี

# 

| ภาพที่ | ଚ୍ଚାମ | พิมพ์รายงาน |  |
|--------|-------|-------------|--|
| •••••• | -,    |             |  |

|     | (rungthai<br><sub>เรุงไทย</sub> |                      |                      |                        | SUK          | Hi, นางสาว<br>การการเลือดการาง | สุกัญญา สุด1<br>18894 - แรงงา | มิ <b>ค (Co</b> r<br>านจังหวัด | npany Maker)<br>พระนครศรีลยุธยา<br>Current Time: 3 | May 2022 14                    |
|-----|---------------------------------|----------------------|----------------------|------------------------|--------------|--------------------------------|-------------------------------|--------------------------------|----------------------------------------------------|--------------------------------|
|     | A Home                          | 🖬 Inbox              |                      |                        |              |                                |                               |                                | Time out :14                                       | minutes 53 se<br>V.20          |
| ung | athai Corporate                 | Online : Accou       | int Info > Acco      | unt Summary            |              |                                |                               |                                |                                                    |                                |
| B   | ack                             |                      |                      |                        |              |                                |                               |                                |                                                    |                                |
| Ac  | count Detail                    |                      |                      |                        |              |                                |                               |                                |                                                    | •                              |
|     |                                 | Account No.          | 981-2-41836-9        |                        |              | Account Status                 | Active                        |                                |                                                    |                                |
|     |                                 | Account Name         | สำนักงาน แรงงาน      | จังหวัดพระนครศรีอยุธยา |              | Alias Name                     | •                             |                                |                                                    |                                |
|     |                                 | Branch Name          | AYUTTHAYA BR.        |                        |              | Currency                       | тнв                           |                                |                                                    |                                |
|     |                                 | Ledger Balance       |                      | 171,810.00             |              | Available Balance              |                               |                                | 171,810.00                                         |                                |
|     |                                 | Total OD Limit       |                      | 0.00                   |              | Hold Amount                    |                               |                                | 0.00                                               |                                |
|     |                                 | Cheque Clearing      |                      | 0.00                   |              | Cheque BC                      |                               |                                | 0.00                                               |                                |
|     | Accrued In                      | iterest Receivable   |                      | 0.00                   | Accrue       | d Interest Payable             |                               |                                | 0.00                                               |                                |
|     | Last                            | Transaction Date     |                      | 31-05-2022             |              |                                |                               |                                |                                                    |                                |
| tat | ement online                    | Please specify crite | ria to view/download | 1                      |              |                                |                               |                                |                                                    | <ul> <li>hide detai</li> </ul> |
|     | Transaction Da                  | ste:From 31-05-20    | 22 Time:             | To 31-05-202           | 2 Time:      |                                |                               |                                |                                                    |                                |
|     | O Specific Peri                 | od: Today            |                      | ·                      |              |                                |                               |                                |                                                    |                                |
|     |                                 |                      |                      |                        |              |                                |                               |                                | View                                               | Download                       |
|     |                                 |                      |                      |                        |              | Filter:                        |                               |                                | × Show 30                                          | ♥ enti                         |
| 8   | Date 🕴                          | Teller Id            | Transaction<br>Code  | Description 🗍          | Cheque No. 🍦 | Amount                         | \$ Tax                        | \$                             | Balance 🕴                                          | Init B                         |
|     | 31-05-2022                      | 931000               | BCD14                | GFMI5/108682           |              | 23,760.                        | 00                            |                                | 166,960.00                                         | 10868                          |
|     | 31-05-2022                      | 931000               | BCD14                | GFMIS/108682           |              | 14,850.                        | 00                            |                                | 181,810.00                                         | 108683                         |
|     | 31-05-2022                      | 931000               | BCD14                | GFM15/108682           |              | 9,000.                         | 00                            |                                | 190,810.00                                         | 10868                          |
|     | 31-05-2022                      | 93999                | BPDWT                | Ayutthaya Prov         |              | -19,000.                       | 00                            | 1                              | 171,810.00                                         | 0101                           |
| ing | 1 to 4 of 4 entrie              | s                    |                      |                        |              |                                |                               |                                | << < 1 of 1                                        | □> >>                          |
|     |                                 |                      |                      |                        |              |                                |                               |                                |                                                    |                                |
|     |                                 |                      |                      |                        |              | Tabels                         |                               |                                | Total I                                            |                                |

### การนำไปใช้ประโยชน์

 เจ้าหน้าที่การเงิน มีคู่มือการปฏิบัติงานระบบเบิกจ่าย ผ่านระบบ New GFMIS Thai เพื่อใช้ ในการปฏิบัติงานได้อย่างถูกต้อง

ทำให้ทราบขั้นตอนการปฏิบัติงาน และเข้าใจวิธีการบันทึกข้อมูลในระบบ New GFMIS Thai
 ได้ถูกต้อง ซึ่งช่วยลดข้อผิดพลาดในการปฏิบัติงาน

3. สามารถปฏิบัติงานได้อย่างมีประสิทธิภาพและทำให้การปฏิบัติงานเป็นไปในแนวทางเดียวกัน

 ทำให้หน่วยงานสามารถจ่ายเงินให้ผู้มีสิทธิรับเงินได้อย่างสะดวกรวดเร็ว เป็นไปตามขั้นตอน ที่กำหนดประหยัดเวลา ประหยัดค่าใช้จ่าย และไม่ต้องจัดทำเช็คในการโอนเงิน เป็นการลดภาระในการ ปฏิบัติงานด้านการจ่ายเงิน และผู้มีสิทธิได้รับ SMS แจ้งเตือนเมื่อมีการโอนเงินเข้าบัญชีธนาคาร และลดภาระในการจัดเก็บเอกสารในปริมาณมาก ๆ ได้ ทำงานได้ทุกที่ทุกเวลา

5. การนำระบบเทคโนโลยีที่ทันสมัยเข้ามาใช้ในระบบงานต่าง ๆ ทำให้หน่วยงานมีหลักฐานในการ จ่ายเงิน สามารถตรวจสอบร<mark>ายก</mark>ารโอนเงินได้ทันที ตามลำดับชั้น

6. การนำระบบ New GFMIS Thai ใหม่ และ ระบบ KTB Corporate Online เข้ามาใช้ในการ เบิกจ่ายเงินงบประมาณตามโครงการต่าง ๆ ทำให้เป็นการป้องกันและแก้ไขปัญหาการทุจริตในส่วนราชการ ได้อย่างมีประสิทธิภาพ ลดการทุจริตในการเบิกจ่ายเงิน เนื่องจากมีการกำหนดสิทธิขั้นตอนการใช้งาน อย่างชัดเจน โดยกำหนดสิทธิบุคคลเข้าใช้งานในระบบ ซึ่งมีการกำหนด User Name และ Password เฉพาะบุคคลมีคำสั่งรองรับการทำงาน ทำให้ยากต่อการทุจริตคอร์รัปชัน

### ปัญหาและอุปสรรค<mark>ใน</mark>การปฏิ<mark>บัติงาน</mark>

๑. เนื่องจากเป็นระบบ New GFMIS Thai เป็นระบบใหม่ ซึ่งมีขั้นตอนการทำงานที่ไม่เหมือนเดิม มีการปรับปรุงรูปแบบของระบบการทำงานทำให้เจ้าหน้าที่ผู้ปฏิบัติงานยังไม่เข้าใจขั้นตอนในการปฏิบัติงาน ที่ถูกต้อง รวมทั้งการเรียกรายงานระบบเบิกจ่ายเกิดข้อผิดพลาดระบบไม่เสถียร และมีการปรับปรุงระบบ เป็นประจำ ทำให้การปฏิบัติงานล่าช้าไม่มีประสิทธิภาพ

๒. เนื่องจากข้าราชการ ย้าย ลาออก บ่อยครั้ง และเกษียณอายุราชการ ทำให้จำเป็นต้องกำหนด
 ตัวบุคคลเข้าใช้งานในระบบ KTB Corporate Online ซึ่งต้องจัดทำคำสั่งแต่งตั้งเจ้าหน้าที่ผู้ใช้งานในระบบ
 ( Company User) ขึ้นใหม่ เพื่อกำหนดรหัสเข้าใช้งานของเจ้าหน้าที่ประจำหน่วยเบิก - จ่ายใหม่
 และจะต้องจัดส่งเอกสารไปยังหน่วยงานต้นสังกัดเพื่อให้ ADMIN ผู้ดูแลระบบอนุมัติ ทำให้การปฏิบัติงาน
 เกิดความล่าช้าไม่มีความคล่องตัว

### ข้อเสนอแนะ

๑. ควรจัดให้มีการอบรมให้ความรู้และความเข้าใจเกี่ยวกับกฎ ระเบียบและข้อบังคับที่เกี่ยวข้อง อย่างต่อเนื่อง โดยการจัดการอบรมให้ความรู้เกี่ยวกับงานการเงินและบัญชีเป็นประจำทุกปี ซึ่งปัจจุบัน กฎ ระเบียบและข้อบังคับที่เกี่ยวข้องกับงานการเงินและบัญชีมีการเปลี่ยนแปลงอยู่ตลอดเวลา เพื่อเป็นการ สนับสนุนให้การปฏิบัติงานการเงินและบัญชีของหน่วยงาน มีความถูกต้องและมีประสิทธิภาพมากยิ่งขึ้น และเพื่อเป็นแนวทางในการควบคุมความเสี่ยงที่อาจเกิดขึ้นและนำไปสู่การบริหารจัดการความเสี่ยง ในอนาคตต่อไป ๒. ควรจัดให้มีการอบรมให้ความรู้รวมทั้งการใช้งานระบบให้แก่เจ้าหน้าที่ผู้ปฏิบัติงานทุกครั้งที่มี การอัพเดทระบบ เพื่อให้ผู้ปฏิบัติงานเข้าใช้งานในระบบเป็นปัจจุบันมากที่สุด จะทำให้การทำงาน มีประสิทธิภาพมากยิ่งขึ้น และป้องกันการเกิดปัญหาระหว่างการใช้งาน

๓. ควรเพิ่มประสิทธิภาพในการให้บริการระบบการบริหารการเงินการคลังภาครัฐแบบ อิเล็กทรอนิกส์ (GFMIS) ให้มีความเสถียรภาพ และมีประสิทธิภาพมากขึ้น พร้อมทั้งเชื่อมโยงระบบ ทุกภาคส่วนเพื่ออำนวยความสะดวกในการปฏิบัติงานของเจ้าหน้าที่

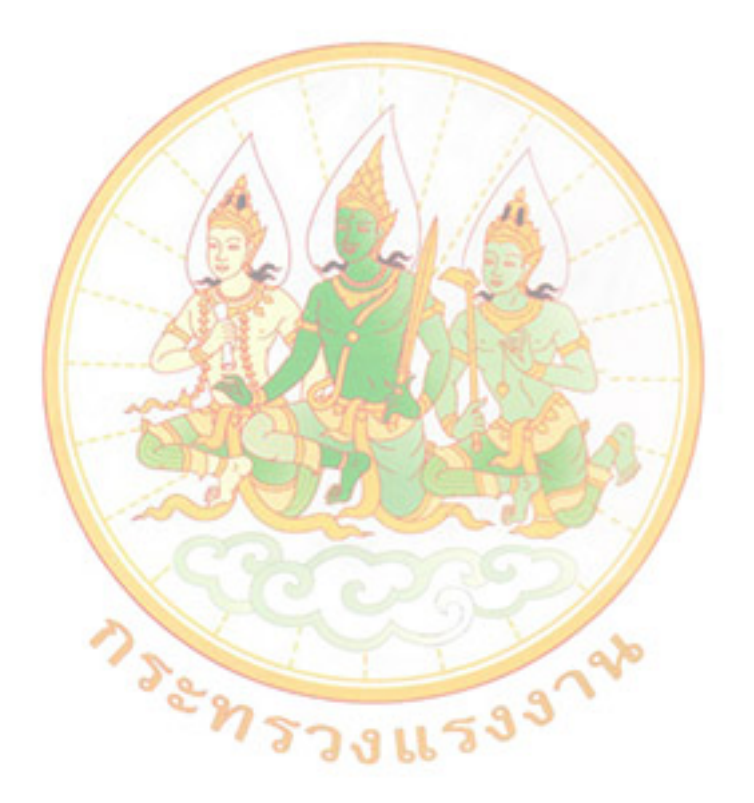

#### บรรณานุกรม

หนังสือกระทรวงการคลัง ด่วนที่สุด ที่ กค ๐๔๐๒.๒/ว ๑๐๓ ลงวันที่ ๑ กันยายน ๒๕๕๙ หนังสือกระทรวงการคลัง ด่วนที่สุด ที่ กค ๐๔๐๒.๒/ว ๑๑๖ ลงวันที่ ๓๑ กรกฎาคม ๒๕๖๐ หนังสือกระทรวงการคลัง ด่วนที่สุด ที่ กค ๐๔๐๒.๒/ว ๕ ลงวันที่ ๑๑ มกราคม ๒๕๖๑ หนังสือกระทรวงการคลัง ด่วนที่สุด ที่ กค ๐๔๐๒.๒/ว ๑๐๐ ลงวันที่ ๒๘ กันยายน ๒๕๖๑ หนังสือกระทรวงการคลัง ด่วนที่สุด ที่ กค ๐๔๐๒.๒/ว ๓ ลงวันที่ ๓๐ มกราคม ๒๕๖๑ ระเบียบกระทรวงการคลัง ว่าด้วยการเบิกเงินจากคลัง การรับเงิน การจ่ายเงิน การเก็บรักษาเงิน และการนำเงินส่งคลัง พ.ศ. ๒๕๖๒

หนังสือกระทรวงการคลัง ด่วนที่สุด ที่ กค ๐๔๐๒.๒/ว ๑๔๐ ลงวันที่ ๑๙ สิงหาคม ๒๕๖๓ หนังสือกรมบัญชีกลาง ด่วนที่สุด ที่ กค ๐๔๑๔.๓/ว ๑๑๒๓ ลงวันที่ ๙ พฤศจิกายน ๒๕๖๔ หนังสือกรมบัญชีกลาง ด่วนที่สุด ที่ กค ๐๔๑๔.๓/ว ๑๙๓ ลงวันที่ ๒๐ ธันวาคม ๒๕๖๔ หนังสือกรมบัญชีกลาง ด่วนที่สุด ที่ กค ๐๔๑๔.๓/ว ๑๒๙๑ ลงวันที่ ๒๘ ธันวาคม ๒๕๖๔ หนังสือกระทรวงการคลัง ด่วนที่สุด ที่ กค ๐๔๑๔.๒/ว ๑๒๙๑ ลงวันที่ ๑๕ มีนาคม ๒๕๖๕ หนังสือกรมบัญชีกลาง ด่วนที่สุด ที่ กค ๐๔๑๔.๒/ว ๒๔๘ ลงวันที่ ๑๙ มีนาคม ๒๕๖๕ หนังสือกรมบัญชีกลาง ด่วนที่สุด ที่ กค ๐๔๑๔.๒/ว ๒๔๘ ลงวันที่ ๓๑ มีนาคม ๒๕๖๕ หนังสือกรมบัญชีกลาง ด่วนที่สุด ที่ กค ๐๔๑๔.๒/ว ๔๕๘ ลงวันที่ ๒๐ พฤษภาคม ๒๕๖๕ กรมบัญชีกลาง.คู่มือการเข้าใช้งานระบบ New GFMIS Thai, คู่มือปฏิบัติงานและรายงานระบบเบิกจ่าย,๒๕๖๔

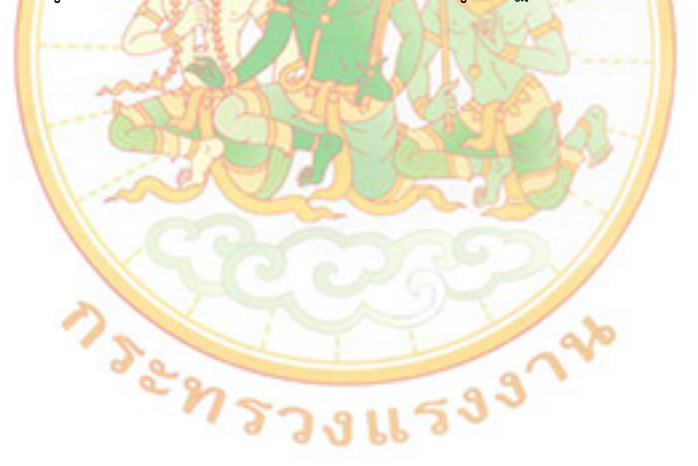